BA01494D/14/FR/05.22-00 71592366 2022-08-01

Valable à partir de la version 01.06.zz (Firmware de l'appareil)

# Manuel de mise en service Proline Cubemass C 300

Débitmètre Coriolis Modbus RS485

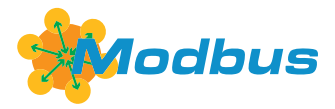

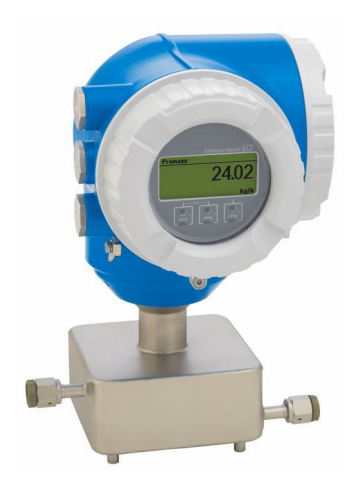

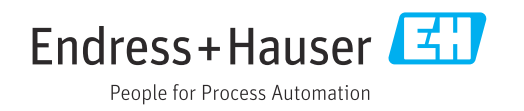

- Conserver le présent document de manière à ce qu'il soit toujours accessible lors de travaux sur et avec l'appareil.
- Afin d'éviter tout risque pour les personnes ou l'installation : bien lire le chapitre "Instructions fondamentales de sécurité" ainsi que toutes les autres consignes de sécurité spécifiques à l'application dans le document.
- Le fabricant se réserve le droit d'adapter les caractéristiques de ses appareils aux évolutions techniques sans avis préalable. Votre agence Endress+Hauser vous renseignera sur les dernières nouveautés et les éventuelles mises à jour du présent manuel.

## Sommaire

| 1          | Inform         | mations relatives au                    |            |
|------------|----------------|-----------------------------------------|------------|
|            | docur          | nent                                    | 6          |
| 1.1        | Fonctio        | on du document                          | . 6        |
| 1.2        | Symbo          | les                                     | . 6        |
|            | 1.2.1          | Symboles d'avertissement                | 6          |
|            | 1.2.2          | Symboles électriques                    | . 6        |
|            | 1.2.3          | Symboles spécifiques à la               | ~          |
|            | 17/            | communication                           | . 6        |
|            | 1.2.4<br>1 2 5 | Symboles nour                           | • /        |
|            | 1.2.7          | certains types d'information            | 7          |
|            | 1.2.6          | Symboles utilisés dans les              | • /        |
|            | 11210          | graphiques                              | . 7        |
| 1.3        | Docum          | ientation                               | . 8        |
|            | 1.3.1          | Fonction du document                    | . 8        |
| 1.4        | Marqu          | es déposées                             | . 8        |
| 2          | Consi          | ignes de sécurité                       | q          |
| <b>2</b>   |                |                                         | , <b>,</b> |
| ∠.⊥<br>วว  | Exigen         | ces imposees au personnei               | . 9        |
| 2.2<br>2 3 | Sécurit        |                                         | 9<br>10    |
| 2.4        | Sécurit        | é de fonctionnement                     | 10         |
| 2.5        | Sécurit        | é du produit                            | 11         |
| 2.6        | Sécurit        | é informatique                          | 11         |
| 2.7        | Sécurit        | é informatique spécifique à l'appareil  | 11         |
|            | 2.7.1          | Protection de l'accès via protection en |            |
|            |                | écriture du hardware                    | 12         |
|            | 2.7.2          | Protection de l'accès via un mot de     | 10         |
|            | 272            |                                         | 12         |
|            | 2.7.5<br>274   | Accès via l'interface service (CDI-     | 10         |
|            | 2.7.1          | RJ45)                                   | 13         |
| -          |                |                                         |            |
| 3          | Descr          | iption du produit                       | 14         |
| 3.1        | Constr         | uction du produit                       | 14         |
| 4          | Récer          | otion des marchandises et               |            |
|            | ident          | ification du produit                    | 15         |
| 41         | Récent         | ion des marchandises                    | 15         |
| 4.2        | Identif        | ication de l'appareil                   | 16         |
|            | 4.2.1          | Plaque signalétique du transmetteur.    | 17         |
|            | 4.2.2          | Plaque signalétique du capteur          | 18         |
|            | 4.2.3          | Symboles sur l'appareil de mesure       | 19         |
| 5          | Stock          | age et transport                        | 20         |
| <b>J</b>   | Condit         |                                         | 20         |
| ).1<br>5 ) | Transn         | ort du produit                          | 20<br>20   |
| 2.4        | 5 2 1          | Appareils de mesure sans anneaux        | 20         |
|            | 2.0.1          | de suspension                           | 20         |
|            | 5.2.2          | Appareils de mesure avec anneaux        | . 2        |
|            |                | de suspension                           | 21         |
|            | 5.2.3          | Transport avec un chariot élévateur     | 21         |

| 5.3 | Mise au rebut de l'emballage                | 21 |
|-----|---------------------------------------------|----|
| 6   | Montage                                     | 22 |
| 6.1 | Conditions de montage                       | 22 |
|     | 6.1.1 Position de montage                   | 22 |
|     | 6.1.2 Exigences en matière                  |    |
|     | d'environnement et de process               | 24 |
|     | 6.1.3 Instructions de montage spéciales     | 25 |
| 6.2 | Montage de l'appareil de mesure             | 28 |
|     | 6.2.1 Outils requis                         | 28 |
|     | 6.2.2 Préparation de l'appareil de mesure   | 28 |
|     | 6.2.3 Montage de l'appareil de mesure       | 28 |
|     | 6.2.4 Rotation du boîtier de transmetteur   | 29 |
|     | 6.2.5 Rotation du module d'affichage        | 29 |
| 6.3 | Contrôle du montage                         | 30 |
| 7   | Raccordement électrique                     | 31 |
| 71  | Sécurité électrique                         | 31 |
| 7.2 | Exigences de raccordement                   | 31 |
|     | 7.2.1 Outils nécessaires                    | 31 |
|     | 7.2.2 Exigences liées aux câbles de         |    |
|     | raccordement                                | 31 |
|     | 7.2.3 Affectation des bornes                | 34 |
|     | 7.2.4 Blindage et mise à la terre           | 34 |
|     | 7.2.5 Préparation de l'appareil de mesure . | 34 |
| 7.3 | Raccordement de l'appareil de mesure        | 35 |
|     | 7.3.1 Raccordement du transmetteur          | 35 |
|     | 7.3.2 Raccordement du module d'affichage    |    |
|     | et de configuration séparé DKX001.          | 38 |
| 7.4 | Compensation de potentiel                   | 38 |
|     | 7.4.1 Exigences                             | 38 |
| 7.5 | Instructions de raccordement spéciales      | 39 |
|     | 7.5.1 Exemples de raccordement              | 39 |
| 7.6 | Réglages hardware                           | 42 |
|     | 7.6.1 Réglage de l'adresse d'appareil       | 42 |
|     | 7.6.2 Activation de la résistance de        |    |
|     | terminaison                                 | 43 |
| 7.7 | Garantir l'indice de protection             | 43 |
| 7.8 | Contrôle du raccordement                    | 44 |
| 8   | Options de configuration                    | 45 |
| 8.1 | Aperçu des options de configuration         | 45 |
| 8.2 | Structure et principe de fonctionnement du  |    |
|     | menu de configuration                       | 46 |
|     | 8.2.1 Structure du menu de configuration    | 46 |
|     | 8.2.2 Philosophie de configuration          | 47 |
| 8.3 | Accès au menu de configuration via          |    |
|     | l'afficheur local                           | 48 |
|     | 8.3.1 Affichage de fonctionnement           | 48 |
|     | 8.3.2 Vue navigation                        | 50 |
|     | 8.3.3 Vue d'édition                         | 52 |
|     | 8.3.4 Éléments de configuration             | 54 |
|     | 8.3.5 Ouverture du menu contextuel          | 54 |

|                                                                | 0.0.4                                                                                                    |                                                                                                    |                                                                                                    |
|----------------------------------------------------------------|----------------------------------------------------------------------------------------------------|----------------------------------------------------------------------------------------------------|----------------------------------------------------------------------------------------------------|
|                                                                | 8.3.6                                                                                                    | Navigation et sélection dans une                                                                                                    |                                                                                                    |
|                                                                | 007                                                                                                    | liste                                                                                                    | 56                                                                                                    |
|                                                                | 8.3.7                                                                                                    | Accès direct au paramètre                                                                                                    | 56                                                                                                    |
|                                                                | 8.3.8                                                                                                    | Affichage des textes d'aide                                                                                                    | 5/                                                                                                    |
|                                                                | 8.3.9                                                                                                    | Modification des parametres                                                                                                    | 5/                                                                                                    |
|                                                                | 8.3.10                                                                                                    | Roles utilisateur et leurs droits                                                                                                    | 5.0                                                                                                    |
|                                                                | 0 2 1 1                                                                                                    | d'acces                                                                                                    | 58                                                                                                    |
|                                                                | 8.3.11                                                                                                    | Desactivation de la protection en                                                                                                    | 5.0                                                                                                    |
|                                                                | 0 0 1 0                                                                                                    | ecriture via un code d'acces                                                                                                    | 58                                                                                                    |
|                                                                | 8.3.12                                                                                                    | Activer et desactiver le verrouillage                                                                                                    | 5.0                                                                                                    |
| 0 (                                                            | •                                                                                                    | des touches                                                                                                    | 59                                                                                                    |
| 8.4                                                            | Acces a                                                                                                    | iu menu de configuration via le                                                                                                    | 50                                                                                                    |
|                                                                | navigat                                                                                                    | eur web                                                                                                    | 59                                                                                                    |
|                                                                | 8.4.1                                                                                                    | Etendue des fonctions                                                                                                    | 59                                                                                                    |
|                                                                | 8.4.2                                                                                                    | Exigences                                                                                                    | 60                                                                                                    |
|                                                                | 8.4.3                                                                                                    | Etablissement d'une connexion                                                                                                    | 61                                                                                                    |
|                                                                | 8.4.4                                                                                                    | Connexion                                                                                                    | 63                                                                                                    |
|                                                                | 8.4.5                                                                                                    | Interface d'affichage et de                                                                                                    |                                                                                                    |
|                                                                |                                                                                                    | configuration                                                                                                    | 64                                                                                                    |
|                                                                | 8.4.6                                                                                                    | Désactivation du serveur Web                                                                                                    | 65                                                                                                    |
|                                                                | 8.4.7                                                                                                    | Déconnexion                                                                                                    | 65                                                                                                    |
| 8.5                                                            | Accès a                                                                                                    | u menu de configuration via l'outil de                                                                                                    |                                                                                                    |
|                                                                | configu                                                                                                    | Iration                                                                                                    | 66                                                                                                    |
|                                                                | 8.5.1                                                                                                    | Raccordement de l'outil de                                                                                                    |                                                                                                    |
|                                                                |                                                                                                    | configuration                                                                                                    | 66                                                                                                    |
|                                                                | 8.5.2                                                                                                    | FieldCare                                                                                                    | 69                                                                                                    |
|                                                                | 8.5.3                                                                                                    | DeviceCare                                                                                                    | 70                                                                                                    |
|                                                                |                                                                                                    |                                                                                                    |                                                                                                    |
| 0                                                              | Intóa                                                                                                    | nation avatòmo                                                                                                    | 71                                                                                                    |
| 2                                                              | meg                                                                                                    |                                                                                                    | /1                                                                                                    |
| <b>9</b><br>91                                                 | Anercu                                                                                                    | des fichiers de description de                                                                                                    | /1                                                                                                    |
| <b>9</b> .1                                                    | Aperçu<br>l'appare                                                                                                    | des fichiers de description de                                                                                                    | 71                                                                                                    |
| <b>9</b> .1                                                    | Aperçu<br>l'appare<br>9 1 1                                                                                                    | des fichiers de description de<br>eil                                                                                                    | 71                                                                                                    |
| <b>9</b> .1                                                    | Aperçu<br>l'appare<br>9.1.1                                                                                                    | des fichiers de description de<br>eil<br>Données relatives à la version<br>actuelle de l'appareil                                                                                                    | <b>71</b><br>71<br>71                                                                                                    |
| 9.1                                                            | Aperçu<br>l'appare<br>9.1.1<br>9.1.2                                                                                                    | des fichiers de description de<br>eil<br>Données relatives à la version<br>actuelle de l'appareil                                                                                                    | 71<br>71<br>71<br>71                                                                                                    |
| 9.1<br>9.2                                                     | Aperçu<br>l'appare<br>9.1.1<br>9.1.2<br>Compat                                                                                                    | des fichiers de description de<br>eil<br>Données relatives à la version<br>actuelle de l'appareil<br>Outils de configuration                                                                                                    | <b>71</b><br>71<br>71<br>71<br>71<br>71                                                                                                    |
| 9.1<br>9.2<br>9.3                                              | Aperçu<br>l'appare<br>9.1.1<br>9.1.2<br>Compat                                                                                                    | des fichiers de description de<br>eil<br>Données relatives à la version<br>actuelle de l'appareil<br>Outils de configuration<br>tibilité avec le modèle précédent                                                                                                    | <b>71</b><br>71<br>71<br>71<br>71<br>71<br>71<br>72                                                                                                    |
| 9.1<br>9.2<br>9.3                                              | Aperçu<br>l'appare<br>9.1.1<br>9.1.2<br>Compat<br>Informa<br>9.3.1                                                                                                    | des fichiers de description de<br>eil<br>Données relatives à la version<br>actuelle de l'appareil<br>Outils de configuration<br>tibilité avec le modèle précédent<br>ations Modbus RS485                                                                                                    | 71<br>71<br>71<br>71<br>71<br>72<br>72                                                                                                    |
| 9.1<br>9.2<br>9.3                                              | Aperçu<br>l'appare<br>9.1.1<br>9.1.2<br>Compat<br>Informa<br>9.3.1<br>9.3.2                                                                                                    | des fichiers de description de<br>eil<br>Données relatives à la version<br>actuelle de l'appareil<br>Outils de configuration<br>tibilité avec le modèle précédent<br>ations Modbus RS485<br>Codes de fonction                                                                                                    | 71<br>71<br>71<br>71<br>71<br>72<br>72<br>73                                                                                                    |
| 9.1<br>9.2<br>9.3                                              | Aperçu<br>l'appare<br>9.1.1<br>9.1.2<br>Compat<br>Informa<br>9.3.1<br>9.3.2<br>9.3.2                                                                                                    | des fichiers de description de<br>eil<br>Données relatives à la version<br>actuelle de l'appareil<br>Outils de configuration<br>tibilité avec le modèle précédent<br>ations Modbus RS485<br>Codes de fonction<br>Informations de registre                                                                                                    | 71<br>71<br>71<br>71<br>71<br>72<br>72<br>73<br>73                                                                                                    |
| 9.1<br>9.2<br>9.3                                              | Aperçu<br>l'appare<br>9.1.1<br>9.1.2<br>Compat<br>Informa<br>9.3.1<br>9.3.2<br>9.3.3<br>9.3.4                                                                                                    | des fichiers de description de<br>eil<br>Données relatives à la version<br>actuelle de l'appareil<br>Outils de configuration<br>tibilité avec le modèle précédent<br>tibilité avec le modèle précédent<br>Codes de fonction<br>Informations de registre<br>Temps de réponse                                                                                                    | 71<br>71<br>71<br>71<br>71<br>71<br>72<br>72<br>73<br>73<br>73<br>73                                                                                                    |
| 9.1<br>9.2<br>9.3                                              | Aperçu<br>l'appare<br>9.1.1<br>9.1.2<br>Compat<br>Informa<br>9.3.1<br>9.3.2<br>9.3.3<br>9.3.4<br>9.3.5                                                                                                    | des fichiers de description de<br>eil<br>Données relatives à la version<br>actuelle de l'appareil<br>Outils de configuration<br>tibilité avec le modèle précédent<br>ations Modbus RS485<br>Codes de fonction<br>Informations de registre<br>Temps de réponse<br>Types de données                                                                                                    | 71<br>71<br>71<br>71<br>71<br>72<br>72<br>73<br>73<br>73<br>73<br>73                                                                                                    |
| 9.1<br>9.2<br>9.3                                              | Aperçu<br>l'appare<br>9.1.1<br>9.1.2<br>Compat<br>Informa<br>9.3.1<br>9.3.2<br>9.3.3<br>9.3.4<br>9.3.5<br>9.3.6                                                                                                    | des fichiers de description de<br>eil<br>Données relatives à la version<br>actuelle de l'appareil<br>Outils de configuration<br>tibilité avec le modèle précédent<br>ations Modbus RS485<br>Codes de fonction<br>Informations de registre<br>Temps de réponse<br>Types de données<br>Séquence de transmission d'octets                                                                                                    | 71       71       71       71       71       71       71       71       71       71       71       71       71       71       71       71       71       71       71       71       71       72       73       73       73       74       74                                                                  |
| 9.1<br>9.2<br>9.3                                              | Aperçu<br>l'appare<br>9.1.1<br>9.1.2<br>Compat<br>Informa<br>9.3.1<br>9.3.2<br>9.3.3<br>9.3.4<br>9.3.5<br>9.3.6                                                                                                    | des fichiers de description de<br>eil<br>Données relatives à la version<br>actuelle de l'appareil<br>Outils de configuration<br>tibilité avec le modèle précédent<br>ations Modbus RS485<br>Codes de fonction<br>Informations de registre<br>Temps de réponse<br>Types de données<br>Séquence de transmission d'octets<br>Modbus data map                                                                                                    | 71<br>71<br>71<br>71<br>71<br>72<br>72<br>73<br>73<br>73<br>73<br>73<br>74<br>74                                                                                                    |
| 9.1<br>9.2<br>9.3                                              | Aperçu<br>l'appare<br>9.1.1<br>9.1.2<br>Compat<br>Informa<br>9.3.1<br>9.3.2<br>9.3.3<br>9.3.4<br>9.3.5<br>9.3.6                                                                                                    | des fichiers de description de<br>eil<br>Données relatives à la version<br>actuelle de l'appareil<br>Outils de configuration<br>tibilité avec le modèle précédent<br>ations Modbus RS485<br>Codes de fonction<br>Informations de registre<br>Temps de réponse<br>Types de données<br>Séquence de transmission d'octets<br>Modbus data map                                                                                                    | 71       71       71       71       71       71       71       72       73       73       73       74       74       74                                                                                                    |
| 9.1<br>9.2<br>9.3<br><b>10</b>                                 | Aperçu<br>l'appare<br>9.1.1<br>9.1.2<br>Compat<br>Informa<br>9.3.1<br>9.3.2<br>9.3.3<br>9.3.4<br>9.3.5<br>9.3.6<br><b>Mise</b>                                                                                                    | des fichiers de description de<br>eil<br>Données relatives à la version<br>actuelle de l'appareil<br>Outils de configuration<br>tibilité avec le modèle précédent<br>ations Modbus RS485<br>Codes de fonction<br>Informations de registre<br>Temps de réponse<br>Types de données<br>Séquence de transmission d'octets<br>Modbus data map                                                                                                    | 71<br>71<br>71<br>71<br>71<br>72<br>72<br>73<br>73<br>73<br>73<br>73<br>74<br>74<br>74<br>74<br>77                                                                                                    |
| 9.1<br>9.2<br>9.3<br><b>10</b><br>10.1                         | Aperçu<br>l'appare<br>9.1.1<br>9.1.2<br>Compatinforma<br>9.3.1<br>9.3.2<br>9.3.3<br>9.3.4<br>9.3.5<br>9.3.6<br><b>Mise</b> of<br>Contrôl                                                                                                 | des fichiers de description de<br>eil<br>Données relatives à la version<br>actuelle de l'appareil<br>Outils de configuration<br>tibilité avec le modèle précédent<br>ations Modbus RS485<br>Codes de fonction<br>Informations de registre<br>Temps de réponse<br>Types de données<br>Séquence de transmission d'octets<br>Modbus data map<br>en service                                                                                                    | 71<br>71<br>71<br>71<br>71<br>72<br>72<br>73<br>73<br>73<br>73<br>73<br>73<br>74<br>74<br>74<br>77                                                                                                    |
| 9.1<br>9.2<br>9.3<br><b>10</b><br>10.1<br>10.2                 | Aperçu<br>l'appare<br>9.1.1<br>9.1.2<br>Compatinforma<br>9.3.1<br>9.3.2<br>9.3.3<br>9.3.4<br>9.3.5<br>9.3.6<br><b>Mise o</b><br>Contrôl<br>Mise so                                                                                       | des fichiers de description de<br>eil<br>Données relatives à la version<br>actuelle de l'appareil<br>Outils de configuration<br>tibilité avec le modèle précédent<br>ations Modbus RS485<br>Codes de fonction<br>Informations de registre<br>Temps de réponse<br>Types de données<br>Séquence de transmission d'octets<br>Modbus data map<br>en service<br>le de fonctionnement<br>bus tension de l'appareil                                                                                                    | 71<br>71<br>71<br>71<br>71<br>72<br>72<br>73<br>73<br>73<br>73<br>73<br>73<br>73<br>74<br>74<br>74<br>77<br>77                                                                                                    |
| 9.1<br>9.2<br>9.3<br><b>10</b><br>10.1<br>10.2<br>10.3         | Aperçu<br>l'appare<br>9.1.1<br>9.1.2<br>Compatinforma<br>9.3.1<br>9.3.2<br>9.3.3<br>9.3.4<br>9.3.5<br>9.3.6<br><b>Mise o</b><br>Réglage                                                                                                  | des fichiers de description de<br>eil<br>Données relatives à la version<br>actuelle de l'appareil<br>Outils de configuration<br>tibilité avec le modèle précédent<br>ations Modbus RS485<br>Codes de fonction<br>Informations de registre<br>Temps de réponse<br>Types de données<br>Séquence de transmission d'octets<br>Modbus data map<br>en service<br>bus tension de l'appareil<br>e de la langue de programmation                                                                                                    | 71<br>71<br>71<br>71<br>71<br>72<br>72<br>73<br>73<br>73<br>73<br>73<br>73<br>74<br>74<br>74<br>77<br>77<br>77                                                                                                    |
| 9.1<br>9.2<br>9.3<br><b>10</b><br>10.1<br>10.2<br>10.3<br>10.4 | Aperçu<br>l'appare<br>9.1.1<br>9.1.2<br>Compat<br>Informa<br>9.3.1<br>9.3.2<br>9.3.3<br>9.3.4<br>9.3.5<br>9.3.6<br><b>Mise o</b><br>Réglage<br>Configu                                                                                   | des fichiers de description de<br>eil<br>Données relatives à la version<br>actuelle de l'appareil<br>Outils de configuration<br>Outils de configuration<br>tibilité avec le modèle précédent<br>ations Modbus RS485<br>Codes de fonction<br>Informations de registre<br>Temps de réponse<br>Types de données<br>Séquence de transmission d'octets<br>Modbus data map<br>en service<br>le de fonctionnement<br>pus tension de l'appareil<br>uration de l'appareil de mesure                                                                                                    | 71<br>71<br>71<br>71<br>72<br>73<br>73<br>73<br>73<br>73<br>73<br>73<br>74<br>74<br>74<br>77<br>77<br>77<br>77                                                                                                    |
| 9.1<br>9.2<br>9.3<br><b>10</b><br>10.1<br>10.2<br>10.3<br>10.4 | Aperçu<br>l'appare<br>9.1.1<br>9.1.2<br>Compatinforma<br>9.3.1<br>9.3.2<br>9.3.3<br>9.3.4<br>9.3.5<br>9.3.6<br><b>Mise o</b><br>Contrôl<br>Mise so<br>Réglage<br>Configu<br>10.4.1                                                       | des fichiers de description de<br>eil<br>Données relatives à la version<br>actuelle de l'appareil<br>Outils de configuration<br>tibilité avec le modèle précédent<br>ations Modbus RS485<br>Codes de fonction<br>Informations de registre<br>Temps de réponse<br>Types de données<br>Séquence de transmission d'octets<br>Modbus data map<br>en service<br>le de fonctionnement<br>bus tension de l'appareil<br>uration de l'appareil de mesure<br>Définition de la désignation du point                                                                                                    | <b>71</b> 71 71 71 71 72 72 73 73 73 73 74 74 <b>77</b> 77 77 77 77 77                                                                                                    |
| 9.1<br>9.2<br>9.3<br><b>10</b><br>10.1<br>10.2<br>10.3<br>10.4 | Aperçu<br>l'appare<br>9.1.1<br>9.1.2<br>Compatinforma<br>9.3.1<br>9.3.2<br>9.3.3<br>9.3.4<br>9.3.5<br>9.3.6<br><b>Mise o</b><br>Contrôl<br>Mise so<br>Réglage<br>Configu<br>10.4.1                                                       | des fichiers de description de<br>eil<br>Données relatives à la version<br>actuelle de l'appareil<br>Outils de configuration<br>Outils de configuration<br>tibilité avec le modèle précédent<br>ations Modbus RS485<br>Codes de fonction<br>Informations de registre<br>Temps de réponse<br>Types de données<br>Séquence de transmission d'octets<br>Modbus data map<br>en service<br>le de fonctionnement<br>bus tension de l'appareil<br>uration de l'appareil de mesure<br>Définition de la désignation du point<br>de mesure                                                                                                    | <b>71</b> 71 71 71 71 72 72 72 73 73 73 73 74 74 <b>77</b> 77 77 77 77 77 79                                                                                                    |
| 9.1<br>9.2<br>9.3<br><b>10</b><br>10.1<br>10.2<br>10.3<br>10.4 | Aperçu<br>l'appare<br>9.1.1<br>9.1.2<br>Compat<br>Informa<br>9.3.1<br>9.3.2<br>9.3.3<br>9.3.4<br>9.3.5<br>9.3.6<br><b>Mise o</b><br>Contrôl<br>Mise so<br>Réglage<br>Configu<br>10.4.1                                                   | des fichiers de description de<br>eil<br>Données relatives à la version<br>actuelle de l'appareil<br>Outils de configuration<br>Utibilité avec le modèle précédent<br>ations Modbus RS485<br>Codes de fonction<br>Informations de registre<br>Temps de réponse<br>Types de données<br>Séquence de transmission d'octets<br>Modbus data map<br>en service<br>le de fonctionnement<br>bus tension de l'appareil<br>uration de l'appareil de mesure<br>Définition de la désignation du point<br>de mesure<br>Réglage des unités système                                                                                                    | 71       71       71       71       71       71       71       71       71       71       71       72       73       73       73       73       73       73       74       74       77       77       77       77       77       79       79                                                                  |
| 9.1<br>9.2<br>9.3<br><b>10</b><br>10.1<br>10.2<br>10.3<br>10.4 | Aperçu<br>l'appare<br>9.1.1<br>9.1.2<br>Compatinforma<br>9.3.1<br>9.3.2<br>9.3.3<br>9.3.4<br>9.3.5<br>9.3.6<br><b>Mise o</b><br>Contrôl<br>Mise so<br>Réglage<br>Configu<br>10.4.1<br>10.4.2<br>10.4.3                                   | des fichiers de description de<br>eil<br>Données relatives à la version<br>actuelle de l'appareil<br>Outils de configuration<br>tibilité avec le modèle précédent<br>ations Modbus RS485<br>Codes de fonction<br>Informations de registre<br>Temps de réponse<br>Types de données<br>Séquence de transmission d'octets<br>Modbus data map<br>en service<br>le de fonctionnement<br>pus tension de l'appareil<br>pus tension de l'appareil<br>péfinition de la désignation du point<br>de mesure<br>Réglage des unités système<br>Configuration de l'interface de                                                                                                    | 71         71         71         71         71         71         71         71         71         72         73         73         73         73         73         73         74         77         77         77         77         77         77         79         79         79          79          79 |
| 9.1<br>9.2<br>9.3<br><b>10</b><br>10.1<br>10.2<br>10.3<br>10.4 | Aperçu<br>l'appare<br>9.1.1<br>9.1.2<br>Compat<br>Informa<br>9.3.1<br>9.3.2<br>9.3.3<br>9.3.4<br>9.3.5<br>9.3.6<br><b>Mise o</b><br>Réglage<br>Confrôl<br>Mise so<br>Réglage<br>Configu<br>10.4.1<br>10.4.2<br>10.4.3                    | des fichiers de description de<br>eil<br>Données relatives à la version<br>actuelle de l'appareil<br>Outils de configuration<br>Outils de configuration<br>tibilité avec le modèle précédent<br>ations Modbus RS485<br>Codes de fonction<br>Informations de registre<br>Temps de réponse<br>Types de données<br>Séquence de transmission d'octets<br>Modbus data map<br>en service<br>le de fonctionnement<br>us tension de l'appareil<br>us tension de l'appareil<br>péfinition de la désignation du point<br>de mesure<br>Réglage des unités système<br>Configuration de l'interface de<br>communication                                                                                                    | 71         71         71         71         71         71         71         71         71         71         71         71         72         73         73         73         73         73         74         77         77         77         77         77         79         79         81              |
| 9.1<br>9.2<br>9.3<br><b>10</b><br>10.1<br>10.2<br>10.3<br>10.4 | Aperçu<br>l'appare<br>9.1.1<br>9.1.2<br>Compat<br>Informa<br>9.3.1<br>9.3.2<br>9.3.3<br>9.3.4<br>9.3.5<br>9.3.6<br><b>Mise o</b><br>Contrôl<br>Mise so<br>Réglage<br>Configu<br>10.4.1<br>10.4.2<br>10.4.3<br>10.4.4                     | des fichiers de description de<br>eil<br>Données relatives à la version<br>actuelle de l'appareil<br>Outils de configuration<br>Outils de configuration<br>tibilité avec le modèle précédent<br>ations Modbus RS485<br>Codes de fonction<br>Informations de registre<br>Temps de réponse<br>Types de données<br>Séquence de transmission d'octets<br>Modbus data map<br>en service<br>le de fonctionnement<br>us tension de l'appareil<br>Définition de la désignation du point<br>de mesure<br>Réglage des unités système<br>Configuration de l'interface de<br>communication<br>Sélection et réglage du produit                                                                                                    | 71         71         71         71         71         71         71         71         71         71         71         71         72         73         73         73         73         74         74         77         77         77         77         79         81         83                         |
| 9.1<br>9.2<br>9.3<br><b>10</b><br>10.1<br>10.2<br>10.3<br>10.4 | Aperçu<br>l'appare<br>9.1.1<br>9.1.2<br>Compat<br>Informa<br>9.3.1<br>9.3.2<br>9.3.3<br>9.3.4<br>9.3.5<br>9.3.6<br><b>Mise o</b><br>Contrôl<br>Mise sc<br>Réglage<br>Configu<br>10.4.1<br>10.4.2<br>10.4.3<br>10.4.4<br>10.4.5           | des fichiers de description de         beil         Données relatives à la version         actuelle de l'appareil         Outils de configuration         tibilité avec le modèle précédent         ations Modbus RS485         Codes de fonction         Informations de registre         Temps de réponse         Types de données         Séquence de transmission d'octets         Modbus data map         en service         le de fonctionnement         pus tension de l'appareil         uration de l'appareil de mesure         péfinition de la désignation du point         de mesure         Réglage des unités système         Configuration de l'interface de         communication         Sélection et réglage du produit         Affichage de la configuration E/S | 71         71         71         71         71         71         71         71         71         71         72         73         73         73         73         74         77         77         77         77         79         81         83         85                                               |
| 9.1<br>9.2<br>9.3<br><b>10</b><br>10.1<br>10.2<br>10.3<br>10.4 | Aperçu<br>l'appare<br>9.1.1<br>9.1.2<br>Compat<br>Informa<br>9.3.1<br>9.3.2<br>9.3.3<br>9.3.4<br>9.3.5<br>9.3.6<br><b>Mise o</b><br>Contrôl<br>Mise sc<br>Réglage<br>Configu<br>10.4.1<br>10.4.2<br>10.4.3<br>10.4.4<br>10.4.5<br>10.4.6 | des fichiers de description de         beil         Données relatives à la version         actuelle de l'appareil         Outils de configuration         tibilité avec le modèle précédent         ations Modbus RS485         Codes de fonction         Informations de registre         Temps de réponse         Types de données         Séquence de transmission d'octets         Modbus data map         en service         le de fonctionnement         bus tension de l'appareil         uration de l'appareil de mesure         péfinition de la désignation du point         de mesure         Configuration de l'interface de         communication         Sélection et réglage du produit         Affichage de la configuration E/S                                    | 71         71         71         71         71         71         71         71         71         72         73         73         73         73         73         73         74         77         77         77         77         79         79         81         83         85         86              |

| 10.4.7 | configuration de fentree detat     | 07 |
|--------|------------------------------------|----|
| 10.4.8 | Configuration de la sortie courant | 88 |

|      | 10.4.9    | Configuration de la sortie impulsion/     |     |
|------|-----------|-------------------------------------------|-----|
|      |           | fréquence/tor                             | 92  |
|      | 10.4.10   | Configuration de la sortie relais         | 100 |
|      | 10.4.11   | Configuration de la double sortie         |     |
|      |           | impulsion                                 | 103 |
|      | 10.4.12   | Configuration de l'afficheur local        | 104 |
|      | 10.4.13   | Configuration de la suppression des       |     |
|      |           | débits de fuite                           | 109 |
|      | 10.4.14   | Configuration de la surveillance de       |     |
|      |           | tube partiellement rempli                 | 110 |
| 10.5 | Réalage   | es avancés                                | 111 |
|      | 10.5.1    | Utilisation du paramètre pour entrer      |     |
|      |           | le code d'accès                           | 112 |
|      | 10.5.2    | Variables de process calculées            | 112 |
|      | 1053      | Exécution d'un ajustage du capteur        | 113 |
|      | 10.5.4    | Configuration du totalisateur             | 117 |
|      | 10.5.1    | Réalisation de configurations             | 11/ |
|      | 10.9.9    | étendues de l'affichage                   | 119 |
|      | 1056      | Configuration WI AN                       | 176 |
|      | 10.5.0    | Costion do la configuration               | 120 |
|      | 10.5.7    | Utilisation des paramètres pour           | 127 |
|      | 10.2.0    | l'administration de l'appareil            | 170 |
| 10.6 | Cimulat   |                                           | 120 |
| 10.0 | Drotocti  | 1011                                      | 150 |
| 10.7 | Protecti  | son des regrages contre un acces non      | 100 |
|      |           |                                           | 100 |
|      | 10.7.1    | Protection en ecriture via code           | 100 |
|      | 1070      | d'acces                                   | 133 |
|      | 10.7.2    | Protection en ecriture via                | 105 |
|      |           | commutateur de verrouillage               | 135 |
| 11   | Confic    | uration                                   | 136 |
| 111  | Joining . |                                           | 100 |
| 11.1 | Lecture   | de l'état de verrouillage de l'appareil . | 136 |
| 11.2 | Definiti  | on de la langue de programmation          | 136 |
| 11.3 | Configu   | ration de l'afficheur                     | 136 |
| 11.4 | Lecture   | des valeurs mesurées                      | 136 |
|      | 11.4.1    | Sous-menu "Variables mesurées"            | 137 |
|      | 11.4.2    | Sous-menu "Totalisateur"                  | 139 |
|      | 11.4.3    | Sous-menu "Valeurs d'entrées"             | 140 |
|      | 11.4.4    | Valeur de sortie                          | 141 |
| 11.5 | Adapta    | tion de l'appareil aux conditions de      |     |
|      | process   |                                           | 143 |
| 11.6 | Remise    | à zéro du totalisateur                    | 143 |
|      | 11.6.1    | Étendue des fonctions du paramètre        |     |
|      |           | "Contrôle totalisateur"                   | 144 |
|      | 11.6.2    | Etendue des fonctions du paramètre        |     |
|      |           | "RAZ tous les totalisateurs"              | 145 |
| 11.7 | Afficha   | ge de l'historique des valeurs            |     |
|      | mesuré    | es                                        | 145 |
| 11.8 | Gas Fra   | ction Handler                             | 148 |
|      | 11.8.1    | Sous-menu "Mode de mesure"                | 149 |
|      | 11.8.2    | Sous-menu "Indice moven"                  | 149 |
|      |           |                                           |     |
|      |           |                                           |     |

| 12 | Diagnostic et suppression des |
|----|-------------------------------|
|    | défaute                       |

|      | défauts                                | 151 |
|------|----------------------------------------|-----|
| 12.1 | Suppression générale des défauts       | 151 |
| 12.2 | Informations de diagnostic via les LED | 153 |
|      | 12.2.1 Transmetteur                    | 153 |

| 12.3  | Information de diagnostic dans l'affichage    |     |
|-------|-----------------------------------------------|-----|
|       | local                                         | 155 |
|       | 12.3.1 Message de diagnostic                  | 155 |
| 10 (  | 12.3.2 Appel de mesures correctives           | 157 |
| 12.4  | Informations de diagnostic dans le navigateur | 157 |
|       | 12 / 1 Options do disgnostia                  | 157 |
|       | 12.4.1 Options de diagnostic                  | 158 |
| 12 5  | Informations de diagnostic dans FieldCare ou  | 170 |
| 12.9  | DeviceCare                                    | 159 |
|       | 12.5.1 Options de diagnostic                  | 159 |
|       | 12.5.2 Accès aux mesures correctives          | 160 |
| 12.6  | Information de diagnostic via l'interface de  |     |
|       | communication                                 | 160 |
|       | 12.6.1 Lire l'information de diagnostic       | 160 |
|       | 12.6.2 Configurer le mode défaut              | 160 |
| 12.7  | Adaptation des informations de diagnostic     | 161 |
|       | 12.7.1 Adaptation du comportement de          |     |
|       | diagnostic                                    | 161 |
| 12.8  | Aperçu des informations de diagnostic         | 161 |
| 12.9  | Messages de diagnostic en cours               | 167 |
| 12.10 | Liste de diagnostic                           | 16/ |
| 12.11 | Journal des evenements                        | 160 |
|       | 12.11.1 Consulter le journal dus evenements   | 160 |
|       | 12.11.2 Philiage du journai événements        | 109 |
|       | d'information                                 | 169 |
| 12.12 | Effectuer un reset de l'appareil de mesure    | 170 |
| 10.10 | 12.12.1 Portée de la fonction du paramètre    | 1/0 |
|       | "Reset appareil"                              | 171 |
| 12.13 | Informations sur l'appareil                   | 171 |
| 12.14 | Historique du firmware                        | 173 |
| 12.15 | Historique des appareils et compatibilité     | 175 |
| 13    | Maintenance                                   | 176 |
| 12.1  |                                               | 170 |
| 13.1  | 12 1 1 Netteurge extérieur                    | 176 |
|       | 13.1.1 Nettowage intérieur                    | 176 |
| 132   | Outils de mesure et de test                   | 176 |
| 13.3  | Prestations Endress+Hauser                    | 176 |
| 19.9  |                                               | 170 |
| 14    | Réparation                                    | 177 |
| 14.1  | Généralités                                   | 177 |
|       | 14.1.1 Concept de réparation et de            |     |
|       | transformation                                | 177 |
|       | 14.1.2 Remarques relatives à la réparation    |     |
|       | et à la transformation                        | 177 |
| 14.2  | Pièces de rechange                            | 177 |
| 14.3  | Services Endress+Hauser                       | 177 |
| 14.4  | Retour de matériel                            | 177 |
| 14.5  |                                               | 178 |
|       | 14.5.1 Demontage de l'appareil de mesure .    | 170 |
|       | 14.5.2 ivitse au reput de l'appareil          | τ/Ο |
| 15    | Accessoires                                   | 179 |
| 15.1  | Accessoires spécifiques à l'appareil          | 179 |
|       | 15.1.1 Pour le transmetteur                   | 179 |

| 15.2<br>15.3 | Accessoires spécifiques au service<br>Composants système | 180<br>180 |
|--------------|----------------------------------------------------------|------------|
| 16           | Caractéristiques techniques                              | 182        |
| 16.1         | Domaine d'application                                    | 182        |
| 16.2         | Principe de fonctionnement et construction               |            |
|              | du système                                               | 182        |
| 16.3         | Entrée                                                   | 183        |
| 16.4         | Sortie                                                   | 186        |
| 16.5         | Alimentation électrique                                  | 191        |
| 16.6         | Performances                                             | 193        |
| 16.7         | Montage                                                  | 197        |
| 16.8         | Environnement                                            | 197        |
| 16.9         | Process                                                  | 198        |
| 16.10        | Construction mécanique                                   | 200        |
| 16.11        | Configuration                                            | 202        |
| 16.12        | Certificats et agréments                                 | 206        |
| 16.13        | Packs application                                        | 208        |
| 16.14        | Accessoires                                              | 209        |
| 16.15        | Documentation complémentaire                             | 210        |
| Index        | ζ                                                        | 212        |

## 1 Informations relatives au document

## 1.1 Fonction du document

Le présent manuel de mise en service contient toutes les informations nécessaires aux différentes phases du cycle de vie de l'appareil : de l'identification du produit, de la réception des marchandises et du stockage au dépannage, à la maintenance et à la mise au rebut en passant par le montage, le raccordement, la configuration et la mise en service.

## 1.2 Symboles

## 1.2.1 Symboles d'avertissement

### **DANGER**

Ce symbole attire l'attention sur une situation dangereuse entraînant la mort ou des blessures graves si elle n'est pas évitée.

#### **AVERTISSEMENT**

Ce symbole attire l'attention sur une situation dangereuse pouvant entraîner la mort ou des blessures graves si elle n'est pas évitée.

### **ATTENTION**

Ce symbole attire l'attention sur une situation dangereuse pouvant entraîner des blessures de gravité légère ou moyenne si elle n'est pas évitée.

#### AVIS

Ce symbole identifie des informations relatives à des procédures et d'autres situations n'entraînant pas de blessures.

## 1.2.2 Symboles électriques

| Symbole  | Signification                                                                                                    |
|----------|----------------------------------------------------------------------------------------------------|
|          | Courant continu                                                                                                    |
| $\sim$   | Courant alternatif                                                                                                    |
| $\sim$   | Courant continu et alternatif                                                                                                    |
| <u> </u> | <b>Borne de terre</b><br>Une borne qui, du point de vue de l'utilisateur, est reliée à un système de mise à la terre.                                                                                                    |
|          | Borne de compensation de potentiel (PE : terre de protection)<br>Les bornes de terre doivent être raccordées à la terre avant de réaliser d'autres<br>raccordements.                                                                                                    |
|          | <ul> <li>Les bornes de terre se trouvent à l'intérieur et à l'extérieur de l'appareil :</li> <li>Borne de terre interne : la compensation de potentiel est raccordée au réseau d'alimentation électrique.</li> <li>Borne de terre externe : l'appareil est raccordé au système de mise à la terre de l'installation.</li> </ul> |

## 1.2.3 Symboles spécifiques à la communication

| Symbole | Signification                                                                     |
|---------|-----------------------------------------------------------------------------------|
| ((••    | Wireless Local Area Network (WLAN)<br>Communication via un réseau local sans fil. |
|         | LED<br>La diode électroluminescente est éteinte.                                  |

| Symbole | Signification                                           |
|---------|---------------------------------------------------------|
|         | <b>LED</b><br>La diode électroluminescente est allumée. |
|         | LED<br>La LED clignote.                                 |

## 1.2.4 Symboles d'outils

| Symbole                      | Signification      |
|------------------------------|--------------------|
| 0                            | Tournevis plat     |
| $\bigcirc \not \blacksquare$ | Clé à 6 pans creux |
| Ŕ                            | Clé à fourche      |

## 1.2.5 Symboles pour certains types d'information

| Symbole       | Signification                                                           |
|---------------|-------------------------------------------------------------------------|
|               | Autorisé<br>Procédures, processus ou actions qui sont autorisés.        |
|               | <b>Préféré</b><br>Procédures, processus ou actions préférés.            |
| ×             | <b>Interdit</b><br>Procédures, processus ou actions qui sont interdits. |
| i             | <b>Conseil</b><br>Indique des informations complémentaires.             |
|               | Renvoi à la documentation                                               |
|               | Renvoi à la page                                                        |
|               | Renvoi au graphique                                                     |
| ►             | Remarque ou étape individuelle à respecter                              |
| 1., 2., 3     | Série d'étapes                                                          |
| L <b>&gt;</b> | Résultat d'une étape                                                    |
| ?             | Aide en cas de problème                                                 |
|               | Contrôle visuel                                                         |

## 1.2.6 Symboles utilisés dans les graphiques

| Symbole        | Signification   |
|----------------|-----------------|
| 1, 2, 3,       | Repères         |
| 1., 2., 3.,    | Série d'étapes  |
| A, B, C,       | Vues            |
| A-A, B-B, C-C, | Coupes          |
| EX             | Zone explosible |

| Symbole | Signification                   |
|---------|---------------------------------|
| ×       | Zone sûre (zone non explosible) |
| ≈➡      | Sens d'écoulement               |

## 1.3 Documentation

Pour une vue d'ensemble de l'étendue de la documentation technique associée, voir cidessous :

- *W@M Device Viewer* (www.endress.com/deviceviewer) : entrer le numéro de série figurant sur la plaque signalétique
- *Endress+Hauser Operations App* : entrer le numéro de série figurant sur la plaque signalétique ou scanner le code matriciel figurant sur la plaque signalétique

## 1.3.1 Fonction du document

| Type de document                                        | But et contenu du document                                                                                                    |
|---------------------------------------------------------|----------------------------------------------------------------------------------------------------|
| Information technique (TI)                              | Aide à la planification pour l'appareil<br>Le document contient toutes les caractéristiques techniques de l'appareil<br>et donne un aperçu des accessoires et autres produits pouvant être<br>commandés pour l'appareil.                                                                                                    |
| Instructions condensées (KA)                            | <b>Prise en main rapide</b><br>Ce manuel contient toutes les informations essentielles de la réception<br>des marchandises à la première mise en service.                                                                                                    |
| Manuel de mise en service (BA)                          | <b>Guide de référence</b><br>Le présent manuel de mise en service contient toutes les informations<br>nécessaires aux différentes phases du cycle de vie de l'appareil : de<br>l'identification du produit, de la réception et du stockage, au montage, au<br>raccordement, au fonctionnement et à la mise en service, jusqu'à la<br>suppression des défauts, à la maintenance et à la mise au rebut. |
| Description des paramètres de<br>l'appareil (GP)        | <b>Référence pour les paramètres</b><br>Le document fournit une explication détaillée de chaque paramètre<br>individuel. La description s'adresse à ceux qui travaillent avec l'appareil<br>tout au long de son cycle de vie et effectuent des configurations<br>spécifiques.                                                                                                    |
| Conseils de sécurité (XA)                               | En fonction de l'agrément, des consignes de sécurité pour les équipements<br>électriques en zone explosible sont également fournies avec l'appareil.<br>Celles-ci font partie intégrante du manuel de mise en service.                                                                                                    |
|                                                         | La plaque signalétique indique quels Conseils de sécurité (XA) s'appliquent à l'appareil concerné.                                                                                                    |
| Documentation complémentaire<br>dépendant de l'appareil | Selon la version d'appareil commandée d'autres documents sont fournis :<br>tenir compte des instructions de la documentation correspondante. La<br>documentation complémentaire fait partie intégrante de la<br>documentation de l'appareil.                                                                                                    |

## 1.4 Marques déposées

### Modbus®

Marque déposée de SCHNEIDER AUTOMATION, INC.

#### TRI-CLAMP®

Marque déposée de Ladish & Co., Inc., Kenosha, USA

## 2 Consignes de sécurité

## 2.1 Exigences imposées au personnel

Le personnel chargé de l'installation, la mise en service, le diagnostic et la maintenance doit remplir les conditions suivantes :

- Le personnel qualifié et formé doit disposer d'une qualification qui correspond à cette fonction et à cette tâche.
- ► Etre habilité par le propriétaire / l'exploitant de l'installation.
- Etre familiarisé avec les réglementations nationales.
- Avant de commencer le travail, avoir lu et compris les instructions du présent manuel et de la documentation complémentaire ainsi que les certificats (selon l'application).
- Suivre les instructions et respecter les conditions de base.
- Le personnel d'exploitation doit remplir les conditions suivantes :
- Etre formé et habilité par le propriétaire / l'exploitant de l'installation conformément aux exigences liées à la tâche.
- Suivre les instructions du présent manuel.

## 2.2 Utilisation conforme

#### Domaine d'application et produits mesurés

L'appareil de mesure décrit dans le présent manuel est uniquement destiné à la mesure du débit de liquides et de gaz.

Selon la version commandée, l'appareil est également capable de mesurer des produits explosibles, inflammables, toxiques et comburants.

Les appareils de mesure destinés à une utilisation en zone explosible, dans les applications hygiéniques ou avec une pression augmentée, ce qui constitue un facteur de risque, sont marqués en conséquence sur la plaque signalétique.

Pour s'assurer que l'appareil de mesure reste en bon état pendant la durée de fonctionnement :

- ► Respecter la gamme de pression et la gamme de température spécifiées.
- N'utiliser l'appareil de mesure que dans le respect total des données figurant sur la plaque signalétique et des conditions générales énumérées dans le manuel de mise en service et la documentation complémentaire.
- Sur la base de la plaque signalétique, vérifier si l'appareil commandé est autorisé pour l'utilisation prévue dans la zone explosible (p. ex. protection antidéflagrante, sécurité des réservoirs sous pression).
- ► Utiliser l'appareil uniquement pour des produits contre lesquels les matériaux en contact avec le process sont suffisamment résistants.
- Si la température ambiante de l'appareil de mesure est en dehors de la température atmosphérique, il est absolument essentiel de respecter les conditions de base pertinentes, telles que spécifiées dans la documentation de l'appareil→ <a>B</a> 8.
- Protéger l'appareil de mesure en permanence contre la corrosion dues aux influences de l'environnement.

#### Mauvaise utilisation

Une utilisation non conforme peut mettre en cause la sécurité. Le fabricant décline toute responsabilité quant aux dommages résultant d'une utilisation inappropriée ou non conforme à l'utilisation prévue.

### AVERTISSEMENT

# Risque de rupture due à la présence de fluides corrosifs ou abrasifs et aux conditions ambiantes !

- ► Vérifier la compatibilité du produit mesuré avec le capteur.
- Vérifier la résistance de l'ensemble des matériaux en contact avec le produit dans le process.
- ▶ Respecter les gammes de pression et de température spécifiée.

### AVIS

#### Vérification en présence de cas limites :

 Dans le cas de fluides corrosifs et/ou de produits de nettoyage spéciaux : Endress +Hauser se tient à votre disposition pour vous aider à déterminer la résistance à la corrosion des matériaux en contact avec le produit, mais décline cependant toute garantie ou responsabilité étant donné que d'infimes modifications de la température, de la concentration ou du degré d'encrassement en cours de process peuvent entraîner des différences significatives de la résistance à la corrosion.

#### **Risques résiduels**

#### **AVERTISSEMENT**

Si la température du produit ou de l'unité électronique est élevée ou basse, les surfaces de l'appareil peuvent devenir chaudes ou froides. Il y a donc un risque de brûlures ou d'engelures !

• En cas de températures chaudes ou froides du produit, installer une protection appropriée contre les contacts.

#### AVERTISSEMENT

### **Risque de rupture du boîtier en raison d'une rupture du tube de mesure !** En cas de rupture d'un tube de mesure, la pression à l'intérieur du boîtier du capteur

- augmente en fonction de la pression de process.
- Utiliser un disque de rupture.

#### **AVERTISSEMENT**

#### Danger dû à une fuite de produit !

Pour les versions d'appareil avec disque de rupture : une fuite de produit sous pression peut provoquer des blessures ou des dégâts matériels.

 Prendre des mesures préventives afin d'éviter les blessures et les dégâts matériels si le disque de rupture est actionné.

## 2.3 Sécurité au travail

Lors des travaux sur et avec l'appareil :

 Porter l'équipement de protection individuelle requis conformément aux réglementations nationales.

## 2.4 Sécurité de fonctionnement

Risque de blessure !

- Ne faire fonctionner l'appareil que s'il est en bon état technique, exempt d'erreurs et de défauts.
- ► L'exploitant est responsable du fonctionnement sans défaut de l'appareil.

#### Transformations de l'appareil

Toute modification non autorisée de l'appareil est interdite et peut entraîner des dangers imprévisibles !

► Si des transformations sont malgré tout nécessaires, consulter au préalable le fabricant.

#### Réparation

Afin de garantir la sécurité et la fiabilité de fonctionnement :

- N'effectuer des réparations de l'appareil que dans la mesure où elles sont expressément autorisées.
- Respecter les prescriptions nationales relatives à la réparation d'un appareil électrique.
- ► Utiliser exclusivement des pièces de rechange et des accessoires d'origine.

## 2.5 Sécurité du produit

Cet appareil de mesure a été conçu conformément aux bonnes pratiques d'ingénierie pour répondre aux exigences de sécurité les plus récentes, a été testé et a quitté l'usine dans un état permettant de l'utiliser en toute sécurité.

Il répond aux normes générales de sécurité et aux exigences légales. Il est également conforme aux directives UE énumérées dans la déclaration UE de conformité spécifique à l'appareil. Endress+Hauser le confirme en apposant la marque CE sur l'appareil.

En outre, l'appareil répond aux exigences légales des réglementations britanniques applicables ("Statutory Instruments"). Celles-ci sont énumérées dans la déclaration UKCA de conformité, conjointement avec les normes désignées.

En sélectionnant l'option de commande pour le marquage UKCA, Endress+Hauser confirme la réussite de l'évaluation et des tests de l'appareil en apposant la marque UKCA.

Adresse de contact Endress+Hauser UK : Endress+Hauser Ltd. Floats Road Manchester M23 9NF United Kingdom www.uk.endress.com

## 2.6 Sécurité informatique

Notre garantie n'est valable que si le produit est monté et utilisé comme décrit dans le manuel de mise en service. Le produit dispose de mécanismes de sécurité pour le protéger contre toute modification involontaire des réglages.

Des mesures de sécurité informatique, permettant d'assurer une protection supplémentaire du produit et de la transmission de données associée, doivent être mises en place par les exploitants eux-mêmes conformément à leurs normes de sécurité.

## 2.7 Sécurité informatique spécifique à l'appareil

L'appareil propose toute une série de fonctions spécifiques permettant de soutenir des mesures de protection du côté utilisateur. Ces fonctions peuvent être configurées par l'utilisateur et garantissent une meilleure sécurité en cours de fonctionnement si elles sont utilisées correctement. Un aperçu des principales fonctions est fourni dans la section suivante :

| Fonction/interface                                                                                          | Réglage usine        | Recommandation                                                    |
|----------------------------------------------------------------------------------------------------|----------------------|-------------------------------------------------------------------|
| Protection en écriture via commutateur<br>de verrouillage hardware → 🗎 12                                   | Non activée          | Sur une base individuelle après évaluation des risques            |
| Code d'accès<br>(valable également pour la connexion au<br>serveur web ou la connexion FieldCare)<br>→ ≌ 12 | Non activé<br>(0000) | Attribuer un code d'accès personnalisé pendant la mise en service |
| WLAN<br>(option de commande dans le module<br>d'affichage)                                                  | Activé               | Sur une base individuelle après évaluation des risques            |

| Fonction/interface                                                 | Réglage usine         | Recommandation                                                             |
|--------------------------------------------------------------------|-----------------------|----------------------------------------------------------------------------|
| Mode de sécurité WLAN                                              | Activé (WPA2-<br>PSK) | Ne pas modifier                                                            |
| Phrase de chiffrement WLAN (mot de passe) $\rightarrow \square$ 12 | Numéro de série       | Attribuer une phrase secrète WLAN personnalisée pendant la mise en service |
| Mode WLAN                                                          | Point d'accès         | Sur une base individuelle après évaluation des risques                     |
| Serveur web → 🗎 13                                                 | Activé                | Sur une base individuelle après évaluation des risques                     |
| Interface service CDI-RJ45 $\rightarrow \square$ 13                | _                     | Sur une base individuelle après évaluation des risques                     |

## 2.7.1 Protection de l'accès via protection en écriture du hardware

L'accès en écriture aux paramètres d'appareil via l'afficheur local, le navigateur web ou l'outil de configuration (p. ex. FieldCare, DeviceCare) peut être désactivé via un commutateur de protection en écriture (commutateur DIP sur le module électronique principal). Lorsque la protection en écriture du hardware est activée, les paramètres ne sont accessibles qu'en lecture.

À la livraison de l'appareil, la protection en écriture du hardware est désactivée  $\rightarrow$  🗎 135.

### 2.7.2 Protection de l'accès via un mot de passe

Différents mots de passe sont disponibles pour protéger l'accès en écriture aux paramètres de l'appareil ou accéder à l'appareil via l'interface WLAN.

• Code d'accès spécifique à l'utilisateur

Protection de l'accès en écriture aux paramètres de l'appareil via l'afficheur local, le navigateur web ou l'outil de configuration (par ex. FieldCare, DeviceCare). Les droits d'accès sont clairement réglementés par l'utilisation d'un code d'accès propre à l'utilisateur.

Passphrase WLAN

La clé de réseau protège une connexion entre une unité d'exploitation (par ex. portable ou tablette) et l'appareil via l'interface WLAN qui peut être commandée en option.

 Mode infrastructure Lorsque l'appareil fonctionne en mode infrastructure, la phrase de chiffrement WLAN (WLAN passphrase) correspond à la phrase de chiffrement WLAN configurée du côté opérateur.

#### Code d'accès spécifique à l'utilisateur

L'accès en écriture aux paramètres de l'appareil via l'afficheur local, le navigateur web ou l'outil de configuration (par ex. FieldCare, DeviceCare) peut être protégé par le code d'accès modifiable, spécifique à l'utilisateur ( $\rightarrow \cong 133$ ).

A la livraison, l'appareil n'a pas de code d'accès ; il est équivalent à 0000 (ouvert).

#### Passphrase WLAN : Fonctionnement comme point d'accès WLAN

Une connexion entre une unité d'exploitation (par ex. portable ou tablette) et l'appareil via l'interface WLAN ( $\rightarrow \textcircled{B} 67$ ) qui peut être commandée en option, est protégée par la clé de réseau. L'authentification WLAN de la clé de réseau est conforme à la norme IEEE 802.11.

A la livraison, la clé de réseau est prédéfinie selon l'appareil. Elle peut être modifiée via le sous-menu **Paramètres WLAN** dans le paramètre **Passphrase WLAN** ( $\rightarrow \square 126$ ).

#### Mode infrastructure

Une connexion entre l'appareil et le point d'accès WLAN est protégée par un identifiant SSID et une phrase de chiffrement du côté système. Pour l'accès, contacter l'administrateur système correspondant.

#### Remarques générales sur l'utilisation des mots de passe

- Le code d'accès et la clé de réseau fournis avec l'appareil ne doivent pas être modifiés pendant la mise en service.
- Lorsque vous définissez et gérez le code d'accès ou la clé de réseau, suivez les règles générales pour la création d'un mot de passe fort.
- L'utilisateur est responsable de la gestion et du bon traitement du code d'accès et de la clé de réseau.

### 2.7.3 Accès via serveur web

L'appareil peut être commandé et configuré via un navigateur web avec le serveur web intégré ( $\rightarrow \square$  59). La connexion se fait via l'interface service (CDI-RJ45) ou l'interface WLAN.

À la livraison de l'appareil, le serveur web est activé. Le serveur web peut être désactivé si nécessaire (p. ex. après la mise en service) via le paramètre **Fonctionnalitée du serveur web**.

Les informations sur l'appareil et son état peuvent être masquées sur la page de connexion. Cela évite tout accès non autorisé à ces informations.

Pour plus d'informations sur les paramètres de l'appareil, voir : La documentation "Description des paramètres de l'appareil" .

### 2.7.4 Accès via l'interface service (CDI-RJ45)

L'appareil peut être connecté à un réseau via l'interface service (CDI-RJ45). Les fonctions spécifiques à l'appareil garantissent un fonctionnement sûr de l'appareil dans un réseau.

Il est recommandé d'utiliser les normes industrielles et directives en vigueur, qui ont été définies par les comités de sécurité nationaux et internationaux, tels qu'IEC/ISA62443 ou l'IEEE. Cela comprend des mesures de sécurité organisationnelles comme l'attribution de droits d'accès ainsi que des mesures techniques comme la segmentation du réseau.

Les transmetteurs avec agrément Ex de ne doivent pas être raccordés via l'interface service (CDI-RJ45) !

Caractéristique de commande "Agrément transmetteur + capteur", options (Ex de) : BA, BB, C1, C2, GA, GB, MA, MB, NA, NB

## 3 Description du produit

L'appareil se compose d'un transmetteur et d'un capteur.

L'appareil est disponible en version compacte :

Le transmetteur et le capteur forment une unité mécanique.

## 3.1 Construction du produit

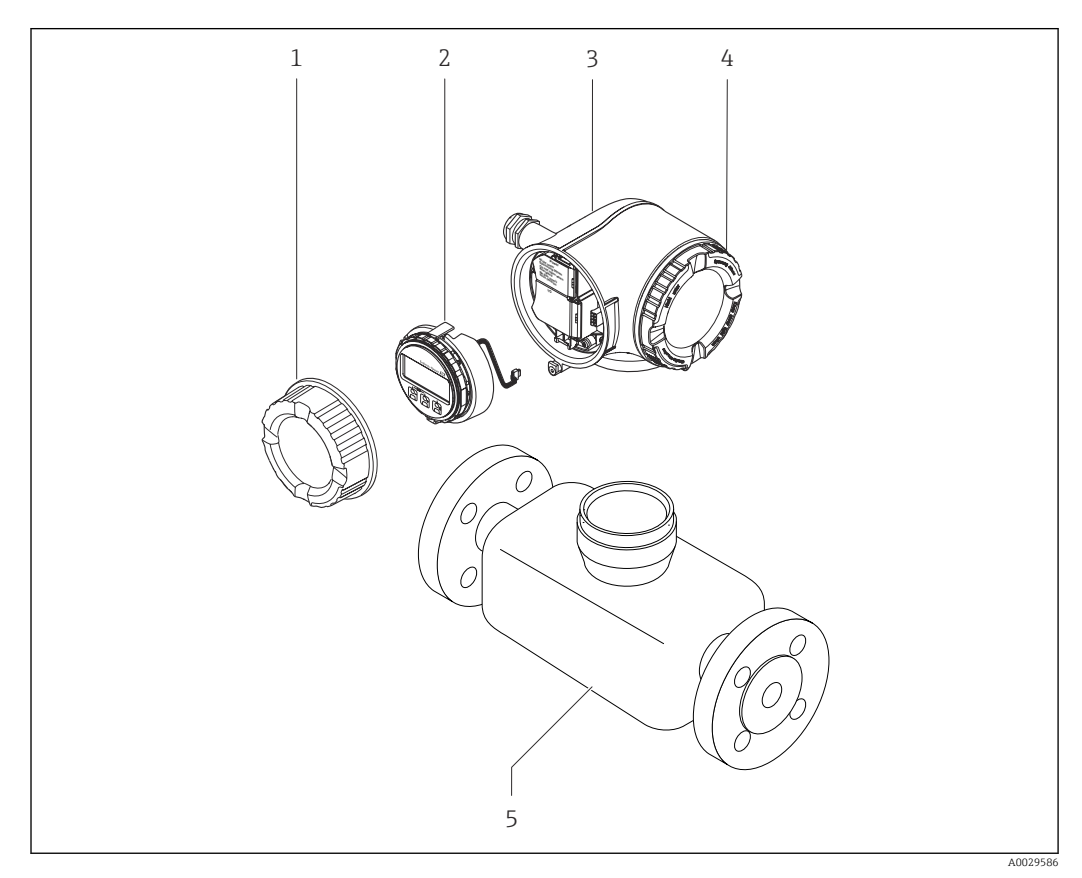

🔄 1 Principaux composants d'un appareil de mesure

- 1 Couvercle du compartiment de raccordement
- 2 Module d'affichage
- 3 Boîtier du transmetteur
- 4 Couvercle du compartiment de l'électronique
- 5 Capteur

## 4 Réception des marchandises et identification du produit

4.1 Réception des marchandises

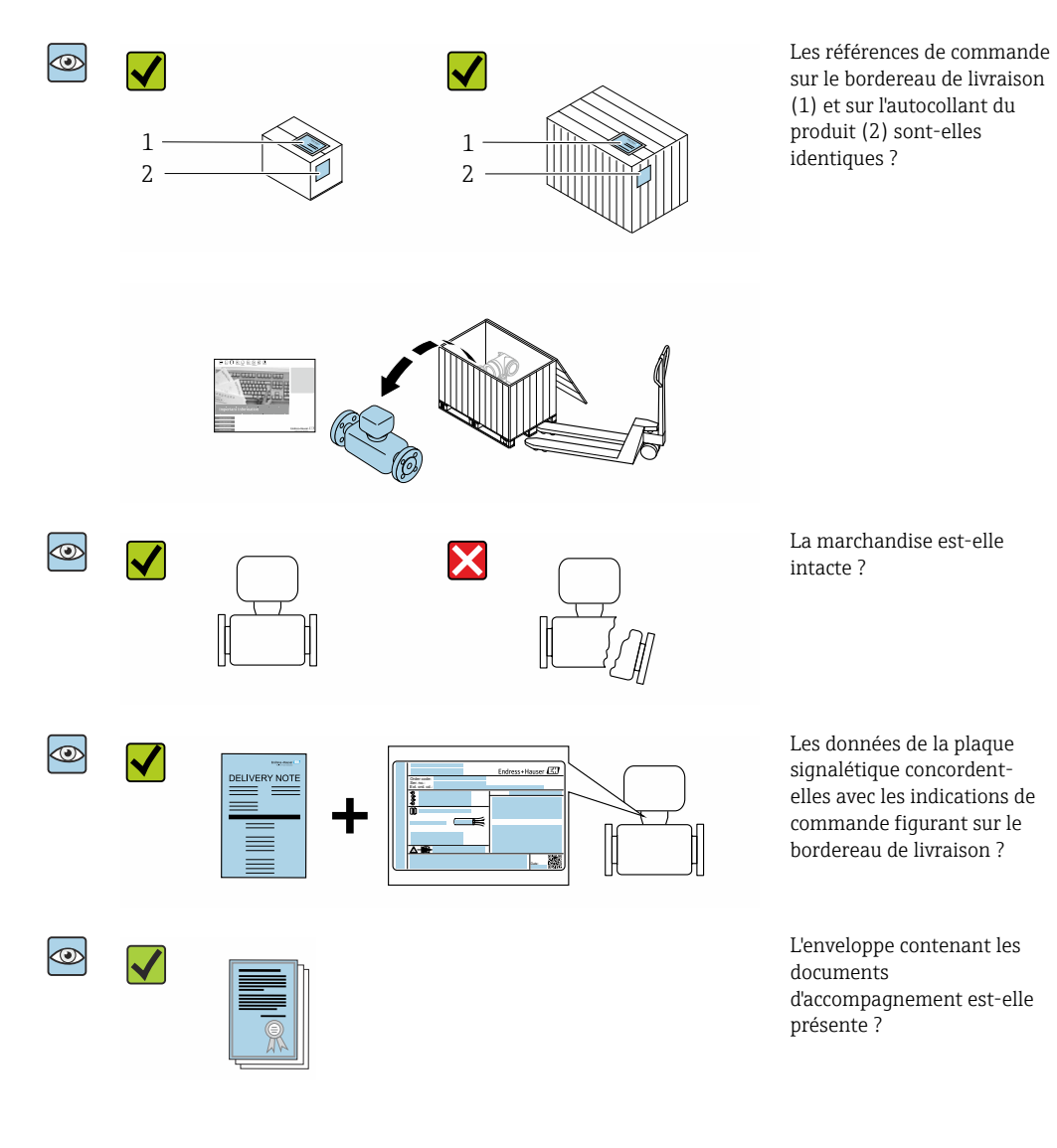

- Si l'une de ces conditions n'est pas remplie, adressez-vous à votre agence Endress +Hauser.
  - La documentation technique est disponible via Internet ou l'application *Endress* +Hauser Operations App, voir la section "Identification du produit" → 
     <sup>1</sup> 16.

## 4.2 Identification de l'appareil

Les options suivantes sont disponibles pour l'identification de l'appareil :

- Spécifications de la plaque signalétique
- Référence de commande (order code) avec énumération des caractéristiques de l'appareil sur le bordereau de livraison
- Entrer les numéros de série figurant sur les plaques signalétiques dans *Device Viewer* (www.endress.com/deviceviewer) : toutes les informations sur l'appareil de mesure sont affichées.
- Entrer les numéros de série figurant sur les plaques signalétiques dans l'*Endress+Hauser Operations App* ou scanner le code DataMatrix figurant sur la plaque signalétique à l'aide de l'*Endress+Hauser Operations App* : toutes les informations sur l'appareil sont affichées.

Pour un aperçu de l'étendue de la documentation technique correspondant à l'appareil, voir ci-dessous :

- Les chapitres "Documentation standard supplémentaire sur l'appareil" et "Documentation complémentaire dépendant de l'appareil"
- *Device Viewer* : entrer le numéro de série figurant sur la plaque signalétique (www.endress.com/deviceviewer)
- *Endress+Hauser Operations App* : entrer le numéro de série figurant sur la plaque signalétique ou scanner le code DataMatrix figurant sur la plaque signalétique.

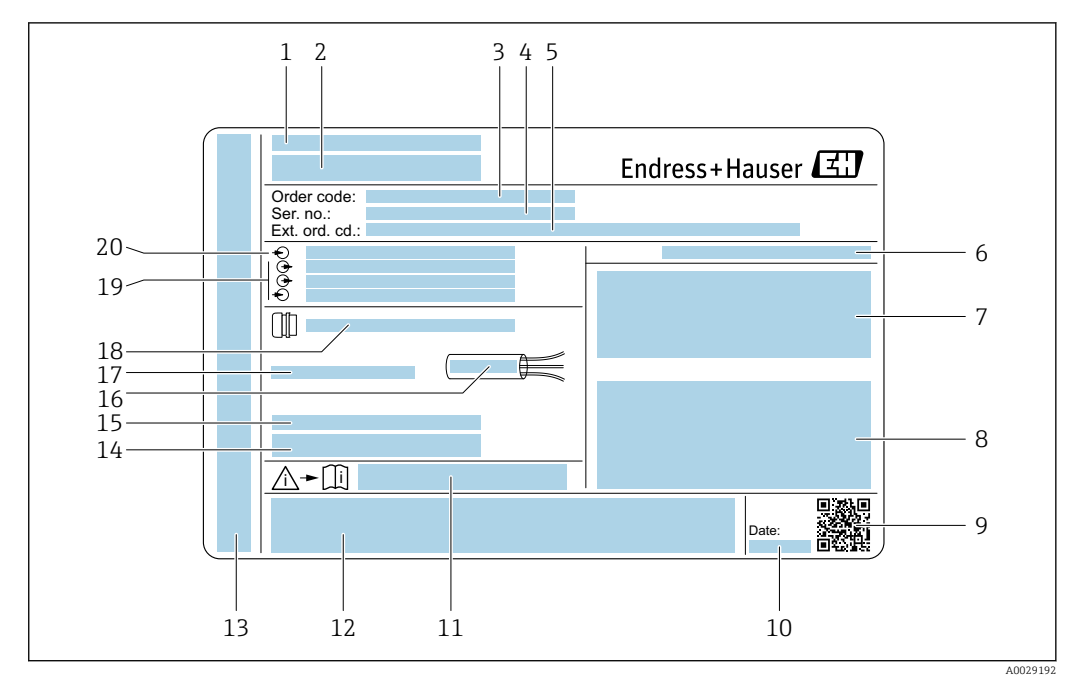

### 4.2.1 Plaque signalétique du transmetteur

#### Exemple d'une plaque signalétique de transmetteur

- 1 Lieu de fabrication
- 2 Nom du transmetteur
- 3 Référence de commande
- 4 Numéro de série (Ser. no.)
- 5 *Référence de commande étendue (ext. ord. cd.)*
- 6 Indice de protection
- 7 Espace réservé aux agréments : utilisation en zone explosible
- 8 Données de raccordement électrique : entrées et sorties disponibles
- 9 Code matriciel 2D
- 10 Date de fabrication : année-mois
- 11 Numéro de la documentation complémentaire relative à la sécurité technique
- 12 Espace réservé aux agréments et certificats : p. ex. marquage CE, RCM tick
- 13 Espace réservé à l'indice de protection du compartiment de raccordement et de l'électronique lorsqu'il est utilisé en zone explosible
- 14 Version de firmware (FW) et révision de l'appareil (Dev.Rev.) au départ usine
- 15 Espace réservé aux informations supplémentaires dans le cas de produits spéciaux
- 16 Gamme de température autorisée pour les câbles
- 17 Température ambiante autorisée (T<sub>a</sub>)
- 18 Informations sur le presse-étoupe
- 19 Entrées et sorties disponibles, tension d'alimentation
- 20 Données de raccordement électrique : tension d'alimentation

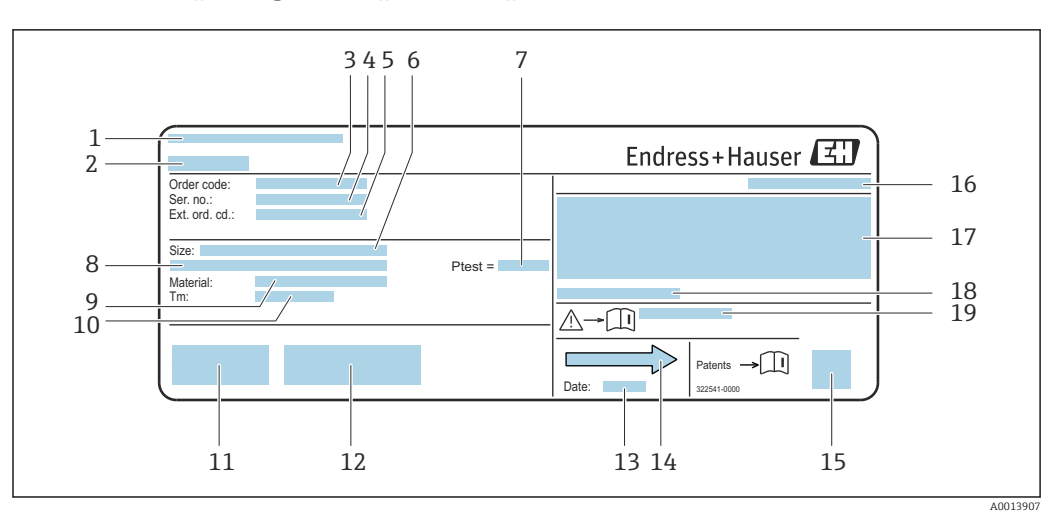

### 4.2.2 Plaque signalétique du capteur

Exemple d'une plaque signalétique de capteur

- 1 Lieu de fabrication
- 2 Nom du capteur
- 3 *Référence de commande*
- 4 Numéro de série (Ser. no.)
- 5 Référence de commande étendue (Ext. ord. cd.)
- 6 Diamètre nominal du capteur
- 7 Pression d'épreuve du capteur
- 8 Diamètre nominal/pression nominale de bride
- 9 Matériau du tube de mesure et du répartiteur
- 10 Gamme de température du produit 11 Marquage CE, marquage RCM-Tick
- 12 Informations complémentaires relatives à la version : certificats, agréments
- 13 Date de fabrication : année-mois
- 14 Sens d'écoulement
- 15 Code matriciel 2-D
- *16 Indice de protection*
- 17 Informations complémentaires sur l'agrément Ex et la directive des équipements sous pression
- *18 Température ambiante admissible (T<sub>a</sub>)*
- 19 Numéro de la documentation complémentaire relative à la sécurité

### Référence de commande

Le renouvellement de commande de l'appareil de mesure s'effectue par l'intermédiaire de la référence de commande (Order code).

#### Référence de commande étendue

- Le type d'appareil (racine du produit) et les spécifications de base (caractéristiques obligatoires) sont toujours indiqués.
- Parmi les spécifications optionnelles (caractéristiques facultatives), seules les spécifications pertinentes pour la sécurité et pour l'homologation sont indiquées (par ex. LA). Si d'autres spécifications optionnelles ont été commandées, celles-ci sont représentées globalement par le caractère générique # (par ex. #LA#).
- Si les spécifications optionnelles commandées ne contiennent pas de spécifications pertinentes pour la sécurité ou pour l'homologation, elles sont représentées par le caractère générique + (par ex. XXXXXX-AACCCAAD2S1+).

## 4.2.3 Symboles sur l'appareil de mesure

| Symbole | Signification                                                                                                    |
|---------|----------------------------------------------------------------------------------------------------|
|         | AVERTISSEMENT !<br>Cette remarque attire l'attention sur une situation dangereuse qui, lorsqu'elle n'est pas évitée, peut<br>entraîner la mort ou des blessures corporelles graves. Pour déterminer la nature du danger<br>potentiel et les mesures nécessaires pour l'éviter, consulter la documentation accompagnant<br>l'appareil de mesure. |
|         | <b>Renvoi à la documentation</b><br>Renvoie à la documentation relative à l'appareil.                                                                                                    |
|         | <b>Connexion du fil de terre</b><br>Une borne qui doit être mise à la terre avant de réaliser d'autres raccordements.                                                                                                    |

## 5 Stockage et transport

## 5.1 Conditions de stockage

Respecter les consignes suivantes lors du stockage :

- Conserver dans l'emballage d'origine en guise de protection contre les chocs.
- Ne pas enlever les disques ou capuchons de protection montés sur les raccords process. Ils évitent les dommages mécaniques aux surfaces d'étanchéité et la contamination du tube de mesure.
- Protéger de la lumière directe du soleil pour éviter des températures de surface trop élevées.
- ► Stocker dans un endroit sec et sans poussière.
- Ne pas stocker à l'air libre.

Température de stockage  $\rightarrow$  🖺 197

## 5.2 Transport du produit

Transporter l'appareil de mesure jusqu'au point de mesure dans son emballage d'origine.

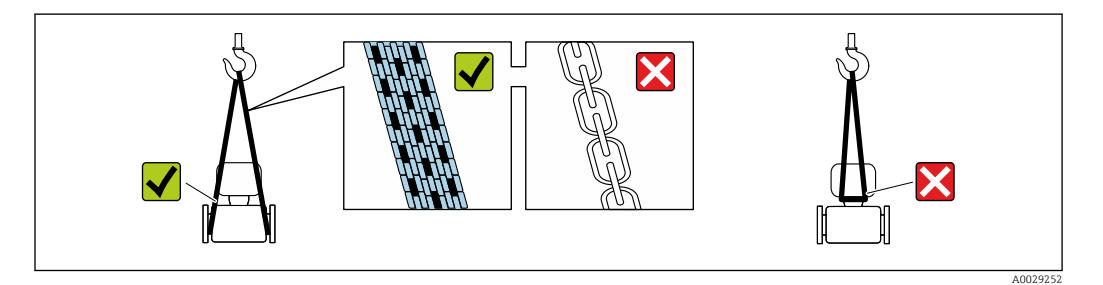

Ne pas enlever les disques ou capots de protection montés sur les raccords process. Ils évitent d'endommager mécaniquement les surfaces d'étanchéité et d'encrasser le tube de mesure.

## 5.2.1 Appareils de mesure sans anneaux de suspension

### **AVERTISSEMENT**

Le centre de gravité de l'appareil de mesure se situe au-dessus des points d'ancrage des courroies de suspension.

Risque de blessure si l'appareil de mesure glisse.

- Protéger l'appareil de mesure contre la rotation ou le glissement.
- Respecter le poids indiqué sur l'emballage (étiquette autocollante).

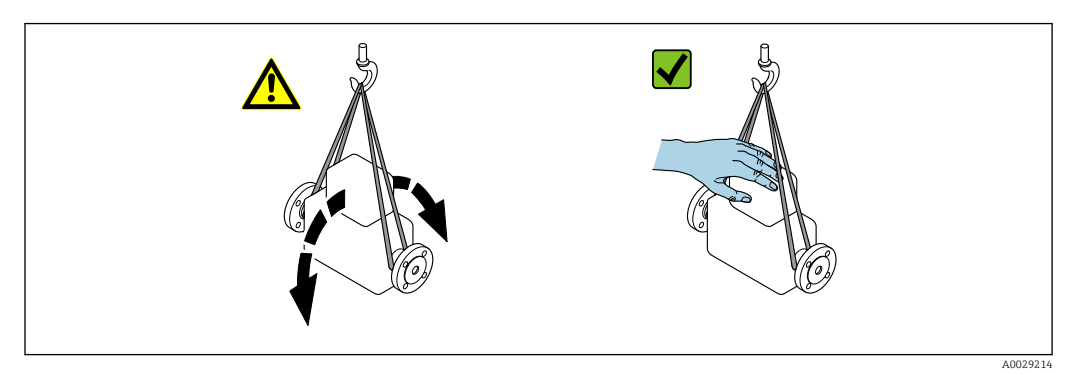

## 5.2.2 Appareils de mesure avec anneaux de suspension

#### **ATTENTION**

# Conseils de transport spéciaux pour les appareils de mesure avec anneaux de transport

- Pour le transport, utiliser exclusivement les anneaux de suspension fixés sur l'appareil ou aux brides.
- L'appareil doit être fixé au minimum à deux anneaux de suspension.

## 5.2.3 Transport avec un chariot élévateur

Lors d'un transport dans une caisse en bois, la structure du fond permet de soulever la caisse dans le sens horizontal ou des deux côtés avec un chariot élévateur.

## 5.3 Mise au rebut de l'emballage

Tous les matériaux d'emballage sont respectueux de l'environnement et 100 % recyclables : • Emballage extérieur de l'appareil

- Film étirable en polymère, conforme à la directive européenne 2002/95/CE (RoHS) • Emballage
  - Caisse en bois traité selon la norme ISPM 15, confirmé par le logo IPPC
  - Carton conforme à la directive européenne sur les emballages 94/62EC, recyclabilité confirmée par le symbole Resy
- Matériaux de support et de fixation
  - Palette jetable en matière plastique
  - Bandes en matière plastique
  - Ruban adhésif en matière plastique
- Matériau de remplissage
  - Rembourrage papier

## 6 Montage

## 6.1 Conditions de montage

## 6.1.1 Position de montage

#### Emplacement de montage

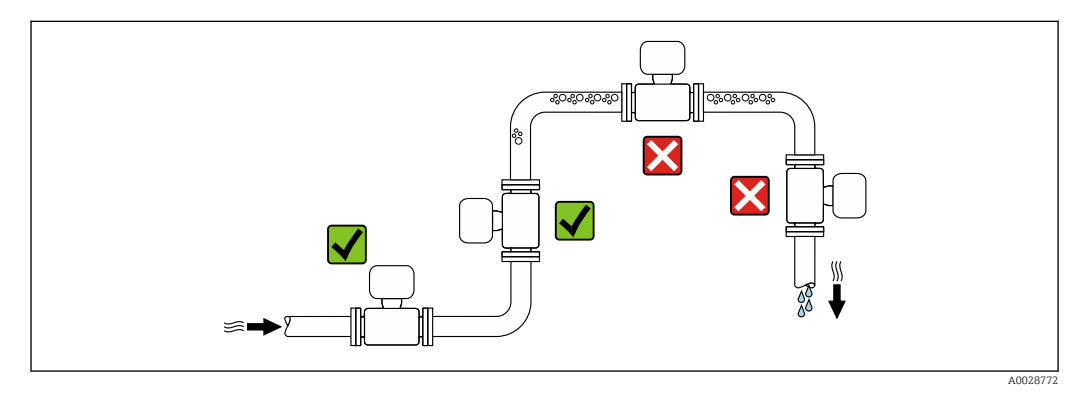

Pour éviter les écarts de mesure dues à l'accumulation de bulles de gaz dans le tube de mesure, éviter les emplacements de montage suivants dans la conduite :

- Montage au plus haut point de la conduite
- Montage directement en sortie de conduite dans un écoulement gravitaire

#### Dans le cas d'un écoulement gravitaire

La proposition d'installation suivante permet toutefois le montage dans une conduite verticale avec fluide descendant. Les restrictions de conduite ou l'utilisation d'un diaphragme avec une section plus faible évitent la vidange du capteur en cours de mesure.

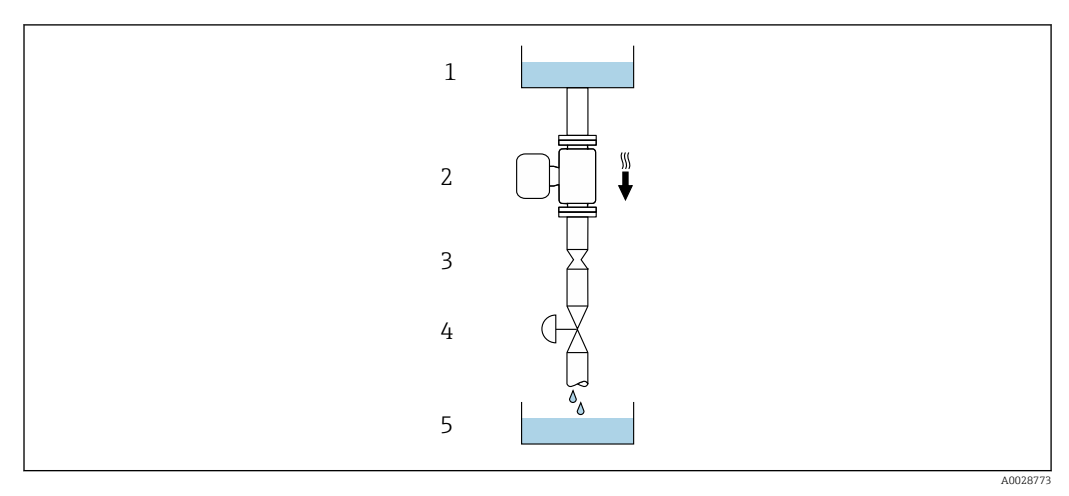

Montage dans un écoulement gravitaire (p. ex. applications de dosage)

- 1 Réservoir
- 2 Capteur
- 3 Diaphragme, restriction
- 4 Vanne
- 5 Cuve de dosage

| DN   |      | Ø diaphragme, restriction de la conduite |      |
|------|------|------------------------------------------|------|
| [mm] | [in] | [mm]                                     | [in] |
| 1    | 1/24 | 0,8                                      | 0,03 |
| 2    | 1/12 | 1,5                                      | 0,06 |
| 4    | 1⁄8  | 3,0                                      | 0,12 |
| 6    | 1/4  | 5,0                                      | 0,20 |

#### Position de montage

Le sens de la flèche sur la plaque signalétique du capteur permet de monter ce dernier conformément au sens d'écoulement (sens de passage du produit à travers la conduite).

| Position de montage |                                                              |          | Recommandation           |
|---------------------|--------------------------------------------------------------|----------|--------------------------|
| A                   | Position de montage verticale                                | A0015591 |                          |
| В                   | Position de montage horizontale,<br>transmetteur en haut     | A0015589 | <b>V V</b> <sup>1)</sup> |
| C                   | Position de montage horizontale,<br>transmetteur en bas      | ۵۵۵۱5590 | <b>∞ ∞</b> <sup>2)</sup> |
| D                   | Position de montage horizontale,<br>transmetteur sur le côté | A0015592 | ×                        |

- 1) Les applications avec des températures de process basses peuvent réduire la température ambiante. Cette position est recommandée pour respecter la température ambiante minimale pour le transmetteur.
- 2) Les applications avec des températures de process hautes peuvent augmenter la température ambiante. Cette position est recommandée pour respecter la température ambiante maximale pour le transmetteur.

#### Longueurs droites d'entrée et de sortie

Lors du montage, il n'est pas nécessaire de tenir compte d'éléments générateurs de turbulences (vannes, coudes ou T), tant qu'il n'y a pas de cavitation  $\rightarrow \cong 24$ .

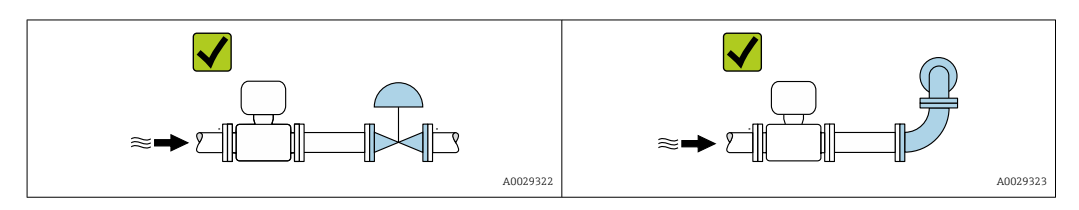

#### Dimensions

Pour les dimensions et les longueurs montées de l'appareil, voir le document "Information technique", section "Construction mécanique"

## 6.1.2 Exigences en matière d'environnement et de process

#### Gamme de température ambiante

| Appareil de mesure                 | <ul> <li>-40 +60 °C (-40 +140 °F)</li> <li>Caractéristique de commande "Test, certificat", option JP :<br/>-50 +60 °C (-58 +140 °F)</li> </ul> |
|------------------------------------|----------------------------------------------------------------------------------------------------|
| Lisibilité de<br>l'afficheur local | -20 +60 °C (-4 +140 °F)<br>La lisibilité de l'affichage peut être altérée à des températures situées en dehors de la<br>gamme de température.  |

P Dépendance entre la température ambiante et la température du produit ightarrow 🖺 198

 En cas d'utilisation en extérieur : Éviter l'ensoleillement direct, particulièrement dans les régions climatiques chaudes.

Vous pouvez commander un capot de protection climatique auprès d'Endress+Hauser.  $\rightarrow \cong 179.$ 

#### Pression du système

Il est important de n'avoir aucune cavitation ni dégazage des gaz contenus dans les liquides.

Une cavitation survient lorsque la pression de la vapeur n'est pas atteinte :

- dans des liquides à point d'ébullition bas (p. ex. hydrocarbures, solvants, gaz liquides)
- dans des conduites d'aspiration
- ▶ Pour éviter la cavitation et le dégazage, assurer une pression de système suffisante.

Les points de montage suivants sont de ce fait recommandés :

- au point le plus bas d'une colonne montante
- du côté refoulement des pompes (pas de risque de dépression)

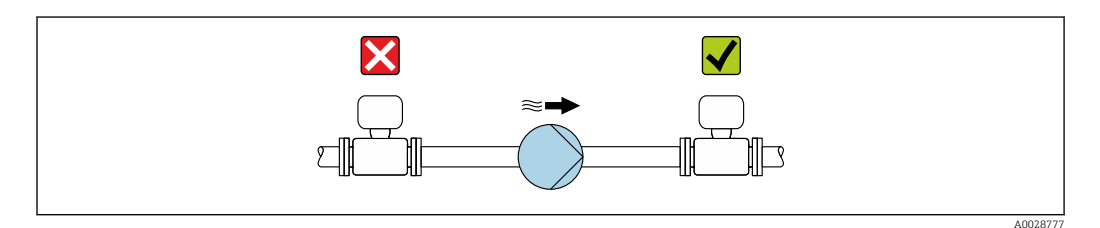

#### Isolation thermique

Pour certains produits, il est important que la chaleur de rayonnement du capteur vers le transmetteur reste aussi faible que possible. Une large gamme de matériaux peut être utilisée pour l'isolation requise.

### AVIS

#### Surchauffe de l'électronique en raison de l'isolation thermique !

- Position de montage recommandée : position de montage horizontale, boîtier du transmetteur orienté vers le bas.
- Ne pas isoler le boîtier du transmetteur .
- Température maximale admissible à l'extrémité inférieure du boîtier du transmetteur : 80 °C (176 °F)
- ► Isolation thermique avec tube prolongateur non isolé : nous recommandons de ne pas isoler le tube prolongateur afin de garantir une dissipation optimale de la chaleur.

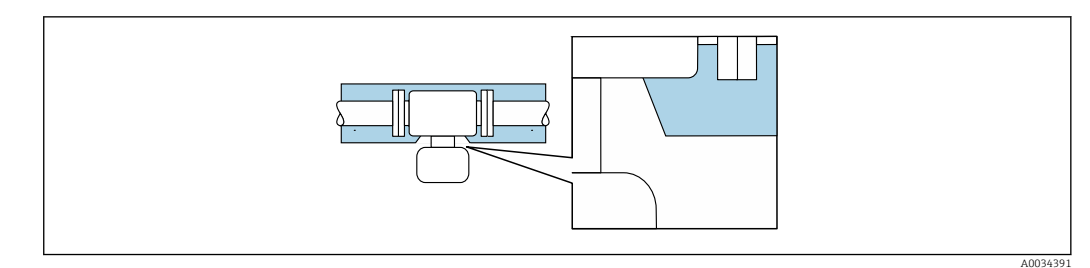

🖻 5 Isolation thermique avec tube prolongateur non isolé

#### Chauffage

### AVIS

# Surchauffe de l'électronique de mesure en raison d'une température ambiante trop élevée !

- ► Respecter la température ambiante maximale admissible pour le transmetteur.
- En fonction de la température du produit, tenir compte des exigences relatives à la position de montage de l'appareil.

### AVIS

#### Risque de surchauffe en cas de chauffage

- S'assurer que la température à l'extrémité inférieure du boîtier du transmetteur ne dépasse pas 80 °C (176 °F).
- Veiller à ce que la convection soit suffisante au col du transmetteur.
- S'assurer qu'une surface suffisamment grande du col du transmetteur reste dégagée. La partie non recouverte sert à l'évacuation de la chaleur et protège l'électronique de mesure contre une surchauffe ou un refroidissement excessif.
- ► En cas d'utilisation en zone explosible, tenir compte des consignes de la documentation Ex spécifique à l'appareil. Pour plus d'informations sur les tableaux de températures, voir la documentation séparée "Conseils de sécurité" (XA) pour l'appareil.

#### Options de chauffage

Si, pour un produit donné, il ne doit y avoir aucune dissipation de chaleur au niveau du capteur, il existe les options de chauffage suivantes :

- Chauffage électrique, p. ex. avec des colliers chauffants électriques <sup>1)</sup>
- Via des conduites d'eau chaude ou de vapeur
- Via des enveloppes de chauffage

#### Vibrations

Les vibrations de l'installation n'ont aucune influence sur le fonctionnement du débitmètre en raison de la fréquence de résonance élevée des tubes de mesure.

### 6.1.3 Instructions de montage spéciales

#### Compatibilité alimentaire

- En cas d'installation dans des applications hygiéniques, voir les informations dans les "Certificats et agréments / compatibilité hygiénique", section
  - Dans le cas d'appareils de mesure avec caractéristique de commande "Boîtier", option B "Inox, hygiénique", pour fermer hermétiquement le couvercle du compartiment de raccordement, le serrer à la main puis le serrer encore à 45° (correspond à 15 Nm).

L'utilisation de colliers chauffants électriques parallèles est généralement recommandée (flux électrique bidirectionnel). Des considérations particulières doivent être faites si un câble chauffant monofilaire doit être utilisé. Des informations complémentaires sont fournies dans le document EA01339D "Instructions de montage pour les systèmes de traçage électriques".

#### Disque de rupture

Informations liées au process :  $\rightarrow \implies 199$ .

#### **AVERTISSEMENT**

#### Danger dû à une fuite de produit !

Une fuite de produit sous pression peut provoquer des blessures ou des dégâts matériels.

- Prendre des précautions pour éviter tout danger pour les personnes et de dommages en cas de déclenchement du disque de rupture.
- ▶ Respecter les informations figurant sur l'autocollant du disque de rupture.
- ► Lors du montage de l'appareil, veiller à ce que le bon fonctionnement du disque de rupture ne soit pas compromis.
- ▶ Ne pas utiliser d'enveloppe de chauffage.
- Ne pas enlever ni endommager le disque de rupture.

La position du disque de rupture est indiquée par un autocollant apposé à côté de celui-ci.

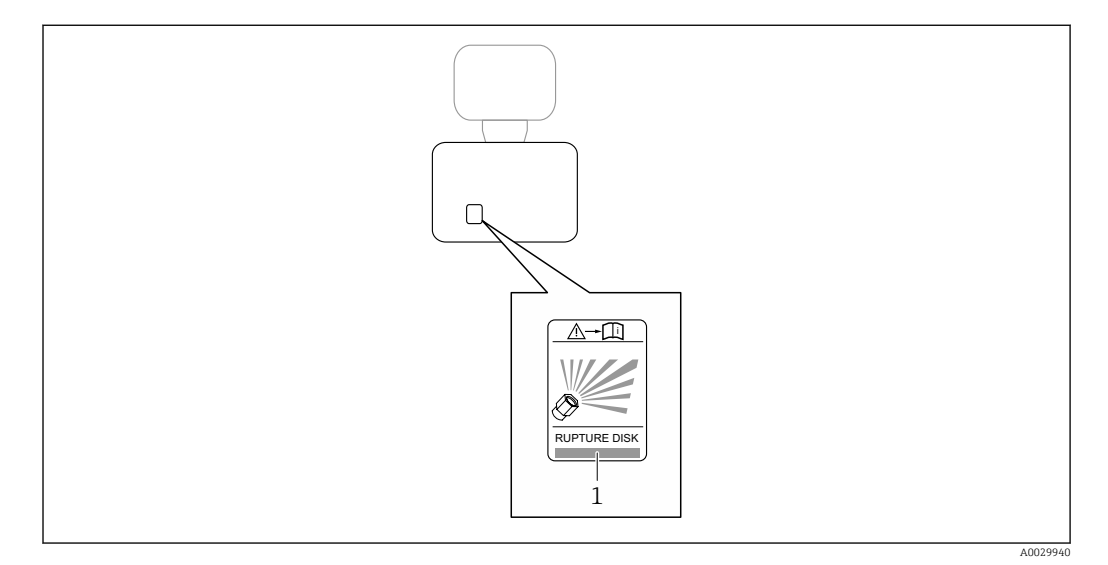

1 Autocollant du disque de rupture

#### Montage mural

#### AVERTISSEMENT

#### Mauvais montage du capteur

Risque de blessure par bris du tube de mesure

- ▶ Le capteur ne doit pas être suspendu librement dans une conduite.
- Monter le capteur à l'aide d'une plaque de base directement sur le fond, une paroi latérale ou supérieure.
- ▶ Soutenir le capteur à l'aide d'un support fixe (par ex. étrier).

Les variantes suivantes sont recommandées pour le montage.

#### **Position verticale**

- A l'aide d'une plaque de base, directement sur une paroi ou,
- Appareil monté sur une paroi à l'aide d'un étrier

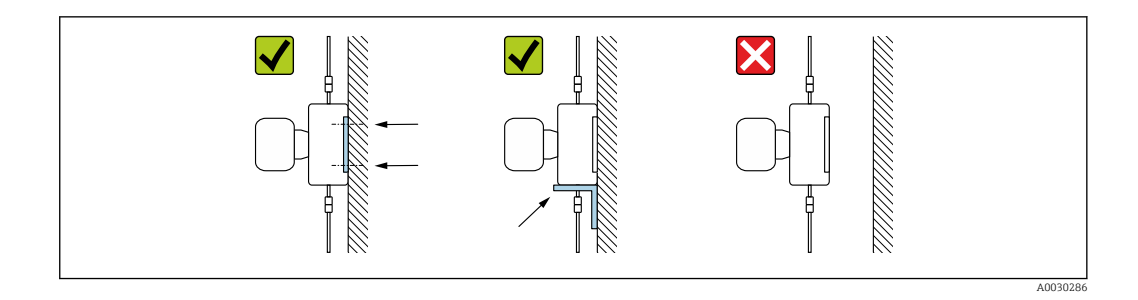

#### Position horizontale

Appareil posé sur un support fixe

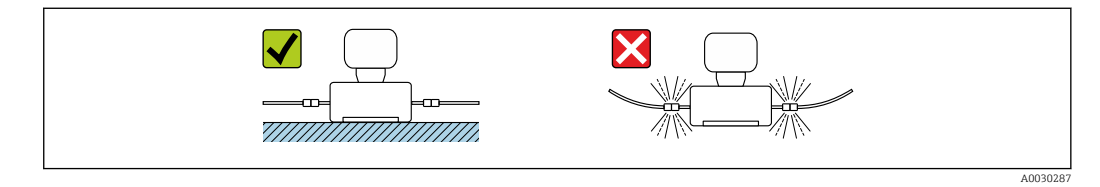

### Plaque de montage

Pour la fixation ou la pose sur une surface plane, il est possible d'utiliser la plaque de montage universelle (variante de commande "Accessoires", option PA).

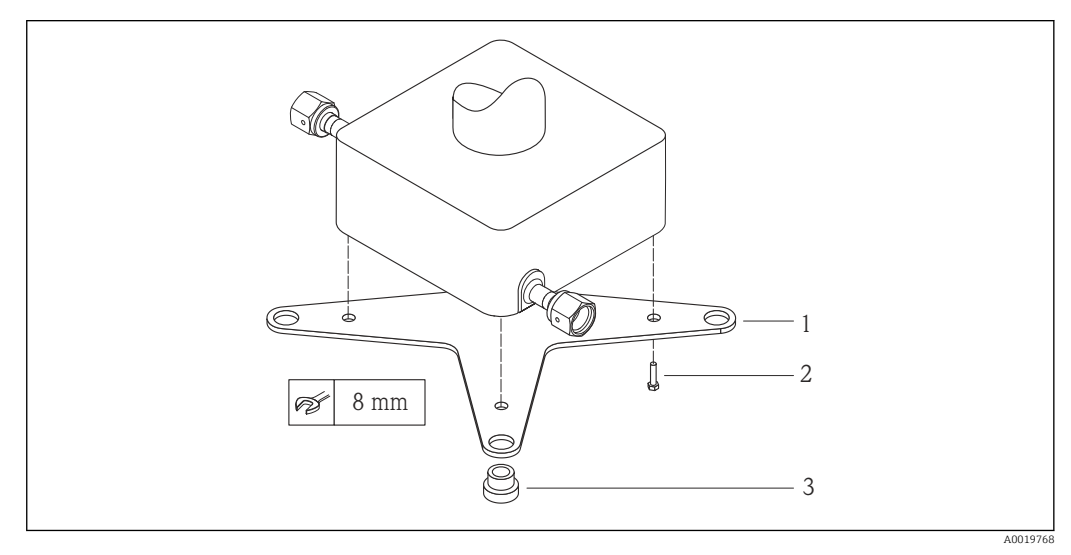

- 🖻 6 Kit de montage pour plaque de montage Cubemass
- 1 1 x plaque de montage Cubemass
- 2 4 x vis M5 x 8
- 3 4 x oeillet

#### Capot de protection climatique

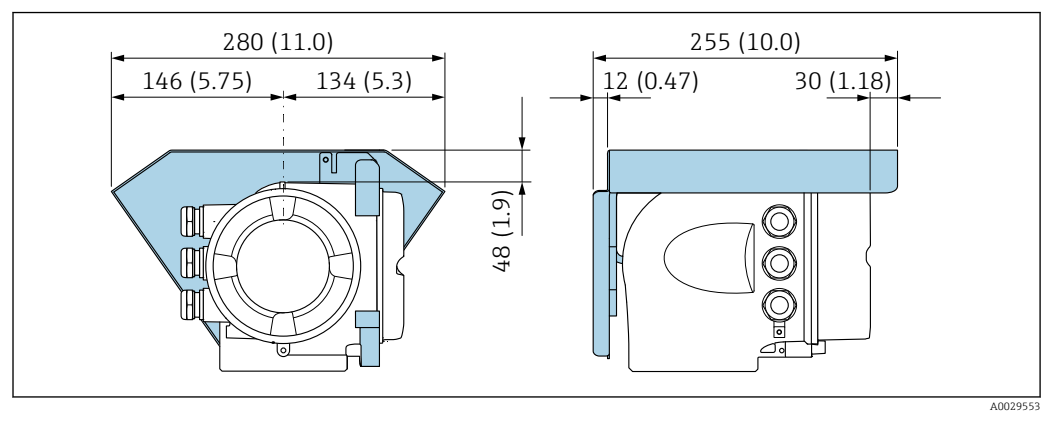

Inité de mesure mm (in)

## 6.2 Montage de l'appareil de mesure

## 6.2.1 Outils requis

### Pour le capteur

Pour les brides et les autres raccords process : utiliser un outil de montage approprié

### 6.2.2 Préparation de l'appareil de mesure

1. Enlever l'ensemble des résidus d'emballage de transport.

- 2. Enlever les disques ou capuchons de protection présents sur le capteur.
- 3. Enlever l'autocollant sur le couvercle du compartiment de l'électronique.

### 6.2.3 Montage de l'appareil de mesure

### **AVERTISSEMENT**

#### Danger dû à une étanchéité insuffisante du process !

- Veiller à ce que les diamètres intérieurs des joints soient supérieurs ou égaux à ceux des raccords process et de la conduite.
- Veiller à ce que les joints soient intacts et propres.
- ► Fixer correctement les joints.
- 1. S'assurer que la direction de la flèche sur la plaque signalétique du capteur coïncide avec le sens d'écoulement du produit.
- 2. Monter l'appareil de mesure ou tourner le boîtier du transmetteur de manière à ce que les entrées de câble ne soient pas dirigées vers le haut.

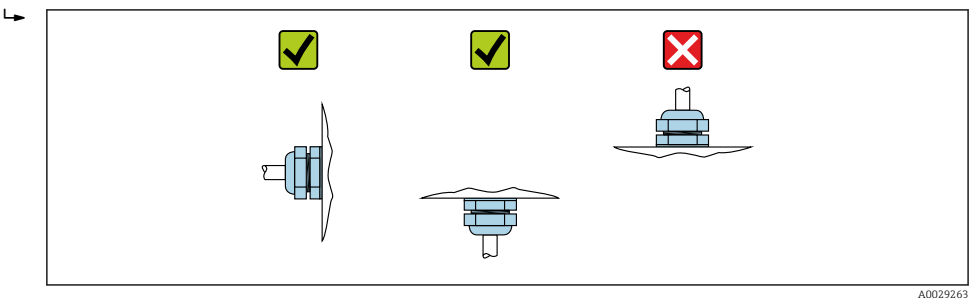

## 6.2.4 Rotation du boîtier de transmetteur

Pour faciliter l'accès au compartiment de raccordement ou à l'afficheur, le boîtier du transmetteur peut être tourné.

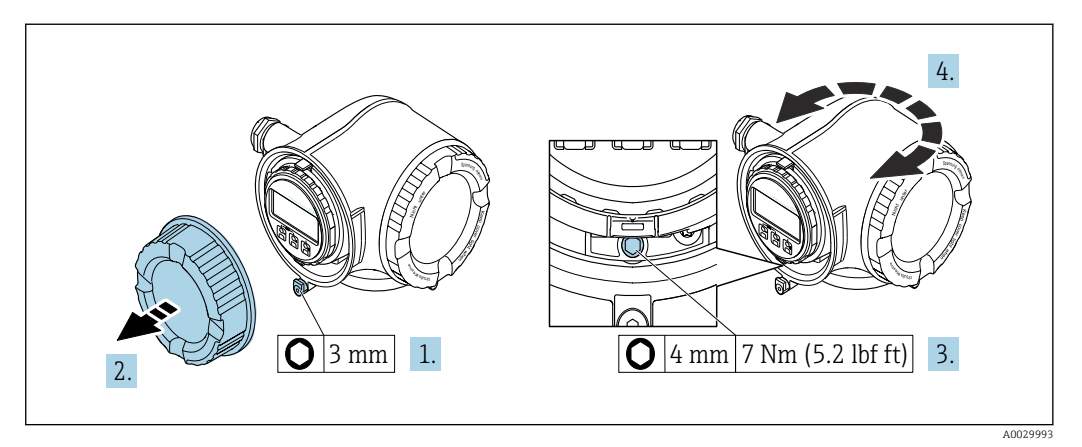

🗷 8 🛛 Boîtier non Ex

- **1**. Selon la version de l'appareil : desserrer le crampon de sécurité du couvercle du compartiment de raccordement.
- 2. Dévisser le couvercle du compartiment de raccordement.
- 3. Desserrer la vis de fixation.
- 4. Tourner le boîtier dans la position souhaitée.
- 5. Visser la vis de fixation.
- 6. Visser le couvercle du compartiment de raccordement.
- 7. Selon la version de l'appareil : fixer le crampon de sécurité du couvercle du compartiment de raccordement.

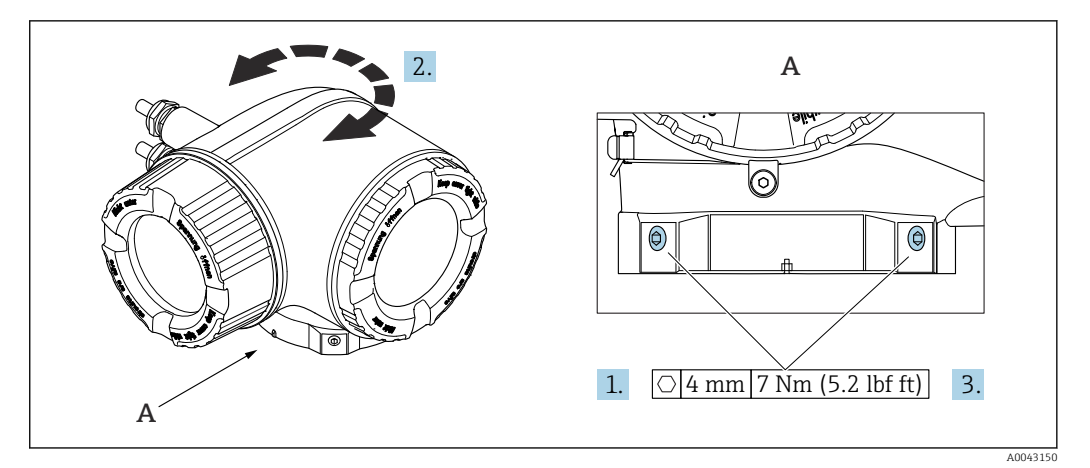

- 🖻 9 Boîtier Ex
- 1. Desserrer les vis de fixation.
- 2. Tourner le boîtier dans la position souhaitée.

3. Serrer les vis de fixation.

### 6.2.5 Rotation du module d'affichage

Le module d'affichage peut être tourné afin de faciliter la lecture et la configuration.

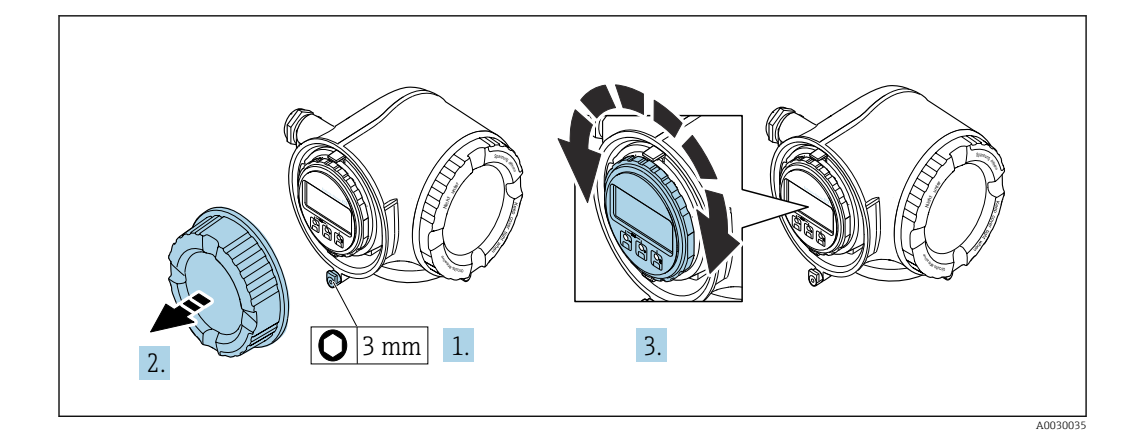

- 1. Selon la version de l'appareil : desserrer le crampon de sécurité du couvercle du compartiment de raccordement.
- 2. Dévisser le couvercle du compartiment de raccordement.
- **3.** Tourner le module d'affichage dans la position souhaitée : max. 8 × 45° dans chaque direction.
- 4. Visser le couvercle du compartiment de raccordement.
- 5. Selon la version de l'appareil : fixer le crampon de sécurité du couvercle du compartiment de raccordement.

## 6.3 Contrôle du montage

| L'appareil est-il intact (contrôle visuel) ?                                                                                                    |  |
|----------------------------------------------------------------------------------------------------|--|
| L'appareil est-il conforme aux spécifications du point de mesure ?<br>Par exemple :<br>• Température de process →  198<br>• Pression du process (voir document "Information technique", chapitre "Courbes Pression-<br>Température")<br>• Température ambiante<br>• Gamme de mesure |  |
| La bonne position de montage a-t-elle été choisie pour le capteur ? <ul> <li>Selon le type de capteur</li> <li>Selon la température du produit mesuré</li> <li>Selon les propriétés du produit mesuré (dégazage, chargé de matières solides)</li> </ul>                             |  |
| Le sens de la flèche sur la plaque signalétique du capteur correspond-il au sens d'écoulement réel du produit dans la conduite → 🗎 23 ?                                                                                                    |  |
| Le numéro d'identification et le marquage du point de mesure sont-ils corrects (contrôle visuel) ?                                                                                                    |  |
| L'appareil est-il suffisamment protégé contre les intempéries et un rayonnement solaire direct ?                                                                                                    |  |
| Les vis de fixation et crampons de sécurité sont-ils suffisamment serrés?                                                                                                    |  |

## 7 Raccordement électrique

### AVERTISSEMENT

Composants sous tension ! Toute opération effectuée de manière incorrecte sur les connexions électriques peut provoquer une décharge électrique.

- Installer un dispositif de sectionnement (interrupteur ou disjoncteur de puissance) permettant de couper facilement l'appareil de la tension d'alimentation.
- En plus du fusible de l'appareil, inclure une protection contre les surintensités avec max. 10 A dans l'installation.

## 7.1 Sécurité électrique

Conformément aux réglementations nationales applicables.

## 7.2 Exigences de raccordement

### 7.2.1 Outils nécessaires

- Pour les entrées de câbles : utiliser des outils adaptés
- Pour le crampon de sécurité : clé à six pans creux 3 mm
- Pince à dénuder
- En cas d'utilisation de câbles toronnés : pince à sertir pour extrémité préconfectionnée
- Pour retirer les câbles des bornes : tournevis plat  $\leq 3 \text{ mm} (0,12 \text{ in})$

### 7.2.2 Exigences liées aux câbles de raccordement

Les câbles de raccordement mis à disposition par le client doivent satisfaire aux exigences suivantes.

#### Câble de terre de protection pour la borne de terre externe

Section de conducteur <  $2,1 \text{ mm}^2$  (14 AWG)

L'utilisation d'une cosse de câble permet de raccorder des sections plus importantes.

L'impédance de la mise à la terre doit être inférieure à 2  $\Omega$ .

#### Gamme de température admissible

- Les directives d'installation en vigueur dans le pays d'installation doivent être respectées.
- Les câbles doivent être adaptés aux températures minimales et maximales attendues.

#### Câble d'alimentation électrique (y compris conducteur pour la borne de terre interne)

Câble d'installation normal suffisant.

#### Câble de signal

#### Modbus RS485

La norme EIA/TIA-485 indique deux types de câble (A et B) pour la ligne bus, qui peuvent être utilisés pour toutes les vitesses de transmission. Le type de câble A est recommandé.

| Type de câble             | A                                                         |  |  |  |
|---------------------------|-----------------------------------------------------------|--|--|--|
| Impédance caractéristique | 135 165 $\Omega$ pour une fréquence de mesure de 3 20 MHz |  |  |  |
| Capacité de câble         | < 30 pF/m                                                 |  |  |  |
| Section de fil            | > 0,34 mm <sup>2</sup> (22 AWG)                           |  |  |  |

| Type de câble        | Paires torsadées                                                                                                    |  |  |  |  |
|----------------------|----------------------------------------------------------------------------------------------------|--|--|--|--|
| Résistance de boucle | $\leq 110 \Omega/km$                                                                                                    |  |  |  |  |
| Amortissement        | Max. 9 dB sur toute la longueur de la section de câble.                                                                                                    |  |  |  |  |
| Blindage             | Blindage à tresse de cuivre ou blindage à tresse avec blindage par feuille. Lors de<br>la mise à la terre du blindage de câble, respecter le concept de mise à la terre de<br>l'installation. |  |  |  |  |

Sortie courant 0/4 à 20 mA

Un câble d'installation standard est suffisant

Sortie impulsion/fréquence /tout ou rien

Un câble d'installation standard est suffisant

Double sortie impulsion

Un câble d'installation standard est suffisant

Sortie relais

Câble d'installation standard suffisant

Entrée courant 0/4 à 20 mA

Un câble d'installation standard est suffisant

Entrée état

Un câble d'installation standard est suffisant

#### Diamètre de câble

- Raccords de câble fournis : M20 × 1,5 avec câble Ø 6 ... 12 mm (0,24 ... 0,47 in)
- Bornes à ressort : Adaptées aux torons et torons avec extrémités préconfectionnées. Section de câble 0,2 ... 2,5 mm<sup>2</sup> (24 ... 12 AWG).

# Exigences liées aux câbles de raccordement – module d'affichage et de configuration séparé DKX001

Câble de raccordement disponible en option

Un câble est fourni selon l'option de commande

- Référence de commande de l'appareil de mesure : caractéristique de commande 030 "Affichage ; configuration", option O ou
- Référence de commande de l'appareil de mesure : caractéristique de commande 030 "Affichage ; configuration", option M et
- Référence de commande du DKX001 : caractéristique de commande 040 "Câble", option
   A, B, D, E

| Câble standard           | Câble PVC 2 × 2 × 0,34 mm <sup>2</sup> (22 AWG) avec blindage commun (2 paires) |  |  |  |  |
|--------------------------|---------------------------------------------------------------------------------|--|--|--|--|
| Résistance à la flamme   | Selon DIN EN 60332-1-2                                                          |  |  |  |  |
| Résistance aux huiles    | Selon DIN EN 60811-2-1                                                          |  |  |  |  |
| Blindage                 | Tresse en cuivre étamée, couvercle optique ≥ 85 %                               |  |  |  |  |
| Capacitif : fil/blindage | ≤ 200 pF/m                                                                      |  |  |  |  |
| L/R                      | $\leq 24 \ \mu H/\Omega$                                                        |  |  |  |  |

| Longueur de câble<br>disponible | 5 m (15 ft)/10 m (35 ft)/20 m (65 ft)/30 m (100 ft)                                |  |  |
|---------------------------------|------------------------------------------------------------------------------------|--|--|
| Température de service          | Pose fixe : -50 +105 °C (-58 +221 °F) ; pose mobile :<br>-25 +105 °C (-13 +221 °F) |  |  |

Câble standard - câble spécifique au client

Avec l'option de commande suivante, aucun câble n'est fourni avec l'appareil et doit être fourni par le client :

Référence de commande du DKX001 : variante de commande **040** "Câble", option **1** "Aucun, fourni par le client, max 300 m"

Un câble standard répondant aux exigences minimales suivantes peut être utilisé comme câble de raccordement, même dans la zone explosible (Zone 2, Classe I, Division 2 et Zone 1, Classe I, Division 1) :

| Câble standard                | 4 fils (2 paires); paire toronnée avec blindage commun, section de fil minimale 0,34 $\rm mm^2$ (22 AWG) |  |  |  |  |  |
|-------------------------------|----------------------------------------------------------------------------------------------------|--|--|--|--|--|
| Blindage                      | Tresse en cuivre étamée, couvercle optique $\ge 85 \%$                                                   |  |  |  |  |  |
| Impédance du câble<br>(paire) | Minimum 80 Ω                                                                                             |  |  |  |  |  |
| Longueur de câble             | Maximum 300 m (1000 ft), impédance maximale de la boucle 20 $\Omega$                                     |  |  |  |  |  |
| Capacitif : fil/blindage      | Maximum 1000 nF pour Zone 1, Classe I, Division 1                                                        |  |  |  |  |  |
| L/R                           | Maximum 24 $\mu H/\Omega$ pour Zone 1, Classe I, Division 1                                              |  |  |  |  |  |

## 7.2.3 Affectation des bornes

#### Transmetteur : tension d'alimentation, E/S

L'affectation des bornes des entrées et des sorties dépend de la version d'appareil commandée. L'affectation des bornes spécifique à l'appareil est indiquée sur l'autocollant dans le cache-bornes.

| Tension d'alimentation |       | Entrée/sortie 1                                                                                |        | Entrée/sortie 2 |        | Entrée/sortie 3 |        |  |
|------------------------|-------|------------------------------------------------------------------------------------------------|--------|-----------------|--------|-----------------|--------|--|
| 1 (+)                  | 2 (-) | 26 (B)                                                                                         | 27 (A) | 24 (+)          | 25 (-) | 22 (+)          | 23 (-) |  |
|                        |       | Affectation des bornes spécifique à l'appareil : étiquette autocollante dans cache-<br>bornes. |        |                 |        |                 |        |  |

Affectation des bornes du module d'affichage et de configuration séparé  $\rightarrow \square$  38.

### 7.2.4 Blindage et mise à la terre

#### Concept de blindage et de mise à la terre

- 1. Préserver la compatibilité électromagnétique (CEM).
- 2. Tenir compte du mode de protection antidéflagrant.
- 3. Veiller à la protection des personnes.
- 4. Respecter les réglementations et directives nationales en matière d'installation.
- 5. Respecter les spécifications de câble .
- 6. Veiller à ce que les portions de câble dénudées et torsadées jusqu'à la borne de terre soient aussi courtes que possibles.
- 7. Blinder totalement les câbles.

#### Mise à la terre du blindage de câble

### AVIS

Dans les installations sans compensation de potentiel, une mise à la terre multiple du blindage de câble engendre des courants de compensation à fréquence de réseau ! Endommagement du blindage du câble de bus.

- Mettre à la terre le câble de bus uniquement d'un côté avec la terre locale ou le fil de terre.
- Isoler le blindage non raccordé.

Afin de respecter les exigences CEM :

- 1. Procéder à une mise à la terre multiple du blindage de câble avec ligne d'équipotentialité.
- 2. Relier chaque borne de terre locale à la ligne d'équipotentialité.

### 7.2.5 Préparation de l'appareil de mesure

### AVIS

#### Etanchéité insuffisante du boîtier !

Le bon fonctionnement de l'appareil de mesure risque d'être compromis.

- ▶ Utiliser des presse-étoupe appropriés, adaptés au degré de protection de l'appareil.
- 1. Retirer le bouchon aveugle le cas échéant.

- Si l'appareil de mesure est fourni sans les presse-étoupe : Mettre à disposition des presse-étoupe adaptés au câble de raccordement correspondant.

## 7.3 Raccordement de l'appareil de mesure

## AVIS

#### Limitation de la sécurité électrique en cas de raccordement incorrect !

- Ne confier les travaux de raccordement électrique qu'au personnel spécialisé ayant une formation adéquate.
- Respecter les prescriptions d'installation nationales en vigueur.
- ► Respecter les règles de sécurité locales en vigueur sur le lieu de travail.
- ► Toujours raccorder le câble de terre de protection ⊕ avant de raccorder d'autres câbles.
- Lors de l'utilisation en zone explosible, tenir compte des consignes de la documentation Ex spécifique à l'appareil.

### 7.3.1 Raccordement du transmetteur

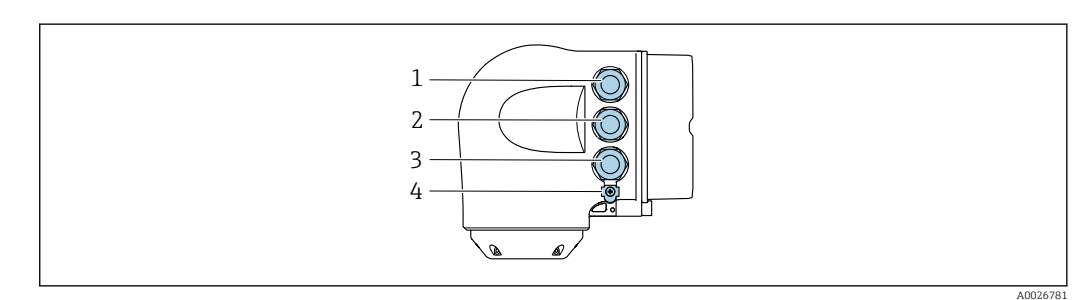

- 1 Borne de raccordement pour la tension d'alimentation
- 2 Borne de raccordement pour la transmission de signal, entrée/sortie
- 3 Borne de raccordement pour la transmission de signal, entrée/sortie ou borne de raccordement pour la connexion réseau via interface service (CDI-RJ45); en option : connexion pour antenne WLAN externe ou module d'affichage et de configuration séparé DKX001
- 4 Terre de protection (PE)

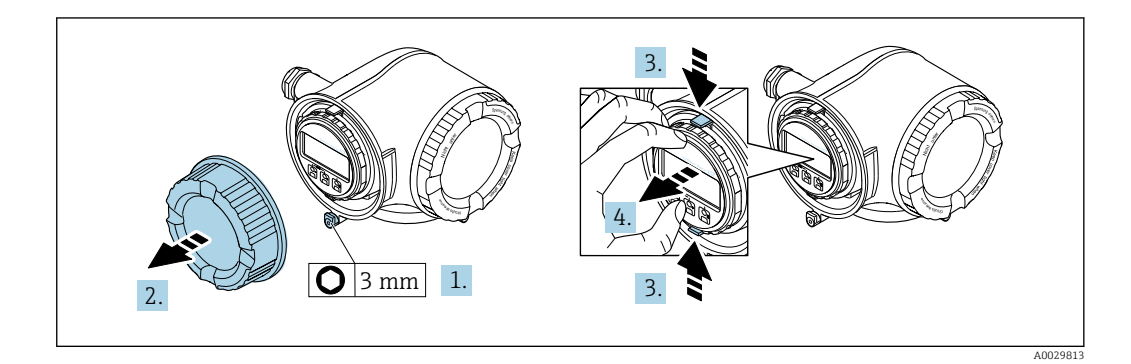

- 1. Desserrer le crampon de sécurité du couvercle du compartiment de raccordement.
- 2. Dévisser le couvercle du compartiment de raccordement.
- 3. Pincer les pattes du support du module d'affichage.
- 4. Retirer le support du module d'affichage.

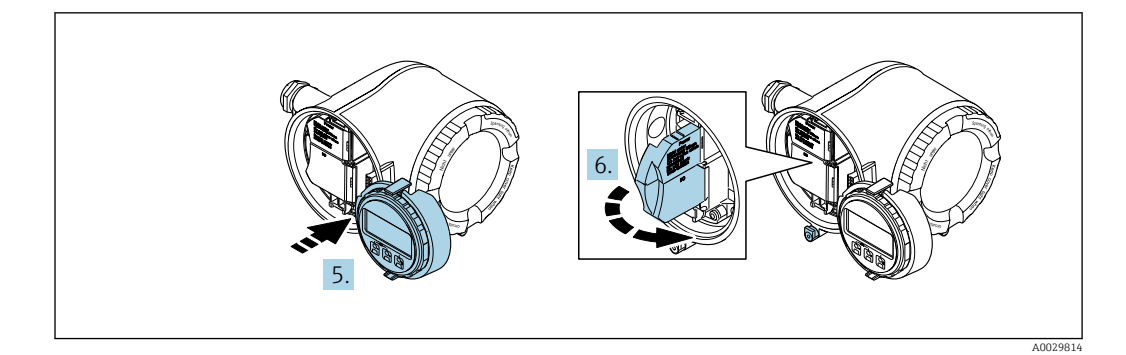

- 5. Attacher le support au bord du compartiment de l'électronique.
- 6. Ouvrir le cache-bornes.

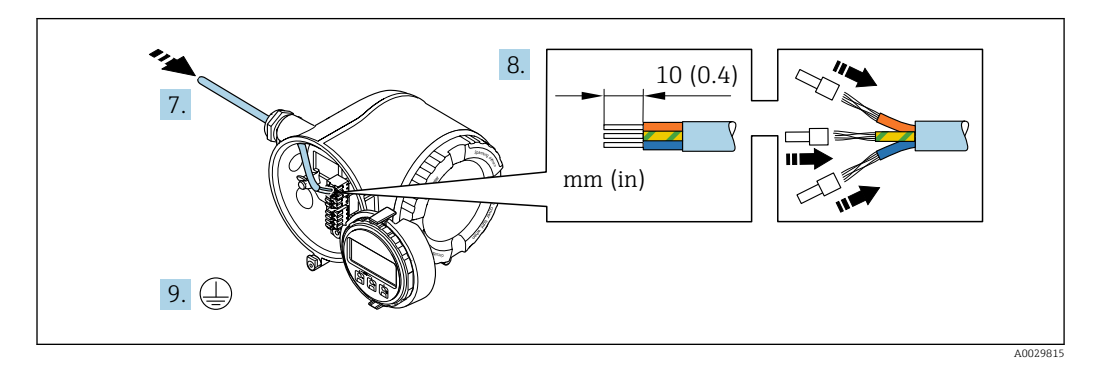

- 7. Passer le câble à travers l'entrée de câble. Pour garantir l'étanchéité, ne pas retirer la bague d'étanchéité de l'entrée de câble.
- 8. Dénuder le câble et ses extrémités. Dans le cas de câbles torsadés, monter également des extrémités préconfectionnées.
- 9. Raccorder la terre de protection.

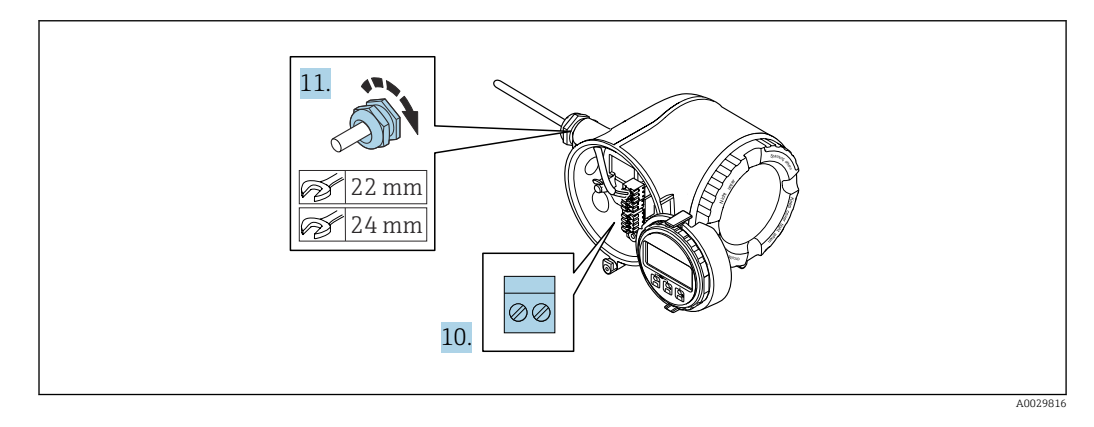

- 10. Raccorder le câble conformément à l'affectation des bornes.
- 11. Serrer fermement les presse-étoupe.
  - ← Ainsi se termine le raccordement du câble.
- 12. Fermer le cache-bornes.
- 13. Insérer le support du module d'affichage dans le compartiment de l'électronique.
- **14.** Visser le couvercle du compartiment de raccordement.
- 15. Fixer le crampon de sécurité du couvercle du compartiment de raccordement.
### Déconnexion du câble

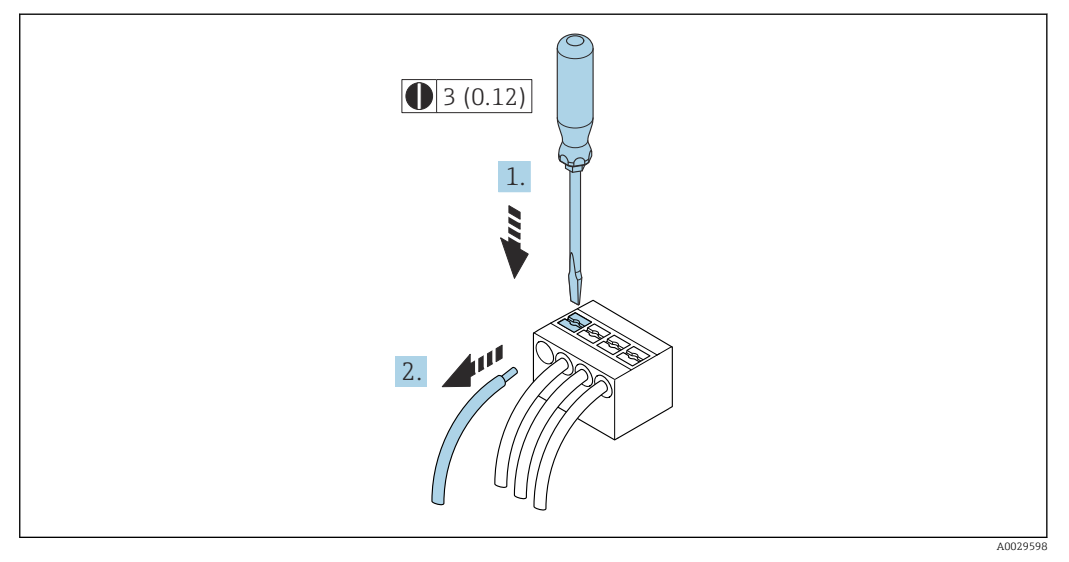

🖻 10 Unité de mesure mm (in)

**1.** Pour retirer un câble de la borne, utiliser un tournevis plat pour pousser le slot entre les deux trous de borne

2. Tout en tirant simultanément l'extrémité du câble hors de la borne.

# 7.3.2 Raccordement du module d'affichage et de configuration séparé DKX001

Le module d'affichage et de configuration séparé DKX001 est disponible en option  $\rightarrow \cong 179$ .

- L'appareil de mesure est toujours fourni avec un cache lorsque le module d'affichage et de configuration séparé DKX001 est commandé directement avec l'appareil de mesure. Dans ce cas, l'affichage ou la configuration sur le transmetteur n'est pas possible.
- S'il est commandé ultérieurement, le module d'affichage et de configuration séparé DKX001 ne peut pas être raccordé en même temps que le module d'affichage existant de l'appareil. Il n'est possible de raccorder qu'une seule unité d'affichage et de configuration à la fois au transmetteur.

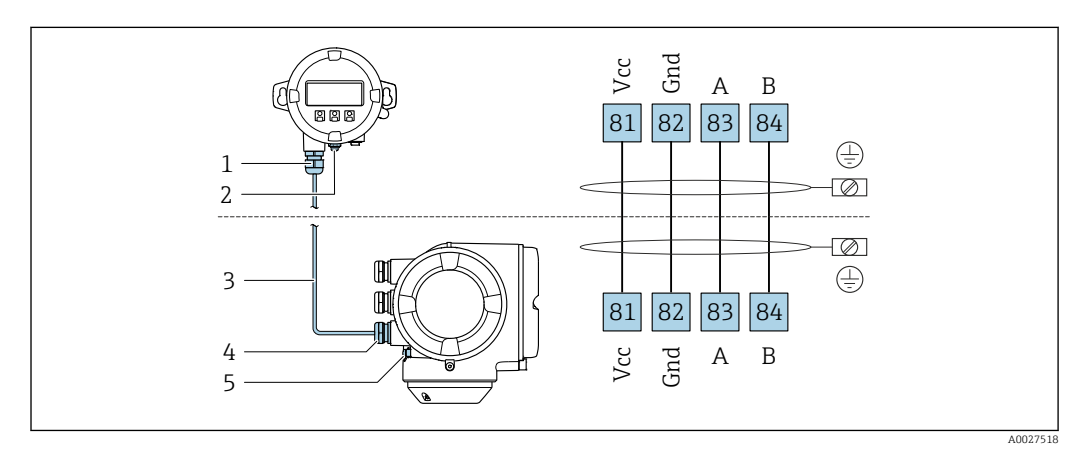

- 1 Module d'affichage et de configuration séparé DKX001
- 2 Borne de raccordement à la compensation de potentiel (PE)
- 3 Câble de raccordement
- 4 Appareil de mesure
- 5 Borne de raccordement à la compensation de potentiel (PE)

# 7.4 Compensation de potentiel

# 7.4.1 Exigences

Pour la compensation de potentiel :

- Tenir compte des concepts de mise à la terre internes
- Tenir compte des conditions de process telles que le matériau du tube et la mise à la terre
- Raccorder le produit, le capteur et le transmetteur au même potentiel électrique
- Utiliser un câble de terre d'une section minimale de 6 mm<sup>2</sup> (0,0093 in<sup>2</sup>) et une cosse de câble pour les raccordements de compensation de potentiel

Dans le cas d'un appareil pour zone explosible : respecter les consignes figurant dans la documentation Ex (XA).

# 7.5 Instructions de raccordement spéciales

# 7.5.1 Exemples de raccordement

### Modbus RS485

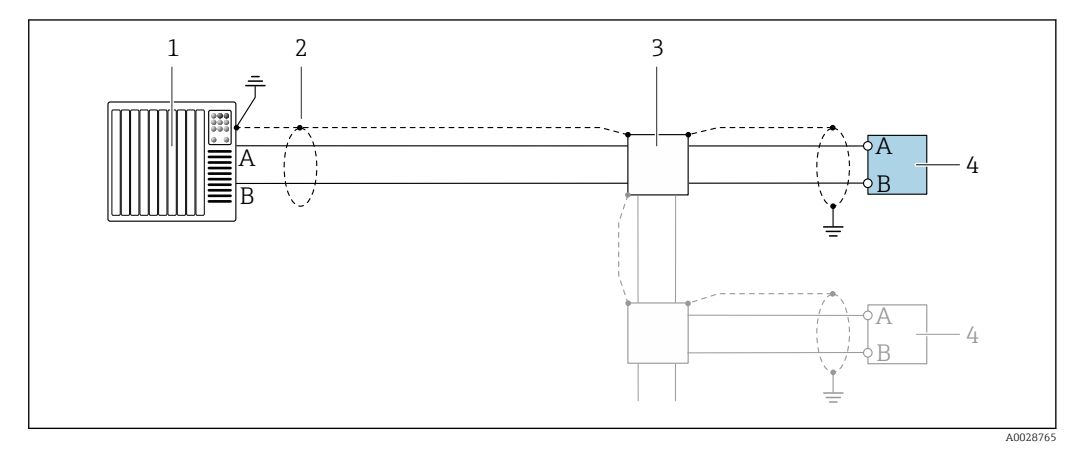

- I1 Exemple de raccordement pour Modbus RS485, zone non explosible et Zone 2 ; Class I, Division 2
- 1 Système numérique de contrôle commande (p. ex. API)
- 2 Blindage de câble fourni à une extrémité. Le blindage de câble doit être mis à la terre aux deux extrémités pour satisfaire aux exigences de CEM ; respecter les spécifications de câble
- 3 Boîte de jonction
- 4 Transmetteur

### Sortie courant 4-20 mA

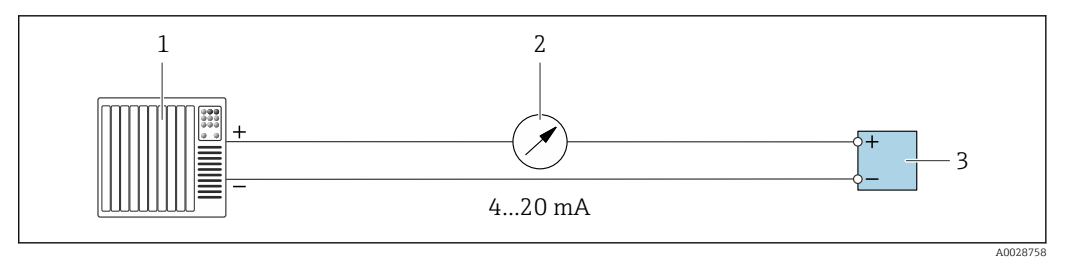

■ 12 Exemple de raccordement pour sortie courant 4-20 mA (active)

- 1 Système d'automatisation avec entrée courant (p. ex. API)
- 2 Unité d'affichage analogique : respecter la charge limite
- 3 Transmetteur

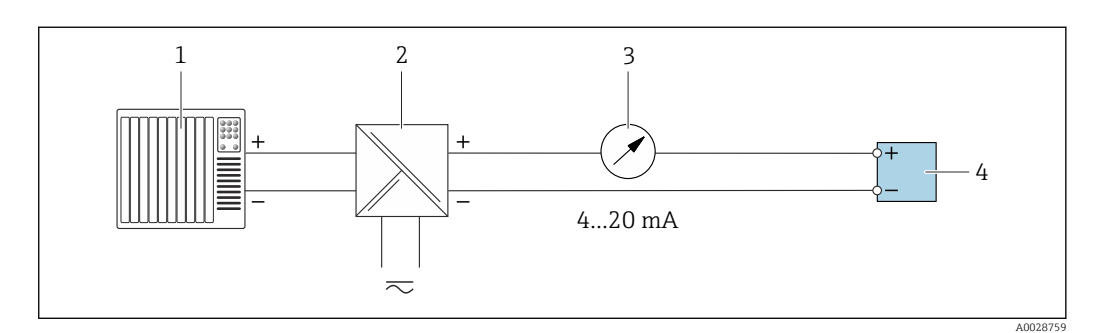

■ 13 Exemple de raccordement pour sortie courant 4-20 mA (passive)

- 1 Système d'automatisation avec entrée courant (p. ex. API)
- 2 Barrière active pour l'alimentation (p. ex. RN221N)
- 3 Unité d'affichage analogique : respecter la charge limite
- 4 Transmetteur

# Impulsionimpulsion/fréquence

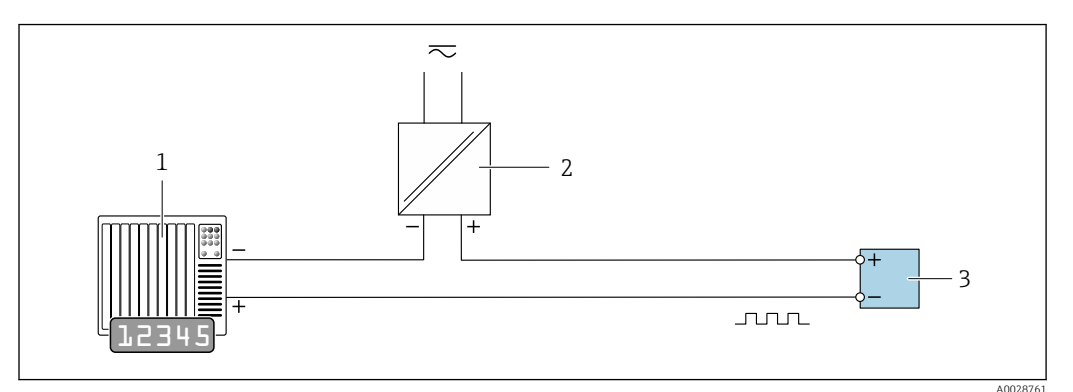

14 Exemple de raccordement pour sortie impulsion/fréquence (passive)

- 1 Système d'automatisation avec entrée impulsion/fréquence (p. ex. API avec résistance pull-up ou pull-down 10 k $\Omega$ )
- 2 Alimentation électrique
- 3 Transmetteur : respecter les valeurs d'entrée  $\rightarrow \square 186$

### Sortie tout ou rien

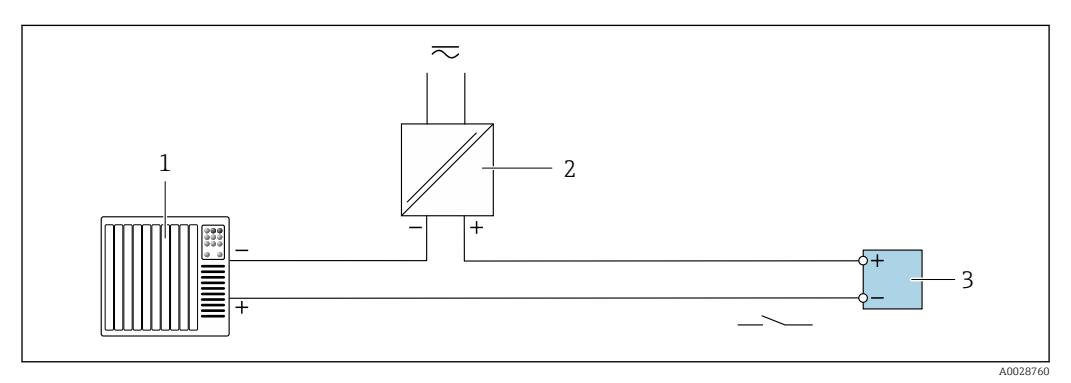

Exemple de raccordement pour la sortie tout ou rien (passive)

- 1 Système d'automatisation avec entrée commutation (p. ex. avec résistance pull-up ou pull-down 10 kΩ)
- 2 Alimentation électrique
- 3 Transmetteur : respecter les valeurs d'entrée  $\rightarrow \square 186$

### Double sortie impulsion

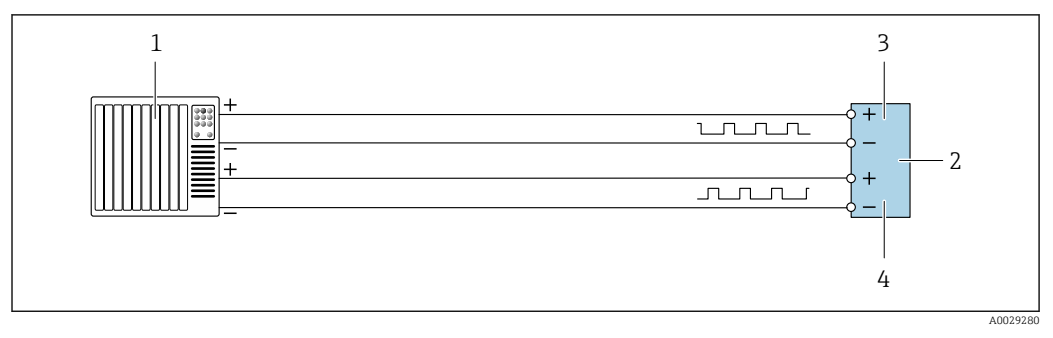

Exemple de raccordement pour la double sortie impulsion (active)

- 1 Système/automate avec double entrée impulsion (p. ex. API)
- 2 Transmetteur : respecter les valeurs d'entrée  $\rightarrow \square$  188
- 3 Double sortie impulsion
- 4 Double sortie impulsion (esclave), déphasée

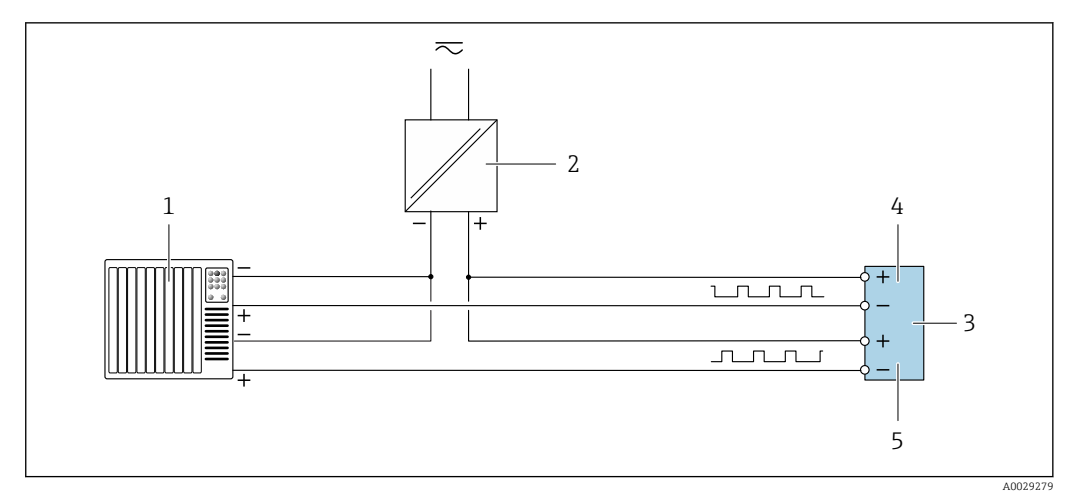

17 Exemple de raccordement pour la double sortie impulsion (passive)

1 Système d'automatisation avec double entrée impulsion (p. ex. avec résistance pull-up ou pull-down 10  $k\Omega$ )

- 2 Alimentation électrique
- 3 Transmetteur : respecter les valeurs d'entrée → 🖺 188
- 4 Double sortie impulsion
- 5 Double sortie impulsion (esclave), déphasée

### Sortie relais

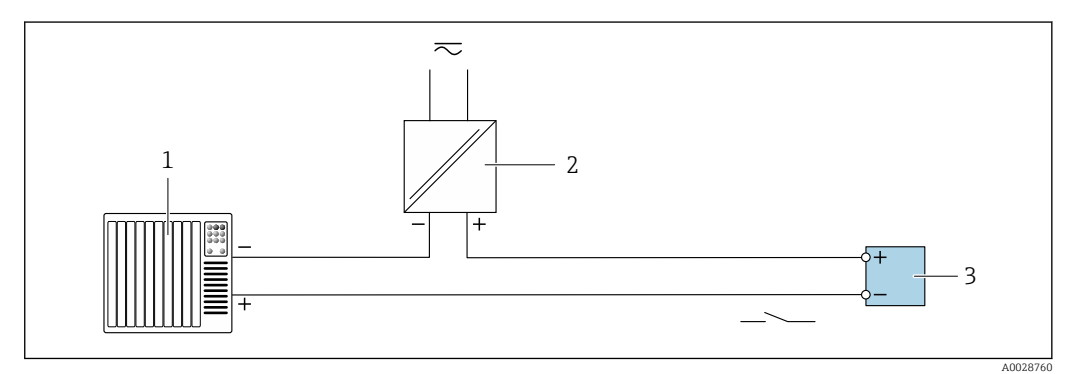

Exemple de raccordement pour la sortie relais (passive)

- 1 Système/automate avec entrée relais (p. ex. API)
- 2 Alimentation électrique
- 3 Transmetteur : respecter les valeurs d'entrée  $\rightarrow \square 188$

### Entrée courant

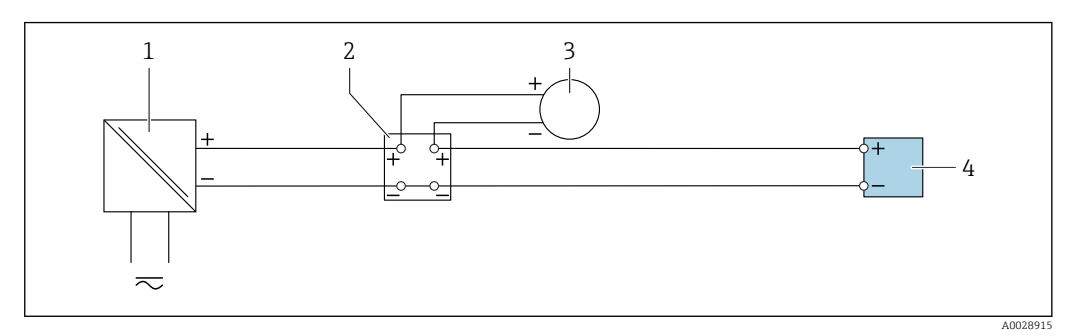

E 19 Exemple de raccordement pour entrée courant 4...20 mA

- 1 Alimentation électrique
- 2 Boîtier de raccordement
- 3 Appareil de mesure externe (pour lire la pression ou la température, par exemple)
- 4 Transmetteur

## Entrée état

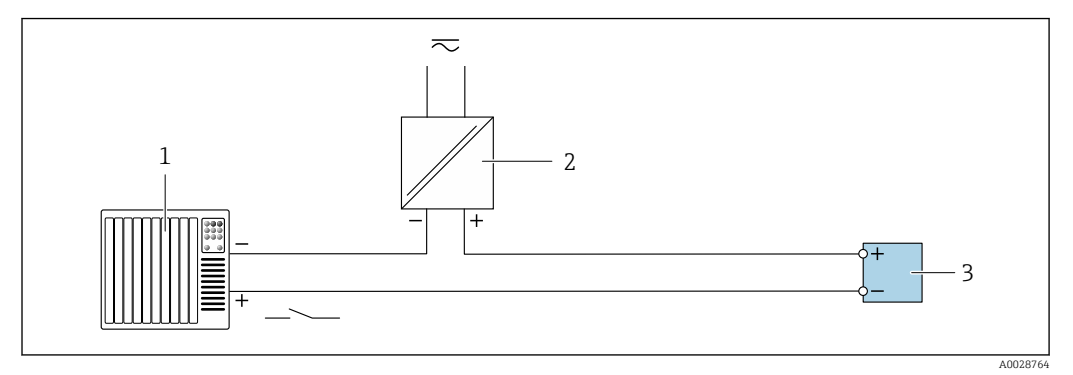

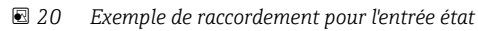

- 1 Système/automate avec sortie état (p. ex. API)
- 2 Alimentation électrique
- 3 Transmetteur

# 7.6 Réglages hardware

# 7.6.1 Réglage de l'adresse d'appareil

L'adresse de l'appareil doit toujours être configurée pour un esclave Modbus. Les adresses d'appareil valides se situent dans la gamme 1 ... 247. Chaque adresse ne doit être assignée qu'une seule fois dans un réseau Modbus RS485. Si une adresse n'est pas configurée correctement, l'appareil de mesure n'est pas reconnu par le maître Modbus. Tous les appareils sont livrés au départ usine avec l'adresse 247 et le mode "adressage software".

### Adressage hardware

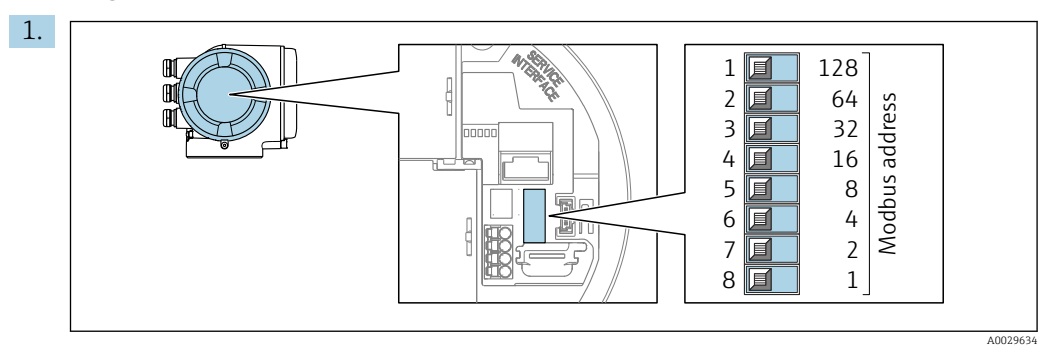

Régler l'adresse d'appareil souhaitée à l'aide des commutateurs DIP dans le compartiment de raccordement.

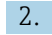

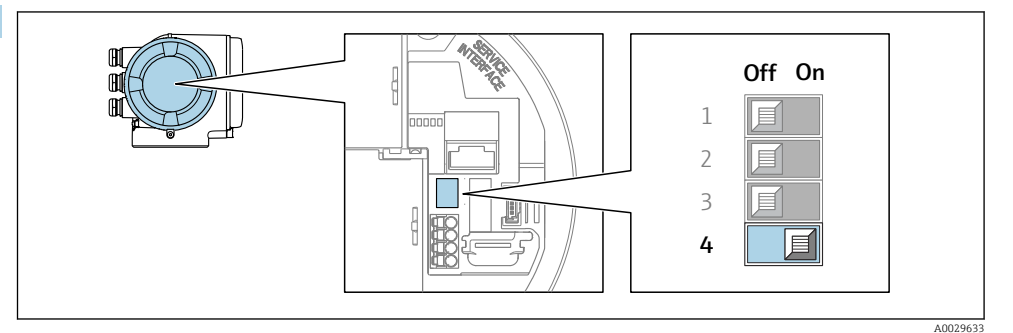

Pour passer de l'adressage software à l'adressage hardware : régler le commutateur DIP sur **On**.

└ Le changement d'adresse est effectif après 10 secondes.

### Adressage software

- Pour passer de l'adressage hardware à l'adressage software : régler le commutateur DIP sur Off.
  - └→ Le changement d'adresse réalisé dans le paramètre Adresse capteur est effectif après 10 secondes.

# 7.6.2 Activation de la résistance de terminaison

Afin d'éviter une mauvaise transmission de communication suite à un défaut d'adaptation de l'impédance, terminer correctement le câble Modbus RS485 au début et à la fin du segment de bus.

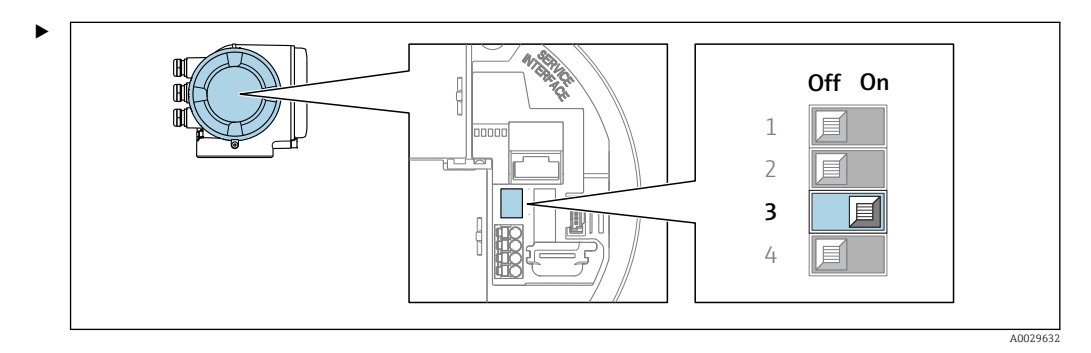

Commuter le commutateur DIP n° 3 sur **On**.

# 7.7 Garantir l'indice de protection

L'appareil de mesure satisfait à toutes les exigences de l'indice de protection IP66/67, boîtier type 4X.

Afin de garantir l'indice de protection IP66/67, boîtier type 4X, exécuter les étapes suivantes après le raccordement électrique :

- 1. Vérifier que les joints du boîtier sont propres et correctement mis en place.
- 2. Le cas échéant, sécher les joints, les nettoyer ou les remplacer.
- 3. Serrer fermement toutes les vis du boîtier et les couvercles à visser.
- 4. Serrer fermement les presse-étoupe.
- 5. Afin d'empêcher la pénétration d'humidité dans l'entrée de câble :

Poser le câble de sorte qu'il forme une boucle vers le bas avant l'entrée de câble ("piège à eau").

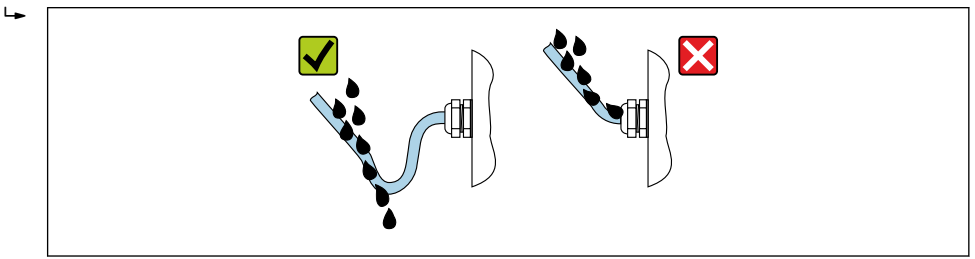

6. Insérer des bouchons aveugles (correspondant à l'indice de protection du boîtier) dans les entrées de câble inutilisées.

# 7.8 Contrôle du raccordement

| Les câbles ou l'appareil sont-ils intacts (contrôle visuel) ?                                                                                               |  |
|----------------------------------------------------------------------------------------------------|--|
| La mise à la terre est-elle correctement réalisée ?                                                                                                    |  |
| Les câbles utilisés satisfont-ils aux exigences ?                                                                                                    |  |
| Les câbles montés sont-ils dotés d'une décharge de traction adéquate ?                                                                                      |  |
| Tous les presse-étoupe sont-ils montés, serrés fermement et étanches ? Chemin de câble avec<br>"piège à eau" → 🗎 43 ?                                       |  |
| L'affectation des bornes est-elle correcte ?                                                                                                    |  |
| En présence d'une tension d'alimentation, des valeurs sont-elles affichées sur le module d'affichage ?                                                      |  |
| Des bouchons aveugles sont-ils insérés dans les entrées de câble inutilisées et les bouchons de transport ont-ils été remplacés par des bouchons aveugles ? |  |

# 8 Options de configuration

# 8.1 Aperçu des options de configuration

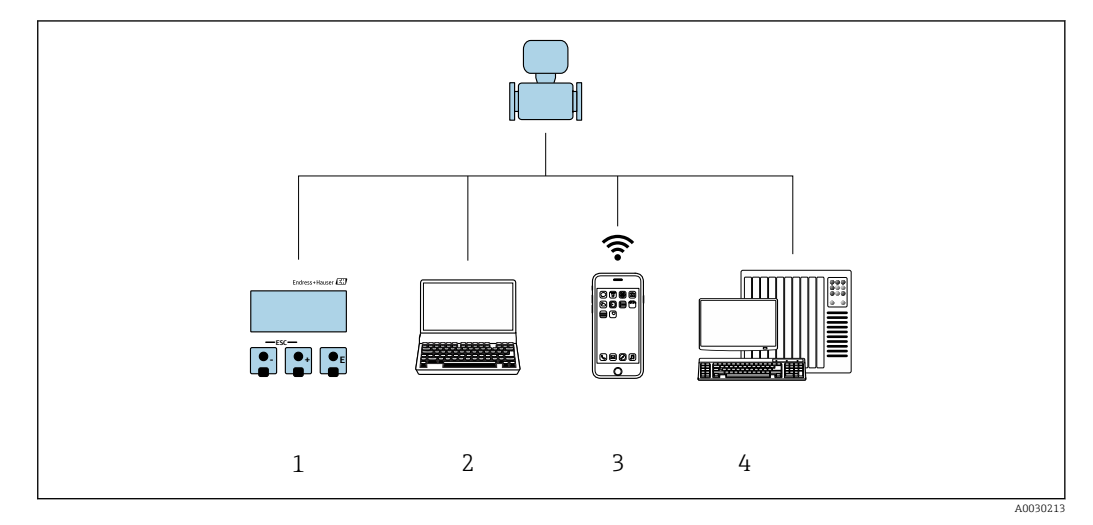

- 1 Configuration sur site via le module d'affichage
- 2 Ordinateur avec navigateur web (p. ex. Internet Explorer) ou avec outil de configuration (p. ex. FieldCare, DeviceCare, AMS Device Manager, SIMATIC PDM)
- 3 Terminal portable mobile avec l'app SmartBlue
- 4 Système/automate (p. ex. API)

# 8.2 Structure et principe de fonctionnement du menu de configuration

# 8.2.1 Structure du menu de configuration

Pour un aperçu du menu de configuration pour les experts : voir le document "Description des paramètres de l'appareil" fourni avec l'appareil

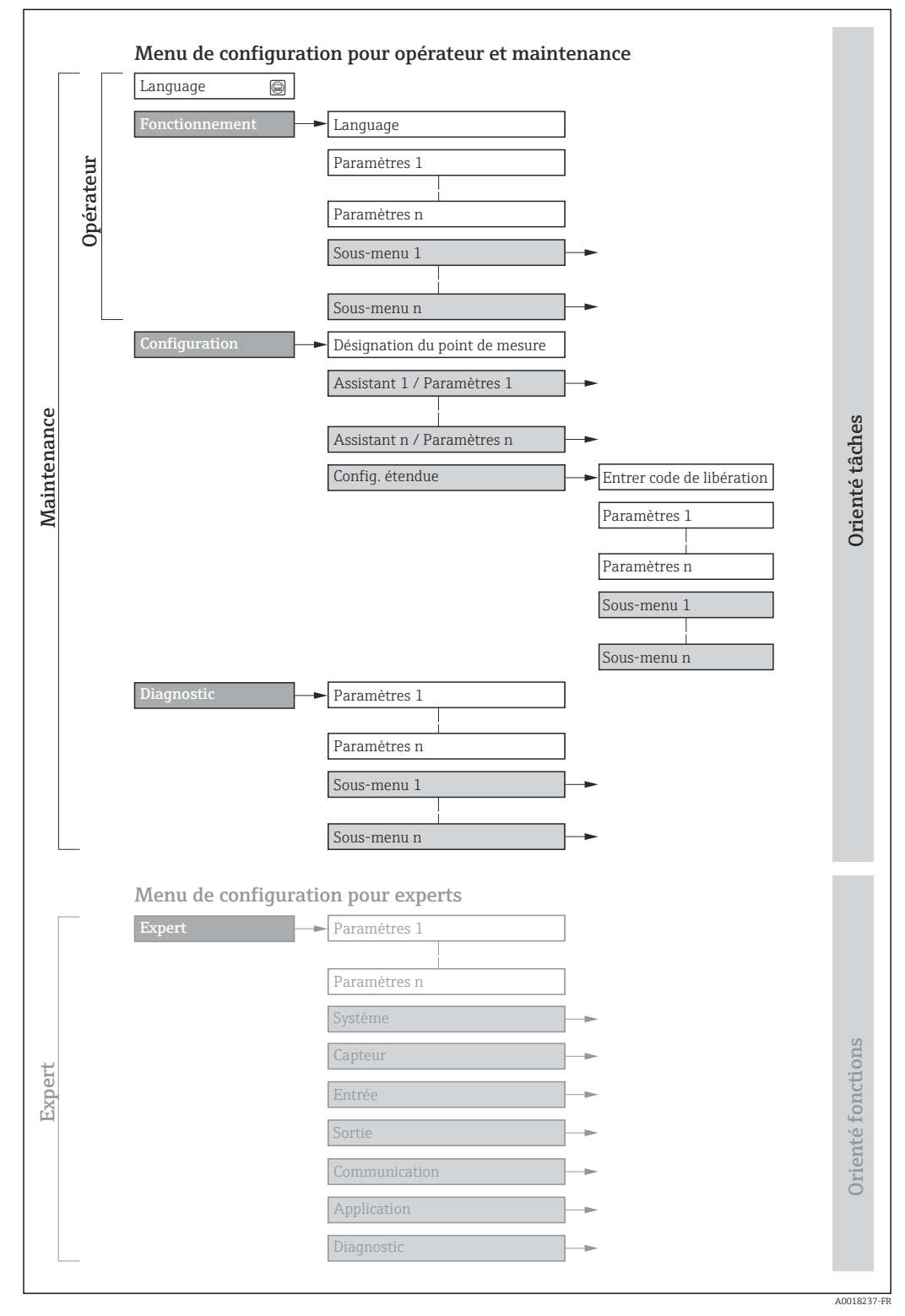

21 Structure schématique du menu de configuration

# 8.2.2 Philosophie de configuration

Les différentes parties du menu de configuration sont affectées à des rôles utilisateur déterminés (utilisateur, chargé de maintenance etc). A chaque rôle utilisateur appartiennent des tâches typiques au sein du cycle de vie de l'appareil.

| Menu/paramètre |                | Rôle utilisateur et tâches                                                                                                    | Contenu/signification                                                                                                    |
|----------------|----------------|----------------------------------------------------------------------------------------------------|----------------------------------------------------------------------------------------------------|
| Language       | Orienté tâches | Rôle "Opérateur", "Chargé de<br>maintenance"<br>Tâches durant la configuration :                                                                                                    | <ul> <li>Définition de la langue d'interface</li> <li>Définition de la langue de service du serveur Web</li> <li>Remise à zéro et contrôle de totalisateurs</li> </ul>                                                                                                    |
| Fonctionnement |                | <ul> <li>Configuration de l'affichage de<br/>fonctionnement</li> <li>Lecture des valeurs mesurées</li> </ul>                                                                                                    | <ul> <li>Configuration de l'affichage opérationnel (p. ex. format d'affichage, contraste d'affichage)</li> <li>Remise à zéro et contrôle de totalisateurs</li> </ul>                                                                                                    |
| Configuration  |                | <ul> <li>Rôle "Chargé de maintenance"</li> <li>Mise en service :</li> <li>Configuration de la mesure</li> <li>Configuration des entrées et sorties</li> <li>Configuration de l'interface de communication</li> </ul> | Assistants pour une mise en service rapide :<br>Configuration des unités système<br>Configuration de l'interface de communication<br>Définition du produit<br>Affichage de la configuration E/S<br>Configuration des entrées<br>Configuration des sorties<br>Configuration de l'affichage de fonctionnement<br>Configuration de la suppression des débits de fuite<br>Configuration de la détection de tubes partiellement remplis ou<br>vides<br>Configuration étendue<br>Configuration plus précise de la mesure (adaptation aux conditions<br>de mesure particulières)<br>Configuration des totalisateurs<br>Configuration des paramètres WLAN<br>Administration (Définition code d'accès, remise à zéro de l'appareil<br>de mesure)                                                   |
| Diagnostic     |                | <ul> <li>Rôle "Chargé de maintenance"</li> <li>Suppression des défauts :</li> <li>Diagnostic et suppression de défauts de process et d'appareil</li> <li>Simulation de la valeur mesurée</li> </ul>                  | <ul> <li>Contient tous les paramètres pour la détermination et l'analyse des défauts de process et d'appareil :</li> <li>Liste de diagnostic</li> <li>Contient jusqu'à 5 messages de diagnostic actuels.</li> <li>Journal d'événements</li> <li>Contient les messages d'événement apparus.</li> <li>Information appareil</li> <li>Contient des informations pour l'identification de l'appareil.</li> <li>Valeur mesurée</li> <li>Contient toutes les valeurs mesurées actuelles.</li> <li>Sous-menu Enregistrement des valeurs mesurées</li> <li>Heartbeat</li> <li>Vérification de la fonctionnalité d'appareil sur demande et documentation des résultats de vérification.</li> <li>Simulation</li> <li>Sert à la simulation des valeurs mesurées ou des valeurs de sortie.</li> </ul> |

| Menu/p | oaramètre         | Rôle utilisateur et tâches                                                                                                    | Contenu/signification                                                                                                    |
|--------|-------------------|----------------------------------------------------------------------------------------------------|----------------------------------------------------------------------------------------------------|
| Expert | Orienté fonctions | <ul> <li>Tâches qui nécessitent des<br/>connaissances détaillées du principe<br/>de fonctionnement de l'appareil :</li> <li>Mise en service de mesures dans<br/>des conditions difficiles</li> <li>Adaptation optimale de la mesure<br/>à des conditions difficiles</li> <li>Configuration détaillée de<br/>l'interface de communication</li> <li>Diagnostic des défauts dans des cas<br/>difficiles</li> </ul> | <ul> <li>Contient tous les paramètres de l'appareil et permet d'y accéder<br/>directement par le biais d'un code d'accès. Ce menu est organisé d'après<br/>les blocs de fonctions de l'appareil :</li> <li>Système<br/>Contient tous les paramètres d'appareil de niveau supérieur, qui ne<br/>concernent ni la mesure ni la communication des valeurs mesurées.</li> <li>Capteur<br/>Configuration de la mesure.</li> <li>Entrée<br/>Configuration de l'entrée état.</li> <li>Sortie<br/>Configuration des sorties courant analogiques et de la sortie<br/>impulsion/fréquence/tor.</li> <li>Communication<br/>Configuration de l'interface de communication numérique et du<br/>serveur Web.</li> <li>Application<br/>Configuration des fonctions qui vont au-delà de la mesure<br/>proprement dite (p. ex. totalisateur).</li> <li>Diagnostic<br/>Détermination et analyse des défauts de process et d'appareil,<br/>simulation de l'appareil et Heartbeat Technology.</li> </ul> |

# 8.3 Accès au menu de configuration via l'afficheur local

# 8.3.1 Affichage de fonctionnement

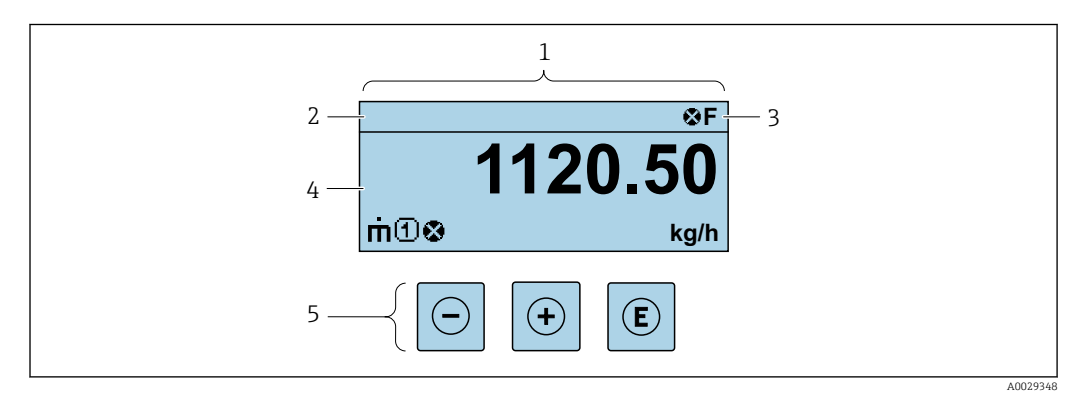

- 1 Affichage de fonctionnement
- 2 Désignation de l'appareil
- 3 Zone d'état
- 4 Zone d'affichage des valeurs mesurées (4 lignes)
- 5 Éléments de configuration  $\rightarrow \implies 54$

# Zone d'état

Dans la zone d'état de l'affichage opérationnel apparaissent en haut à droite les symboles suivants :

- Signaux d'état → 🖺 155
  - F : Défaut
  - C : Test fonctionnement
  - S : Hors spécifications
  - M : Maintenance nécessaire
- Comportement diagnostic  $\rightarrow$  🗎 156
  - 🛚 🐼 : Alarme
  - <u>Avertissement</u>
- 🟦 : Verrouillage (l'appareil est verrouillé via le hardware)
- 🖛 : Communication (la communication via la configuration à distance est active)

# Zone d'affichage

Dans la zone d'affichage, chaque valeur mesurée est précédée d'un type de symbole déterminé en guise d'explication détaillée :

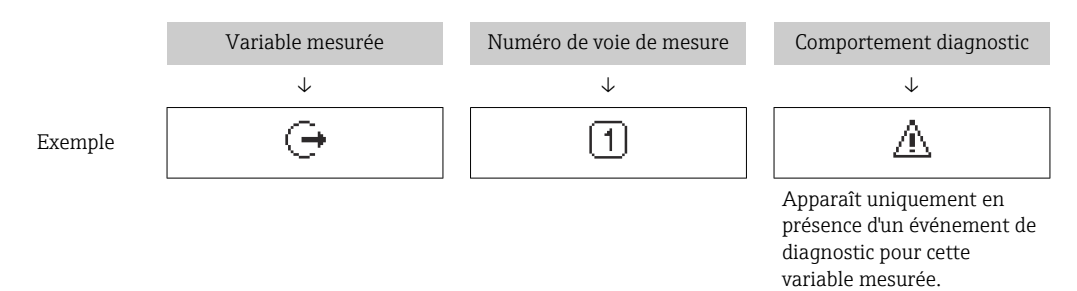

#### Variables mesurées

| Symbole | Signification                                                                                                    |
|---------|----------------------------------------------------------------------------------------------------|
| 'n      | Débit massique                                                                                                   |
| Ü       | <ul><li>Débit volumique</li><li>Débit volumique corrigé</li></ul>                                                |
| ρ       | <ul><li>Masse volumique</li><li>Masse volumique de référence</li></ul>                                           |
| 4       | Température                                                                                                    |
| Σ       | Totalisateur<br>Par l'intermédiaire du numéro de voie est indiqué lequel des trois totalisateurs est<br>affiché. |
| Ģ       | Sortie<br>Le numéro de la voie de mesure indique laquelle des sorties courant est affichée.                      |
| Ð       | Entrée état                                                                                                    |

Numéros de voies de mesure

| Symbole                                                                                                    | Signification |
|----------------------------------------------------------------------------------------------------|---------------|
| 14                                                                                                    | Voie 14       |
| I e numéro de la voie de mesure est affiché uniquement s'il existe plusieurs voies pour le même type de variable |               |

mesurée (p. ex. totalisateur 1 à 3).

Comportement de diagnostic

Le comportement de diagnostic se rapporte à un événement de diagnostic qui est pertinent pour la variable mesurée affichée.

Pour les informations sur les symboles  $\rightarrow \implies 156$ 

Le nombre et le format d'affichage des valeurs mesurées peuvent être configurés via le paramètre **Format d'affichage** ( $\Rightarrow \triangleq 106$ ).

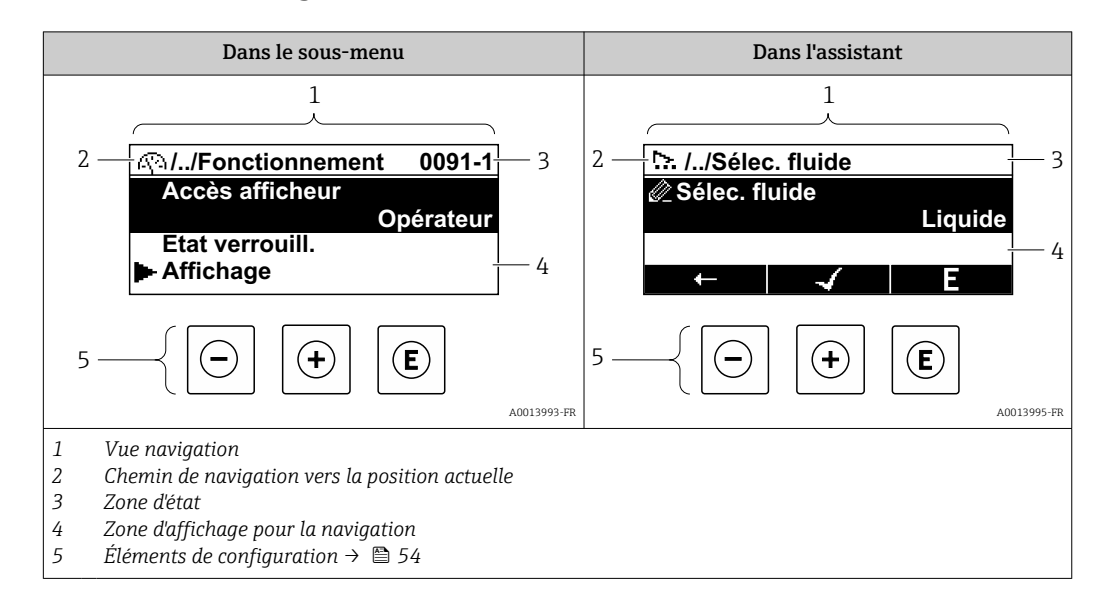

# 8.3.2 Vue navigation

# Chemin de navigation

Le chemin de navigation - affiché en haut à gauche dans la vue navigation - se compose des éléments suivants :

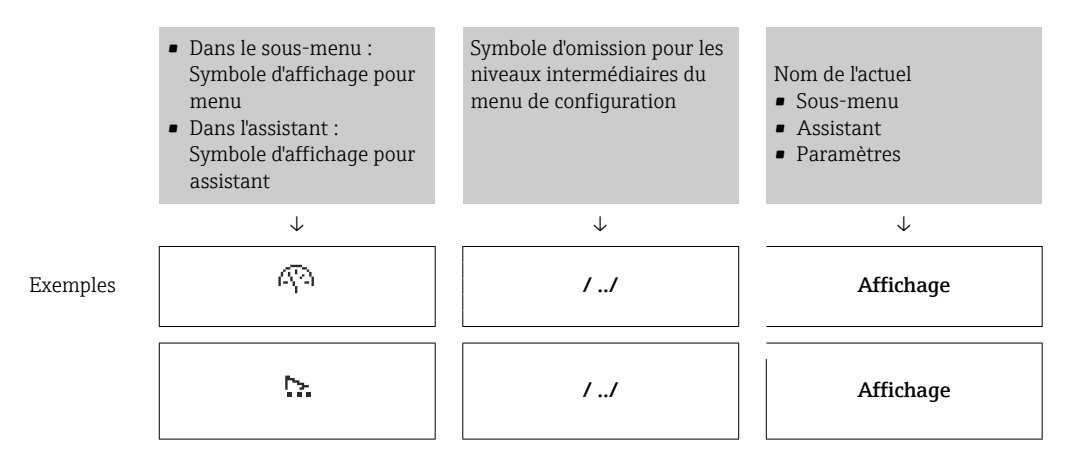

Pour plus d'informations sur les symboles dans le menu, voir le chapitre "Zone d'affichage"  $\rightarrow \bigoplus 51$ 

## Zone d'état

Dans la zone d'état de la vue navigation apparaît en haut à droite :

- Dans le sous-menu
  - Le code d'accès direct au paramètre sélectionné (par ex. 0022-1)
  - En cas d'événement de diagnostic, le niveau diagnostic et le signal d'état
- Dans l'assistant
  - En cas d'événement de diagnostic, le niveau diagnostic et le signal d'état
- Pour plus d'informations sur le niveau diagnostic et le signal d'état → 🗎 155
  - Pour plus d'informations sur la fonction et l'entrée du code d'accès direct  $\rightarrow \square 56$

# Zone d'affichage

# Menus

| Symbole     | Signification                                                                                                    |
|-------------|----------------------------------------------------------------------------------------------------|
| Ŵ           | Fonctionnement<br>Apparaît :<br>• Dans le menu à côté de la sélection "Fonctionnement"<br>• A gauche dans le chemin de navigation, dans le menu Fonctionnement                                |
| عر          | <ul> <li>Configuration</li> <li>Apparaît :</li> <li>Dans le menu à côté de la sélection "Configuration"</li> <li>A gauche dans le chemin de navigation, dans le menu Configuration</li> </ul> |
| પ્          | Diagnostic<br>Apparaît :<br>• Dans le menu à côté de la sélection "Diagnostic"<br>• A gauche dans le chemin de navigation, dans le menu <b>Diagnostic</b>                                     |
| -3 <b>°</b> | Expert<br>Apparaît :<br>• Dans le menu à côté de la sélection "Expert"<br>• A gauche dans le chemin de navigation, dans le menu Expert                                                        |

Sous-menus, assistants, paramètres

| Symbole      | Signification                                                                                                    |
|--------------|----------------------------------------------------------------------------------------------------|
| •            | Sous-menu                                                                                                    |
| <u>&gt;.</u> | Assistant                                                                                                    |
| <u>i</u>     | Paramètre au sein d'un assistant<br>Il n'existe pas de symbole d'affichage pour les paramètres au sein de sous-menus. |
|              |                                                                                                    |

# Verrouillage

| Symbole | Signification                                                                                                    |
|---------|----------------------------------------------------------------------------------------------------|
| ô       | <ul> <li>Paramètre verrouillé</li> <li>S'il apparaît devant le nom du paramètre, cela signifie que le paramètre est verrouillé.</li> <li>Par un code d'accès spécifique à l'utilisateur</li> <li>Par le commutateur de protection en écriture hardware</li> </ul> |

# Configuration de l'assistant

| Symbole      | Signification                                                  |
|--------------|----------------------------------------------------------------|
|              | Retour au paramètre précédent.                                 |
| $\checkmark$ | Confirme la valeur du paramètre et passe au paramètre suivant. |
| E            | Ouvre la vue d'édition du paramètre.                           |

# 8.3.3 Vue d'édition

# Editeur numérique

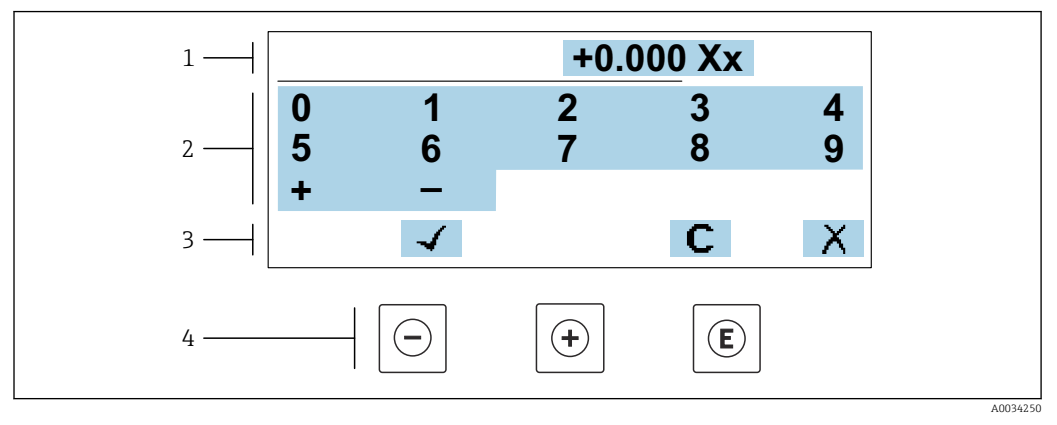

■ 22 Pour entrer des valeurs dans les paramètres (par ex. seuils)

- 1 Zone d'affichage de l'entrée
- 2 Masque de saisie
- 3 Confirmer, effacer ou rejeter l'entrée
- 4 Eléments de configuration

## Éditeur de texte

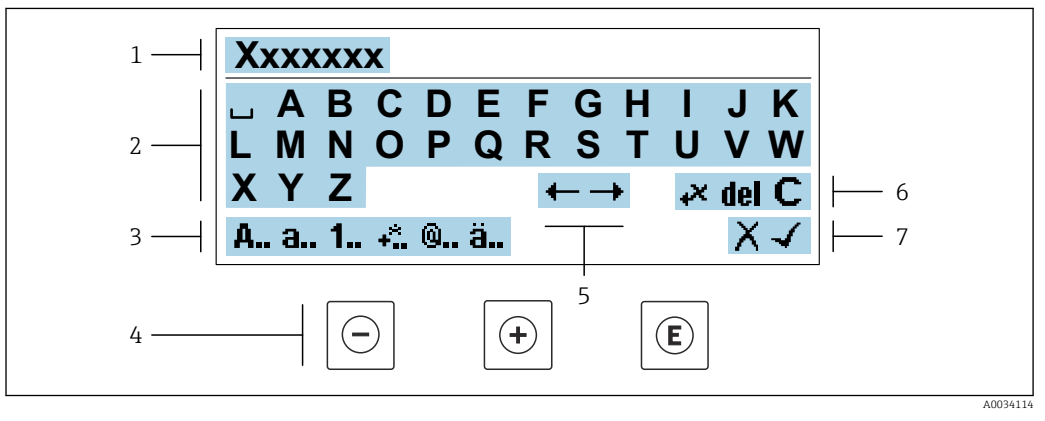

23 Pour entrer du texte dans les paramètres (p. ex. désignation du repère)

- 1 Zone d'affichage de l'entrée
- 2 Masque de saisie actuel
- 3 Changer le masque de saisie
- 4 Éléments de configuration
- 5 Déplacer la position de saisie
- 6 Effacer l'entrée
- 7 Rejeter ou confirmer l'entrée

## A l'aide des élément de configuration dans la vue édition

| Touche     | Signification                                                       |
|------------|---------------------------------------------------------------------|
| $\bigcirc$ | <b>Touche Moins</b><br>Déplace la position d'entrée vers la gauche. |
| +          | <b>Touche Plus</b><br>Déplace la position d'entrée vers la droite.  |

| Touche | Signification                                                                                                    |
|--------|----------------------------------------------------------------------------------------------------|
| E      | <ul> <li>Touche Enter</li> <li>Une pression brève sur la touche confirme la sélection.</li> <li>Une pression sur la touche pendant 2 s confirme l'entrée.</li> </ul> |
| -++    | <b>Combinaison de touches Escape (appuyer simultanément sur les touches)</b><br>Ferme la vue édition sans accepter de modification.                                  |

# Masques de saisie

| Symbole | Signification                                                                                                    |
|---------|----------------------------------------------------------------------------------------------------|
| A       | Majuscule                                                                                                    |
| а       | Minuscule                                                                                                    |
| 1       | Nombres                                                                                                    |
| +*      | Signes de ponctuation et caractères spéciaux : = + – * / <sup>2 3</sup> $\frac{1}{4}$ $\frac{1}{2}$ $\frac{3}{4}$ ( ) [ ] < > { } |
| 0       | Signes de ponctuation et caractères spéciaux : '"`^. , ; : ? ! % µ ° € \$ £ ¥ § @ # / \ I ~ & _                                   |
| ä       | Trémas et accents                                                                                                    |

# Contrôle de l'entrée des données

| Symbole | Signification                                                        |
|---------|----------------------------------------------------------------------|
| ←→      | Déplacer la position de saisie                                       |
| X       | Rejeter l'entrée                                                     |
| 4       | Valider l'entrée                                                     |
| ×4      | Effacer immédiatement le caractère à gauche de la position de saisie |
| del     | Effacer immédiatement le caractère à droite de la position de saisie |
| С       | Effacer tous les caractères entrés                                   |

# 8.3.4 Éléments de configuration

| Touche | Signification                                                                                                    |
|--------|----------------------------------------------------------------------------------------------------|
|        | Touche Moins                                                                                                    |
|        | <i>Dans le menu, sous-menu</i><br>Déplace la barre de sélection vers le haut dans une liste de sélection.                                                                                                    |
|        | <i>Avec un assistant</i><br>Confirme la valeur du paramètre et passe au paramètre précédent.                                                                                                    |
|        | <i>Pour l'éditeur alphanumérique</i><br>Déplace la position d'entrée vers la gauche.                                                                                                    |
|        | Touche Plus                                                                                                    |
|        | <i>Dans le menu, sous-menu</i><br>Déplace la barre de sélection vers le bas dans une liste de sélection.                                                                                                    |
| (+)    | <i>Avec un assistant</i><br>Confirme la valeur du paramètre et passe au paramètre suivant.                                                                                                    |
|        | <i>Pour l'éditeur alphanumérique</i><br>Déplace la position d'entrée vers la droite.                                                                                                    |
|        | Touche Enter                                                                                                    |
|        | <i>Pour l'affichage opérationnel</i><br>Une pression brève sur la touche ouvre le menu de configuration.                                                                                                    |
| Ē      | <ul> <li>Dans le menu, sous-menu</li> <li>Pression brève sur la touche : <ul> <li>Ouvre le menu, sous-menu ou paramètre sélectionné.</li> <li>Démarre l'assistant.</li> <li>Si le texte d'aide est ouvert, ferme le texte d'aide du paramètre.</li> </ul> </li> <li>Pression sur la touche pendant 2 s dans un paramètre : </li> </ul>                                          |
|        | Sil est present, ouvre le texte d'alde pour la fonction du paramètre.<br>Avec un assistant                                                                                                    |
|        | <ul> <li>Pour l'éditeur alphanumérique</li> <li>Une pression brève sur la touche confirme la sélection.</li> <li>Une pression sur la touche pendant 2 s confirme l'entrée.</li> </ul>                                                                                                    |
|        | Combinaison de touches Echap (presser simultanément les touches)                                                                                                    |
| (□++)  | <ul> <li>Dans le menu, sous-menu</li> <li>Pression brève sur la touche : <ul> <li>Quitte le niveau actuel du menu et passe au niveau supérieur suivant.</li> <li>Si le texte d'aide est ouvert, ferme le texte d'aide du paramètre.</li> </ul> </li> <li>Une pression sur la touche pendant 2 s permet de revenir à l'affichage de fonctionnement ("position HOME").</li> </ul> |
|        | <i>Avec un assistant</i><br>Quitte l'assistant et passe au niveau supérieur suivant.                                                                                                    |
|        | <i>Pour l'éditeur alphanumérique</i><br>Ferme la vue d'édition sans appliquer les modifications.                                                                                                    |
|        | Combinaison de touches Moins/Entrée (appuyer simultanément sur les touches et les maintenir enfoncées)                                                                                                    |
| ⊕+€    | <ul> <li>Si le verrouillage des touches est activé :<br/>Une pression sur la touche pendant 3 s désactive le verrouillage des touches.</li> <li>Si le verrouillage des touches n'est pas activé :<br/>Une pression sur la touche pendant 3 s ouvre le menu contextuel incluant la sélection<br/>pour activer le verrouillage des touches.</li> </ul>                            |

# 8.3.5 Ouverture du menu contextuel

À l'aide du menu contextuel, l'utilisateur peut appeler rapidement et directement à partir de l'affichage opérationnel les trois menus suivants :

- Configuration
- Sauvegarde des données
- Simulation

## Appeler et fermer le menu contextuel

L'utilisateur se trouve dans l'affichage opérationnel.

- **1.** Appuyer sur les touches □ et pendant plus de 3 secondes.
  - └ Le menu contextuel s'ouvre.

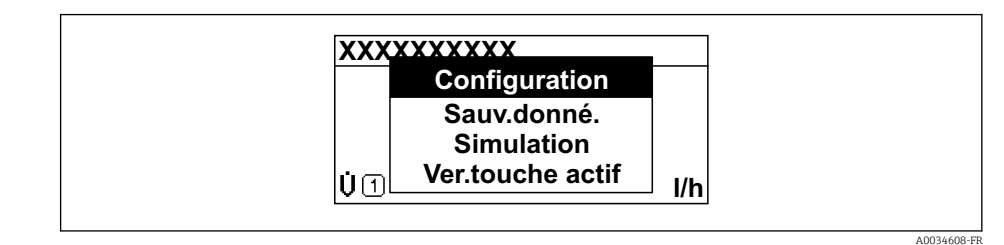

2. Appuyer simultanément sur  $\Box$  +  $\pm$ .

🛏 Le menu contextuel est fermé et l'affichage opérationnel apparaît.

### Ouverture du menu via le menu contextuel

1. Ouvrir le menu contextuel.

2. Appuyer sur 🗄 pour naviguer vers le menu souhaité.

3. Appuyer sur 🗉 pour confirmer la sélection.

└ Le menu sélectionné s'ouvre.

# 8.3.6 Navigation et sélection dans une liste

Différents éléments de configuration servent à la navigation au sein du menu de configuration. Le chemin de navigation apparaît à gauche dans la ligne d'en-tête. Les différents menus sont caractérisés par les symboles placés devant, qui sont également affichés dans la ligne d'en-tête lors de la navigation.

Pour une explication de la vue de navigation avec les symboles et les éléments de configuration  $\rightarrow \cong 50$ 

Exemple : Réglage du nombre de valeurs mesurées affichées sur "2 valeurs"

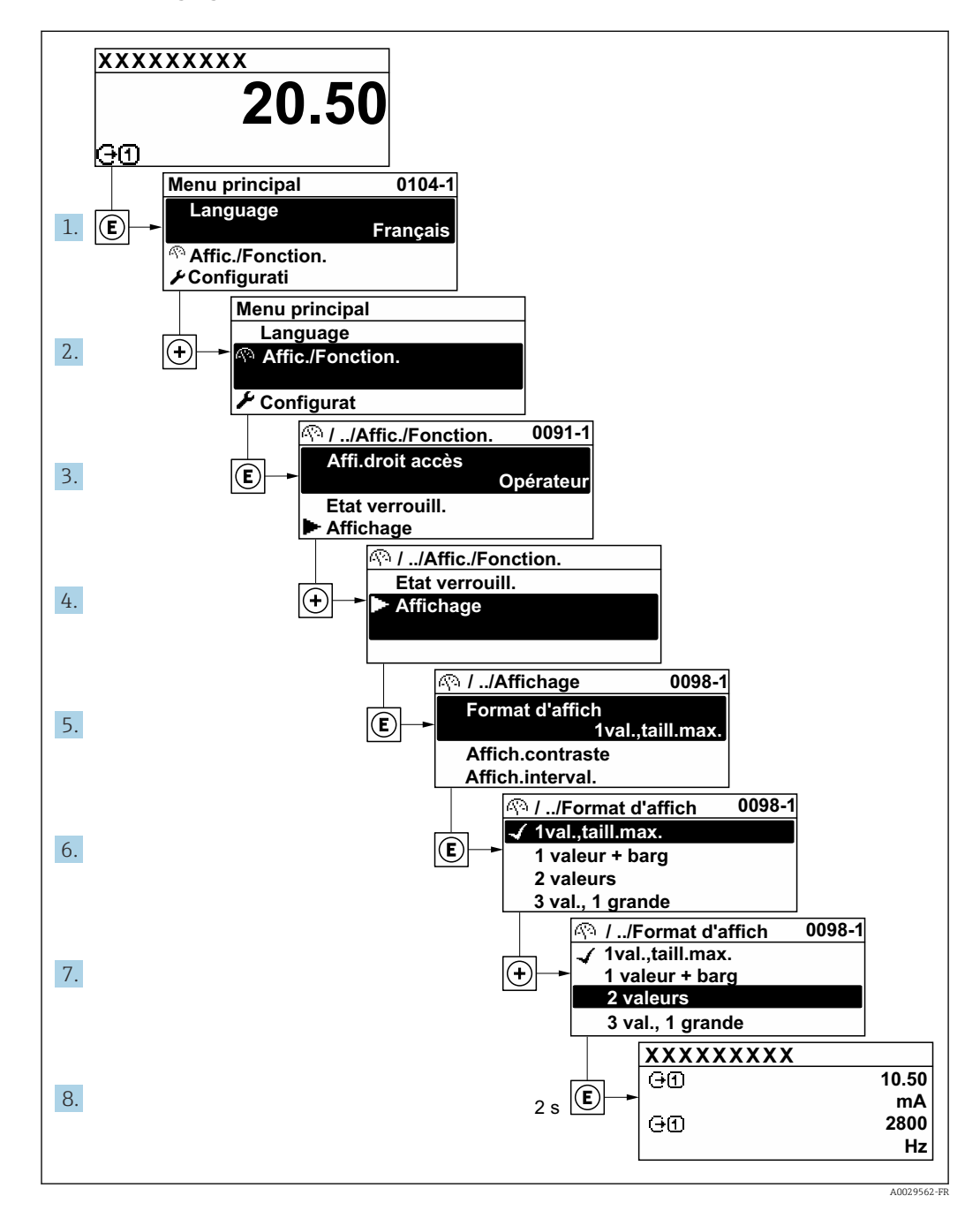

# 8.3.7 Accès direct au paramètre

Pour pouvoir accéder directement à un paramètre via l'affichage local, un numéro est affecté à chaque paramètre. En entrant ce code d'accès dans le paramètre **Accès direct**, on accède directement au paramère souhaité.

# Chemin de navigation

Expert  $\rightarrow$  Accès direct

Le code d'accès direct se compose d'un nombre à 5 chiffres (au maximum) et du numéro qui identifie la voie d'une variable de process : p. ex. 00914-2. Celui-ci apparaît pendant la vue navigation à droite dans la ligne d'en-tête du paramètre sélectionné.

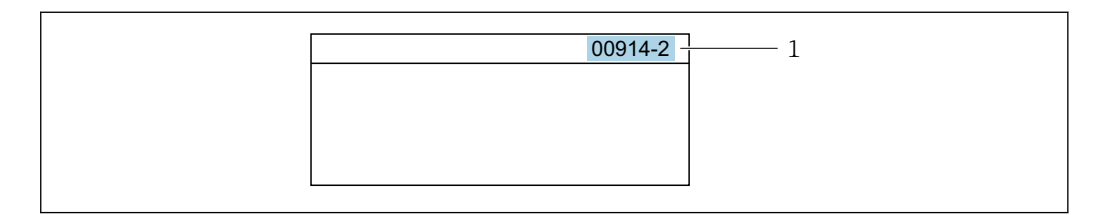

<sup>1</sup> Code d'accès direct

Lors de l'entrée du code d'accès direct, tenir compte des points suivants :

- Les premiers zéros du code d'accès direct ne doivent pas être saisis.
  - Exemple : Entrer "914" au lieu de "00914"
- Si aucun numéro de voie n'est entré, la voie 1 est ouverte automatiquement. Exemple : Entrer 00914 → paramètre Affecter variable process
- Si une voie différente est ouverte : Entrer le code d'accès direct avec le numéro de voie correspondant.

Exemple : Entrer **00914-2**  $\rightarrow$  paramètre **Affecter variable process** 

Pour les codes d'accès directs de chaque paramètre, voir le manuel "Description des paramètres de l'appareil" pour l'appareil correspondant

# 8.3.8 Affichage des textes d'aide

Il existe pour certains paramètres des textes d'aide que l'utilisateur peut appeler à partir de la vue navigation. Ceux-ci décrivent brièvement la fonction du paramètre et contribuent ainsi à une mise en service rapide et sûre.

### Ouverture et fermeture du texte d'aide

L'utilisateur se trouve dans la vue navigation et la barre de sélection se trouve sur un paramètre.

1. Appuyer sur 🗉 pendant 2 s.

└ Le texte d'aide relatif au paramètre sélectionné s'ouvre.

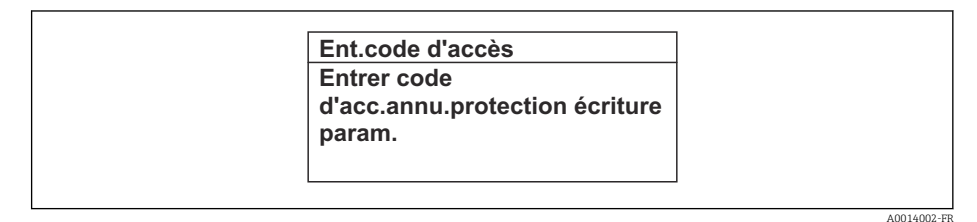

24 Exemple : Texte d'aide pour le paramètre "Ent. code d'accès"

**2.** Appuyer simultanément sur  $\Box$  +  $\pm$ .

└ Le texte d'aide est fermé.

# 8.3.9 Modification des paramètres

Les paramètres peuvent être modifiés à l'aide de l'éditeur numérique ou de l'éditeur de texte.

- Editeur numérique : Modifier les valeurs dans un paramètre, par ex. spécifications pour les seuils.
- Editeur de texte : Entrer du texte dans un paramètre, par ex. désignation du repère.

Si la valeur entrée se situe en dehors de la plage de valeurs admissible, un message d'avertissement est émis.

| Ent.code d'accès           |
|----------------------------|
| Valeur rentrée invalide ou |
| en dehors de la plage      |
| Min:0                      |
| Max:9999                   |

Pour une description de la vue édition - comprenant un éditeur de texte et un éditeur numérique - avec les symboles → 🖺 52, pour une description des éléments de configuration → 🗎 54

# 8.3.10 Rôles utilisateur et leurs droits d'accès

Les deux rôles utilisateur "Opérateur" et "Chargé de maintenance" ont un accès en écriture différent aux paramètres lorsque le client définit un code d'accès spécifique à l'utilisateur. Celui-ci protège la configuration de l'appareil via l'afficheur local contre les accès non autorisés  $\rightarrow \cong 133$ .

### Définir les droits d'accès des rôles utilisateurs

A la livraison, aucun code d'accès n'est encore défini. Les droits d'accès (accès en lecture et en écriture) à l'appareil ne sont pas limités et correspondent au rôle utilisateur "Maintenance".

- ► Définir le code d'accès.
  - └ Le rôle utilisateur "Opérateur" est redéfini en plus du rôle utilisateur "Maintenance". Les droit d'accès différent pour les deux rôles utilisateurs.

Droits d'accès aux paramètres : rôle utilisateur "Maintenance"

| Statut du code d'accès                                            | Accès en lecture | Accès en écriture |
|-------------------------------------------------------------------|------------------|-------------------|
| Aucun code d'accès n'a encore été défini<br>(réglage par défaut). | V                | V                 |
| Une fois un code d'accès défini.                                  | V                | ✓ <sup>1)</sup>   |

1) L'utilisateur dispose uniquement d'un accès en écriture après avoir entré le code d'accès.

Droits d'accès aux paramètres : rôle utilisateur "Opérateur"

| Statut du code d'accès           | Accès en lecture | Accès en écriture |
|----------------------------------|------------------|-------------------|
| Une fois un code d'accès défini. | V                | _ 1)              |

 Certains paramètres peuvent toujours être modifiés malgré le code d'accès et sont ainsi exclus de la protection en écriture, étant donné qu'ils n'influencent pas la mesure. Voir chapitre "Protection en écriture via code d'accès"

Le rôle utilisateur actuellement utilisé est indiqué dans le Paramètre **Droits d'accès**. Navigation : Fonctionnement → Droits d'accès

# 8.3.11 Désactivation de la protection en écriture via un code d'accès

Lorsque le symbole B apparaît sur l'afficheur local, devant un paramètre, cela signifie que ce dernier est protégé en écriture par un code d'accès spécifique à l'utilisateur et que sa valeur n'est actuellement pas modifiable via la configuration sur site  $\rightarrow \textcircled{B}$  133.

La protection en écriture des paramètres via la configuration sur site peut être désactivée en entrant le code d'accès spécifique à l'utilisateur dans le paramètre **Entrer code d'accès** ( $\rightarrow \square$  112) via l'option d'accès respective.

1. Après avoir appuyé sur 🗉, on est invité à entrer le code d'accès.

2. Entrer le code d'accès.

└ Le symbole ☐ placé devant les paramètres disparaît ; tous les paramètres précédemment protégés en écriture sont à nouveau déverrouillés.

# 8.3.12 Activer et désactiver le verrouillage des touches

Le verrouillage des touches permet de verrouiller l'accès à l'intégralité du menu de configuration via la configuration locale. Une navigation au sein du menu de configuration ou une modification des valeurs de paramètres individuels n'est ainsi plus possible. Seules les valeurs de l'affichage opérationnel peuvent êtres lues.

Le verrouillage des touches est activé et désactivé via le menu contextuel.

### Activer le verrouillage des touches

P Le verrouillage des touches est activé automatiquement :

- Si aucune commande n'a été réalisée sur l'appareil pendant > 1 minute.
- Après chaque redémarrage de l'appareil.

### Pour activer automatiquement le verrouillage des touches :

- Dans le menu contextuel, sélectionner l'option Verrouillage touche actif.
   Le verrouillage des touches est activé.

Si l'utilisateur essaie d'accéder au menu de configuration pendant que le verrouillage des touches est activé, le message **Verrouillage touche actif** apparaît.

### Désactiver le verrouillage des touches

▶ Le verrouillage des touches est activé.
 Appuyer sur les touches □ et et pendant 3 secondes.

└ Le verrouillage des touches est désactivé.

# 8.4 Accès au menu de configuration via le navigateur web

# 8.4.1 Étendue des fonctions

Grâce au serveur web intégré, l'appareil peut être commandé et configuré via un navigateur web et via l'interface service (CDI-RJ45) ou via l'interface WLAN. La structure du menu de configuration est la même que pour l'afficheur local. Outre les valeurs mesurées, l'écran affiche également des informations sur l'état de l'appareil et permet ainsi aux utilisateurs de surveiller l'état de l'appareil. Par ailleurs, il est possible de gérer les données de l'appareil et de régler les paramètres de réseau.

Pour la connexion WLAN, un appareil doté d'une interface WLAN (à commander en option) est nécessaire : caractéristique de commande "Afficheur ; configuration", option G "4 lignes, rétroéclairé ; éléments de commande tactiles + WLAN". L'appareil agit comme un

Access Point et permet la communication par ordinateur ou par un terminal portable mobile.

Pour plus d'informations sur le serveur web, se reporter à la documentation spéciale relative à l'appareil  $\rightarrow \cong 211$ 

# 8.4.2 Exigences

Hardware ordinateur

| Hardware     | Interface                                           |                                                                   |  |  |
|--------------|-----------------------------------------------------|-------------------------------------------------------------------|--|--|
|              | CDI-RJ45                                            | WLAN                                                              |  |  |
| Interface    | L'ordinateur doit être équipé d'une interface RJ45. | L'unité d'exploitation doit être équipée<br>d'une interface WLAN. |  |  |
| Raccordement | Câble Ethernet avec connecteur<br>RJ45.             | Connexion via un réseau sans fil.                                 |  |  |
| Blindage     | Taille recommandée : ≥12" (selon la ré              | ésolution de l'écran)                                             |  |  |

# Logiciel informatique

| Logiciel                               | Interface                                                                                                    |       |  |
|----------------------------------------|----------------------------------------------------------------------------------------------------|-------|--|
|                                        | CDI-RJ45                                                                                                    | WLAN  |  |
| Systèmes d'exploitation<br>recommandés | <ul> <li>Microsoft Windows 8 ou plus récent.</li> <li>Systèmes d'exploitation mobiles :         <ul> <li>iOS</li> <li>Android</li> <li>Supporte Microsoft Windows XP.</li> <li>Microsoft Windows 7 est pris en ch.</li> </ul> </li> </ul> | arge. |  |
| Navigateurs Web pris en<br>charge      | <ul> <li>Microsoft Internet Explorer 8 ou plus re</li> <li>Microsoft Edge</li> <li>Mozilla Firefox</li> <li>Google chrome</li> <li>Safari</li> </ul>                                                                                      | écent |  |

# Paramètres de l'ordinateur

| Réglages                                         | Interface                                                                                                    |                                                                                                    |                                                                                                    |
|--------------------------------------------------|----------------------------------------------------------------------------------------------------|----------------------------------------------------------------------------------------------------|----------------------------------------------------------------------------------------------------|
|                                                  | CDI-                                                                                                    | RJ45                                                                                                    | WLAN                                                                                                    |
| Droits d'utilisateur                             | Des droits d'utilisateur appropriés (p. ex. droits d'administrateur) pour les paramètres TCP/IP et de serveur proxy sont nécessaires (pour régler l'adresse IP, le masque de sous-réseau, etc.). |                                                                                                    |                                                                                                    |
| Paramètres de serveur proxy<br>du navigateur web | Le paramètre de navigateur web <i>Use proxy server for LAN</i> (Utiliser un serveur proxy pour le réseau local) doit être <b>désactivé</b> .                                                     |                                                                                                    |                                                                                                    |
| JavaScript                                       | JavaScript doit être activé.                                                                                                    |                                                                                                    |                                                                                                    |
|                                                  | 1                                                                                                    | Si JavaScript ne peut pas être activ<br>Entrer http://192.168.1.212/serv<br>du navigateur web. Une version si<br>fonctionnelle de la structure du m<br>navigateur Web. | ré :<br>/let/basic.html dans la barre d'adresse<br>mplifiée mais totalement<br>enu de configuration démarre dans le |
|                                                  | i                                                                                                    | Lors de l'installation d'une nouvell<br>un affichage correct des données,<br>du navigateur Web sous <b>Options</b> I                                                   | e version du firmware : Pour permettre<br>vider la mémoire temporaire (cache)<br>Internet.                          |

| Réglages          | Interface                                                              |                                                 |  |
|-------------------|------------------------------------------------------------------------|-------------------------------------------------|--|
|                   | CDI-RJ45                                                               | WLAN                                            |  |
| Connexions réseau | Seules les connexions réseau actives ave<br>utilisées.                 | ec l'appareil de mesure doivent être            |  |
|                   | Désactiver toutes les autres<br>connexions réseau telles que la Wi-Fi. | Désactiver toutes les autres connexions réseau. |  |

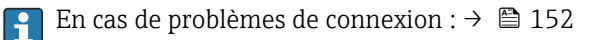

|      | .1 1    |        | T T.  | • • •     |         | ODT D  |     |
|------|---------|--------|-------|-----------|---------|--------|-----|
| Appa | reil de | mesure | : V1a | interface | service | CDI-RI | 145 |
|      |         |        |       |           | 00.1100 |        |     |

| Appareil           | Interface service CDI-RJ45                                                                                              |
|--------------------|----------------------------------------------------------------------------------------------------|
| Appareil de mesure | L'appareil de mesure dispose d'une interface RJ45.                                                                      |
| Serveur web        | Le serveur Web doit être activé ; réglage usine : ON<br>Pour plus d'informations sur l'activation du serveur Web → 🗎 65 |

### Appareil de mesure : via interface WLAN

| Appareil           | Interface WLAN                                                                                                    |
|--------------------|----------------------------------------------------------------------------------------------------|
| Appareil de mesure | L'appareil de mesure dispose d'une antenne WLAN :<br>• Transmetteur avec antenne WLAN intégrée<br>• Transmetteur avec antenne WLAN externe  |
| Serveur web        | Le serveur web et le WLAN doivent être activés ; réglage par défaut : ON<br>Pour plus d'informations sur l'activation du serveur Web →   65 |

# 8.4.3 Établissement d'une connexion

### Via l'interface service (CDI-RJ45)

Préparation de l'appareil de mesure

1. Selon la version de boîtier :

Desserrer le crampon de sécurité ou la vis de fixation du couvercle de boîtier.

2. Selon la version de boîtier :

Dévisser ou ouvrir le couvercle du boîtier.

 L'emplacement du connecteur dépend de l'appareil et de son protocole de communication : Raccorder l'ordinateur au connecteur RJ45 via le câble de raccordement Ethernet standard .

Configuration du protocole Internet de l'ordinateur

Les indications suivantes se rapportent aux réglages Ethernet par défaut de l'appareil. Adresse IP de l'appareil : 192.168.1.212 (réglage usine)

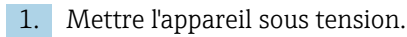

- **2.** Le raccorder à l'ordinateur à l'aide d'un câble  $\rightarrow \square 66$ .
- 3. Si une seconde carte réseau n'est pas utilisée, fermer toutes les applications du notebook.
  - → Applications nécessitant Internet ou un réseau, par ex. e-mail, applications SAP, Internet ou Windows Explorer.
- 4. Fermer tous les navigateurs Internet ouverts.

5. Configurer les propriétés du protocole Internet (TCP/IP) selon tableau :

| Adresse IP            | 192.168.1.XXX ; pour XXX, toutes les séquences numériques sauf : 0, 212 et 255<br>→ par ex. 192.168.1.213 |
|-----------------------|----------------------------------------------------------------------------------------------------|
| Masque de sous-réseau | 255.255.255.0                                                                                             |
| Passerelle par défaut | 192.168.1.212 ou laisser les cases vides                                                                  |

## Via interface WLAN

Configuration du protocole Internet du terminal mobile

# AVIS

# Si la connexion WLAN est interrompue pendant la configuration, il se peut que les réglages effectués soient perdus.

 Veiller à ce que la connexion WLAN ne soit pas interrompue lors de la configuration de l'appareil.

# AVIS

En principe, éviter les accès simultanés à l'appareil de mesure via l'interface service (CDI-RJ45) et l'interface WLAN à partir du même terminal mobile. Cela pourrait causer un conflit dans le réseau.

- ▶ N'activer qu'une seule interface service (interface service CDI-RJ45 ou interface WLAN).
- Si une communication simultanée est nécessaire : configurer différentes plages d'adresse IP, par ex. 192.168.0.1 (interface WLAN) et 192.168.1.212 (interface service CDI-RJ45).

### Préparation du terminal mobile

• Activer la réception WLAN sur le terminal mobile.

Établissement d'une connexion entre le terminal mobile et l'appareil de mesure

- 1. Dans les réglages WLAN du terminal mobile : Sélectionner l'appareil de mesure à l'aide du SSID (p. ex. EH\_Cubemass\_300\_A802000).
- 2. Si nécessaire, sélectionner la méthode de cryptage WPA2.
- 3. Entrer le mot de passe : numéro de série de l'appareil départ usine (p. ex. L100A802000).
  - └→ La LED sur le module d'affichage clignote : il est à présent possible d'utiliser l'appareil de mesure avec le navigateur web, FieldCare ou DeviceCare.
- P Le numéro de série se trouve sur la plaque signalétique.
- Pour garantir une affectation sûre et rapide du réseau WLAN au point de mesure, il est conseillé de changer le nom SSID. Il doit être possible d'attribuer clairement le nom SSID au point de mesure (p. ex. nom de repère) tel qu'il est affiché dans le réseau WLAN.

### Déconnexion

 Après la configuration de l'appareil : Terminer la connexion WLAN entre l'unité d'exploitation et l'appareil de mesure.

### Démarrage du navigateur Web

1. Démarrer le navigateur Web sur le PC.

2. Entrer l'adresse IP du serveur Web dans la ligne d'adresse du navigateur : 192.168.1.212

└ La page d'accès apparaît.

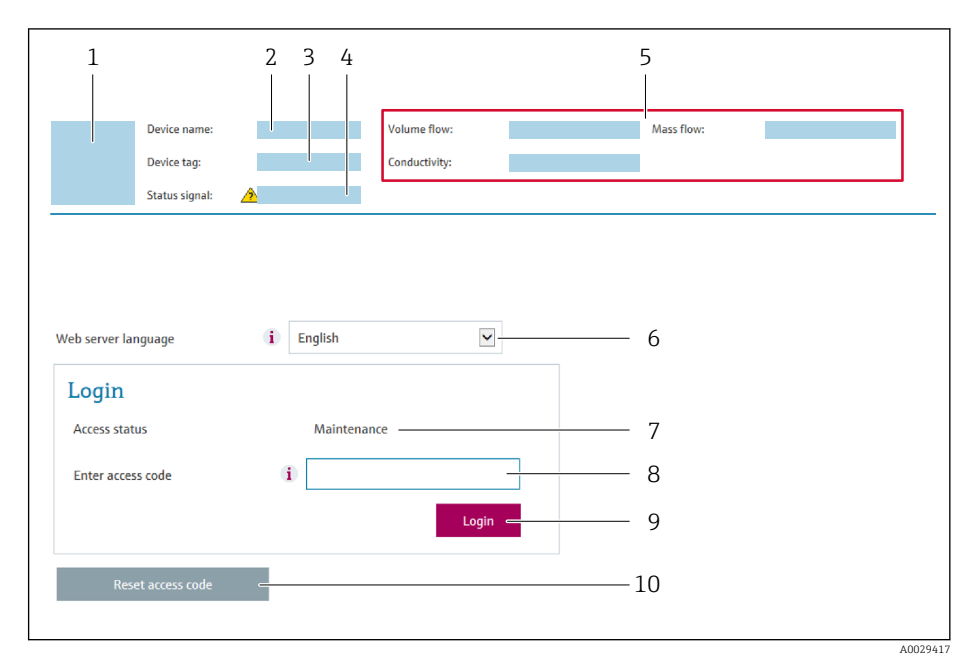

- 1 Image de l'appareil
- 2 Nom de l'appareil
- 3 Désignation du point de mesure
- 4 Signal d'état
- 5 Valeurs mesurées actuelles
- 6 Langue de programmation
- 7 Rôle utilisateur
- 8 Code d'accès
- 9 Login
- 10 Réinitialiser code d'accès ( $\rightarrow \square 129$ )

F Si la page de connexion n'apparaît pas ou si elle est incomplète → 🗎 152

# 8.4.4 Connexion

- 1. Sélectionner la langue de service souhaitée pour le navigateur.
- 2. Entrer le code d'accès spécifique à l'utilisateur.
- 3. Appuyer sur **OK** pour confirmer l'entrée.

|--|

Si pendant 10 minutes aucune action n'est effectuée, le navigateur revient automatiquement à la page d'accès.

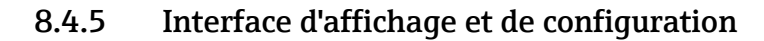

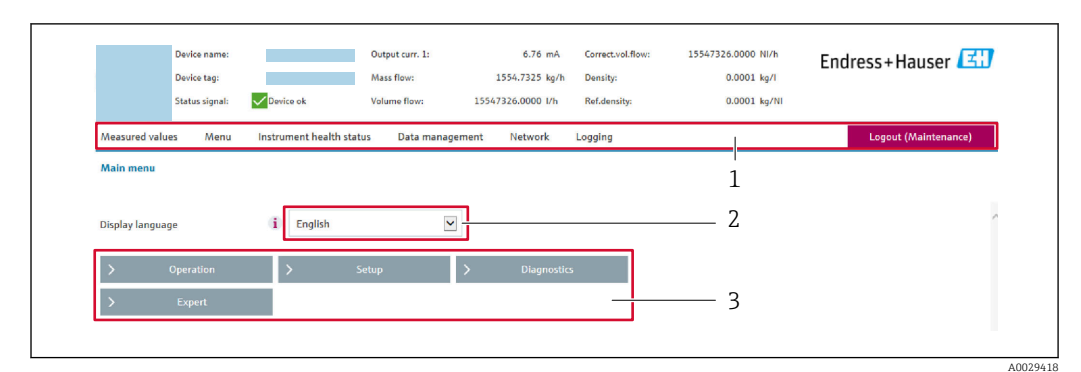

- 1 Ligne de fonctions
- 2 Langue de l'afficheur local
- 3 Zone de navigation

# Ligne d'en-tête

Les informations suivantes apparaissent dans la ligne d'en-tête :

- Nom de l'appareil
- Repère de l'appareil
- Etat de l'appareil avec signal d'état  $\rightarrow$  158
- Valeurs mesurées actuelles

## Ligne de fonctions

| Fonctions              | Signification                                                                                                    |
|------------------------|----------------------------------------------------------------------------------------------------|
| Valeurs<br>mesurées    | Affiche les valeurs mesurées de l'appareil                                                                                                    |
| Menu                   | <ul> <li>Accès au menu de configuration de l'appareil de mesure</li> <li>La structure du menu de configuration est la même que pour l'afficheur local</li> <li>Pour plus d'informations sur la structure du menu de configuration, voir le manuel de mise en service de l'appareil de mesure</li> </ul>                                                                                                    |
| État de<br>l'appareil  | Affiche les messages de diagnostic actuels, listés en fonction de leur priorité                                                                                                    |
| Gestion des<br>données | <ul> <li>Échange de données entre PC et appareil de mesure :</li> <li>Configuration de l'appareil :</li> <li>Charger les réglages depuis l'appareil<br/>(format XML, sauvegarde de la configuration)</li> <li>Sauvegarder les réglages dans l'appareil<br/>(format XML, restauration de la configuration)</li> <li>Journal des événements - Exporter le journal des événements (fichier .csv)</li> <li>Documents - Exporter les documents :</li> <li>Exporter le bloc de données de sauvegarde<br/>(fichier .csv, création de la documentation du point de mesure)</li> <li>Rapport de vérification<br/>(fichier PDF, disponible uniquement avec le pack application "Heartbeat Verification")</li> <li>Mise à jour du firmware - Flashage d'une version de firmware</li> </ul> |
| Réglages<br>réseau     | Configuration et vérification de tous les paramètres nécessaires à l'établissement d'une<br>connexion avec l'appareil :<br>• Réglages du réseau (p. ex. adresse IP, adresse MAC)<br>• Informations sur l'appareil (p. ex. numéro de série, version logiciel)                                                                                                    |
| Logout                 | Termine l'opération et retourne à la page de connexion                                                                                                    |

## Zone de navigation

Si une fonction de la ligne de fonctions est sélectionnée, ses sous-menus sont ouverts dans la zone de navigation. L'utilisateur peut maintenant naviguer dans la structure.

### Zone de travail

Selon la fonction sélectionnée et ses sous-menus, il est possible de procéder à différentes actions dans cette zone :

- Réglage des paramètres
- Lecture des valeurs mesurées
- Affichage des textes d'aide
- Démarrage d'un téléchargement

# 8.4.6 Désactivation du serveur Web

Le serveur Web de l'appareil de mesure peut être activé et désactivé si nécessaire à l'aide du paramètre **Fonctionnalitée du serveur web**.

#### Navigation

Menu "Expert"  $\rightarrow$  Communication  $\rightarrow$  Serveur Web

#### Aperçu des paramètres avec description sommaire

| Paramètre                      | Description                           | Sélection                                               | Réglage usine |
|--------------------------------|---------------------------------------|---------------------------------------------------------|---------------|
| Fonctionnalitée du serveur web | Activer et désactiver le serveur web. | <ul><li>Arrêt</li><li>HTML Off</li><li>Marche</li></ul> | Marche        |

### Étendue des fonctions du paramètre "Fonctionnalitée du serveur web"

| Option   | Description                                                                                                    |  |
|----------|----------------------------------------------------------------------------------------------------|--|
| Arrêt    | <ul><li>Le serveur web est complètement désactivé.</li><li>Le port 80 est verrouillé.</li></ul>                                                                                                    |  |
| HTML Off | La version HTML du serveur web n'est pas disponible.                                                                                                    |  |
| Marche   | <ul> <li>La fonctionnalité complète du serveur web est disponible.</li> <li>JavaScript est utilisé.</li> <li>Le mot de passe est transféré en mode crypté.</li> <li>Toute modification du mot de passe sera également transférée en mode crypté.</li> </ul> |  |

#### Activation du serveur Web

Si le serveur Web est désactivé, il ne peut être réactivé qu'avec le paramètre **Fonctionnalitée du serveur web** via les options de configuration suivantes :

- Via afficheur local
- Via outil de configuration "FieldCare"
- Via outil de configuration "DeviceCare"

### 8.4.7 Déconnexion

Avant la déconnexion, sauvegarder les données via la fonction **Gestion données** (charger la configuration de l'appareil) si nécessaire.

1. Sélectionner l'entrée Logout dans la ligne de fonctions.

- 🛏 La page d'accueil avec la fenêtre de Login apparaît.
- 2. Fermer le navigateur web.
- 3. Si elles ne sont plus utilisées :

Réinitialiser les propriétés modifiées du protocole Internet (TCP/IP)  $\rightarrow \square 61$ .

# 8.5 Accès au menu de configuration via l'outil de configuration

La structure du menu de configuration dans les outils de configuration est la même que via l'afficheur local.

# 8.5.1 Raccordement de l'outil de configuration

# Via protocole Modbus RS485

Cette interface de communication est disponible dans les versions d'appareil avec une sortie Modbus-RS485.

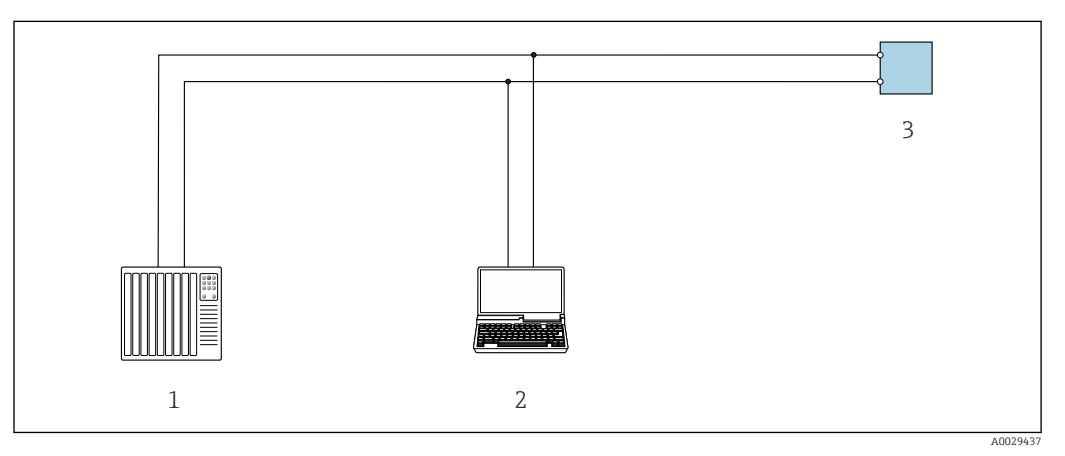

25 Options de configuration à distance via protocole Modbus-RS485 (active)

1 Système numérique de contrôle commande (p. ex. API)

- 2 Ordinateur avec navigateur web (p. ex. Internet Explorer) pour un accès au serveur Web intégré ou avec outil de configuration (p. ex. FieldCare, DeviceCare) avec COM DTM "CDI Communication TCP/IP" ou Modbus DTM
- 3 Transmetteur

## Interface service

## Via l'interface service (CDI-RJ45)

Une connexion point-à-point peut être établie via la configuration sur site de l'appareil. Avec le boîtier ouvert, la connexion est établie directement via l'interface service (CDI-RJ45) de l'appareil.

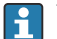

Un adaptateur pour connecteur RJ45 vers M12 est disponible en option : Caractéristique de commande "Accessoires", option **NB** : "Adaptateur RJ45 M12 (interface service)"

L'adaptateur connecte l'interface service (CDI-RJ45) à un connecteur M12 monté dans l'entrée de câble. Le raccordement à l'interface service peut donc être établi via un connecteur M12 sans ouvrir l'appareil.

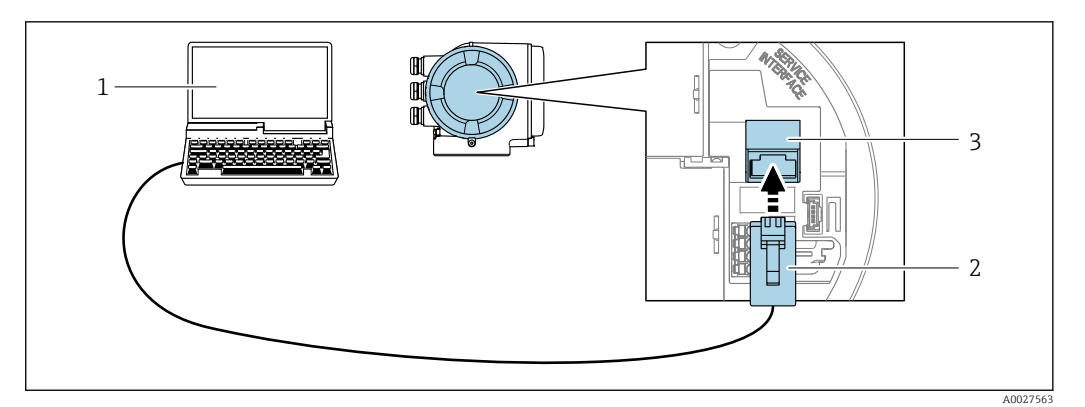

🖻 26 Raccordement via interface service (CDI-RJ45)

- 1 Ordinateur avec navigateur web (p. ex. Microsoft Internet Explorer, Microsoft Edge) pour l'accès au serveur web intégré ou avec l'outil de configuration "FieldCare", "DeviceCare" avec COM DTM "CDI Communication TCP/IP" ou Modbus DTM
- 2 Câble de raccordement Ethernet standard avec connecteur RJ45
- 3 Interface service (CDI-RJ45) de l'appareil de mesure avec accès au serveur web intégré

### Via interface WLAN

L'interface WLAN en option est disponible sur la version d'appareil suivante : Caractéristique de commande "Affichage ; configuration", option G "4 lignes, rétroéclairé ; éléments de commande tactiles + WLAN"

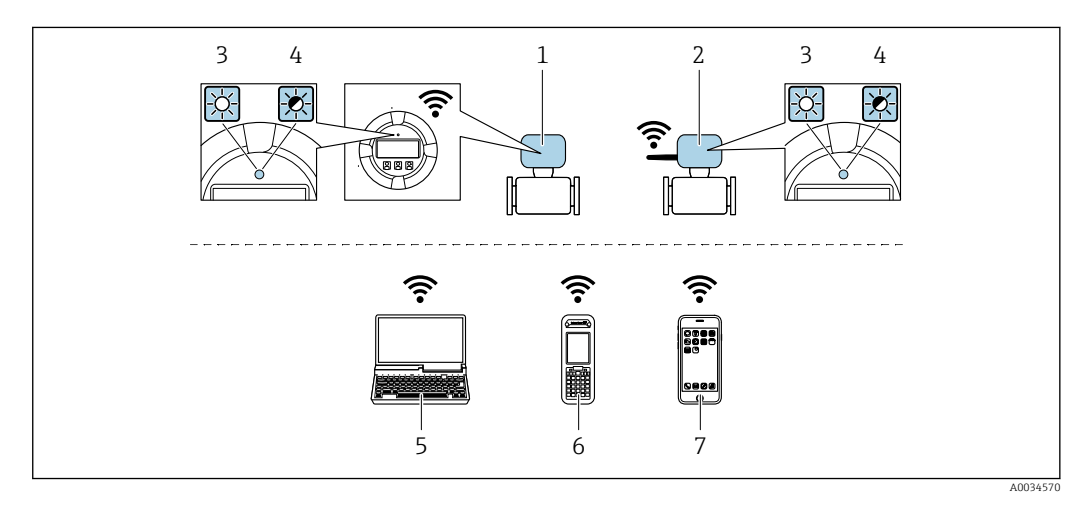

- Transmetteur avec antenne WLAN intégrée 1
- 2 Transmetteur avec antenne WLAN externe
- 3 LED allumée en permanence : la réception WLAN est activée sur l'appareil de mesure
- 4 LED clignotante : connexion WLAN établie entre l'unité d'exploitation et l'appareil de mesure
- 5 Ordinateur avec interface WLAN et navigateur web (p. ex. Microsoft Internet Explorer, Microsoft Edge) pour un accès au serveur web intégré ou avec outil de configuration (p. ex. FieldCare, DeviceCare)
- 6 Terminal portable mobile avec interface WLAN et navigateur web (p. ex. Microsoft Internet Explorer,
- Microsoft Edge) pour un accès au serveur web intégré ou outil de configuration (p. ex. FieldCare, DeviceCare) 7 Smartphone ou tablette (p. ex. Field Xpert SMT70)

| Fonction                 | WLAN : IEEE 802.11 b/g (2,4 GHz)      |
|--------------------------|---------------------------------------|
| Cryptage                 | WPA2-PSK AES-128 (selon IEEE 802.11i) |
| Voies WLAN configurables | 1 à 11                                |
| Indice de protection     | IP67                                  |

| Antennes disponibles        | <ul> <li>Antenne interne</li> <li>Antenne externe (en option)<br/>En cas de mauvaises conditions de transmission/réception à<br/>l'emplacement de montage.</li> <li>Une seule antenne est active à la fois !</li> </ul>                                      |
|-----------------------------|----------------------------------------------------------------------------------------------------|
| Gamme                       | <ul> <li>Antenne interne : typiquement 10 m (32 ft)</li> <li>Antenne externe : typiquement 50 m (164 ft)</li> </ul>                                                                                                    |
| Matériaux (antenne externe) | <ul> <li>Antenne : Plastique ASA (ester-styrène-acrylonitrile acrylique) et<br/>laiton nickelé</li> <li>Adaptateur : Inox et laiton nickelé</li> <li>Câble : Polyéthylène</li> <li>Connecteur : laiton nickelé</li> <li>Équerre de montage : inox</li> </ul> |

Configuration du protocole Internet du terminal mobile

# AVIS

Si la connexion WLAN est interrompue pendant la configuration, il se peut que les réglages effectués soient perdus.

 Veiller à ce que la connexion WLAN ne soit pas interrompue lors de la configuration de l'appareil.

# AVIS

### En principe, éviter les accès simultanés à l'appareil de mesure via l'interface service (CDI-RJ45) et l'interface WLAN à partir du même terminal mobile. Cela pourrait causer un conflit dans le réseau.

- ▶ N'activer qu'une seule interface service (interface service CDI-RJ45 ou interface WLAN).
- Si une communication simultanée est nécessaire : configurer différentes plages d'adresse IP, par ex. 192.168.0.1 (interface WLAN) et 192.168.1.212 (interface service CDI-RJ45).

Préparation du terminal mobile

• Activer la réception WLAN sur le terminal mobile.

Établissement d'une connexion entre le terminal mobile et l'appareil de mesure

- Dans les réglages WLAN du terminal mobile : Sélectionner l'appareil de mesure à l'aide du SSID (p. ex. EH Cubemass 300 A802000).
- 2. Si nécessaire, sélectionner la méthode de cryptage WPA2.
- **3.** Entrer le mot de passe : numéro de série de l'appareil départ usine (p. ex. L100A802000).
  - └→ La LED sur le module d'affichage clignote : il est à présent possible d'utiliser l'appareil de mesure avec le navigateur web, FieldCare ou DeviceCare.
- P Le numéro de série se trouve sur la plaque signalétique.

Pour garantir une affectation sûre et rapide du réseau WLAN au point de mesure, il est conseillé de changer le nom SSID. Il doit être possible d'attribuer clairement le nom SSID au point de mesure (p. ex. nom de repère) tel qu'il est affiché dans le réseau WLAN.

### Déconnexion

 Après la configuration de l'appareil : Terminer la connexion WLAN entre l'unité d'exploitation et l'appareil de mesure.

# 8.5.2 FieldCare

### Portée des fonctions

Outil de gestion des actifs basé sur FDT d'Endress+Hauser. Il est capable de configurer tous les appareils de terrain intelligents de l'installation et facilite leur gestion. Grâce à l'utilisation d'informations d'état, il constitue également un moyen simple, mais efficace, de contrôler leur état.

Accès via :

- Interface service CDI-RJ45  $\rightarrow \cong 66$
- Interface WLAN  $\rightarrow \triangleq 67$

Fonctions typiques :

- Paramétrage des transmetteurs
- Chargement et sauvegarde de données d'appareil (upload/download)
- Documentation du point de mesure
- Visualisation de la mémoire de valeurs mesurées (enregistreur à tracé continu) et du journal des événements

Pour plus d'informations sur FieldCare, voir les manuels de mise en service BA00027S et BA00059S

### Source pour les fichiers de description d'appareil

Voir les informations  $\rightarrow$   $\square$  71

### Établissement d'une connexion

Pour plus d'informations, voir les manuels de mise en service BA00027S et BA00059S

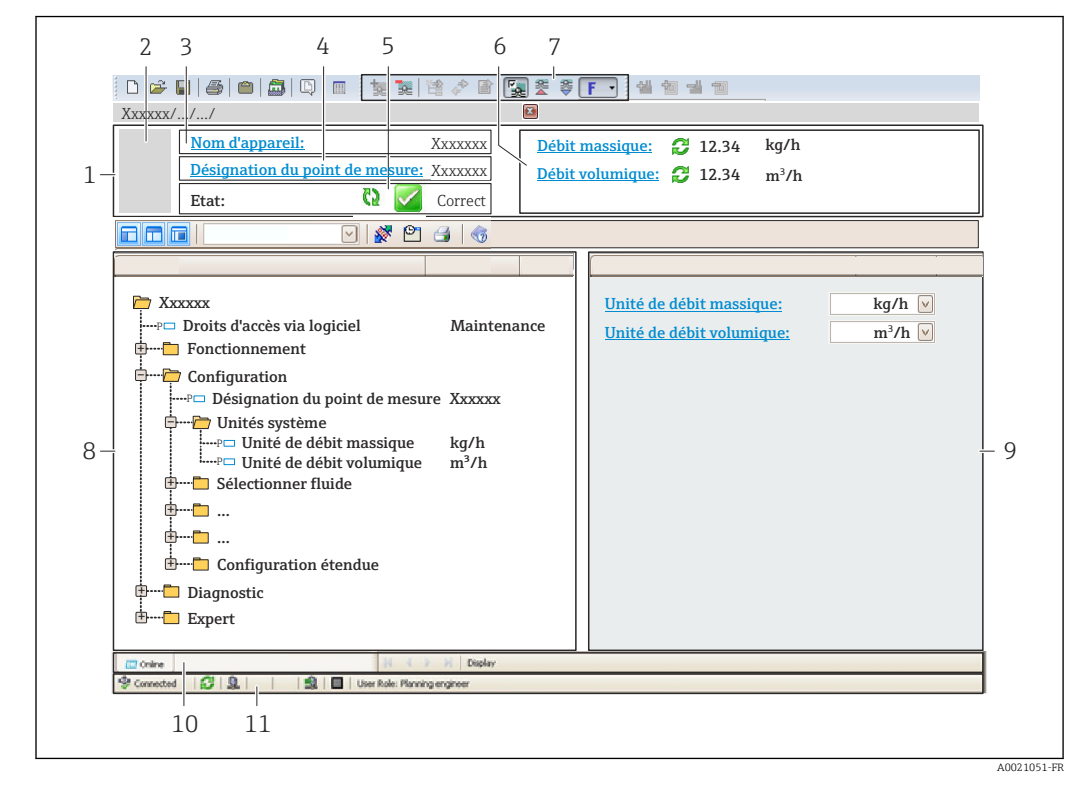

### Interface d'affichage et de configuration

1 En-tête

- 2 Image de l'appareil
- 3 Nom de l'appareil
- 4 Désignation du point de mesure
- 5 Zone d'état avec signal d'état  $\rightarrow \square 158$
- 6 Zone d'affichage pour les valeurs actuellement mesurées
- 7 Barre d'édition avec fonctions supplémentaires telles que enregistrer/charger, liste d'événements et création de documents
- 8 Zone de navigation avec structure du menu de configuration
- 9 Espace de travail
- 10 Zone d'action
- 11 Zone d'état

# 8.5.3 DeviceCare

### Portée des fonctions

Outil pour connecter et configurer les appareils de terrain Endress+Hauser.

Le moyen le plus rapide pour configurer les appareils de terrain Endress+Hauser est d'utiliser l'outil dédié "DeviceCare". Associé aux DTM, il constitue une solution pratique et complète.

Pour plus de détails, voir Brochure Innovation IN01047S

### Source pour les fichiers de description d'appareil

Voir les informations  $\rightarrow \square 71$ 

# 9 Intégration système

# 9.1 Aperçu des fichiers de description de l'appareil

# 9.1.1 Données relatives à la version actuelle de l'appareil

| Version du firmware                      | 01.06.zz | <ul> <li>Sur la page de titre du manuel de mise en service</li> <li>Sur la plaque signalétique du transmetteur</li> <li>Version logiciel</li> <li>Diagnostic → Information appareil → Version</li> <li>logiciel</li> </ul> |
|------------------------------------------|----------|----------------------------------------------------------------------------------------------------|
| Date de sortie de la version du firmware | 08.2022  |                                                                                                    |

Pour un aperçu des différentes versions de firmware pour l'appareil  $\rightarrow \square 173$ 

# 9.1.2 Outils de configuration

Le tableau ci-dessous présente le fichier de description d'appareil approprié pour les différents outils de configuration, ainsi que des informations sur l'endroit où le fichier peut être obtenu.

| Outil de configuration via<br>interface service (CDI) ou<br>interface Modbus | Sources des descriptions d'appareil                                                                                                    |
|------------------------------------------------------------------------------|----------------------------------------------------------------------------------------------------|
| FieldCare                                                                    | <ul> <li>www.endress.com → Espace téléchargement</li> <li>CD-ROM (contacter Endress+Hauser)</li> <li>DVD (contacter Endress+Hauser)</li> </ul> |
| DeviceCare                                                                   | <ul> <li>www.endress.com → Espace téléchargement</li> <li>CD-ROM (contacter Endress+Hauser)</li> <li>DVD (contacter Endress+Hauser)</li> </ul> |

# 9.2 Compatibilité avec le modèle précédent

En cas de remplacement de l'appareil, le Promass 300 permet la compatibilité des registres Modbus pour les variables de process et les informations de diagnostic avec le modèle précédent Promass 83. Il n'est pas nécessaire de changer les paramètres techniques dans le système d'automatisation.

| Variable de process          | Registres Modbus compatibles |
|------------------------------|------------------------------|
| Débit massique               | 2007                         |
| Débit volumique              | 2009                         |
| Débit volumique corrigé      | 2011                         |
| Masse volumique              | 2013                         |
| Masse volumique de référence | 2015                         |
| Température                  | 2017                         |
| Totalisateur 1               | 2610                         |
| Totalisateur 2               | 2810                         |
| Totalisateur 3               | 3010                         |

Registres Modbus compatibles : variables de process

Registres Modbus compatibles : informations de diagnostic

| Informations de diagnostic                                           | Registres Modbus compatibles |
|----------------------------------------------------------------------|------------------------------|
| Code de diagnostic (type de données : chaîne), par ex. F270          | 6821                         |
| Nombre de diagnostics (type de données : nombre entier), par ex. 270 | 6859                         |

Les registres Modbus sont compatibles mais les nombres de diagnostic ne le sont pas. Aperçu des nouveaux nombres de diagnostic → 🗎 161.

# 9.3 Informations Modbus RS485

# 9.3.1 Codes de fonction

Avec le code de fonction on détermine quelle action de lecture ou d'écriture via le protocole Modbus. L'appareil de mesure supporte les codes de fonction suivants :

| Code | Nom                       | Description                                                                                                    | Application                                                                                                    |
|------|---------------------------|----------------------------------------------------------------------------------------------------|----------------------------------------------------------------------------------------------------|
| 03   | Read holding<br>register  | Le maître lit un ou plusieurs<br>registres Modbus de l'appareil de<br>mesure.<br>Avec 1 télégramme il est possible<br>de lire max. 125 successifs : 1<br>registre = 2 octets                                                                             | Lecture de paramètres d'appareil<br>avec accès en lecture et en écriture<br>Exemple :<br>Lecture du débit massique |
|      |                           | L'appareil de mesure ne<br>distingue pas entre les deux<br>codes de fonction 03 et 04, si<br>bien que ces deux codes<br>donnent accès au même<br>événement.                                                                                              |                                                                                                    |
| 04   | Read input<br>register    | Le maître lit un ou plusieurs<br>registres Modbus de l'appareil de<br>mesure.<br>Avec 1 télégramme il est possible<br>de lire max. 125 successifs : 1<br>registre = 2 octets                                                                             | Lecture de paramètres d'appareil<br>avec accès en écriture<br>Exemple :<br>Lecture de la valeur de totalisateurs   |
|      |                           | L'appareil de mesure ne<br>distingue pas entre les deux<br>codes de fonction 03 et 04, si<br>bien que ces deux codes<br>donnent accès au même<br>événement.                                                                                              |                                                                                                    |
| 06   | Write single<br>registers | Le maître décrit <b>un</b> registre Modbus<br>de l'appareil de mesure avec une<br>nouvelle valeur.<br>Par le biais du code de<br>fonction 16 il est possible de<br>décrire plusieurs registres via<br>seulement 1 télégramme.                            | Description de seulement 1<br>paramètre d'appareil<br>Exemple : remettre à zéro le<br>totalisateur                 |
| 08   | Diagnostics               | Le maître vérifie la liaison de<br>communication vers l'appareil de<br>mesure.<br>Les "Diagnostics codes" suivants<br>sont supportés :<br>• Sub-function 00 = Return Query<br>Data (Loopback-Test)<br>• Sub-function 02 = Return<br>Diagnostics Register |                                                                                                    |
| Code | Nom                                 | Description                                                                                                    | Application                                                                                                    |
|------|-------------------------------------|----------------------------------------------------------------------------------------------------|----------------------------------------------------------------------------------------------------|
| 16   | Write multiple<br>registers         | Le maître décrit plusieurs registres<br>Modbus de l'appareil de mesure<br>avec une nouvelle valeur.<br>Avec 1 télégramme il est possible<br>de décrire max. 120 registres<br>successifs. | Description de plusieurs paramètres<br>d'appareil<br>Exemple :<br>• Unité de débit massique<br>• Unité de masse                             |
| 23   | Read/Write<br>multiple<br>registers | Le maître lit et écrit simultanément<br>max. 118 registres Modbus de<br>l'appareil de mesure dans 1<br>télégramme. L'accès en écriture est<br>effectué <b>avant</b> l'accès en lecture.  | Description et lecture de plusieurs<br>paramètres d'appareil<br>Exemple :<br>• Lecture du débit massique<br>• Remise à zéro du totalisateur |

Les messages Broadcast ne sont admissibles qu'avec les codes de fonction 06, 16 et 23.

### 9.3.2 Informations de registre

Pour un aperçu des paramètres de l'appareil avec leurs informations de registres Modbus respectifs, se référer au chapitre "Informations sur les registres Modbus RS485" dans la documentation "Description des paramètres de l'appareil" → 🗎 210.

### 9.3.3 Temps de réponse

Temps de réponse de l'appareil de mesure au télégramme de requête du maître Modbus : typiquement 3 ... 5 ms

### 9.3.4 Types de données

L'appareil de mesure prend en charge les types de données suivants :

| <b>FLOAT</b> (nombre à virgule flottante IEEE 754)<br>Longueur de données = 4 octets (2 registres) |  |  |  |  |  |
|----------------------------------------------------------------------------------------------------|--|--|--|--|--|
| Octet 3         Octet 2         Octet 1         Octet 0                                            |  |  |  |  |  |
| SEEEEEE EMMMMMMM MMMMMMMMMMMMMMMMMMMMMM                                                            |  |  |  |  |  |
| S = signe, E = exposant, M = mantisse                                                              |  |  |  |  |  |

| <b>INTEGER</b><br>Longueur de données = 2 octets (1 registre) |                                   |
|---------------------------------------------------------------|-----------------------------------|
| Octet 1                                                       | Octet 0                           |
| Octet le plus significatif (MSB)                              | Octet le moins significatif (LSB) |

#### STRING

Longueur de données = dépend du paramètre de l'appareil, p. ex. présentation d'un paramètre d'appareil avec une longueur de données = 18 octets (9 registres)

| Octet 17                            | Octet 16 | <br>Octet 1 | Octet 0                              |
|-------------------------------------|----------|-------------|--------------------------------------|
| Octet le plus significatif<br>(MSB) |          |             | Octet le moins significatif<br>(LSB) |

#### Séquence de transmission d'octets 9.3.5

Dans la spécification Modbus, l'adressage des octets, c'est-à-dire la séquence de transmission des octets, n'est pas spécifiée. Pour cette raison, il est important d'harmoniser ou d'ajuster la méthode d'adressage entre le maître et l'esclave lors de la mise en service. Ceci peut être configuré dans l'appareil de mesure à l'aide du paramètre Ordre des octets.

Ces octets sont transmis en fonction de la sélection effectuée dans le paramètre Ordre des octets :

| FLOAT                                                                      |                       |                       |                       |                       |  |  |  |
|----------------------------------------------------------------------------|-----------------------|-----------------------|-----------------------|-----------------------|--|--|--|
|                                                                            | Séquence              |                       |                       |                       |  |  |  |
| Options                                                                    | 1.                    | 2.                    | 3.                    | 4.                    |  |  |  |
| 1-0-3-2*                                                                   | Octet 1<br>(MMMMMMMM) | Octet 0<br>(MMMMMMMM) | Octet 3<br>(SEEEEEEE) | Octet 2<br>(EMMMMMMM) |  |  |  |
| 0 - 1 - 2 - 3                                                              | Octet 0<br>(MMMMMMMM) | Octet 1<br>(MMMMMMMM) | Octet 2<br>(EMMMMMMM) | Octet 3<br>(SEEEEEEE) |  |  |  |
| 2 - 3 - 0 - 1                                                              | Octet 2<br>(EMMMMMMM) | Octet 3<br>(SEEEEEEE) | Octet 0<br>(MMMMMMM)  | Octet 1<br>(MMMMMMM)  |  |  |  |
| 3 - 2 - 1 - 0 Octet 3 Octet 2 Octet 1 Octet 0 (MMMMMMM) Octet 1 (MMMMMMMM) |                       |                       |                       |                       |  |  |  |
| * = réglage usine, S = signe, E = exposant, M = mantisse                   |                       |                       |                       |                       |  |  |  |

| INTEGER                                                                                |                  |                  |  |  |
|----------------------------------------------------------------------------------------|------------------|------------------|--|--|
|                                                                                        | Séquence         |                  |  |  |
| Options                                                                                | 1.               | 2.               |  |  |
| $ \begin{array}{r} 1 - 0 - 3 - 2 \\ 3 - 2 - 1 - 0 \end{array} $                        | Octet 1<br>(MSB) | Octet 0<br>(LSB) |  |  |
| <b>0</b> - <b>1</b> - 2 - 3<br>2 - 3 - <b>0</b> - <b>1</b>                             | Octet 0<br>(LSB) | Octet 1<br>(MSB) |  |  |
| * = réglage usine. MSB = octet le plus significatif. LSB = octet le moins significatif |                  |                  |  |  |

| <b>STRING</b><br>Présentation prenant l'exemple d'un paramètre d'appareil avec une longueur de données de 18 octets.                                     |                        |                         |              |         |                  |  |
|----------------------------------------------------------------------------------------------------|------------------------|-------------------------|--------------|---------|------------------|--|
|                                                                                                    | Séquence               |                         |              |         |                  |  |
| Options                                                                                                    | 1.                     | 2.                      |              | 17.     | 18.              |  |
| <b>1</b> - <b>0</b> -3-2*<br>3-2- <b>1</b> - <b>0</b>                                                                                                    | Octet 17<br>(MSB)      | Octet 16                |              | Octet 1 | Octet 0<br>(LSB) |  |
| 0 - 1 - 2 - 3         Octet 16         Octet 17          Octet 0         Octet 1           2 - 3 - 0 - 1          (MSB)          0ctet 0         0ctet 1 |                        |                         |              |         |                  |  |
| * = réglage usine. MSB =                                                                                                    | octet le plus signific | catif. LSB = octet le i | moins sianif | icatif  |                  |  |

#### 9.3.6 Modbus data map

#### Fonction de la Modbus data map

Afin que l'interrogation de paramètres via Modbus RS485 ne porte pas uniquement sur certains paramètres ou un groupe de paramètres successifs, l'appareil offre une plage de mémorisation spéciale : la Modbus data map pour max. 16 paramètres.

Les paramètres peuvent être regroupés de manière flexible et le maître Modbus peut lire ou écrire l'ensemble du bloc de données par le biais d'un seul télégramme de requête.

#### Structure de la Modbus data map

La Modbus data map comprend deux blocs de données :

- Scan list : gamme de configuration
- Les paramètres d'appareil à regrouper sont définis au sein d'une liste après avoir entré les adresses de registre Modbus RS485 dans la liste.
- Gamme de données
   L'appareil de mesure lit les adresses de registre figurant dans la scan list de manière cyclique et écrit les données d'appareil correspondantes (valeurs) dans la gamme de données.
- Pour un aperçu des paramètres de l'appareil avec leurs informations de registres Modbus respectifs, se référer au chapitre "Informations sur les registres Modbus RS485" dans la documentation "Description des paramètres de l'appareil" → 🗎 210.

#### Configuration de la scan list

Lors de la configuration, il faut entrer les adresses de registre Modbus RS485 des paramètres à regrouper dans la scan list. Tenir compte des exigences de base suivantes de la scan list :

| Entrées max.         | 16 paramètres                                                                                                    |
|----------------------|----------------------------------------------------------------------------------------------------|
| Paramètres supportés | <ul> <li>Seuls les paramètres avec les propriétés suivantes sont supportés :</li> <li>Type d'accès : accès en lecture ou en écriture</li> <li>Type de données : à virgule flottante ou nombre entier</li> </ul> |

Configuration de la scan list via FieldCare ou DeviceCare

Réalisée via le menu de configuration de l'appareil de mesure : Expert  $\rightarrow$  Communication  $\rightarrow$  Modbus data map  $\rightarrow$  Scan list register 0 to 15

| Scan list |                           |  |
|-----------|---------------------------|--|
| N°        | Registre de configuration |  |
| 0         | Scan list register 0      |  |
|           |                           |  |
| 15        | Scan list register 15     |  |

Configuration de la scan list via Modbus RS485

Réalisée via les adresses de registre 5001 - 5016

| Scan list |                       |               |                           |  |  |
|-----------|-----------------------|---------------|---------------------------|--|--|
| N°        | Registre Modbus RS485 | Type données  | Registre de configuration |  |  |
| 0         | 5001                  | Nombre entier | Scan list register 0      |  |  |
|           |                       | Nombre entier |                           |  |  |
| 15        | 5016                  | Nombre entier | Scan list register 15     |  |  |

#### Lire les données via Modbus RS485

Pour lire les valeurs actuelles des paramètres d'appareil qui ont été définies dans la scan list, le maître Modbus a recours à la gamme de données de la Modbus data map.

| Accès maître à la gamme de données | Via adresses de registre 5051-5081 |
|------------------------------------|------------------------------------|
|------------------------------------|------------------------------------|

| Gamme de données                      |                      |                                          |                                      |                  |  |  |
|---------------------------------------|----------------------|------------------------------------------|--------------------------------------|------------------|--|--|
| Valeur des paramètres d'appareil      | Registre Modbus      | RS485                                    | Type de<br>données*                  | Accès**          |  |  |
|                                       | Registre de<br>début | Registre de fin<br>(Float<br>uniquement) |                                      |                  |  |  |
| Valeur du registre 0 de la scan list  | 5051                 | 5052                                     | Nombre entier/à<br>virgule flottante | Lecture/écriture |  |  |
| Valeur du registre 1 de la scan list  | 5053                 | 5054                                     | Nombre entier/à<br>virgule flottante | Lecture/écriture |  |  |
| Valeur du registre de la scan list    |                      |                                          |                                      |                  |  |  |
| Valeur du registre 15 de la scan list | 5081                 | 5082                                     | Nombre entier/à<br>virgule flottante | Lecture/écriture |  |  |

\* Type de données dépend du paramètre d'appareil intégré dans la scan list. \* L'accès aux données dépend du paramètre d'appareil intégré dans la scan list. Si le paramètre d'appareil intégré supporte un accès en lecture et en écriture, on pourra également accéder au paramètre via la gamme de données.

#### 10 Mise en service

#### 10.1 Contrôle de fonctionnement

Avant de mettre l'appareil en service :

- S'assurer que les contrôles du montage et du fonctionnement ont été réalisés.
- Checklist pour "Contrôle du raccordement"  $\rightarrow \square 44$

#### 10.2 Mise sous tension de l'appareil

- ▶ Une fois le contrôle de fonctionnement réalisé avec succès, mettre l'appareil de mesure sous tension.
  - └ Une fois le démarrage réussi, l'afficheur local passe automatiquement de l'affichage de démarrage à l'affichage opérationnel.

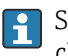

Si rien n'apparaît sur l'afficheur local ou si un message de diagnostic est affiché, voir chapitre "Diagnostic et suppression des défauts"  $\rightarrow$  🖺 151.

#### 10.3Réglage de la langue de programmation

Réglage par défaut : anglais ou langue nationale commandée

La langue de programmation se règle dans FieldCare ou DeviceCare : Fonctionnement → Display language

#### 10.4Configuration de l'appareil de mesure

- Le menu Configuration avec ses assistants contient tous les paramètres nécessaires à une mesure standard.
- Navigation vers le menu Configuration

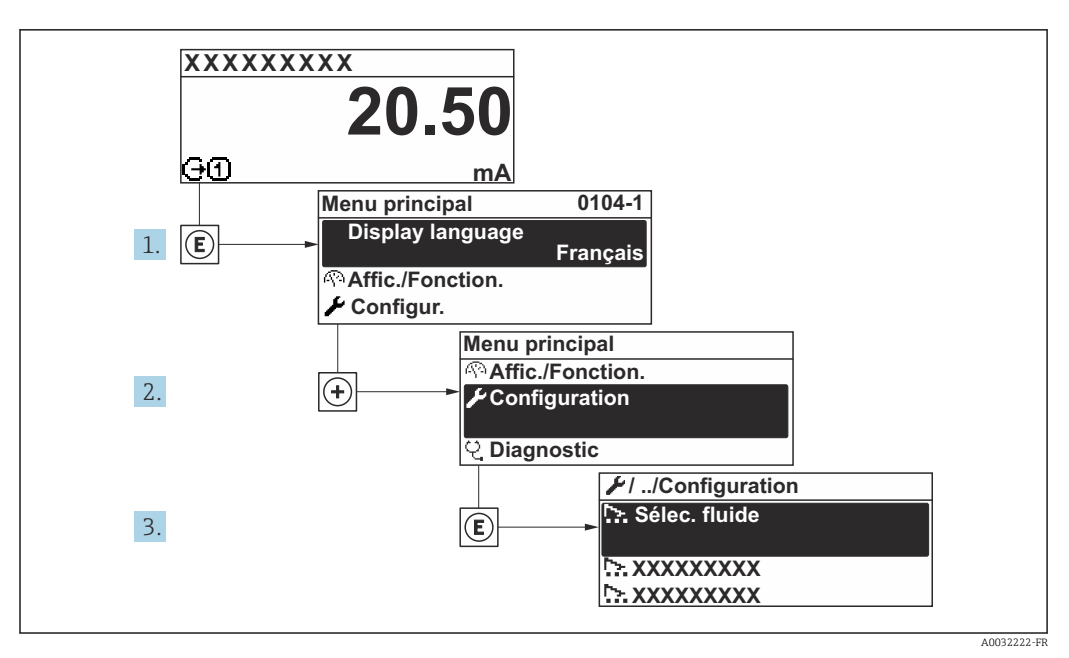

🗷 27 Exemple d'afficheur local

Le nombre de sous-menus et de paramètres peut varier en fonction de la version de l'appareil. Certains sous-menus et paramètres dans ces sous-menus ne sont pas décrits dans le manuel de mise en service. Une description est toutefois fournie dans la documentation spéciale de l'appareil (→ section "Documentation supplémentaire").

| ✔ Configuration                               |                   |       |
|-----------------------------------------------|-------------------|-------|
| Désignation du point de mesure                | ]                 |       |
| ► Unités système                              | ] →               | 🖺 79  |
| ► Communication                               | ] →               | ₿ 81  |
| ► Selectionnez fluide                         | $]$ $\rightarrow$ | 83    |
| ► Configuration E/S                           | ] →               | ₿ 85  |
| ► Entrée courant 1 n                          | ] →               | 86    |
| ► Entrée état 1 n                             | ] →               | 87    |
| ► Sortie courant 1 n                          | ] →               | 88    |
| ► Sortie Tout Ou Rien/Impulsion/<br>Fréq. 1 n | }                 | ₿ 92  |
| ► Sortie relais 1 n                           | ] →               | ₿ 100 |
| ► Double sortie impulsion                     | $]$ $\rightarrow$ | ₿ 103 |
| ► Affichage                                   | }                 | 104   |

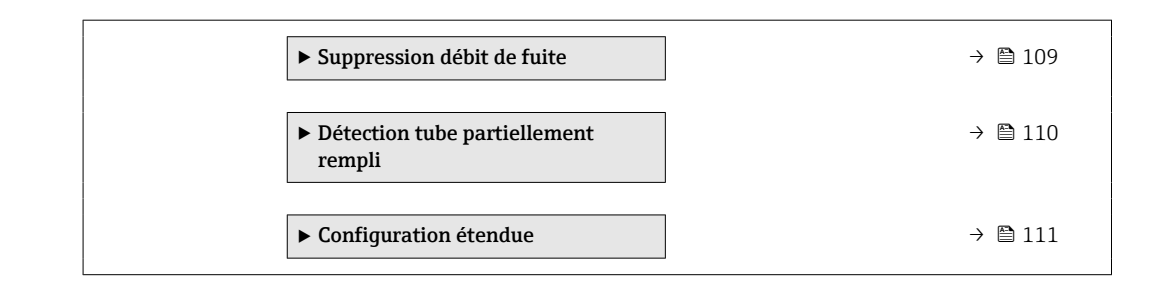

### 10.4.1 Définition de la désignation du point de mesure

Pour permettre une identification rapide du point de mesure au sein du système, entrer une désignation unique à l'aide du paramètre **Désignation du point de mesure**, puis modifier le réglage par défaut.

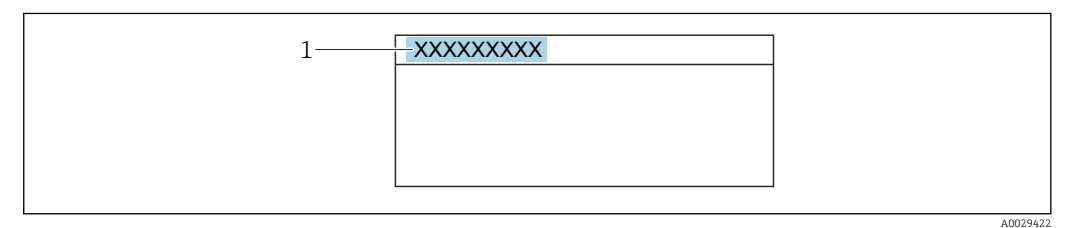

🖻 28 Ligne d'en-tête de l'affichage opérationnel avec désignation du point de mesure

1 Désignation du point de mesure

Entrer la désignation du point de repère dans l'outil de configuration "FieldCare" →

#### Navigation

Menu "Configuration" → Désignation du point de mesure

#### Aperçu des paramètres avec description sommaire

| Paramètre                      | Description                               | Entrée                                                                                                    | Réglage usine |
|--------------------------------|-------------------------------------------|----------------------------------------------------------------------------------------------------|---------------|
| Désignation du point de mesure | Entrer la désignation du point de mesure. | Max. 32 caractères tels que des<br>lettres, des chiffres ou des<br>caractères spéciaux (par ex. @,<br>%, /). | Promag        |

### 10.4.2 Réglage des unités système

Dans le sous-menu **Unités système** il est possible de régler les unités de toutes les valeurs mesurées.

Le nombre de sous-menus et de paramètres peut varier en fonction de la version de l'appareil. Certains sous-menus et paramètres dans ces sous-menus ne sont pas décrits dans le manuel de mise en service. Une description est toutefois fournie dans la documentation spéciale de l'appareil (→ section "Documentation supplémentaire").

### Navigation

Menu "Configuration"  $\rightarrow$  Unités système

| ► Unités système    |     |        |
|---------------------|-----|--------|
| Unité de débit mass | lne | → 🗎 80 |

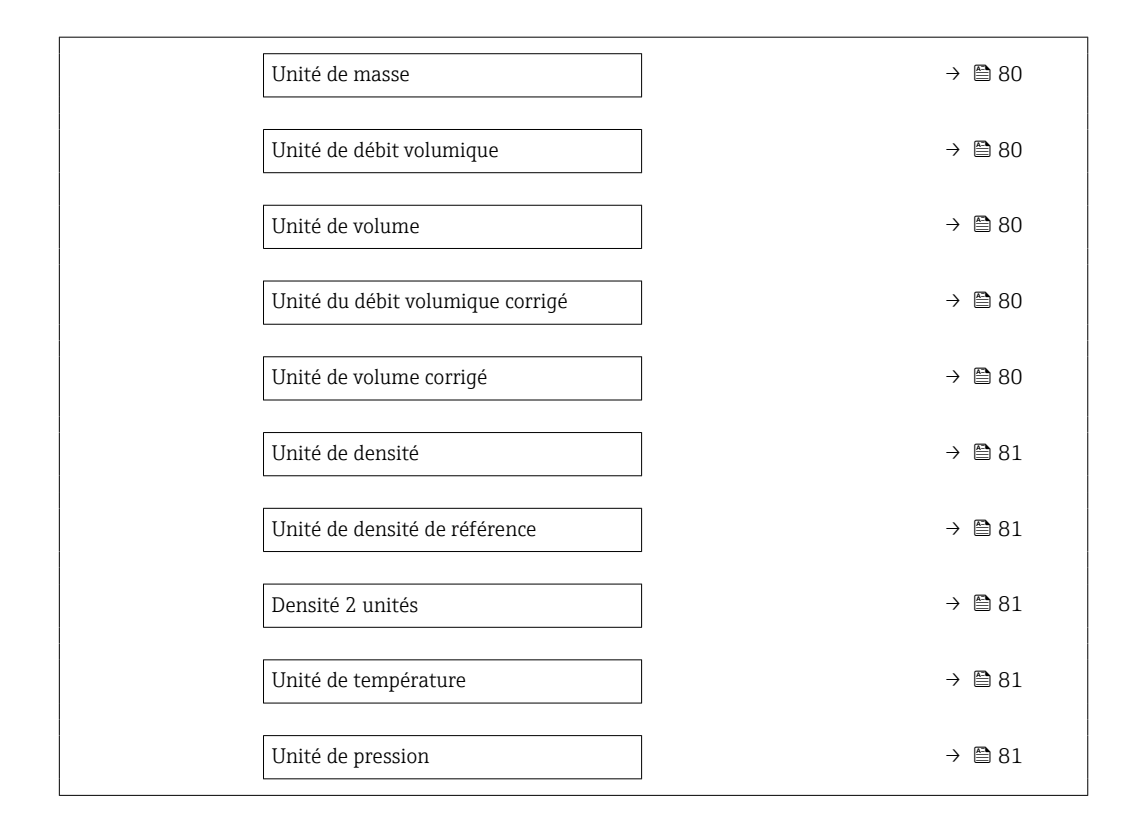

| Paramètre                        | Description                                                                                                    | Sélection                     | Réglage usine                                              |
|----------------------------------|----------------------------------------------------------------------------------------------------|-------------------------------|------------------------------------------------------------|
| Unité de débit massique          | Sélectionner l'unité de débit massique.<br><i>Effet</i><br>L'unité sélectionnée est valable pour :<br>Sortie<br>Suppression des débits de fuite<br>Simulation de la variable de process      | Liste de sélection des unités | En fonction du pays :<br>• kg/h<br>• lb/min                |
| Unité de masse                   | Sélectionner l'unité de masse.                                                                                                    | Liste de sélection des unités | En fonction du pays :<br>• kg<br>• lb                      |
| Unité de débit volumique         | Sélectionner l'unité du débit volumique.<br><i>Effet</i><br>L'unité sélectionnée est valable pour :<br>Sortie<br>Suppression débits fuite<br>Simulation variable process                     | Liste de sélection des unités | Dépend du pays :<br>• l/h<br>• gal/min (us)                |
| Unité de volume                  | Sélectionner l'unité de volume.                                                                                                    | Liste de sélection des unités | En fonction du pays :<br>l<br>gal (us)                     |
| Unité du débit volumique corrigé | Sélectionner l'unité du débit volumique<br>corrigé.<br><i>Résultat</i><br>L'unité sélectionnée est valable pour :<br>Paramètre <b>Débit volumique corrigé</b><br>$(\rightarrow \square 138)$ | Liste de sélection des unités | En fonction du pays :<br>• Nl/h<br>• Sft <sup>3</sup> /min |
| Unité de volume corrigé          | Sélectionner l'unité du débit volumique<br>corrigé.                                                                                                    | Liste de sélection des unités | En fonction du pays :<br>• Nl<br>• Sft <sup>3</sup>        |

| Paramètre                     | Description                                                                                                    | Sélection                     | Réglage usine                                             |
|-------------------------------|----------------------------------------------------------------------------------------------------|-------------------------------|-----------------------------------------------------------|
| Unité de densité              | Sélectionner l'unité de densité.<br><i>Effet</i><br>L'unité sélectionnée est valable pour :<br>• Sortie<br>• Simulation de la variable de process<br>• Ajustage de la densité (menu <b>Expert</b> )                                                                                                    | Liste de sélection des unités | En fonction du pays :<br>• kg/l<br>• lb/ft <sup>3</sup>   |
| Unité de densité de référence | Sélectionner l'unité de la densité de référence.                                                                                                    | Liste de sélection des unités | En fonction du pays :<br>• kg/Nl<br>• lb/Sft <sup>3</sup> |
| Densité 2 unités              | Sélectionner la deuxième unité de densité.                                                                                                    | Liste de sélection des unités | Dépend du pays :<br>• kg/l<br>• lb/ft <sup>3</sup>        |
| Unité de température          | <ul> <li>Sélectionner l'unité de température.</li> <li><i>Effet</i></li> <li>L'unité sélectionnée est valable pour :</li> <li>Paramètre <b>Température électronique</b> (6053)</li> <li>Paramètre <b>Valeur maximale</b> (6051)</li> <li>Paramètre <b>Valeur minimale</b> (6052)</li> <li>Paramètre <b>Température externe</b> (6080)</li> <li>Paramètre <b>Valeur maximale</b> (6108)</li> <li>Paramètre <b>Valeur minimale</b> (6109)</li> <li>Paramètre <b>Température enceinte de</b> confinement (6027)</li> <li>Paramètre <b>Valeur maximale</b> (6029)</li> <li>Paramètre <b>Valeur minimale</b> (6030)</li> <li>Paramètre <b>Température de référence</b> (1816)</li> <li>Paramètre <b>Température</b></li> </ul> | Liste de sélection des unités | En fonction du pays :<br>• °C<br>• °F                     |
| Unité de pression             | <ul> <li>Sélectionner l'unité de pression du process.</li> <li><i>Résultat</i></li> <li>L'unité sélectionnée est reprise du :</li> <li>Paramètre Valeur de pression<br/>(→</li></ul>                                                                                                    | Liste de sélection des unités | En fonction du pays :<br>• bar a<br>• psi a               |

## 10.4.3 Configuration de l'interface de communication

Le sous-menu **Communication** guide systématiquement l'utilisateur à travers tous les paramètres à configurer pour la sélection et le réglage de l'interface de communication.

#### Navigation

Menu "Configuration"  $\rightarrow$  Communication

| ► Communication              |        |
|------------------------------|--------|
| Adresse Bus                  | → 🗎 82 |
| Baudrate                     | → 🗎 82 |
| Mode de transfert de données | → 🗎 82 |
| Parité                       | → 🗎 82 |

| Ordre des octets | → 🗎 82 |
|------------------|--------|
| Mode défaut      | → 🗎 82 |

| Paramètre                    | Description                                                                                                    | Entrée / Sélection                                                                                                    | Réglage usine |
|------------------------------|----------------------------------------------------------------------------------------------------|----------------------------------------------------------------------------------------------------|---------------|
| Adresse Bus                  | Entrez adresse appareil.                                                                                                    | 1 247                                                                                                    | 247           |
| Baudrate                     | Définir la vitesse de transfert de données.                                                                                                 | <ul> <li>1200 BAUD</li> <li>2400 BAUD</li> <li>4800 BAUD</li> <li>9600 BAUD</li> <li>19200 BAUD</li> <li>38400 BAUD</li> <li>57600 BAUD</li> <li>115200 BAUD</li> </ul>                                                                           | 19200 BAUD    |
| Mode de transfert de données | Sélectionnez le mode de transfert de données.                                                                                               | <ul><li>ASCII</li><li>RTU</li></ul>                                                                                                    | RTU           |
| Parité                       | Sélectionnez bit de parité.                                                                                                    | Liste de sélection option ASCII :<br>• 0 = option Paire<br>• 1 = option Impair<br>Liste de sélection option RTU :<br>• 0 = option Paire<br>• 1 = option Impair<br>• 2 = option Aucun / 1 bit<br>d'arrêt<br>• 3 = option Aucun / 2 bits<br>d'arrêt | Paire         |
| Ordre des octets             | Sélectionner la séquence de transmission des octets.                                                                                        | <ul> <li>0-1-2-3</li> <li>3-2-1-0</li> <li>1-0-3-2</li> <li>2-3-0-1</li> </ul>                                                                                                    | 1-0-3-2       |
| Mode défaut                  | Sélectionnez le comportement de la sortie en<br>cas d'émission d'un message diagnostic via la<br>communication Modbus.<br>NaN <sup>1)</sup> | <ul><li>Valeur NaN</li><li>Dernière valeur valable</li></ul>                                                                                                    | Valeur NaN    |

1) Not a Number

## 10.4.4 Sélection et réglage du produit

L'assistant **Sélectionner fluide** contient les paramètres devant être configurés pour pouvoir sélectionner et régler le produit.

### Navigation

Menu "Configuration"  $\rightarrow$  Selectionnez fluide

| ► Selectionnez fluide                  |
|----------------------------------------|
| MFT (Multi-Frequency Technology)       |
| Sélectionnez le type de fluide         |
| Sélectionner type de gaz               |
| Vitesse du son de référence            |
| Vitesse du son de référence            |
| Coefficient de température vitesse son |
| Coefficient de température vitesse son |
| Compensation de pression               |
| Valeur de pression                     |
| Pression externe                       |

| Paramètre                                 | Prérequis                                                                                             | Description                                                                                                    | Sélection / Entrée                                                                                                    | Réglage usine |
|-------------------------------------------|----------------------------------------------------------------------------------------------------|----------------------------------------------------------------------------------------------------|----------------------------------------------------------------------------------------------------|---------------|
| Sélectionnez le type de fluide            | -                                                                                                    | Cette fonction permet de<br>sélectionner le type de<br>produit : "Gaz" ou "Liquide".<br>Sélectionner l'option "Autres"<br>dans des cas exceptionnels afin<br>de saisir manuellement les<br>propriétés du produit (p. ex.<br>pour les liquides à forte<br>compressibilité comme l'acide<br>sulfurique). | <ul><li>Liquide</li><li>Gaz</li><li>Autres</li></ul>                                                                                                    | Liquide       |
| Sélectionner type de gaz                  | Dans le sous-menu<br>Selectionnez fluide, l'option<br>Gaz est sélectionnée.                           | Sélectionner le type de gaz<br>mesuré.                                                                                                    | <ul> <li>Air</li> <li>Argon Ar</li> <li>Hexafluorure de<br/>soufre SF6</li> <li>Oxygène O2</li> <li>Ozone O3</li> <li>Oxyde nitrique<br/>NOx</li> <li>Azote N2</li> <li>Protoxyde d'azote<br/>N2O</li> <li>Méthane CH4</li> <li>Méthane CH4 +<br/>10% d'hydrogène<br/>H2</li> <li>Méthane CH4 +<br/>20% Hydrogène H2</li> <li>Méthane CH4 +<br/>30% d'hydrogène<br/>H2</li> <li>Hélium He</li> <li>Chlorure<br/>d'hydrogène H2</li> <li>Hélium He</li> <li>Chlorure<br/>d'hydrogène H2S</li> <li>Ethylène C2H4</li> <li>Dioxyde de<br/>carbone CO2</li> <li>Monoxyde de<br/>carbone CO2</li> <li>Monoxyde de<br/>carbone C3H8</li> <li>Propylène C3H6</li> <li>Ethane C2H6</li> <li>Autres</li> </ul> | Méthane CH4   |
| Vitesse du son de référence               | Dans le paramètre<br><b>Sélectionner type de gaz</b> ,<br>l'option <b>Autres</b> est<br>sélectionnée. | Entrez la vitesse du son dans le<br>gaz à 0 °C (32 °F).                                                                                                    | 1 99 999,9999 m/<br>s                                                                                                    | 415,0 m/s     |
| Coefficient de température vitesse<br>son | Dans le paramètre<br><b>Sélectionner type de gaz</b> ,<br>l'option <b>Autres</b> est<br>sélectionnée. | Entrez le coefficient de<br>température pour la vitesse du<br>son du gaz.                                                                                                    | Nombre positif à virgule flottante                                                                                                    | 0,87 (m/s)/K  |
| Compensation de pression                  | -                                                                                                    | Sélectionner le type de<br>compensation en pression.                                                                                                    | <ul> <li>Arrêt</li> <li>Valeur fixe</li> <li>Valeur externe</li> <li>Entrée courant 1 *</li> <li>Entrée courant 2 *</li> </ul>                                                                                                    | Arrêt         |

| Paramètre          | Prérequis                                                                                                    | Description                                                              | Sélection / Entrée                    | Réglage usine |
|--------------------|----------------------------------------------------------------------------------------------------|--------------------------------------------------------------------------|---------------------------------------|---------------|
| Valeur de pression | Dans le paramètre<br><b>Compensation de pression</b> ,<br>l'option <b>Valeur fixe</b> est<br>sélectionnée.                                            | Entrer la pression de process à utiliser pour la correction de pression. | Nombre à virgule<br>flottante positif | 1,01325 bar   |
| Pression externe   | Dans le paramètre<br><b>Compensation de pression</b> ,<br>l'option <b>Valeur externe</b> ou<br>l'option <b>Entrée courant 1n</b><br>est sélectionnée. | Affiche la valeur de la pression<br>de process externe.                  |                                       | -             |

## 10.4.5 Affichage de la configuration E/S

Le sous-menu **Configuration E/S** guide systématiquement l'utilisateur à travers tous les paramètres dans lesquels la configuration des modules E/S est affichée.

#### Navigation

Menu "Configuration"  $\rightarrow$  Configuration E/S

| ► Configuration E/S                |        |
|------------------------------------|--------|
| Module E/S 1 n numéro de borne     | → 🗎 85 |
| Module E/S 1 n information         | → 🗎 85 |
| Module E/S 1 n type                | → 🗎 85 |
| Appliquer la configuration des E/S | → 🗎 86 |
| Code de modification des E/S       | → 🗎 86 |

| Paramètre                      | Description                                               | Affichage / Sélection / Entrée                                                                                                    | Réglage usine |
|--------------------------------|-----------------------------------------------------------|----------------------------------------------------------------------------------------------------|---------------|
| Module E/S 1 n numéro de borne | Indique les numéros de bornes utilisés par le module E/S. | <ul> <li>Non utilisé</li> <li>26-27 (I/O 1)</li> <li>24-25 (I/O 2)</li> <li>22-23 (I/O 3)</li> </ul>                                                                                                    | -             |
| Module E/S 1 n information     | Affiche les informations du module E/S<br>branché.        | <ul> <li>Non branché</li> <li>Invalide</li> <li>Non configurable</li> <li>Configurable</li> <li>MODBUS</li> </ul>                                                                                                    | -             |
| Module E/S 1 n type            | Affiche le type de module E/S.                            | <ul> <li>Arrêt</li> <li>Sortie courant *</li> <li>Entrée courant *</li> <li>Entrée état *</li> <li>Sortie Tout Ou Rien/<br/>Impulsion/Fréq. *</li> <li>Double sortie impulsion *</li> <li>Sortie relais *</li> </ul> | Arrêt         |

| Paramètre                          | Description                                                       | Affichage / Sélection / Entrée    | Réglage usine |
|------------------------------------|-------------------------------------------------------------------|-----------------------------------|---------------|
| Appliquer la configuration des E/S | Appliquer le paramétrage du module<br>librement configurable E/S. | <ul><li>Non</li><li>Oui</li></ul> | Non           |
| Code de modification des E/S       | Entrez le code pour changer la configuration E/S.                 | Nombre entier positif             | 0             |

## 10.4.6 Configuration de l'entrée courant

L'**assistant "Entrée courant"** guide systématiquement l'utilisateur à travers tous les paramètres devant être réglés pour la configuration de l'entrée courant.

#### Navigation

Menu "Configuration"  $\rightarrow$  Entrée courant

| ► Entrée courant 1 n      |          |
|---------------------------|----------|
| Numéro de borne           | ) → 🗎 86 |
| Mode signal               | ) → 🗎 86 |
| Valeur 0/4 mA             | → 🗎 86   |
| Valeur 20 mA              | → 🗎 86   |
| Etendue de mesure courant | → 🖹 87   |
| Mode défaut               | ) → 🖹 87 |
| Valeur de renlis          | ] → ⊜ 87 |
| valeur de repris          | / = 0/   |

| Paramètre       | Prérequis                                                                                                    | Description                                                               | Affichage /<br>Sélection / Entrée                                             | Réglage usine                                    |
|-----------------|----------------------------------------------------------------------------------------------------|---------------------------------------------------------------------------|-------------------------------------------------------------------------------|--------------------------------------------------|
| Numéro de borne | -                                                                                                    | Indique les numéros de borne<br>utilisés par le module entrée<br>courant. | <ul> <li>Non utilisé</li> <li>24-25 (I/O 2)</li> <li>22-23 (I/O 3)</li> </ul> | _                                                |
| Mode signal     | L'appareil de mesure n'est <b>pas</b><br>agréé pour une utilisation en<br>zone explosible avec mode de<br>protection Ex-i. | Sélectionnez le mode de signal<br>pour l'entrée courant.                  | <ul> <li>Passif</li> <li>Active*</li> </ul>                                   | Active                                           |
| Valeur 0/4 mA   | -                                                                                                    | Entrer la valeur 4 mA.                                                    | Nombre à virgule<br>flottante avec signe                                      | 0                                                |
| Valeur 20 mA    | -                                                                                                    | Entrer la valeur 20 mA.                                                   | Nombre à virgule<br>flottante avec signe                                      | En fonction du pays<br>et du diamètre<br>nominal |

| Paramètre                 | Prérequis                                                                                            | Description                                                                                                    | Affichage /<br>Sélection / Entrée                                                                                                    | Réglage usine                                                                       |
|---------------------------|----------------------------------------------------------------------------------------------------|----------------------------------------------------------------------------------------------------|----------------------------------------------------------------------------------------------------|-------------------------------------------------------------------------------------|
| Etendue de mesure courant | _                                                                                                    | Sélectionner la gamme de<br>courant pour la sortie de la<br>valeur process et le niveau<br>supérieur/inférieur pour le<br>signal d'alarme. | <ul> <li>420 mA (4<br/>20.5 mA)</li> <li>420 mA NE<br/>(3.820.5 mA)</li> <li>420 mA US<br/>(3.920.8 mA)</li> <li>020 mA (0<br/>20.5 mA)</li> </ul> | En fonction du pays :<br>• 420 mA NE<br>(3.820.5 mA)<br>• 420 mA US<br>(3.920.8 mA) |
| Mode défaut               | -                                                                                                    | Définir le comportement de<br>l'entrée en état d'alarme.                                                                                   | <ul> <li>Alarme</li> <li>Dernière valeur<br/>valable</li> <li>Valeur définie</li> </ul>                                                            | Alarme                                                                              |
| Valeur de replis          | Dans le paramètre <b>Mode</b><br><b>défaut</b> , l'option <b>Valeur définie</b><br>est sélectionnée. | Entrez la valeur à utiliser par<br>l'appareil si la valeur de process<br>externe est manquante.                                            | Nombre à virgule<br>flottante avec signe                                                                                                    | 0                                                                                   |

### 10.4.7 Configuration de l'entrée d'état

Le sous-menu **Entrée état** guide systématiquement l'utilisateur à travers tous les paramètres devant être réglés pour la configuration de l'entrée d'état.

### Navigation

Menu "Configuration" → Entrée état 1 ... n

| ► Entrée état 1 n                 |          |
|-----------------------------------|----------|
| Attribuez le statut d'entrée      | ] → 🖹 88 |
| Numéro de borne                   | ] → 🖹 88 |
| Niveau actif                      | ] → 🖹 88 |
| Numéro de borne                   | ] → 🗎 88 |
| Temps de réponse de l'entrée état | ] → 🗎 88 |
| Numéro de borne                   | ] → 🖹 88 |

| Paramètre                         | Description                                                                                                    | Sélection / Affichage / Entrée                                                                                                    | Réglage usine |
|-----------------------------------|----------------------------------------------------------------------------------------------------|----------------------------------------------------------------------------------------------------|---------------|
| Attribuez le statut d'entrée      | Sélection de la fonction pour l'entrée état.                                                                                         | <ul> <li>Arrêt</li> <li>Réinitialisation du<br/>totalisateur 1</li> <li>Réinitialisation du<br/>totalisateur 2</li> <li>Réinitialisation du<br/>totalisateur 3</li> <li>RAZ tous les totalisateurs</li> <li>Dépassement débit</li> <li>Ajustage du zéro</li> <li>Réinitialiser les moyennes<br/>pondérées*</li> <li>RAZ moyennes pondérées +<br/>totalisateur 3*</li> </ul> | Arrêt         |
| Numéro de borne                   | Indique les numéros de bornes utilisés par le<br>module d'entrée état.                                                               | <ul> <li>Non utilisé</li> <li>24-25 (I/O 2)</li> <li>22-23 (I/O 3)</li> </ul>                                                                                                    | -             |
| Niveau actif                      | Définir le niveau de signal d'entrée à laquelle<br>la fonction attribuée est déclenché.                                              | <ul><li>Haute</li><li>Bas</li></ul>                                                                                                    | Haute         |
| Temps de réponse de l'entrée état | Définir la durée minimum où le niveau du<br>signal d'entrée doit être présent avant que la<br>fonction sélectionnée soit déclenchée. | 5 200 ms                                                                                                    | 50 ms         |

\* Visualisation dépendant des options de commande ou de la configuration de l'appareil

### 10.4.8 Configuration de la sortie courant

L'assistant **Sortie courant** guide systématiquement l'utilisateur à travers tous les paramètres devant être réglés pour la configuration de la sortie courant.

#### Navigation

Menu "Configuration"  $\rightarrow$  Sortie courant

| ► Sortie courant 1 n                  |          |
|---------------------------------------|----------|
| Numéro de borne                       | → 🗎 89   |
| Mode signal                           | → 🗎 89   |
| Variable de process sortie courant    | → 🗎 90   |
| Gamme de la sortie courant            | ) → 🗎 91 |
| Sortie plage inférieure               | ) → 🗎 91 |
| Sortie valeur limite supérieure       | ) → 🗎 91 |
| Valeur de courant fixe                | → 🗎 91   |
| Amortissement de la sortie de courant | → 🗎 91   |

| Comportement défaut sortie courant | → 🗎 91 |
|------------------------------------|--------|
| Défaut courant                     | → 🗎 91 |

| Paramètre       | Prérequis | Description                                                               | Affichage /<br>Sélection / Entrée                                             | Réglage usine |
|-----------------|-----------|---------------------------------------------------------------------------|-------------------------------------------------------------------------------|---------------|
| Numéro de borne | -         | Indique les numéros de borne<br>utilisés par le module sortie<br>courant. | <ul> <li>Non utilisé</li> <li>24-25 (I/O 2)</li> <li>22-23 (I/O 3)</li> </ul> | _             |
| Mode signal     | -         | Sélectionnez le mode de signal pour la sortie courant.                    | <ul> <li>Active *</li> <li>Passif *</li> </ul>                                | Active        |

| Paramètre                          | Prérequis | Description                                                 | Affichage /<br>Sélection / Entrée                                                                                                    | Réglage usine  |
|------------------------------------|-----------|-------------------------------------------------------------|----------------------------------------------------------------------------------------------------|----------------|
| Variable de process sortie courant |           | Sélectionner la variable process<br>pour la sortie courant. | <ul> <li>Arrêt*</li> <li>Débit massique</li> <li>Débit volumique</li> <li>corrigé*</li> <li>Densité</li> <li>Densité de<br/>référence*</li> <li>Température</li> <li>Débit massique<br/>cible*</li> <li>Débit volumique</li> <li>cible*</li> <li>Débit volumique</li> <li>dufluide porteur*</li> <li>Débit volumique</li> <li>du fluide porteur*</li> <li>Débit volumique</li> <li>du fluide porteur*</li> <li>Débit volumique</li> <li>corrigé cible*</li> <li>Débit volumique</li> <li>corrigé fluide</li> <li>porteur*</li> <li>Concentration*</li> <li>Sortie spécifique à<br/>l'application 0*</li> <li>Sortie spécifique à<br/>l'application 1*</li> <li>Indice de bulles en<br/>suspension*</li> <li>Valeur brut du<br/>débit massique</li> <li>Courant<br/>d'excitation 0</li> <li>Amortissement de<br/>l'oscillation 0</li> <li>Fréquence 0*</li> <li>Asymétrie signal</li> <li>Signal torsion<br/>asymétrie*</li> <li>Fluctuations<br/>fréquence 0*</li> <li>Amplitude de<br/>loscillation 0</li> <li>Fluctuations<br/>fréquence 0*</li> <li>Amplitude de<br/>loscillation 0</li> <li>Fluctuations<br/>fréquence 0*</li> <li>Amplitude de<br/>loscillation 0</li> <li>Fluctuations</li> <li>fréquence 0*</li> <li>Amplitude de<br/>loscillation 0</li> <li>Fluctuations</li> <li>fréquence 0*</li> <li>Amplitude de<br/>loscillation 0</li> <li>Fluctuations</li> <li>fréquence 0*</li> <li>Amplitude de<br/>loscillation 0</li> <li>Fluctuations</li> <li>fréquence 0*</li> <li>Amplitude de<br/>loscillation 0</li> <li>Fluctuations</li> <li>fréquence 0*</li> <li>Amplitude de<br/>loscillation 0</li> <li>Fluctuation</li> <li>Fluctuations</li> <li>fréquence 0*</li> <li>Amplitude de<br/>loscillation 0</li> <li>Fluctuation</li> <li>Fluctuation</li> <li>Fluctuation</li> <li>Amplitude de</li> <li>loscillation 0</li> <li>Fluctuation</li> <li>Fluctuation</li> <li>Fluctuation</li> <li>Amplitude de</li> <li>loscillation 0</li> <li>Fluctuation</li> <li>Fluctuation</li> <li>Amplitude de</li> <li>loscillation 0</li> <li>Fluctuation</li> <li>Fluctuation</li> <li>Amplitude de</li> <li>loscillation 0</li> <li>Fluctuation</li> </ul> | Débit massique |

| Paramètre                                | Prérequis                                                                                                    | Description                                                                                                    | Affichage /<br>Sélection / Entrée                                                                                                    | Réglage usine                                                                  |
|------------------------------------------|----------------------------------------------------------------------------------------------------|----------------------------------------------------------------------------------------------------|----------------------------------------------------------------------------------------------------|--------------------------------------------------------------------------------|
| Gamme de la sortie courant               | -                                                                                                    | Sélectionner la gamme de<br>courant pour la sortie de la<br>valeur process et le niveau<br>supérieur/inférieur pour le<br>signal d'alarme. | <ul> <li>420 mA NE<br/>(3.820.5 mA)</li> <li>420 mA US<br/>(3.920.8 mA)</li> <li>420 mA (4<br/>20.5 mA)</li> <li>020 mA (0<br/>20.5 mA)</li> <li>Valeur fixe</li> </ul> | Dépend du pays :<br>• 420 mA NE<br>(3.820.5 mA)<br>• 420 mA US<br>(3.920.8 mA) |
| Sortie plage inférieure                  | L'une des options suivantes est<br>sélectionnée dans le paramètre<br><b>Etendue de mesure courant</b><br>(→ 🗎 91) :<br>• 420 mA NE (3.820.5<br>mA)<br>• 420 mA US (3.920.8<br>mA)<br>• 420 mA (4 20.5 mA)<br>• 020 mA (0 20.5 mA)                                                                                                    | Entrer la valeur inférieure de la plage de valeurs mesurées.                                                                               | Nombre à virgule<br>flottante avec signe                                                                                                    | Dépend du pays :<br>• 0 kg/h<br>• 0 lb/min                                     |
| Sortie valeur limite supérieure          | L'une des options suivantes est<br>sélectionnée dans le paramètre<br><b>Etendue de mesure courant</b><br>(→                                                                                                    | Entrer la valeur supérieure de<br>la plage de valeurs mesurées.                                                                            | Nombre à virgule<br>flottante avec signe                                                                                                    | En fonction du pays<br>et du diamètre<br>nominal                               |
| Valeur de courant fixe                   | L'option Valeur de courant<br>fixe est sélectionnée dans le<br>paramètre Etendue de mesure<br>courant ( $\rightarrow \cong$ 91).                                                                                                    | Définissez le courant de sortie<br>fixe.                                                                                                   | 0 22,5 mA                                                                                                    | 22,5 mA                                                                        |
| Amortissement de la sortie de<br>courant | Une variable de process est<br>sélectionnée dans le paramètre<br>Affectation sortie courant<br>$(\rightarrow \bigcirc 90)$ et l'une des options<br>suivantes est sélectionnée dans<br>le paramètre Etendue de<br>mesure courant $(\rightarrow \bigcirc 91)$ :<br>• 420 mA NE (3.820.5<br>mA)<br>• 420 mA US (3.920.8<br>mA)<br>• 420 mA (4 20.5 mA)<br>• 020 mA (0 20.5 mA)        | Régler le temps de réaction<br>pour le signal de sortie courant<br>par rapport aux fluctuations de<br>la valeur mesurée.                   | 0,0 999,9 s                                                                                                    | 1,0 s                                                                          |
| Comportement défaut sortie courant       | Une variable de process est<br>sélectionnée dans le paramètre         Affectation sortie courant         (→ ● 90) et l'une des options         suivantes est sélectionnée dans         le paramètre Etendue de         mesure courant (→ ● 91) :         • 420 mA NE (3.820.5<br>mA)         • 420 mA US (3.920.8<br>mA)         • 420 mA (4 20.5 mA)         • 020 mA (4 20.5 mA) | Définir le comportement des<br>sorties en cas d'alarme.                                                                                    | <ul> <li>Min.</li> <li>Max.</li> <li>Dernière valeur valable</li> <li>Valeur actuelle</li> <li>Valeur fixe</li> </ul>                                                   | Max.                                                                           |
| Défaut courant                           | L'option <b>Valeur définie</b> est<br>sélectionnée dans le paramètre<br><b>Mode défaut</b> .                                                                                                    | Réglez la valeur de sortie<br>courant pour l'état d'alarme.                                                                                | 0 22,5 mA                                                                                                    | 22,5 mA                                                                        |

### 10.4.9 Configuration de la sortie impulsion/fréquence/tor

L'assistant **Sortie Tout Ou Rien/Impulsion/Fréq.** guide l'utilisateur systématiquement à travers tous les paramètres pouvant être réglés pour la configuration du type de sortie sélectionné.

#### Navigation

Menu "Configuration"  $\rightarrow$  Configuration étendue  $\rightarrow$  Sortie Tout Ou Rien/Impulsion/Fréq.

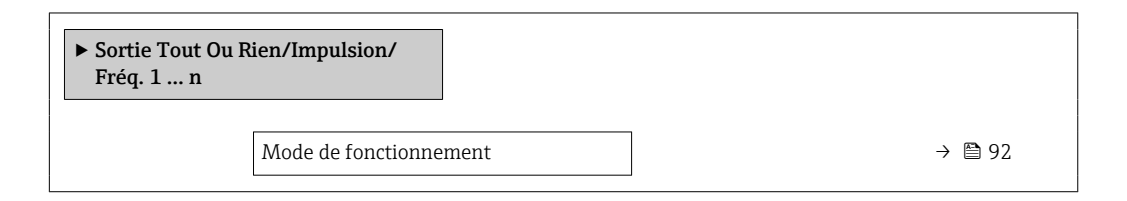

#### Aperçu des paramètres avec description sommaire

| Paramètre              | Description                                                           | Sélection                                                  | Réglage usine |
|------------------------|-----------------------------------------------------------------------|------------------------------------------------------------|---------------|
| Mode de fonctionnement | Définir la sortie comme une sortie<br>impulsion, fréquence ou relais. | <ul><li>Impulsion</li><li>Fréquence</li><li>Etat</li></ul> | Impulsion     |

### Configuration de la sortie impulsion

#### Navigation

Menu "Configuration" → Sortie Tout Ou Rien/Impulsion/Fréq.

| <ul> <li>Sortie Tout Ou Rien/Impulsion/<br/>Fréq. 1 n</li> </ul> |          |
|------------------------------------------------------------------|----------|
| Mode de fonctionnement                                           | ] → 🗎 93 |
| Numéro de borne                                                  | ] → 🗎 93 |
| Mode signal                                                      | ] → 🗎 93 |
| Affecter sortie impulsion                                        | ] → 🗎 93 |
| Mise à l'échelle des pulse                                       | ] → 🗎 93 |
| Durée d'impulsion                                                | ] → 🗎 93 |
| Mode défaut                                                      | ] → 🗎 94 |
| Signal sortie inversé                                            | ] → 🗎 94 |

| Paramètre                  | Prérequis                                                                                                    | Description                                                                           | Sélection /<br>Affichage / Entrée                                                                                                    | Réglage usine                                    |
|----------------------------|----------------------------------------------------------------------------------------------------|---------------------------------------------------------------------------------------|----------------------------------------------------------------------------------------------------|--------------------------------------------------|
| Mode de fonctionnement     | -                                                                                                    | Définir la sortie comme une<br>sortie impulsion, fréquence ou<br>relais.              | <ul><li>Impulsion</li><li>Fréquence</li><li>Etat</li></ul>                                                                                                    | Impulsion                                        |
| Numéro de borne            | -                                                                                                    | Affiche les numéros de bornes<br>utilisés par le module de sortie<br>PFS.             | <ul> <li>Non utilisé</li> <li>24-25 (I/O 2)</li> <li>22-23 (I/O 3)</li> </ul>                                                                                                    | -                                                |
| Mode signal                | -                                                                                                    | Sélectionner le mode de signal pour la sortie PFS.                                    | <ul> <li>Passif</li> <li>Active *</li> <li>Passive NE</li> </ul>                                                                                                    | Passif                                           |
| Affecter sortie impulsion  | L'option <b>Impulsion</b> est<br>sélectionnée dans le paramètre<br><b>Mode de fonctionnement</b> .                                                                                                    | Selectionner la variable process<br>pour la sortie impulsion.                         | <ul> <li>Arrêt</li> <li>Débit massique</li> <li>Débit volumique</li> <li>Débit volumique corrigé</li> <li>Débit massique fluide porteur</li> <li>Débit volumique cible*</li> <li>Débit volumique du fluide porteur</li> <li>Débit volumique corrigé cible</li> <li>Débit volumique corrigé fluide porteur</li> <li>Débit volumique corrigé fluide porteur</li> <li>Débit volumique corrigé fluide porteur</li> <li>Débit GSV alternatif*</li> <li>Débit NSV alternatif*</li> <li>Débit volumique S&amp;W*</li> <li>Débit massique huile</li> <li>Débit volumique saturatif*</li> <li>Débit volumique saturatif*</li> <li>Débit volumique saturatif*</li> <li>Débit volumique saturatif*</li> <li>Débit volumique saturatif*</li> <li>Débit volumique huile*</li> <li>Débit volumique huile</li> <li>Débit volumique huile*</li> <li>Débit volumique huile*</li> <li>Débit volumique corrigé huile</li> <li>Débit volumique corrigé au *</li> </ul> | Arrêt                                            |
| Mise à l'échelle des pulse | L'option <b>Impulsion</b> est<br>sélectionnée dans le paramètre<br><b>Mode de fonctionnement</b><br>$(\rightarrow \textcircled{B} 92)$ et une variable de<br>process est sélectionnée dans<br>le paramètre <b>Affecter sortie</b><br><b>impulsion</b> ( $\rightarrow \textcircled{B} 93$ ). | Entrer la quantité pour la<br>valeur de mesure à laquelle<br>une impulsion est émise. | Nombre positif à<br>virgule flottante                                                                                                    | En fonction du pays<br>et du diamètre<br>nominal |
| Durée d'impulsion          | L'option <b>Impulsion</b> est<br>sélectionnée dans le paramètre<br><b>Mode de fonctionnement</b><br>$(\rightarrow \textcircled{P} 92)$ et une variable de<br>process est sélectionnée dans<br>le paramètre <b>Affecter sortie</b><br><b>impulsion</b> $(\rightarrow \textcircled{P} 93)$ .  | Définir la durée d'impulsion.                                                         | 0,05 2 000 ms                                                                                                    | 100 ms                                           |

| Paramètre             | Prérequis                                                                                                    | Description                                             | Sélection /<br>Affichage / Entrée                             | Réglage usine    |
|-----------------------|----------------------------------------------------------------------------------------------------|---------------------------------------------------------|---------------------------------------------------------------|------------------|
| Mode défaut           | L'option <b>Impulsion</b> est<br>sélectionnée dans le paramètre<br><b>Mode de fonctionnement</b><br>$(\rightarrow \bigoplus 92)$ et une variable de<br>process est sélectionnée dans<br>le paramètre <b>Affecter sortie</b><br><b>impulsion</b> ( $\rightarrow \bigoplus 93$ ). | Définir le comportement des<br>sorties en cas d'alarme. | <ul> <li>Valeur actuelle</li> <li>Pas d'impulsions</li> </ul> | Pas d'impulsions |
| Signal sortie inversé | -                                                                                                    | Inverser le signal de sortie.                           | <ul><li>Non</li><li>Oui</li></ul>                             | Non              |

### Configuration de la sortie fréquence

### Navigation

Menu "Configuration" → Sortie Tout Ou Rien/Impulsion/Fréq.

| ► Sortie Tout Ou Rien/Impulsion/<br>Fréq. 1 n |          |
|-----------------------------------------------|----------|
| Mode de fonctionnement                        | → 🗎 95   |
| Numéro de borne                               | ) → 🗎 95 |
| Mode signal                                   | ) → 🗎 95 |
| Affecter sortie fréquence                     | ) → 🗎 96 |
| Valeur de fréquence minimale                  | ] → 🗎 97 |
| Valeur de fréquence maximale                  | ] → 🗎 97 |
| Valeur mesurée à la fréquence<br>minimale     | → 🗎 97   |
| Valeur mesurée à la fréquence<br>maximale     | → 🗎 97   |
| Mode défaut                                   | ) → 🗎 97 |
| Fréquence de défaut                           | → 🗎 97   |
| Signal sortie inversé                         | ) → 🗎 97 |

| Paramètre              | Prérequis | Description                                                               | Sélection /<br>Affichage / Entrée                                             | Réglage usine |
|------------------------|-----------|---------------------------------------------------------------------------|-------------------------------------------------------------------------------|---------------|
| Mode de fonctionnement | -         | Définir la sortie comme une<br>sortie impulsion, fréquence ou<br>relais.  | <ul><li>Impulsion</li><li>Fréquence</li><li>Etat</li></ul>                    | Impulsion     |
| Numéro de borne        | -         | Affiche les numéros de bornes<br>utilisés par le module de sortie<br>PFS. | <ul> <li>Non utilisé</li> <li>24-25 (I/O 2)</li> <li>22-23 (I/O 3)</li> </ul> | -             |
| Mode signal            | -         | Sélectionner le mode de signal pour la sortie PFS.                        | <ul> <li>Passif</li> <li>Active *</li> <li>Passive NE</li> </ul>              | Passif        |

| Paramètre                 | Prérequis                                                                                                    | Description                                                   | Sélection /<br>Affichage / Entrée                                                                                                    | Réglage usine |
|---------------------------|----------------------------------------------------------------------------------------------------|---------------------------------------------------------------|----------------------------------------------------------------------------------------------------|---------------|
| Affecter sortie fréquence | Dans le paramètre <b>Mode de</b><br>fonctionnement (→ 🗎 92),<br>l'option <b>Fréquence</b> est<br>sélectionnée. | Selectionner la variable process<br>pour la sortie fréquence. | <ul> <li>Arrêt</li> <li>Débit massique</li> <li>Débit volumique</li> <li>Débit volumique</li> <li>corrigé</li> <li>Densité</li> <li>Densité de<br/>référence*</li> <li>Fréquence signal<br/>période de temps<br/>(TPS)*</li> <li>Température</li> <li>Pression</li> <li>Concentration*</li> <li>Débit massique<br/>cible*</li> <li>Débit volumique<br/>cible*</li> <li>Débit volumique<br/>du fluide porteur*</li> <li>Débit volumique<br/>corrigé cible*</li> <li>Débit volumique<br/>corrigé fluide<br/>porteur*</li> <li>Débit volumique<br/>corrigé fluide<br/>porteur*</li> <li>Sortie spécifique à<br/>l'application 0*</li> <li>Sortie spécifique à<br/>l'application 1*</li> <li>Indice de milieu<br/>inhomogène</li> <li>Indice de bulles en<br/>suspension*</li> <li>HBS1*</li> <li>Valeur brut du<br/>débit massique</li> <li>Courant<br/>d'excitation 0</li> <li>Fluctuation<br/>amortissement de<br/>l'oscillation 0</li> <li>Fluctuation<br/>sfréquence 0*</li> <li>Amplitude de<br/>l'oscillation 0</li> <li>Fréquence<br/>d'oscillation 0</li> <li>Fréquence</li> <li>Asymétrie signal</li> <li>Signal torsion<br/>asymétrie*</li> <li>Température<br/>électronique</li> <li>Index d'asymetrie<br/>de la bobine<br/>capteur</li> <li>Point d'essai 0</li> <li>Point d'essai 1</li> </ul> | Arrêt         |

| Paramètre                                 | Prérequis                                                                                                    | Description                                             | Sélection /<br>Affichage / Entrée                                         | Réglage usine                                    |
|-------------------------------------------|----------------------------------------------------------------------------------------------------|---------------------------------------------------------|---------------------------------------------------------------------------|--------------------------------------------------|
| Valeur de fréquence minimale              | L'option <b>Fréquence</b> est<br>sélectionnée dans le paramètre<br><b>Mode de fonctionnement</b><br>$(\rightarrow \textcircled{P} 92)$ et une variable de<br>process est sélectionnée dans<br>le paramètre <b>Affecter sortie</b><br><b>fréquence</b> $(\rightarrow \textcircled{P} 96)$ .                                                                                                 | Entrer la fréquence minimum.                            | 0,0 10 000,0 Hz                                                           | 0,0 Hz                                           |
| Valeur de fréquence maximale              | L'option <b>Fréquence</b> est<br>sélectionnée dans le paramètre<br><b>Mode de fonctionnement</b><br>$(\rightarrow \textcircled{B} 92)$ et une variable de<br>process est sélectionnée dans<br>le paramètre <b>Affecter sortie</b><br><b>fréquence</b> ( $\rightarrow \textcircled{B} 96$ ).                                                                                                | Entrer la fréquence maximum.                            | 0,0 10 000,0 Hz                                                           | 10 000,0 Hz                                      |
| Valeur mesurée à la fréquence<br>minimale | L'option <b>Fréquence</b> est<br>sélectionnée dans le paramètre<br><b>Mode de fonctionnement</b><br>$(\rightarrow \textcircled{B} 92)$ et une variable de<br>process est sélectionnée dans<br>le paramètre <b>Affecter sortie</b><br><b>fréquence</b> ( $\rightarrow \textcircled{B} 96$ ).                                                                                                | Entrer la valeur mesurée pour<br>la fréquence minimum.  | Nombre à virgule<br>flottante avec signe                                  | En fonction du pays<br>et du diamètre<br>nominal |
| Valeur mesurée à la fréquence<br>maximale | L'option <b>Fréquence</b> est<br>sélectionnée dans le paramètre<br><b>Mode de fonctionnement</b><br>$(\rightarrow \textcircled{P} 92)$ et une variable de<br>process est sélectionnée dans<br>le paramètre <b>Affecter sortie</b><br><b>fréquence</b> $(\rightarrow \textcircled{P} 96)$ .                                                                                                 | Entrer la valeur mesurée pour<br>la fréquence maximum.  | Nombre à virgule<br>flottante avec signe                                  | En fonction du pays<br>et du diamètre<br>nominal |
| Mode défaut                               | L'option <b>Fréquence</b> est<br>sélectionnée dans le paramètre<br><b>Mode de fonctionnement</b><br>$(\rightarrow \textcircled{P} 92)$ et une variable de<br>process est sélectionnée dans<br>le paramètre <b>Affecter sortie</b><br><b>fréquence</b> ( $\rightarrow \textcircled{P} 96$ ).                                                                                                | Définir le comportement des<br>sorties en cas d'alarme. | <ul> <li>Valeur actuelle</li> <li>Valeur définie</li> <li>0 Hz</li> </ul> | 0 Hz                                             |
| Fréquence de défaut                       | Dans le paramètre <b>Mode de</b><br><b>fonctionnement</b> ( $\rightarrow \square 92$ ),<br>l'option <b>Fréquence</b> est<br>sélectionnée, dans le<br>paramètre <b>Affecter sortie</b><br><b>fréquence</b> ( $\rightarrow \square 96$ ), une<br>variable de process est<br>sélectionnée et dans le<br>paramètre <b>Mode défaut</b> ,<br>l'option <b>Valeur définie</b> est<br>sélectionnée. | Entrer la fréquence de sortie<br>en cas d'alarme.       | 0,0 12 500,0 Hz                                                           | 0,0 Hz                                           |
| Signal sortie inversé                     | -                                                                                                    | Inverser le signal de sortie.                           | <ul><li>Non</li><li>Oui</li></ul>                                         | Non                                              |

### Configuration de la sortie tout ou rien

### Navigation

Menu "Configuration" → Sortie Tout Ou Rien/Impulsion/Fréq.

| <ul> <li>Sortie Tout Ou Rien/Impulsion/<br/>Fréq. 1 n</li> </ul> |           |
|------------------------------------------------------------------|-----------|
| Mode de fonctionnement                                           | → 🗎 98    |
| Numéro de borne                                                  | ) → 🖺 98  |
| Mode signal                                                      | ] → 🗎 98  |
| Affectation sortie état                                          | ) → 🗎 99  |
| Affecter niveau diagnostic                                       | ) → 🗎 99  |
| Affecter seuil                                                   | ) → 🗎 99  |
| Affecter vérif. du sens d'écoulement                             | ) → 🗎 99  |
| Affecter état                                                    | ) → 🗎 100 |
| Seuil d'enclenchement                                            | ) → 🗎 100 |
| Seuil de déclenchement                                           | ) → 🗎 100 |
| Temporisation à l'enclenchement                                  | ) → 🗎 100 |
| Temporisation au déclenchement                                   | ) → 🗎 100 |
| Mode défaut                                                      | → 🗎 100   |
| Signal sortie inversé                                            | ) → 🗎 100 |

| Paramètre              | Prérequis | Description                                                               | Sélection /<br>Affichage / Entrée                                             | Réglage usine |
|------------------------|-----------|---------------------------------------------------------------------------|-------------------------------------------------------------------------------|---------------|
| Mode de fonctionnement | -         | Définir la sortie comme une<br>sortie impulsion, fréquence ou<br>relais.  | <ul><li>Impulsion</li><li>Fréquence</li><li>Etat</li></ul>                    | Impulsion     |
| Numéro de borne        | -         | Affiche les numéros de bornes<br>utilisés par le module de sortie<br>PFS. | <ul> <li>Non utilisé</li> <li>24-25 (I/O 2)</li> <li>22-23 (I/O 3)</li> </ul> | _             |
| Mode signal            | -         | Sélectionner le mode de signal pour la sortie PFS.                        | <ul> <li>Passif</li> <li>Active *</li> <li>Passive NE</li> </ul>              | Passif        |

| Paramètre                            | Prérequis                                                                                                    | Description                                                         | Sélection /<br>Affichage / Entrée                                                                                                    | Réglage usine   |
|--------------------------------------|----------------------------------------------------------------------------------------------------|---------------------------------------------------------------------|----------------------------------------------------------------------------------------------------|-----------------|
| Affectation sortie état              | L'option <b>Etat</b> est sélectionnée<br>dans le paramètre <b>Mode de</b><br><b>fonctionnement</b> .                                                                                                    | Choisissez une fonction pour la sortie relais.                      | <ul> <li>Arrêt</li> <li>Marche</li> <li>Comportement du<br/>diagnostique</li> <li>Seuil</li> <li>Vérification du<br/>sens d'écoulement</li> <li>État</li> </ul>                                                                                                    | Arrêt           |
| Affecter niveau diagnostic           | <ul> <li>Dans le paramètre Mode de<br/>fonctionnement, l'option<br/>Etat est sélectionnée.</li> <li>Dans le paramètre<br/>Affectation sortie état,<br/>l'option Comportement du<br/>diagnostique est<br/>sélectionnée.</li> </ul>        | Affecter un comportement de<br>diagnostique pour la sortie<br>état. | <ul> <li>Alarme</li> <li>Alarme ou<br/>avertissement</li> <li>Avertissement</li> </ul>                                                                                                    | Alarme          |
| Affecter seuil                       | <ul> <li>Dans le paramètre Mode de<br/>fonctionnement, l'option<br/>Etat est sélectionnée.</li> <li>Dans le paramètre<br/>Affectation sortie état,<br/>l'option Seuil est<br/>sélectionnée.</li> </ul>                                   | Selectionner la variable process<br>pour la fonction seuil.         | <ul> <li>Débit massique</li> <li>Débit volumique</li> <li>Débit volumique</li> <li>corrigé</li> <li>Débit massique</li> <li>cible*</li> <li>Débit volumique</li> <li>cible*</li> <li>Débit volumique</li> <li>du fluide porteur</li> <li>Débit volumique</li> <li>du fluide porteur</li> <li>Débit volumique</li> <li>du fluide porteur</li> <li>Débit volumique</li> <li>corrigé cible*</li> <li>Débit volumique</li> <li>corrigé fluide</li> <li>porteur*</li> <li>Densité</li> <li>Densité de</li> <li>référence*</li> <li>Concentration*</li> <li>Température</li> <li>Totalisateur 1</li> <li>Totalisateur 3</li> <li>Amortissement de</li> <li>l'application 0*</li> <li>Sortie spécifique à</li> <li>l'application 1*</li> <li>Indice de milieu</li> <li>inhomogène</li> <li>Indice de bulles en suspension*</li> </ul> | Débit volumique |
| Affecter vérif. du sens d'écoulement | <ul> <li>L'option Etat est<br/>sélectionnée dans le<br/>paramètre Mode de<br/>fonctionnement.</li> <li>L'option Vérification du<br/>sens d'écoulement est<br/>sélectionnée dans le<br/>paramètre Affectation<br/>sortie état.</li> </ul> | Choisir la variable process en<br>fonction de votre sens de débit.  | <ul> <li>Arrêt</li> <li>Débit volumique</li> <li>Débit massique</li> <li>Débit volumique<br/>corrigé *</li> </ul>                                                                                                    | Débit massique  |

| Paramètre                       | Prérequis                                                                                                    | Description                                              | Sélection /<br>Affichage / Entrée                                                                       | Réglage usine                                   |
|---------------------------------|----------------------------------------------------------------------------------------------------|----------------------------------------------------------|----------------------------------------------------------------------------------------------------|-------------------------------------------------|
| Affecter état                   | <ul> <li>L'option Etat est<br/>sélectionnée dans le<br/>paramètre Mode de<br/>fonctionnement.</li> <li>L'option État est<br/>sélectionnée dans le<br/>paramètre Affectation<br/>sortie état.</li> </ul>  | Affecter l'état de l'appareil pour<br>la sortie état.    | <ul> <li>Détection tube<br/>partiellement<br/>rempli</li> <li>Suppression débit<br/>de fuite</li> </ul> | Détection tube<br>partiellement rempli          |
| Seuil d'enclenchement           | <ul> <li>L'option Etat est<br/>sélectionnée dans le<br/>paramètre Mode de<br/>fonctionnement.</li> <li>L'option Seuil est<br/>sélectionnée dans le<br/>paramètre Affectation<br/>sortie état.</li> </ul> | Entrer valeur mesurée pour<br>point d'enclenchement.     | Nombre à virgule<br>flottante avec signe                                                                | En fonction du pays :<br>• 0 kg/h<br>• 0 lb/min |
| Seuil de déclenchement          | <ul> <li>L'option Etat est<br/>sélectionnée dans le<br/>paramètre Mode de<br/>fonctionnement.</li> <li>L'option Seuil est<br/>sélectionnée dans le<br/>paramètre Affectation<br/>sortie état.</li> </ul> | Entrer valeur mesurée pour<br>point de déclenchement.    | Nombre à virgule<br>flottante avec signe                                                                | En fonction du pays :<br>• 0 kg/h<br>• 0 lb/min |
| Temporisation à l'enclenchement | <ul> <li>L'option Etat est<br/>sélectionnée dans le<br/>paramètre Mode de<br/>fonctionnement.</li> <li>L'option Seuil est<br/>sélectionnée dans le<br/>paramètre Affectation<br/>sortie état.</li> </ul> | Définir un délai pour le<br>démarrage de la sortie état. | 0,0 100,0 s                                                                                             | 0,0 s                                           |
| Temporisation au déclenchement  | <ul> <li>L'option Etat est<br/>sélectionnée dans le<br/>paramètre Mode de<br/>fonctionnement.</li> <li>L'option Seuil est<br/>sélectionnée dans le<br/>paramètre Affectation<br/>sortie état.</li> </ul> | Définir le délai pour l'arrêt de<br>la sortie état.      | 0,0 100,0 s                                                                                             | 0,0 s                                           |
| Mode défaut                     | -                                                                                                    | Définir le comportement des sorties en cas d'alarme.     | <ul><li>Etat actuel</li><li>Ouvert</li><li>Fermé</li></ul>                                              | Ouvert                                          |
| Signal sortie inversé           | -                                                                                                    | Inverser le signal de sortie.                            | <ul><li>Non</li><li>Oui</li></ul>                                                                       | Non                                             |

## 10.4.10 Configuration de la sortie relais

L'assistant **Sortie relais** guide systématiquement l'utilisateur à travers tous les paramètres devant être réglés pour la configuration de la sortie relais.

#### Navigation

Menu "Configuration"  $\rightarrow$  Sortie relais 1 ... n

| ► Sortie relais 1 n |  |         |
|---------------------|--|---------|
| Numéro de borne     |  | → 🗎 101 |

| fonction de sortie relais            |   | → 🗎 101 |
|--------------------------------------|---|---------|
| Affecter vérif. du sens d'écoulement | ] | → 🗎 101 |
| Affecter seuil                       | ] | → 🗎 102 |
| Affecter niveau diagnostic           | ] | → 🗎 102 |
| Affecter état                        | ] | → 🗎 102 |
| Seuil de déclenchement               |   | → 🗎 102 |
| Temporisation au déclenchement       |   | → 🗎 102 |
| Seuil d'enclenchement                |   | → 🗎 102 |
| Temporisation à l'enclenchement      |   | → 🗎 102 |
| Mode défaut                          |   | → 🗎 102 |
|                                      |   |         |

| Paramètre                            | Prérequis                                                                                                    | Description                                                                  | Affichage /<br>Sélection / Entrée                                                                                                    | Réglage usine  |
|--------------------------------------|----------------------------------------------------------------------------------------------------|------------------------------------------------------------------------------|----------------------------------------------------------------------------------------------------|----------------|
| Numéro de borne                      | -                                                                                                    | Affiche les numéros de bornes<br>utilisés par le module de sortie<br>relais. | <ul> <li>Non utilisé</li> <li>24-25 (I/O 2)</li> <li>22-23 (I/O 3)</li> </ul>                                                                                       | _              |
| fonction de sortie relais            | -                                                                                                    | Sélectionnez la fonction pour<br>la sortie relais.                           | <ul> <li>Fermé</li> <li>Ouvert</li> <li>Comportement du diagnostique</li> <li>Seuil</li> <li>Vérification du sens d'écoulement</li> <li>Sortie Numérique</li> </ul> | Fermé          |
| Affecter vérif. du sens d'écoulement | L'option <b>Vérification du sens</b><br><b>d'écoulement</b> est sélectionnée<br>dans le paramètre <b>fonction de</b><br><b>sortie relais</b> . | Choisir la variable process en<br>fonction de votre sens de débit.           | <ul> <li>Arrêt</li> <li>Débit volumique</li> <li>Débit massique</li> <li>Débit volumique corrigé *</li> </ul>                                                       | Débit massique |

| Paramètre                       | Prérequis                                                                                                    | Description                                                         | Affichage /<br>Sélection / Entrée                                                                                                    | Réglage usine                                   |
|---------------------------------|----------------------------------------------------------------------------------------------------|---------------------------------------------------------------------|----------------------------------------------------------------------------------------------------|-------------------------------------------------|
| Affecter seuil                  | L'option <b>Seuil</b> est sélectionnée<br>dans le paramètre <b>fonction de</b><br><b>sortie relais</b> .                                   | Selectionner la variable process<br>pour la fonction seuil.         | <ul> <li>Débit massique</li> <li>Débit volumique</li> <li>Débit volumique</li> <li>corrigé</li> <li>Débit massique</li> <li>cible</li> <li>Débit massique</li> <li>fluide porteur</li> <li>Débit volumique</li> <li>coble</li> <li>Débit volumique</li> <li>du fluide porteur</li> <li>Débit volumique</li> <li>du fluide porteur</li> <li>Débit volumique</li> <li>corrigé cible</li> <li>Débit volumique</li> <li>corrigé fluide</li> <li>porteur</li> <li>Densité</li> <li>Densité de</li> <li>référence</li> <li>Concentration</li> <li>Température</li> <li>Totalisateur 1</li> <li>Totalisateur 3</li> <li>Amortissement de</li> <li>l'oscillation</li> <li>Pression</li> <li>Sortie spécifique à</li> <li>l'application 1*</li> <li>Indice de milieu</li> <li>inhomogène</li> <li>Indice de bulles en</li> <li>suspension</li> </ul> | Débit massique                                  |
| Affecter niveau diagnostic      | Dans le paramètre <b>fonction de</b><br><b>sortie relais</b> , l'option<br><b>Comportement du</b><br><b>diagnostique</b> est sélectionnée. | Affecter un comportement de<br>diagnostique pour la sortie<br>état. | <ul> <li>Alarme</li> <li>Alarme ou<br/>avertissement</li> <li>Avertissement</li> </ul>                                                                                                    | Alarme                                          |
| Affecter état                   | Dans le paramètre <b>fonction de</b><br><b>sortie relais</b> , l'option <b>Sortie</b><br><b>Numérique</b> est sélectionnée.                | Affecter l'état de l'appareil pour<br>la sortie état.               | <ul> <li>Détection tube<br/>partiellement<br/>rempli</li> <li>Suppression débit<br/>de fuite</li> </ul>                                                                                                    | Détection tube<br>partiellement rempli          |
| Seuil de déclenchement          | Dans le paramètre <b>fonction de sortie relais</b> , l'option <b>Seuil</b> est sélectionnée.                                               | Entrer valeur mesurée pour<br>point de déclenchement.               | Nombre à virgule<br>flottante avec signe                                                                                                    | En fonction du pays :<br>• 0 kg/h<br>• 0 lb/min |
| Temporisation au déclenchement  | Dans le paramètre <b>fonction de</b><br><b>sortie relais</b> , l'option <b>Seuil</b> est<br>sélectionnée.                                  | Définir le délai pour l'arrêt de<br>la sortie état.                 | 0,0 100,0 s                                                                                                    | 0,0 s                                           |
| Seuil d'enclenchement           | L'option <b>Seuil</b> est sélectionnée<br>dans le paramètre <b>fonction de</b><br><b>sortie relais</b> .                                   | Entrer valeur mesurée pour point d'enclenchement.                   | Nombre à virgule<br>flottante avec signe                                                                                                    | En fonction du pays :<br>• 0 kg/h<br>• 0 lb/min |
| Temporisation à l'enclenchement | Dans le paramètre <b>fonction de sortie relais</b> , l'option <b>Seuil</b> est sélectionnée.                                               | Définir un délai pour le<br>démarrage de la sortie état.            | 0,0 100,0 s                                                                                                    | 0,0 s                                           |
| Mode défaut                     | -                                                                                                    | Définir le comportement des<br>sorties en cas d'alarme.             | <ul><li>Etat actuel</li><li>Ouvert</li><li>Fermé</li></ul>                                                                                                    | Ouvert                                          |

# 10.4.11 Configuration de la double sortie impulsion

Le sous-menu **Double sortie impulsion** guide systématiquement l'utilisateur à travers tous les paramètres devant être réglés pour la configuration de la double sortie impulsion.

#### Navigation

Menu "Configuration"  $\rightarrow$  Double sortie impulsion

| ► Double sortie impulsion |           |
|---------------------------|-----------|
| Mode signal               | ] → 🗎 103 |
| Numéro de borne maître    | ] → 🗎 103 |
| Affecter sortie impulsion | ] → 🗎 104 |
| Mode de mesure            | ] → 🗎 104 |
| Valeur par impulsion      | ] → 🖺 104 |
| Durée d'impulsion         | ] → 🗎 104 |
| Mode défaut               | ] → 🗎 104 |
| Signal sortie inversé     | ] → 🖺 104 |

| Paramètre              | Description                                                                                | Sélection / Affichage / Entrée                                                | Réglage usine |
|------------------------|--------------------------------------------------------------------------------------------|-------------------------------------------------------------------------------|---------------|
| Mode signal            | Sélectionnez le mode de signal pour la double sortie impulsion.                            | <ul> <li>Passif</li> <li>Active *</li> <li>Passive NE</li> </ul>              | Passif        |
| Numéro de borne maître | Affiche les numéros de bornes utilisés par le<br>module de sortie maître double impulsion. | <ul> <li>Non utilisé</li> <li>24-25 (I/O 2)</li> <li>22-23 (I/O 3)</li> </ul> | -             |

| Paramètre                 | Description                                                   | Sélection / Affichage / Entrée                                                                                                    | Réglage usine                                 |
|---------------------------|---------------------------------------------------------------|----------------------------------------------------------------------------------------------------|-----------------------------------------------|
| Affecter sortie impulsion | Selectionner la variable process pour la<br>sortie impulsion. | <ul> <li>Arrêt</li> <li>Débit massique</li> <li>Débit volumique</li> <li>Débit volumique corrigé</li> <li>Débit massique cible</li> <li>Débit massique fluide<br/>porteur</li> <li>Débit volumique du fluide<br/>porteur</li> <li>Débit volumique du fluide<br/>porteur</li> <li>Débit volumique corrigé<br/>cible</li> <li>Débit volumique corrigé<br/>fluide porteur</li> <li>Débit GSV</li> <li>Débit GSV alternatif</li> <li>Débit NSV alternatif</li> <li>Débit massique huile</li> <li>Débit massique eau</li> <li>Débit volumique corrigé<br/>huide porteur</li> </ul> | Arrêt                                         |
| Mode de mesure            | Sélectionner le mode de mesure pour la sortie impulsions.     | <ul> <li>Débit positif</li> <li>Débit bidirectionnel</li> <li>Débit négatif</li> <li>Compensation débit inverse</li> </ul>                                                                                                    | Débit positif                                 |
| Valeur par impulsion      | Entrer la valeur mesurée pour chaque impulsion en sortie.     | Nombre à virgule flottante avec signe                                                                                                    | En fonction du pays et du<br>diamètre nominal |
| Durée d'impulsion         | Définir la durée d'impulsion.                                 | 0,5 2 000 ms                                                                                                    | 0,5 ms                                        |
| Mode défaut               | Définir le comportement des sorties en cas<br>d'alarme.       | <ul><li>Valeur actuelle</li><li>Pas d'impulsions</li></ul>                                                                                                    | Pas d'impulsions                              |
| Signal sortie inversé     | Inverser le signal de sortie.                                 | <ul><li>Non</li><li>Oui</li></ul>                                                                                                    | Non                                           |

## 10.4.12 Configuration de l'afficheur local

L'assistant **Affichage** guide systématiquement l'utilisateur à travers tous les paramètres pouvant être réglés pour la configuration de l'afficheur local.

#### Navigation

Menu "Configuration"  $\rightarrow$  Affichage

| ► Affichage              |         |
|--------------------------|---------|
| Format d'affichage       | → 🗎 106 |
| Affichage valeur 1       | → 🗎 107 |
| Valeur bargraphe 0 % 1   | → 🗎 108 |
| Valeur bargraphe 100 % 1 | → 🗎 108 |

| Affichage valeur 2       |   | → 🗎 108 |
|--------------------------|---|---------|
| Affichage valeur 3       | ] | → 🗎 108 |
| Valeur bargraphe 0 % 3   | ] | → 🗎 108 |
| Valeur bargraphe 100 % 3 | ] | → 🖺 108 |
| Affichage valeur 4       | ] | → 🗎 108 |
| Affichage valeur 5       | ] | → 🗎 108 |
| Affichage valeur 6       | ] | → 🗎 108 |
| Affichage valeur 7       | ] | → 🗎 108 |
| Affichage valeur 8       | ] | → 🗎 108 |
|                          |   |         |

| Paramètre          | Prérequis                             | Description                                                             | Sélection / Entrée                                                                                                    | Réglage usine         |
|--------------------|---------------------------------------|-------------------------------------------------------------------------|----------------------------------------------------------------------------------------------------|-----------------------|
| Format d'affichage | Un afficheur local est<br>disponible. | Sélectionner la manière dont<br>les valeurs mesurées sont<br>affichées. | <ul> <li>1 valeur, taille<br/>max.</li> <li>1 valeur + bargr.</li> <li>2 valeurs</li> <li>3 valeurs, 1 grande</li> <li>4 valeurs</li> </ul> | 1 valeur, taille max. |

| Paramètre          | Prérequis                                                    | Description                                                                                   | Sélection / Entrée                                                                                                    | Réglage usine                                                                                                    |
|--------------------|--------------------------------------------------------------|-----------------------------------------------------------------------------------------------|----------------------------------------------------------------------------------------------------|----------------------------------------------------------------------------------------------------|
| Affichage valeur 1 | Prérequis         Un afficheur local est         disponible. | Description           Sélectionner la valeur mesurée, qui est affichée sur l'afficheur local. | <ul> <li>Sélection / Entrée</li> <li>Débit massique</li> <li>Débit volumique<br/>corrigé *</li> <li>Densité</li> <li>Densité de<br/>référence *</li> <li>Densité 2*</li> <li>Fréquence signal<br/>période de temps<br/>(TPS) *</li> <li>Signal de période<br/>de temps (TPS) *</li> <li>Température</li> <li>Pression</li> <li>Totalisateur 1</li> <li>Totalisateur 2</li> <li>Totalisateur 3</li> <li>Concentration *</li> <li>Débit massique<br/>fluide porteur</li> <li>Débit volumique<br/>corrigé cible *</li> <li>Débit volumique<br/>du fluide porteur</li> <li>Débit volumique<br/>corrigé fluide<br/>porteur *</li> <li>Débit volumique<br/>corrigé fluide<br/>porteur *</li> <li>Sortie spécifique à<br/>l'application 0 *</li> <li>Sortie spécifique à<br/>l'application 1 *</li> <li>Indice de milieu<br/>inhomogène</li> <li>Indice de bulles en<br/>suspension *</li> <li>HBSI *</li> <li>Valeur brut du<br/>débit massique</li> <li>Courant<br/>d'excitation 0</li> <li>Fréquence<br/>d'oscillation 0</li> <li>Fréquence 0</li> <li>Amortissement de<br/>loscillation 0</li> <li>Fréquence 0</li> <li>Amplitude de<br/>l'oscillation 0</li> <li>Fréquence 0</li> <li>Amplitude de<br/>l'oscillation 0</li> <li>Fréquence 0</li> <li>Amplitude de<br/>l'oscillation 0</li> <li>Fréquence 0</li> <li>Amplitude de<br/>l'oscillation 0</li> <li>Fréquence 0</li> <li>Amplitude de<br/>l'oscillation 0</li> <li>Fréquence 0</li> <li>Amplitude de<br/>l'oscillation 0</li> </ul> | Réglage usine         Débit massique         I         I |
|                    |                                                              |                                                                                               | <ul> <li>capteur</li> <li>Point d'essai 0</li> <li>Point d'essai 1</li> </ul>                                                                                                    |                                                                                                    |

| Paramètre                | Prérequis                                                                               | Description                                                                   | Sélection / Entrée                                                                                                  | Réglage usine                                    |
|--------------------------|-----------------------------------------------------------------------------------------|-------------------------------------------------------------------------------|----------------------------------------------------------------------------------------------------|--------------------------------------------------|
|                          |                                                                                         |                                                                               | <ul> <li>Sortie courant 1</li> <li>Sortie courant 2<sup>*</sup></li> <li>Sortie courant 3<sup>*</sup></li> </ul>    |                                                  |
| Valeur bargraphe 0 % 1   | Un afficheur local est<br>disponible.                                                   | Entrer la valeur 0 % pour<br>l'affichage à bargraphe.                         | Nombre à virgule<br>flottante avec signe                                                                            | En fonction du pays :<br>• 0 kg/h<br>• 0 lb/min  |
| Valeur bargraphe 100 % 1 | Un afficheur local est<br>disponible.                                                   | Entrer la valeur 100 % pour<br>l'affichage à bargraphe.                       | Nombre à virgule<br>flottante avec signe                                                                            | En fonction du pays<br>et du diamètre<br>nominal |
| Affichage valeur 2       | Un afficheur local est<br>disponible.                                                   | Sélectionner la valeur mesurée,<br>qui est affichée sur l'afficheur<br>local. | Pour la liste de<br>sélection, voir le<br>paramètre <b>Affichage</b><br><b>valeur 1</b> ( $\rightarrow \cong 107$ ) | Aucune                                           |
| Affichage valeur 3       | Un afficheur local est<br>disponible.                                                   | Sélectionner la valeur mesurée,<br>qui est affichée sur l'afficheur<br>local. | Pour la liste de sélection, voir le paramètre <b>Affichage</b> valeur $1 ( \rightarrow \square 107)$                | Aucune                                           |
| Valeur bargraphe 0 % 3   | Une sélection a été effectuée<br>dans le paramètre <b>Affichage</b><br>valeur 3.        | Entrer la valeur 0 % pour<br>l'affichage à bargraphe.                         | Nombre à virgule<br>flottante avec signe                                                                            | En fonction du pays :<br>• 0 kg/h<br>• 0 lb/min  |
| Valeur bargraphe 100 % 3 | Une sélection a été réalisée<br>dans le paramètre <b>Affichage</b><br><b>valeur 3</b> . | Entrer la valeur 100 % pour<br>l'affichage à bargraphe.                       | Nombre à virgule<br>flottante avec signe                                                                            | 0                                                |
| Affichage valeur 4       | Un afficheur local est<br>disponible.                                                   | Sélectionner la valeur mesurée,<br>qui est affichée sur l'afficheur<br>local. | Pour la liste de<br>sélection, voir le<br>paramètre <b>Affichage</b><br><b>valeur 1</b> (→ 🗎 107)                   | Aucune                                           |
| Affichage valeur 5       | Un afficheur local est<br>disponible.                                                   | Sélectionner la valeur mesurée,<br>qui est affichée sur l'afficheur<br>local. | Pour la liste de<br>sélection, voir le<br>paramètre <b>Affichage</b><br><b>valeur 1</b> (→ 🗎 107)                   | Aucune                                           |
| Affichage valeur 6       | Un afficheur local est<br>disponible.                                                   | Sélectionner la valeur mesurée,<br>qui est affichée sur l'afficheur<br>local. | Pour la liste de<br>sélection, voir le<br>paramètre <b>Affichage</b><br><b>valeur 1</b> (→ 🗎 107)                   | Aucune                                           |
| Affichage valeur 7       | Un afficheur local est<br>disponible.                                                   | Sélectionner la valeur mesurée,<br>qui est affichée sur l'afficheur<br>local. | Pour la liste de<br>sélection, voir le<br>paramètre <b>Affichage</b><br><b>valeur 1</b> ( $\rightarrow \cong 107$ ) | Aucune                                           |
| Affichage valeur 8       | Un afficheur local est<br>disponible.                                                   | Sélectionner la valeur mesurée,<br>qui est affichée sur l'afficheur<br>local. | Pour la liste de<br>sélection, voir le<br>paramètre <b>Affichage</b><br><b>valeur 1</b> ( $\rightarrow \cong 107$ ) | Aucune                                           |
## **10.4.13** Configuration de la suppression des débits de fuite

L'assistant **Suppression débit de fuite** guide systématiquement l'utilisateur à travers tous les paramètres devant être réglés pour la configuration de la suppression des débits de fuite.

#### Navigation

Menu "Configuration" → Suppression débit de fuite

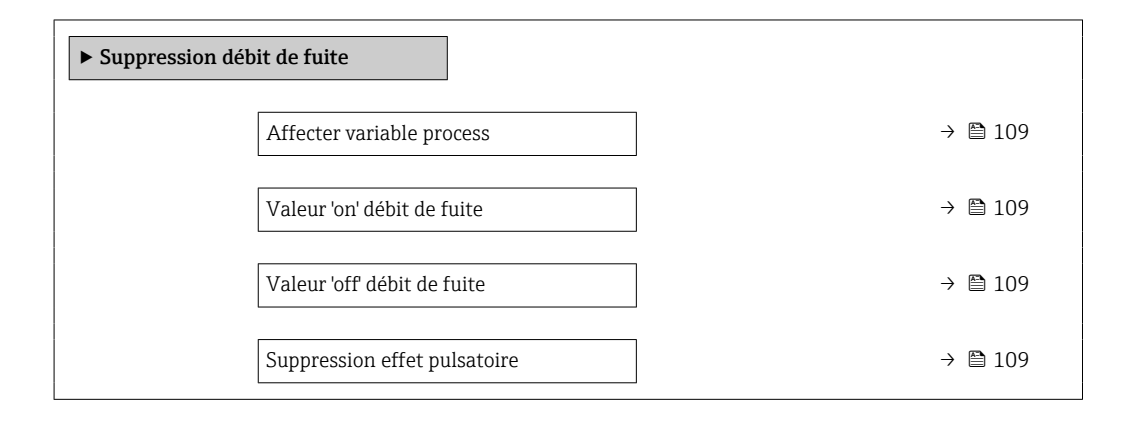

#### Aperçu des paramètres avec description sommaire

| Paramètre                    | Prérequis                                                                                                    | Description                                                                                        | Sélection / Entrée                                                                                                | Réglage usine                                    |
|------------------------------|----------------------------------------------------------------------------------------------------|----------------------------------------------------------------------------------------------------|----------------------------------------------------------------------------------------------------|--------------------------------------------------|
| Affecter variable process    | -                                                                                                    | Selectionner la variable de<br>process pour la suppression<br>des débits de fuite.                 | <ul> <li>Arrêt</li> <li>Débit massique</li> <li>Débit volumique</li> <li>Débit volumique<br/>corrigé *</li> </ul> | Débit massique                                   |
| Valeur 'on' débit de fuite   | Une variable de process est<br>sélectionnée dans le paramètre<br><b>Affecter variable process</b><br>$( \rightarrow \cong 109).$ | Entrer la valeur 'on' pour la<br>suppression des débits de fuite.                                  | Nombre à virgule<br>flottante positif                                                                             | En fonction du pays<br>et du diamètre<br>nominal |
| Valeur 'off débit de fuite   | Une variable de process est<br>sélectionnée dans le paramètre<br><b>Affecter variable process</b><br>$(\rightarrow \cong 109).$  | Entrer la valeur 'off' pour la<br>suppression des débits de fuite.                                 | 0 100,0 %                                                                                                    | 50 %                                             |
| Suppression effet pulsatoire | Une variable de process est<br>sélectionnée dans le paramètre<br>Affecter variable process<br>$(\rightarrow \cong 109).$         | Entrer le temps pour la<br>suppression du signal (=<br>suppression active des coups<br>de bélier). | 0 100 s                                                                                                    | 0 s                                              |

\* Visualisation dépendant des options de commande ou de la configuration de l'appareil

## 10.4.14 Configuration de la surveillance de tube partiellement rempli

L'assistant **Détection tube partiellement rempli** guide l'utilisateur systématiquement à travers tous les paramètres à régler pour la configuration de la sortie courant correspondante.

#### Navigation

Menu "Configuration" → Détection tube partiellement rempli

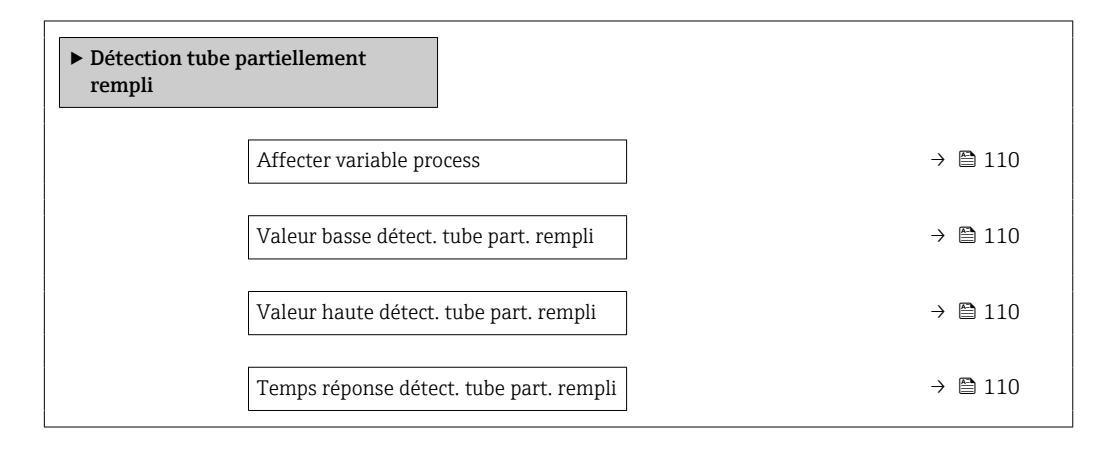

| Paramètre                                  | Prérequis                                                                                                    | Description                                                                                                    | Sélection / Entrée                                                                    | Réglage usine                                                              |
|--------------------------------------------|----------------------------------------------------------------------------------------------------|----------------------------------------------------------------------------------------------------|---------------------------------------------------------------------------------------|----------------------------------------------------------------------------|
| Affecter variable process                  | -                                                                                                    | Selectionner la variable de process pour la détection tube partiellement rempli.                                                                                                    | <ul> <li>Arrêt</li> <li>Densité</li> <li>Densité de<br/>référence calculée</li> </ul> | Arrêt                                                                      |
| Valeur basse détect. tube part.<br>rempli  | Une variable de process est<br>sélectionnée dans le paramètre<br><b>Affecter variable process</b><br>(→ 🗎 110).          | Entrer la valeur de la limite<br>inférieure pour la désactivation<br>de la détection tube<br>partiellement rempli.                                                                                                    | Nombre à virgule<br>flottante avec signe                                              | Dépend du pays :<br>• 200 kg/m <sup>3</sup><br>• 12,5 lb/ft <sup>3</sup>   |
| Valeur haute détect. tube part.<br>rempli  | Une variable de process est<br>sélectionnée dans le paramètre<br>Affecter variable process<br>$(\rightarrow \cong 110).$ | Entrer la valeur de la limite<br>supérieure pour la<br>désactivation de la détection<br>tube partiellement rempli.                                                                                                    | Nombre à virgule<br>flottante avec signe                                              | Dépend du pays :<br>• 6000 kg/m <sup>3</sup><br>• 374,6 lb/ft <sup>3</sup> |
| Temps réponse détect. tube part.<br>rempli | Une variable de process est<br>sélectionnée dans le paramètre<br><b>Affecter variable process</b><br>(→ 🗎 110).          | Cette fonction permet d'entrer<br>le temps minimum (temps de<br>maintien) pendant lequel le<br>signal doit être présent avant<br>que le message de diagnostic<br>S962 "Tube seulement<br>partiellement rempli" ne soit<br>déclenché en cas de tube de<br>mesure partiellement rempli<br>ou vide. | 0 100 s                                                                               | 1 s                                                                        |

## 10.5 Réglages avancés

Le sous-menu **Configuration étendue** avec ses sous-menus contient des paramètres pour des réglages spécifiques.

Navigation vers le sous-menu "Configuration étendue"

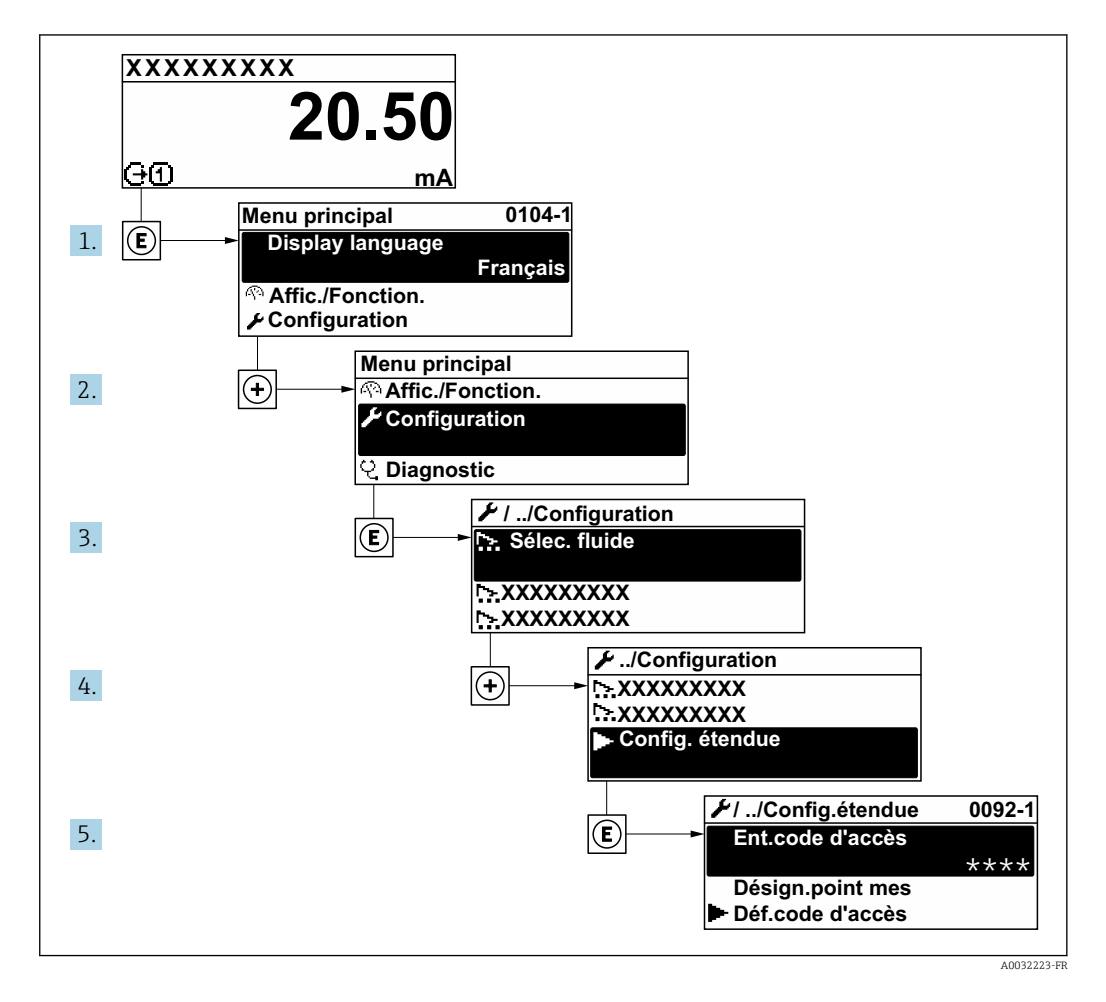

Le nombre de sous-menus et de paramètres peut varier en fonction de la version de l'appareil et des packs application disponibles. Ces sous-menus et leurs paramètres sont décrits dans la Documentation Spéciale de l'appareil et non dans le manuel de mise en service.

Pour des informations détaillées sur les descriptions de paramètre pour les packs application: Documentation spéciale pour l'appareil  $\rightarrow \cong 211$ 

#### Navigation

Menu "Configuration" → Configuration étendue

| ► Configuration étendue |           |  |  |
|-------------------------|-----------|--|--|
| Entrer code d'accès     | ) → 🗎 112 |  |  |
| ► Valeurs calculées     | ) → 🗎 112 |  |  |
| ► Ajustage capteur      | ) → 🗎 113 |  |  |

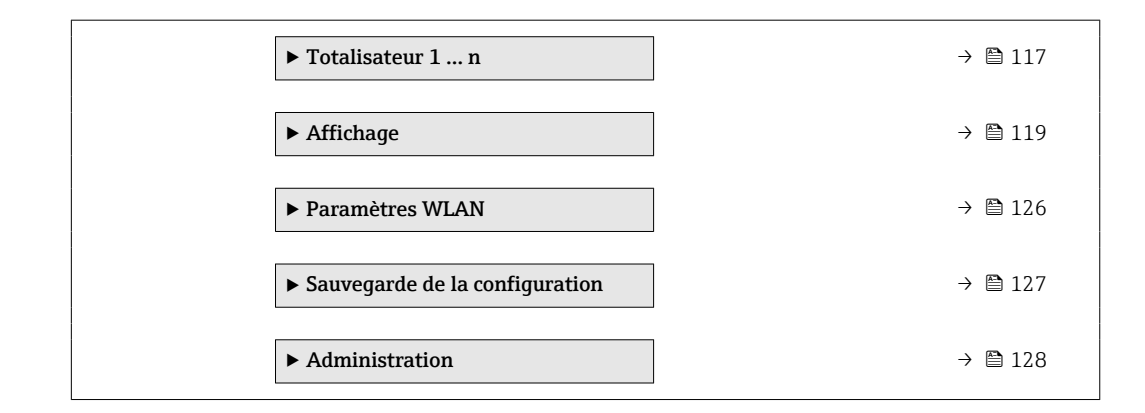

#### 10.5.1 Utilisation du paramètre pour entrer le code d'accès

#### Navigation

Menu "Configuration" → Configuration étendue

#### Aperçu des paramètres avec description sommaire

| Paramètre           | Description                                                                | Entrée                                                                                             |
|---------------------|----------------------------------------------------------------------------|----------------------------------------------------------------------------------------------------|
| Entrer code d'accès | Entrer code d'accès pour annuler la protection en écriture des paramètres. | Chaîne de max. 16 caractères comprenant<br>des chiffres, des lettres et des caractères<br>spéciaux |

### 10.5.2 Variables de process calculées

Le sous-menu **Valeurs calculées** contient les paramètres pour le calcul du débit volumique corrigé.

#### Navigation

Menu "Configuration"  $\rightarrow$  Configuration étendue  $\rightarrow$  Valeurs calculées

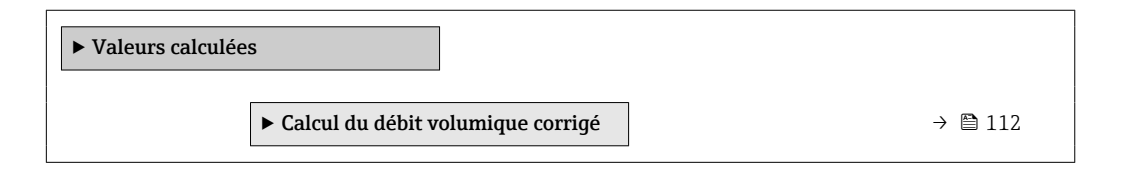

#### Sous-menu "Calcul du débit volumique corrigé"

#### Navigation

Menu "Configuration"  $\rightarrow$  Configuration étendue  $\rightarrow$  Valeurs calculées  $\rightarrow$  Calcul du débit volumique corrigé

| ► Calcul du débit volumique corrigé            |         |
|------------------------------------------------|---------|
| Sélectionner la densité de référence<br>(1812) | → 🗎 113 |
| Densité de référence externe (6198)            | → 🗎 113 |
| Densité de référence fixe (1814)               | → 🗎 113 |

| Température de référence (1816)              | → 🗎 113 |
|----------------------------------------------|---------|
| Coefficient de dilation linéaire (1817)      | → 🗎 113 |
| Coefficient de dilatation au carré<br>(1818) | → 🖺 113 |

| Paramètre                            | Prérequis                                                                                                    | Description                                                                                                    | Sélection /<br>Affichage / Entrée                                                                                                    | Réglage usine                                 |
|--------------------------------------|----------------------------------------------------------------------------------------------------|----------------------------------------------------------------------------------------------------|----------------------------------------------------------------------------------------------------|-----------------------------------------------|
| Sélectionner la densité de référence | -                                                                                                    | Sélectionner la densité de<br>référence pour le calcul du<br>débit volumique corrigé.                                                                          | <ul> <li>Densité de<br/>référence fixe</li> <li>Densité de<br/>référence calculée</li> <li>Entrée courant 1<sup>*</sup></li> <li>Entrée courant 2<sup>*</sup></li> </ul> | Densité de référence<br>calculée              |
| Densité de référence externe         | Dans le paramètre <b>Calcul du</b><br><b>débit volumique corrigé</b> ,<br>l'option <b>Densité de référence</b><br><b>externe</b> est sélectionnée.       | Indique la densité de référence<br>externe.                                                                                                    | Nombre à virgule<br>flottante avec signe                                                                                                    | -                                             |
| Densité de référence fixe            | L'option <b>Densité de référence</b><br><b>fixe</b> est sélectionnée dans le<br>paramètre paramètre <b>Calcul</b><br><b>du débit volumique corrigé</b> . | Entrer la valeur fixe pour la densité de référence.                                                                                                    | Nombre à virgule<br>flottante positif                                                                                                    | 1 kg/Nl                                       |
| Température de référence             | L'option <b>Densité de référence</b><br>calculée est sélectionnée dans<br>le paramètre <b>Calcul du débit</b><br>volumique corrigé.                      | Entrer la température de référence pour le calcul de la densité de référence.                                                                                  | -273,15 99 999 °C                                                                                                    | En fonction du pays :<br>• +20 °C<br>• +68 °F |
| Coefficient de dilation linéaire     | L'option <b>Densité de référence</b><br>calculée est sélectionnée dans<br>le paramètre paramètre <b>Calcul</b><br>du débit volumique corrigé.            | Entrer le coefficient de<br>dilatation linéaire, spécifique<br>au fluide, nécessaire au calcul<br>de la densité de référence.                                  | Nombre à virgule<br>flottante avec signe                                                                                                    | 0,0 1/K                                       |
| Coefficient de dilatation au carré   | L'option <b>Densité de référence</b><br>calculée est sélectionnée dans<br>le paramètre paramètre <b>Calcul</b><br>du débit volumique corrigé.            | Pour un fluide avec profil de<br>dilatation non linéaire : entrer<br>coefficient de dilatation<br>quadratique nécessaire au<br>calcul de densité de référence. | Nombre à virgule<br>flottante avec signe                                                                                                    | 0,0 1/K <sup>2</sup>                          |

\* Visualisation dépendant des options de commande ou de la configuration de l'appareil

## 10.5.3 Exécution d'un ajustage du capteur

Le sous-menu **Ajustage capteur** contient des paramètres concernant les fonctionnalités du capteur.

#### Navigation

Menu "Configuration"  $\rightarrow$  Configuration étendue  $\rightarrow$  Ajustage capteur

| ► Ajustage capteur |                 |  |         |
|--------------------|-----------------|--|---------|
|                    | Sens de montage |  | → 🗎 114 |

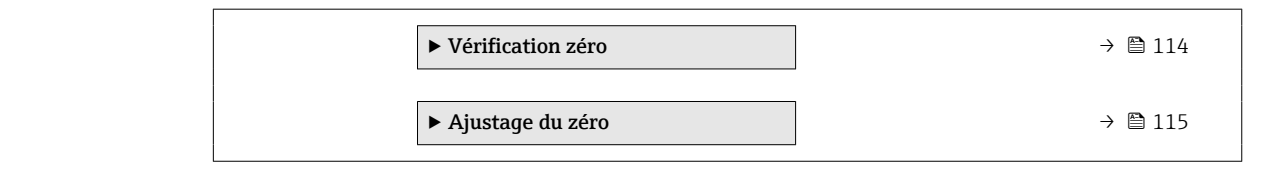

| Paramètre       | Description                                 | Sélection                                             | Réglage usine |
|-----------------|---------------------------------------------|-------------------------------------------------------|---------------|
| Sens de montage | Sélectionnez le signe du sens d'écoulement. | <ul><li>Débit positif</li><li>Débit négatif</li></ul> | Débit positif |

#### Vérification du point zéro et ajustage du zéro

Tous les appareils de mesure sont étalonnés avec des technologies de pointe. L'étalonnage est réalisé dans les conditions de référence  $\rightarrow \bigoplus$  193. Un étalonnage du zéro sur site n'est de ce fait pas nécessaire.

L'expérience montre que l'étalonnage du zéro n'est conseillé que dans des cas particuliers :

- Lorsqu'une précision extrêmement élevée est exigée avec de faibles débits.
- Dans le cas de conditions de process ou de service extrêmes, p. ex. températures de process ou viscosité du produit très élevées.

Pour obtenir un point zéro représentatif, veiller à respecter les consignes suivantes :

- empêcher tout débit dans l'appareil pendant l'ajustage
- assurer des conditions de process (p. ex. pression, température) stables et représentatives

La vérification du point zéro et l'ajustage du zéro sont impossibles en présence des conditions de process suivantes :

Poches de gaz

Veiller préalablement à rincer suffisamment le système avec le produit. Des rinçages répétés peuvent aider à éliminer les poches de gaz

Circulation thermique

En cas de différences de température (p. ex. entre les sections d'entrée et de sortie du tube de mesure), la circulation thermique dans l'appareil peut provoquer un flux induit même si les vannes sont fermées

Fuites sur les vannes

Si les vannes ne sont pas étanches, une prévention de débit suffisante n'est pas possible lors de la détermination du point zéro

S'il n'est pas possible d'éviter ces conditions, il est recommandé de conserver les réglages par défaut pour le point zéro.

#### Vérification du point zéro

Il est possible de vérifier le point zéro avec l'assistant Vérification zéro.

#### Navigation

Menu "Configuration"  $\rightarrow$  Configuration étendue  $\rightarrow$  Ajustage capteur  $\rightarrow$  Vérification zéro

| ► Vérification zéro   |         |
|-----------------------|---------|
| Conditions de process | → 🗎 115 |
| En cours              | → 🗎 115 |
| État                  | → 🗎 115 |

| ] → 🗎 115                                                                                                    | Informations complémentaires                                                                                                  |
|----------------------------------------------------------------------------------------------------|----------------------------------------------------------------------------------------------------|
| ] → 🗎 115                                                                                                    | Recommandation :                                                                                                    |
| ] → 🗎 115                                                                                                    | Cause profonde                                                                                                    |
| ] → 🗎 115                                                                                                    | Cause de l'abandon                                                                                                    |
| → 🗎 115                                                                                                    | Point zéro mesuré                                                                                                    |
| → ≞ 115                                                                                                    | Écart-type du point zéro                                                                                                    |
| $ \begin{array}{c} \rightarrow & & & & \\ \hline \\ \hline \\ \hline \\ \hline \\ \hline \\ \hline \\ \hline \\ \hline$ | Recommandation :         Cause profonde         Cause de l'abandon         Point zéro mesuré         Écart-type du point zéro |

| Paramètre                    | Description                                                                                                    | Sélection / Affichage                                                                                                    | Réglage usine |
|------------------------------|----------------------------------------------------------------------------------------------------|----------------------------------------------------------------------------------------------------|---------------|
| Conditions de process        | Assurer les conditions du process comme<br>suit.                                                                                                    | <ul> <li>Les tubes sont<br/>complètement remplis</li> <li>Pression du process<br/>appliquée</li> <li>Cond pas de débit (vannes<br/>fermées)</li> <li>Stabilité process et T°<br/>ambiantes</li> </ul> | -             |
| En cours                     | Affiche la progression du processus.                                                                                                    | 0 100 %                                                                                                    | -             |
| État                         | Indique l'état du process.                                                                                                    | <ul><li>Occupé</li><li>Echec</li><li>Fait</li></ul>                                                                                                    | -             |
| Informations complémentaires | Indiquez si vous souhaitez afficher des informations supplémentaires.                                                                                   | <ul><li>Cacher</li><li>Afficher</li></ul>                                                                                                    | Cacher        |
| Recommandation :             | Indique si un ajustement est recommandé.<br>Recommandé uniquement si le point zéro<br>mesuré s'écarte de manière significative du<br>point zéro actuel. | <ul><li>Ne pas ajuster le point zéro</li><li>Ajuster le point zéro</li></ul>                                                                                                    | -             |
| Cause de l'abandon           | Indique pourquoi l'assistant a été<br>interrompu.                                                                                                    | <ul> <li>Vérifiez les conditions du process !</li> <li>Un problème technique s'est produit</li> </ul>                                                                                                 | -             |
| Cause profonde               | Indique le diagnostic et le remède.                                                                                                    | <ul> <li>Point 0 trop élevé. Vérif si<br/>pas débit</li> <li>Point 0 instable. Vérif si pas<br/>de débit</li> <li>Fluctu élevée. Évitez fluide<br/>biphasique</li> </ul>                              | -             |
| Point zéro mesuré            | Indique le point zéro mesuré pour le réglage.                                                                                                    | Nombre à virgule flottante avec signe                                                                                                    | -             |
| Écart-type du point zéro     | Indique l'écart type du point zéro mesuré.                                                                                                    | Nombre à virgule flottante<br>positif                                                                                                    | -             |

#### Ajustage du zéro

Il est possible d'ajuster le point zéro avec l'assistant **Ajustage du zéro**.

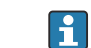

Une vérification du point zéro doit être effectuée avant un ajustage du zéro.

• Le point zéro peut aussi être ajusté manuellement : Expert  $\rightarrow$  Capteur  $\rightarrow$  Étalonnage

Navigation Menu "Configuration"  $\rightarrow$  Configuration étendue  $\rightarrow$  Ajustage capteur  $\rightarrow$  Ajustage du zéro

| ► Ajustage du zér |                                |         |
|-------------------|--------------------------------|---------|
|                   | Conditions de process          | → 🖺 116 |
|                   | En cours                       | → 🗎 116 |
|                   | État                           | → 🗎 116 |
|                   | Cause profonde                 | → 🗎 117 |
|                   | Cause de l'abandon             | → 🖺 116 |
|                   | Cause profonde                 | → 🗎 117 |
|                   | Fiabilité du point zéro mesuré | → 🗎 117 |
|                   | Informations complémentaires   | → 🗎 117 |
|                   | Fiabilité du point zéro mesuré | → 🗎 117 |
|                   | Point zéro mesuré              | → 🗎 117 |
|                   | Écart-type du point zéro       | → 🗎 117 |
|                   | Sélectionnez une action        | → 🗎 117 |
|                   |                                |         |

| Paramètre             | Description                                       | Sélection / Affichage                                                                                                    | Réglage usine |
|-----------------------|---------------------------------------------------|----------------------------------------------------------------------------------------------------|---------------|
| Conditions de process | Assurer les conditions du process comme<br>suit.  | <ul> <li>Les tubes sont<br/>complètement remplis</li> <li>Pression du process<br/>appliquée</li> <li>Cond pas de débit (vannes<br/>fermées)</li> <li>Stabilité process et T°<br/>ambiantes</li> </ul> | -             |
| En cours              | Affiche la progression du processus.              | 0 100 %                                                                                                    | -             |
| État                  | Indique l'état du process.                        | <ul><li>Occupé</li><li>Echec</li><li>Fait</li></ul>                                                                                                    | -             |
| Cause de l'abandon    | Indique pourquoi l'assistant a été<br>interrompu. | <ul> <li>Vérifiez les conditions du process !</li> <li>Un problème technique s'est produit</li> </ul>                                                                                                 | -             |

| Paramètre                      | Description                                                           | Sélection / Affichage                                                                                                    | Réglage usine                  |
|--------------------------------|-----------------------------------------------------------------------|----------------------------------------------------------------------------------------------------|--------------------------------|
| Cause profonde                 | Indique le diagnostic et le remède.                                   | <ul> <li>Point 0 trop élevé. Vérif si<br/>pas débit</li> <li>Point 0 instable. Vérif si pas<br/>de débit</li> <li>Fluctu élevée. Évitez fluide<br/>biphasique</li> </ul> | _                              |
| Fiabilité du point zéro mesuré | Indique la fiabilité du point zéro mesuré.                            | <ul><li>Non fait</li><li>Correct</li><li>Incertain</li></ul>                                                                                                    | -                              |
| Informations complémentaires   | Indiquez si vous souhaitez afficher des informations supplémentaires. | <ul><li>Cacher</li><li>Afficher</li></ul>                                                                                                    | Cacher                         |
| Point zéro mesuré              | Indique le point zéro mesuré pour le réglage.                         | Nombre à virgule flottante avec signe                                                                                                    | -                              |
| Écart-type du point zéro       | Indique l'écart type du point zéro mesuré.                            | Nombre à virgule flottante<br>positif                                                                                                    | -                              |
| Sélectionnez une action        | Sélectionnez la valeur du point zéro à appliquer.                     | <ul> <li>Conserver le point zéro<br/>actuel</li> <li>Appliquer le point zéro<br/>mesuré</li> <li>Appliquer le point zéro<br/>d'usine *</li> </ul>                        | Conserver le point zéro actuel |

\* Visualisation dépendant des options de commande ou de la configuration de l'appareil

## 10.5.4 Configuration du totalisateur

Dans le **sous-menu "Totalisateur 1 … n"**, le totatisateur correspondant peut être configuré.

#### Navigation

Menu "Configuration"  $\rightarrow$  Configuration étendue  $\rightarrow$  Totalisateur 1 ... n

| ► Totalisateur 1 n                  |         |
|-------------------------------------|---------|
| Affecter variable process           | → 🗎 118 |
| Unité totalisateur 1 n              | → 🗎 118 |
| Mode de fonctionnement totalisateur | → 🗎 118 |
| Mode défaut                         | → 🗎 118 |

| Paramètre                              | Prérequis                                                                                                    | Description                                                                       | Sélection                                                                                                    | Réglage usine                    |
|----------------------------------------|----------------------------------------------------------------------------------------------------|-----------------------------------------------------------------------------------|----------------------------------------------------------------------------------------------------|----------------------------------|
| Affecter variable process              | -                                                                                                    | Affecter la variable de process<br>pour le totalisateur.                          | <ul> <li>Arrêt</li> <li>Débit massique</li> <li>Débit volumique</li> <li>Débit volumique</li> <li>corrigé<sup>*</sup></li> <li>Débit massique<br/>cible<sup>*</sup></li> <li>Débit massique<br/>fluide porteur<sup>*</sup></li> <li>Débit volumique<br/>cible<sup>*</sup></li> <li>Débit volumique<br/>du fluide porteur<sup>*</sup></li> <li>Débit volumique<br/>corrigé cible<sup>*</sup></li> <li>Débit volumique<br/>corrigé fluide<br/>porteur<sup>*</sup></li> <li>Valeur brut du<br/>débit massique</li> </ul> | Débit massique                   |
| Unité totalisateur 1 n                 | Une variable de process est<br>sélectionnée dans le paramètre<br>Affecter variable process<br>(→ ≞ 118) du sous-menu<br>Totalisateur 1 n.                | Sélectionnez l'unité de la<br>variable de processus du<br>totalisateur.           | Liste de sélection des<br>unités                                                                                                    | Dépend du pays :<br>• kg<br>• lb |
| Mode de fonctionnement<br>totalisateur | Une variable de process est<br>sélectionnée dans le paramètre<br>Affecter variable process<br>(→  ➡ 118) du sous-menu<br>Totalisateur 1 n.               | Sélectionner le mode de<br>fonctionnement du<br>totalisateur.                     | <ul><li>Net</li><li>Positif</li><li>Négatif</li></ul>                                                                                                    | Net                              |
| Mode défaut                            | Une variable de process est<br>sélectionnée dans le paramètre<br><b>Affecter variable process</b><br>(→ 🗎 118) du sous-menu<br><b>Totalisateur 1 n</b> . | Sélectionner le comportement<br>du totalisateur en cas d'alarme<br>du dispositif. | <ul> <li>Tenir</li> <li>Continue</li> <li>Dernière valeur<br/>valide + continuer</li> </ul>                                                                                                    | Tenir                            |

\* Visualisation dépendant des options de commande ou de la configuration de l'appareil

## 10.5.5 Réalisation de configurations étendues de l'affichage

Dans le sous-menu **Affichage**, vous pouvez régler tous les paramètres associés à la configuration de l'afficheur local.

#### Navigation

Menu "Configuration"  $\rightarrow$  Configuration étendue  $\rightarrow$  Affichage

| ► Affichage              |           |
|--------------------------|-----------|
| Format d'affichage       | → 🗎 121   |
| Affichage valeur 1       | ) → 🗎 122 |
| Valeur bargraphe 0 % 1   | ) → 🗎 123 |
| Valeur bargraphe 100 % 1 | ) → 🗎 123 |
| Nombre décimales 1       | ) → 🗎 123 |
| Affichage valeur 2       | ) → 🗎 123 |
| Nombre décimales 2       | ) → 🗎 123 |
| Affichage valeur 3       | ) → 🗎 123 |
| Valeur bargraphe 0 % 3   | ) → 🗎 123 |
| Valeur bargraphe 100 % 3 | ) → 🗎 123 |
| Nombre décimales 3       | ) → 🗎 123 |
| Affichage valeur 4       | ) → 🗎 123 |
| Nombre décimales 4       | ) → 🗎 123 |
| Affichage valeur 5       | ) → 🗎 123 |
| Valeur bargraphe 0 % 5   | ) → 🗎 124 |
| Valeur bargraphe 100 % 5 | ) → 🗎 124 |
| Nombre décimales 5       | ) → 🗎 124 |
| Affichage valeur 6       | ) → 🗎 124 |
| Nombre décimales 6       | ) → 🗎 124 |
| Affichage valeur 7       | ] → 🗎 124 |

| Valeur bargraphe 0 % 7   | ) → 🗎 124 |
|--------------------------|-----------|
| Valeur bargraphe 100 % 7 | ) → 🗎 124 |
| Nombre décimales 7       | ) → 🗎 124 |
| Affichage valeur 8       | ) → 🗎 124 |
| Nombre décimales 8       | → 🗎 124   |
| Display language         | ) → 🗎 125 |
| Affichage intervalle     | ) → 🗎 125 |
| Amortissement affichage  | ) → 🗎 125 |
| Ligne d'en-tête          | ) → 🗎 125 |
| Texte ligne d'en-tête    | ) → 🗎 125 |
| Caractère de séparation  | → 🗎 125   |
| Rétroéclairage           | → 🗎 125   |

| Paramètre          | Prérequis                             | Description                                                             | Sélection / Entrée                                                                                                    | Réglage usine         |
|--------------------|---------------------------------------|-------------------------------------------------------------------------|----------------------------------------------------------------------------------------------------|-----------------------|
| Format d'affichage | Un afficheur local est<br>disponible. | Sélectionner la manière dont<br>les valeurs mesurées sont<br>affichées. | <ul> <li>1 valeur, taille<br/>max.</li> <li>1 valeur + bargr.</li> <li>2 valeurs</li> <li>3 valeurs, 1 grande</li> <li>4 valeurs</li> </ul> | 1 valeur, taille max. |

| Paramètre          | Prérequis                             | Description                                                                   | Sélection / Entrée                                                                                                    | Réglage usine  |
|--------------------|---------------------------------------|-------------------------------------------------------------------------------|----------------------------------------------------------------------------------------------------|----------------|
| Affichage valeur 1 | Un afficheur local est<br>disponible. | Sélectionner la valeur mesurée,<br>qui est affichée sur l'afficheur<br>local. | <ul> <li>Débit massique</li> <li>Débit volumique</li> <li>Débit volumique<br/>corrigé<sup>*</sup></li> <li>Densité</li> <li>Densité de<br/>référence<sup>*</sup></li> </ul> | Débit massique |
|                    |                                       |                                                                               | <ul> <li>Densité 2 *</li> <li>Fréquence signal période de temps (TPS) *</li> <li>Signal de période de temps (TPS) *</li> <li>Température</li> </ul>                         |                |
|                    |                                       |                                                                               | <ul> <li>Pression</li> <li>Totalisateur 1</li> <li>Totalisateur 2</li> <li>Totalisateur 3</li> <li>Concentration *</li> <li>Débit massique</li> </ul>                       |                |
|                    |                                       |                                                                               | <ul> <li>cible *</li> <li>Débit massique fluide porteur *</li> <li>Débit volumique cible *</li> <li>Débit volumique</li> </ul>                                              |                |
|                    |                                       |                                                                               | <ul> <li>du fluide porteur</li> <li>Débit volumique<br/>corrigé cible</li> <li>Débit volumique<br/>corrigé fluide<br/>porteur</li> </ul>                                    |                |
|                    |                                       |                                                                               | <ul> <li>Sortie spécifique à<br/>l'application 0*</li> <li>Sortie spécifique à<br/>l'application 1*</li> <li>Indice de milieu<br/>inhomogène</li> </ul>                     |                |
|                    |                                       |                                                                               | <ul> <li>Indice de bulles en<br/>suspension*</li> <li>HBSI*</li> <li>Valeur brut du<br/>débit massique</li> <li>Courant</li> </ul>                                          |                |
|                    |                                       |                                                                               | d'excitation 0<br>Amortissement de<br>l'oscillation 0<br>Fluctuation<br>amortissement<br>oscillation 0 <sup>*</sup>                                                         |                |
|                    |                                       |                                                                               | <ul> <li>Fréquence<br/>d'oscillation 0</li> <li>Fluctuations<br/>fréquence 0*</li> <li>Amplitude de<br/>huiting 0*</li> </ul>                                               |                |
|                    |                                       |                                                                               | <ul> <li>Asymétrie signal</li> <li>Signal torsion<br/>asymétrie<sup>*</sup></li> <li>Température<br/>enceinte de<br/>*</li> </ul>                                           |                |
|                    |                                       |                                                                               | <ul> <li>Confinement</li> <li>Température<br/>électronique</li> <li>Index d'asymetrie<br/>de la bobine<br/>capteur</li> </ul>                                               |                |
|                    |                                       |                                                                               | <ul><li>Point d'essai 0</li><li>Point d'essai 1</li></ul>                                                                                                    |                |

| Paramètre                | Prérequis                                                                                | Description                                                                   | Sélection / Entrée                                                                                                    | Réglage usine                                    |
|--------------------------|------------------------------------------------------------------------------------------|-------------------------------------------------------------------------------|----------------------------------------------------------------------------------------------------|--------------------------------------------------|
|                          |                                                                                          |                                                                               | <ul> <li>Sortie courant 1</li> <li>Sortie courant 2 *</li> <li>Sortie courant 3 *</li> </ul>                                        |                                                  |
| Valeur bargraphe 0 % 1   | Un afficheur local est<br>disponible.                                                    | Entrer la valeur 0 % pour<br>l'affichage à bargraphe.                         | Nombre à virgule<br>flottante avec signe                                                                                            | En fonction du pays :<br>• 0 kg/h<br>• 0 lb/min  |
| Valeur bargraphe 100 % 1 | Un afficheur local est<br>disponible.                                                    | Entrer la valeur 100 % pour<br>l'affichage à bargraphe.                       | Nombre à virgule<br>flottante avec signe                                                                                            | En fonction du pays<br>et du diamètre<br>nominal |
| Nombre décimales 1       | Une valeur mesurée est<br>indiquée dans le paramètre<br><b>Affichage valeur 1</b> .      | Sélectionner le nombre de<br>décimales pour la valeur<br>d'affichage.         | <ul> <li>X</li> <li>X.X</li> <li>X.XX</li> <li>X.XXX</li> <li>X.XXXX</li> <li>X.XXXXX</li> <li>X.XXXXXX</li> </ul>                  | X.XX                                             |
| Affichage valeur 2       | Un afficheur local est<br>disponible.                                                    | Sélectionner la valeur mesurée,<br>qui est affichée sur l'afficheur<br>local. | Pour la liste de<br>sélection, voir le<br>paramètre <b>Affichage</b><br><b>valeur 1</b> ( $\rightarrow \square$ 107)                | Aucune                                           |
| Nombre décimales 2       | Une valeur mesurée est<br>indiquée dans le paramètre<br><b>Affichage valeur 2</b> .      | Sélectionner le nombre de<br>décimales pour la valeur<br>d'affichage.         | <ul> <li>X</li> <li>X.X</li> <li>X.XX</li> <li>X.XXX</li> <li>X.XXXX</li> <li>X.XXXXX</li> <li>X.XXXXX</li> <li>X.XXXXXX</li> </ul> | X.XX                                             |
| Affichage valeur 3       | Un afficheur local est<br>disponible.                                                    | Sélectionner la valeur mesurée,<br>qui est affichée sur l'afficheur<br>local. | Pour la liste de<br>sélection, voir le<br>paramètre <b>Affichage</b><br><b>valeur 1</b> (→ 🗎 107)                                   | Aucune                                           |
| Valeur bargraphe 0 % 3   | Une sélection a été effectuée<br>dans le paramètre <b>Affichage</b><br><b>valeur 3</b> . | Entrer la valeur 0 % pour<br>l'affichage à bargraphe.                         | Nombre à virgule<br>flottante avec signe                                                                                            | En fonction du pays :<br>• 0 kg/h<br>• 0 lb/min  |
| Valeur bargraphe 100 % 3 | Une sélection a été réalisée<br>dans le paramètre <b>Affichage</b><br><b>valeur 3</b> .  | Entrer la valeur 100 % pour<br>l'affichage à bargraphe.                       | Nombre à virgule<br>flottante avec signe                                                                                            | 0                                                |
| Nombre décimales 3       | Une valeur mesurée est<br>indiquée dans le paramètre<br><b>Affichage valeur 3</b> .      | Sélectionner le nombre de<br>décimales pour la valeur<br>d'affichage.         | <ul> <li>x</li> <li>x.x</li> <li>x.xx</li> <li>x.xxx</li> <li>x.xxxx</li> <li>x.xxxxx</li> <li>x.xxxxx</li> <li>x.xxxxx</li> </ul>  | X.XX                                             |
| Affichage valeur 4       | Un afficheur local est<br>disponible.                                                    | Sélectionner la valeur mesurée,<br>qui est affichée sur l'afficheur<br>local. | Pour la liste de<br>sélection, voir le<br>paramètre <b>Affichage</b><br><b>valeur 1</b> (→ 🗎 107)                                   | Aucune                                           |
| Nombre décimales 4       | Une valeur mesurée est<br>indiquée dans le paramètre<br><b>Affichage valeur 4</b> .      | Sélectionner le nombre de<br>décimales pour la valeur<br>d'affichage.         | <ul> <li>x</li> <li>x.x</li> <li>x.xx</li> <li>x.xxx</li> <li>x.xxxx</li> <li>x.xxxxx</li> <li>x.xxxxx</li> <li>x.xxxxx</li> </ul>  | x.xx                                             |
| Affichage valeur 5       | Un afficheur local est<br>disponible.                                                    | Sélectionner la valeur mesurée,<br>qui est affichée sur l'afficheur<br>local. | Pour la liste de<br>sélection, voir le<br>paramètre <b>Affichage</b><br><b>valeur 1</b> ( $\rightarrow \square$ 107)                | Aucune                                           |

| Paramètre                | Prérequis                                                                           | Description                                                                   | Sélection / Entrée                                                                                                    | Réglage usine                              |
|--------------------------|-------------------------------------------------------------------------------------|-------------------------------------------------------------------------------|----------------------------------------------------------------------------------------------------|--------------------------------------------|
| Valeur bargraphe 0 % 5   | Une option a été sélectionnée<br>dans le paramètre <b>Affichage</b><br>valeur 5.    | Entrer la valeur 0 % pour<br>l'affichage à bargraphe.                         | Nombre à virgule<br>flottante avec signe                                                                                                    | Dépend du pays :<br>• 0 kg/h<br>• 0 lb/min |
| Valeur bargraphe 100 % 5 | Une option a été sélectionnée<br>dans le paramètre <b>Affichage</b><br>valeur 5.    | Entrer la valeur 100 % pour<br>l'affichage à bargraphe.                       | Nombre à virgule<br>flottante avec signe                                                                                                    | 0                                          |
| Nombre décimales 5       | Une valeur mesurée est<br>indiquée dans le paramètre<br><b>Affichage valeur 5</b> . | Sélectionner le nombre de<br>décimales pour la valeur<br>d'affichage.         | <ul> <li>X</li> <li>X.X</li> <li>X.XX</li> <li>X.XXX</li> <li>X.XXXX</li> <li>X.XXXXX</li> <li>X.XXXXX</li> <li>X.XXXXXX</li> </ul>                  | X.XX                                       |
| Affichage valeur 6       | Un afficheur local est<br>disponible.                                               | Sélectionner la valeur mesurée,<br>qui est affichée sur l'afficheur<br>local. | Pour la liste de<br>sélection, voir le<br>paramètre <b>Affichage</b><br>valeur 1 (→ 🗎 107)                                                           | Aucune                                     |
| Nombre décimales 6       | Une valeur mesurée est<br>indiquée dans le paramètre<br><b>Affichage valeur 6</b> . | Sélectionner le nombre de<br>décimales pour la valeur<br>d'affichage.         | <ul> <li>X</li> <li>X.X</li> <li>X.XX</li> <li>X.XXX</li> <li>X.XXXX</li> <li>X.XXXXX</li> <li>X.XXXXX</li> <li>X.XXXXXX</li> </ul>                  | X.XX                                       |
| Affichage valeur 7       | Un afficheur local est<br>disponible.                                               | Sélectionner la valeur mesurée,<br>qui est affichée sur l'afficheur<br>local. | Pour la liste de<br>sélection, voir le<br>paramètre <b>Affichage</b><br><b>valeur 1</b> (→ 箇 107)                                                    | Aucune                                     |
| Valeur bargraphe 0 % 7   | Une option a été sélectionnée<br>dans le paramètre <b>Affichage</b><br>valeur 7.    | Entrer la valeur 0 % pour<br>l'affichage à bargraphe.                         | Nombre à virgule<br>flottante avec signe                                                                                                    | Dépend du pays :<br>• 0 kg/h<br>• 0 lb/min |
| Valeur bargraphe 100 % 7 | Une option a été sélectionnée<br>dans le paramètre <b>Affichage</b><br>valeur 7.    | Entrer la valeur 100 % pour<br>l'affichage à bargraphe.                       | Nombre à virgule<br>flottante avec signe                                                                                                    | 0                                          |
| Nombre décimales 7       | Une valeur mesurée est<br>indiquée dans le paramètre<br><b>Affichage valeur 7</b> . | Sélectionner le nombre de<br>décimales pour la valeur<br>d'affichage.         | <ul> <li>x</li> <li>x.x</li> <li>x.xx</li> <li>x.xxx</li> <li>x.xxxx</li> <li>x.xxxx</li> <li>x.xxxxx</li> <li>x.xxxxx</li> <li>x.xxxxxx</li> </ul>  | X.XX                                       |
| Affichage valeur 8       | Un afficheur local est<br>disponible.                                               | Sélectionner la valeur mesurée,<br>qui est affichée sur l'afficheur<br>local. | Pour la liste de<br>sélection, voir le<br>paramètre <b>Affichage</b><br><b>valeur 1</b> ( $\Rightarrow \square$ 107)                                 | Aucune                                     |
| Nombre décimales 8       | Une valeur mesurée est<br>indiquée dans le paramètre<br><b>Affichage valeur 8</b> . | Sélectionner le nombre de<br>décimales pour la valeur<br>d'affichage.         | <ul> <li>x</li> <li>x.x</li> <li>x.xx</li> <li>x.xxx</li> <li>x.xxxx</li> <li>x.xxxxx</li> <li>x.xxxxx</li> <li>x.xxxxx</li> <li>x.xxxxxx</li> </ul> | x.xx                                       |

| Paramètre               | Prérequis                                                                                                    | Description                                                                                                    | Sélection / Entrée                                                                                                    | Réglage usine                                                                              |
|-------------------------|----------------------------------------------------------------------------------------------------|----------------------------------------------------------------------------------------------------|----------------------------------------------------------------------------------------------------|--------------------------------------------------------------------------------------------|
| Display language        | Un afficheur local est<br>disponible.                                                                                                    | Régler la langue d'affichage.                                                                                              | <ul> <li>English</li> <li>Deutsch</li> <li>Français</li> <li>Español</li> <li>Italiano</li> <li>Nederlands</li> <li>Portuguesa</li> <li>Polski</li> <li>pycский язык<br/>(Russian)</li> <li>Svenska</li> <li>Türkçe</li> <li>中文 (Chinese)</li> <li>日本語 (Japanese)</li> <li>한국어 (Korean)</li> <li>tiếng Việt<br/>(Vietnamese)</li> <li>čeština (Czech)</li> </ul> | English (comme<br>alternative, la langue<br>commandée est<br>préréglée dans<br>l'appareil) |
| Affichage intervalle    | Un afficheur local est<br>disponible.                                                                                                    | Régler le temps pendant lequel<br>les valeurs mesurées sont<br>affichées lorsque l'afficheur<br>alterne entre les valeurs. | 1 10 s                                                                                                    | 5 s                                                                                        |
| Amortissement affichage | Un afficheur local est<br>disponible.                                                                                                    | Régler le temps de réaction de<br>l'afficheur par rapport aux<br>fluctuations de la valeur<br>mesurée.                     | 0,0 999,9 s                                                                                                    | 0,0 s                                                                                      |
| Ligne d'en-tête         | Un afficheur local est<br>disponible.                                                                                                    | Sélectionner le contenu de l'en-<br>tête sur l'afficheur local.                                                            | <ul> <li>Désignation du point de mesure</li> <li>Texte libre</li> </ul>                                                                                                    | Désignation du point<br>de mesure                                                          |
| Texte ligne d'en-tête   | L'option <b>Texte libre</b> est<br>sélectionnée dans le paramètre<br><b>Ligne d'en-tête</b> .                                                                                                    | Entrer le texte de l'en-tête<br>d'afficheur.                                                                               | Max. 12 caractères<br>tels que des lettres,<br>des chiffres ou des<br>caractères spéciaux<br>(par ex. @, %, /)                                                                                                    |                                                                                            |
| Caractère de séparation | Un afficheur local est<br>disponible.                                                                                                    | Sélectionner le séparateur<br>décimal pour l'affichage des<br>valeurs numériques.                                          | <ul><li>. (point)</li><li>, (virgule)</li></ul>                                                                                                    | . (point)                                                                                  |
| Rétroéclairage          | <ul> <li>Une des conditions suivantes est remplie :</li> <li>Caractéristique de commande "Afficheur ; configuration", option F "4 lignes, rétroéclairé ; éléments de commande tactiles"</li> <li>Caractéristique de commande "Afficheur ; configuration", option G "4 lignes, rétroéclairé ; éléments de commande tactiles + WLAN"</li> <li>Caractéristique de commande tactiles + WLAN"</li> <li>Caractéristique de commande "Afficheur ; configuration", option O "Afficheur séparé 4 lignes rétroéclairé ; câble 10m/ 30ft ; éléments de commande tactiles"</li> </ul> | Activer et désactiver le<br>rétroéclairage de l'afficheur<br>local.                                                        | <ul> <li>Désactiver</li> <li>Activer</li> </ul>                                                                                                    | Activer                                                                                    |

\* Visualisation dépendant des options de commande ou de la configuration de l'appareil

## 10.5.6 Configuration WLAN

Le sous-menu **WLAN Settings** guide systématiquement l'utilisateur à travers tous les paramètres devant être réglés pour la configuration WLAN.

#### Navigation

Menu "Configuration"  $\rightarrow$  Configuration étendue  $\rightarrow$  Paramètres WLAN

| ► Paramètres WLAN           |         |
|-----------------------------|---------|
| Adresse IP WLAN             | → 🗎 126 |
| Type de sécurité            | → 🗎 126 |
| Passphrase WLAN             | → 🗎 126 |
| Attribuer un nom SSID       | → 🗎 126 |
| Nom SSID                    | → 🗎 127 |
| Appliquer les modifications | → 🗎 127 |

| Paramètre             | Prérequis                                                                                | Description                                                                                                    | Entrée / Sélection                                                                                                    | Réglage usine                                                         |
|-----------------------|------------------------------------------------------------------------------------------|----------------------------------------------------------------------------------------------------|----------------------------------------------------------------------------------------------------|-----------------------------------------------------------------------|
| Adresse IP WLAN       | -                                                                                        | Entrez l'adresse IP de l'interface<br>WLAN de l'appareil.                                                                                                    | 4 octets : 0255<br>(pour chaque octet)                                                                                                    | 192.168.1.212                                                         |
| Sécurité réseau       | -                                                                                        | Sélectionner le type de sécurité<br>du réseau WLAN.                                                                                                    | <ul> <li>Non sécurisé</li> <li>WPA2-PSK</li> <li>EAP-PEAP with<br/>MSCHAPv2*</li> <li>EAP-PEAP<br/>MSCHAPv2 no<br/>server authentic.*</li> <li>EAP-TLS*</li> </ul> | WPA2-PSK                                                              |
| Passphrase WLAN       | L'option <b>WPA2-PSK</b> est<br>sélectionnée dans le paramètre<br><b>Security type</b> . | Entrez la clé de réseau (8 à 32<br>caractères).<br>La clé de réseau fournie<br>avec l'appareil doit être<br>modifiée au cours de la<br>mise en service pour des<br>raisons de sécurité. | Chaîne de 8 à 32<br>caractères<br>comprenant des<br>chiffres, des lettres et<br>des caractères<br>spéciaux (sans<br>espaces)                                       | Numéro de série de<br>l'appareil de mesure<br>(p. ex.<br>L100A802000) |
| Attribuer un nom SSID | -                                                                                        | Sélectionnez le nom qui sera<br>utilisé pour SSID: tag de<br>l'appareil ou le nom défini par<br>l'utilisateur.                                                                          | <ul> <li>Désignation du point de mesure</li> <li>Défini par l'utilisateur</li> </ul>                                                                               | Défini par l'utilisateur                                              |

| Paramètre                   | Prérequis                                                                                                    | Description                                                                                                    | Entrée / Sélection                                                                                          | Réglage usine                                                                                                    |
|-----------------------------|----------------------------------------------------------------------------------------------------|----------------------------------------------------------------------------------------------------|----------------------------------------------------------------------------------------------------|----------------------------------------------------------------------------------------------------|
| Nom SSID                    | <ul> <li>L'option Défini par<br/>l'utilisateur est sélectionnée<br/>dans le paramètre Attribuer<br/>un nom SSID.</li> <li>L'option Point d'accès<br/>WLAN est sélectionnée dans<br/>le paramètre Mode WLAN.</li> </ul> | Entrez le nom du SSID défini<br>par l'utilisateur (32 caractères<br>max.).<br>Le nom SSID défini par<br>l'utilisateur ne peut être<br>affecté qu'une seule fois.<br>Si le nom SSID est affecté<br>plusieurs fois, les<br>appareils peuvent<br>interférer les uns avec les<br>autres. | Chaîne de max. 32<br>caractères<br>comprenant des<br>chiffres, des lettres et<br>des caractères<br>spéciaux | EH_désignation de<br>l'appareil_7 derniers<br>chiffres du numéro<br>de série (p. ex.<br>EH_Cubemass_300_<br>A802000) |
| Appliquer les modifications | -                                                                                                    | Utiliser les paramètres WLAN<br>modifiés.                                                                                                    | <ul><li>Annuler</li><li>Ok</li></ul>                                                                        | Annuler                                                                                                    |

\* Visualisation dépendant des options de commande ou de la configuration de l'appareil

## 10.5.7 Gestion de la configuration

Après la mise en service, il est possible de sauvegarder la configuration actuelle de l'appareilou de restaurer la configuration précédente.

Ceci est réalisé avec le paramètre **Gestion données** et ses options, qui se trouve dans le Sous-menu **Sauvegarde de la configuration**.

#### Navigation

Menu "Configuration"  $\rightarrow$  Configuration étendue  $\rightarrow$  Sauvegarde de la configuration

| ► Sauvegarde de la configuration |         |
|----------------------------------|---------|
| Temps de fonctionnement          | → 🗎 127 |
| Dernière sauvegarde              | → 🗎 127 |
| Gestion données                  | → 🗎 127 |
| État sauvegarde                  | → 🗎 128 |
| Comparaison résultats            | → 🗎 128 |

| Paramètre               | Description                                                                                        | Affichage / Sélection                                                                                               | Réglage usine |
|-------------------------|----------------------------------------------------------------------------------------------------|----------------------------------------------------------------------------------------------------|---------------|
| Temps de fonctionnement | Indique la durée de fonctionnement de<br>l'appareil.                                               | Jours (d), heures (h), minutes<br>(m) et secondes (s)                                                               | -             |
| Dernière sauvegarde     | Indique quand la dernière sauvegarde des données a été enregistré dans HistoROM.                   | Jours (d), heures (h), minutes<br>(m) et secondes (s)                                                               | -             |
| Gestion données         | Sélectionner l'action pour la gestion des<br>données de l'appareil dans la sauvegarde<br>HistoROM. | <ul> <li>Annuler</li> <li>Sauvegarder</li> <li>Restaurer*</li> <li>Comparer*</li> <li>Effacer sauvegarde</li> </ul> | Annuler       |

| Paramètre             | Description                                                                     | Affichage / Sélection                                                                                                    | Réglage usine |
|-----------------------|---------------------------------------------------------------------------------|----------------------------------------------------------------------------------------------------|---------------|
| État sauvegarde       | Indique l'état actuel de la sauvegarde des<br>données ou de la restauration.    | <ul> <li>Aucune</li> <li>Enregistrement en cours</li> <li>Restauration en cours</li> <li>Suppression en cours</li> <li>Comparaison en cours</li> <li>Restauration échoué</li> <li>Échec de la sauvegarde</li> </ul> | Aucune        |
| Comparaison résultats | Comparaison des données actuelles de<br>l'appareil avec la sauvegarde HistoROM. | <ul> <li>Réglages identiques</li> <li>Réglages différents</li> <li>Aucun jeu de données<br/>disponible</li> <li>Jeu de données corrompu</li> <li>Non vérifié</li> <li>Set de données incompatible</li> </ul>        | Non vérifié   |

\* Visualisation dépendant des options de commande ou de la configuration de l'appareil

#### Etendue des fonctions du paramètre "Gestion données"

| Options            | Description                                                                                                    |
|--------------------|----------------------------------------------------------------------------------------------------|
| Annuler            | Aucune action n'est exécutée et le paramètre est quitté.                                                                                                    |
| Sauvegarder        | Une copie de sauvegarde de la configuration d'appareil actuelle est sauvegardée à partir de l'HistoROM dans la mémoire de l'appareil. La copie de sauvegarde comprend les données du transmetteur de l'appareil.            |
| Restaurer          | La dernière copie de sauvegarde de la configuration de l'appareil est restaurée à partir de la mémoire d'appareil dans l'HistoROM de l'appareil. La copie de sauvegarde comprend les données du transmetteur de l'appareil. |
| Comparer           | La configuration d'appareil mémorisée dans la mémoire de l'appareil est comparée<br>à la configuration d'appareil actuelle dans l'HistoROM.                                                                                 |
| Effacer sauvegarde | La copie de sauvegarde de la configuration d'appareil est effacée de la mémoire de l'appareil.                                                                                                    |

Mémoire HistoROM

Il s'agit d'une mémoire "non volatile" sous la forme d'une EEPROM.

Pendant que cette action est en cours, la configuration via l'afficheur local est verrouillée et un message indique l'état de progression du processus sur l'afficheur.

#### 10.5.8 Utilisation des paramètres pour l'administration de l'appareil

Le sous-menu **Administration** guide systématiquement l'utilisateur à travers tous les paramètres utilisés pour la gestion de l'appareil.

#### Navigation

Menu "Configuration"  $\rightarrow$  Configuration étendue  $\rightarrow$  Administration

| ► Administration             |         |
|------------------------------|---------|
| ► Définir code d'accès       | → 🗎 129 |
| ► Réinitialiser code d'accès | → 🗎 129 |
| Reset appareil               | → 🗎 130 |

#### Utilisation du paramètre pour définir le code d'accès

Complétez cet assistant pour spécifier un code d'accès pour le rôle de maintenance.

#### Navigation

Menu "Configuration"  $\rightarrow$  Configuration étendue  $\rightarrow$  Administration  $\rightarrow$  Définir code d'accès

| ► Définir code d'accès    |           |
|---------------------------|-----------|
| Définir code d'accès      | → 🗎 129   |
| Confirmer le code d'accès | ) → 🗎 129 |

#### Aperçu des paramètres avec description sommaire

| Paramètre                 | Description                                                                                                    | Entrée                                                                                             |
|---------------------------|----------------------------------------------------------------------------------------------------|----------------------------------------------------------------------------------------------------|
| Définir code d'accès      | Restreindre l'accès en écriture aux paramètres pour protéger la configuration de l'appareil contre toute modification involontaire. | Chaîne de max. 16 caractères comprenant<br>des chiffres, des lettres et des caractères<br>spéciaux |
| Confirmer le code d'accès | Confirmer le code d'accès entré.                                                                                                    | Chaîne de max. 16 caractères comprenant<br>des chiffres, des lettres et des caractères<br>spéciaux |

#### Utilisation du paramètre pour réinitialiser le code d'accès

#### Navigation

Menu "Configuration"  $\rightarrow$  Configuration étendue  $\rightarrow$  Administration  $\rightarrow$  Réinitialiser code d'accès

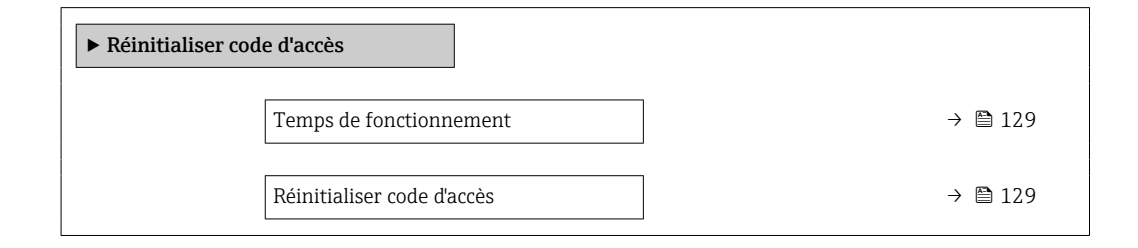

| Paramètre                  | Description                                                                                                    | Affichage / Entrée                                                                            | Réglage usine |
|----------------------------|----------------------------------------------------------------------------------------------------|-----------------------------------------------------------------------------------------------|---------------|
| Temps de fonctionnement    | Indique la durée de fonctionnement de<br>l'appareil.                                                                                                    | Jours (d), heures (h), minutes<br>(m) et secondes (s)                                         | -             |
| Réinitialiser code d'accès | <ul> <li>Réinitialisation code d'accès aux réglages d'usine.</li> <li>Pour un code de réinitialisation, contacter Endress+Hauser.</li> <li>Le code de réinitialisation ne peut être entré que via :</li> <li>Navigateur web</li> <li>DeviceCare, FieldCare (via l'interface service CDI-RJ45)</li> <li>Bus de terrain</li> </ul> | Chaîne de caractères<br>comprenant des chiffres, des<br>lettres et des caractères<br>spéciaux | 0x00          |

#### Utilisation du paramètre pour réinitialiser l'appareil

#### Navigation

Menu "Configuration"  $\rightarrow$  Configuration étendue  $\rightarrow$  Administration

#### Aperçu des paramètres avec description sommaire

| Paramètre      | Description                                                                                                  | Sélection                                                                                                    | Réglage usine |
|----------------|----------------------------------------------------------------------------------------------------|----------------------------------------------------------------------------------------------------|---------------|
| Reset appareil | Réinitialiser la configuration de l'appareil -<br>soit entièrement soit partiellement - à un<br>état défini. | <ul> <li>Annuler</li> <li>État au moment de la<br/>livraison</li> <li>Rédémarrer l'appareil</li> <li>Restaurer la sauvegarde S-<br/>DAT*</li> </ul> | Annuler       |

\* Visualisation dépendant des options de commande ou de la configuration de l'appareil

## 10.6 Simulation

Le sous-menu **Simulation** permet, sans situation de débit réelle, de simuler différentes variables de process et le comportement en cas d'alarme, ainsi que de vérifier la chaîne de signal en aval (commutation de vannes ou circuits de régulation).

#### Navigation

Menu "Diagnostic" → Simulation

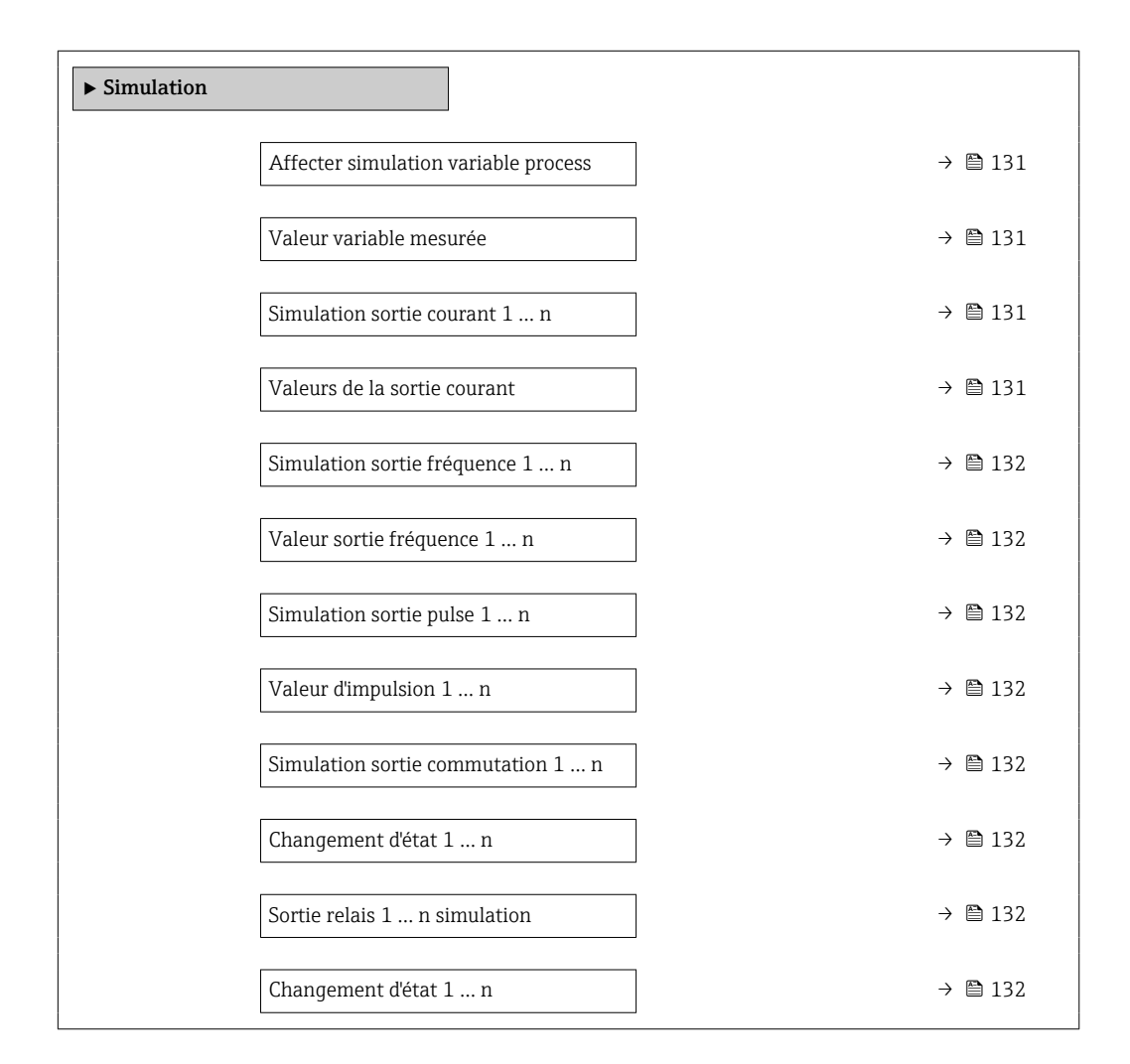

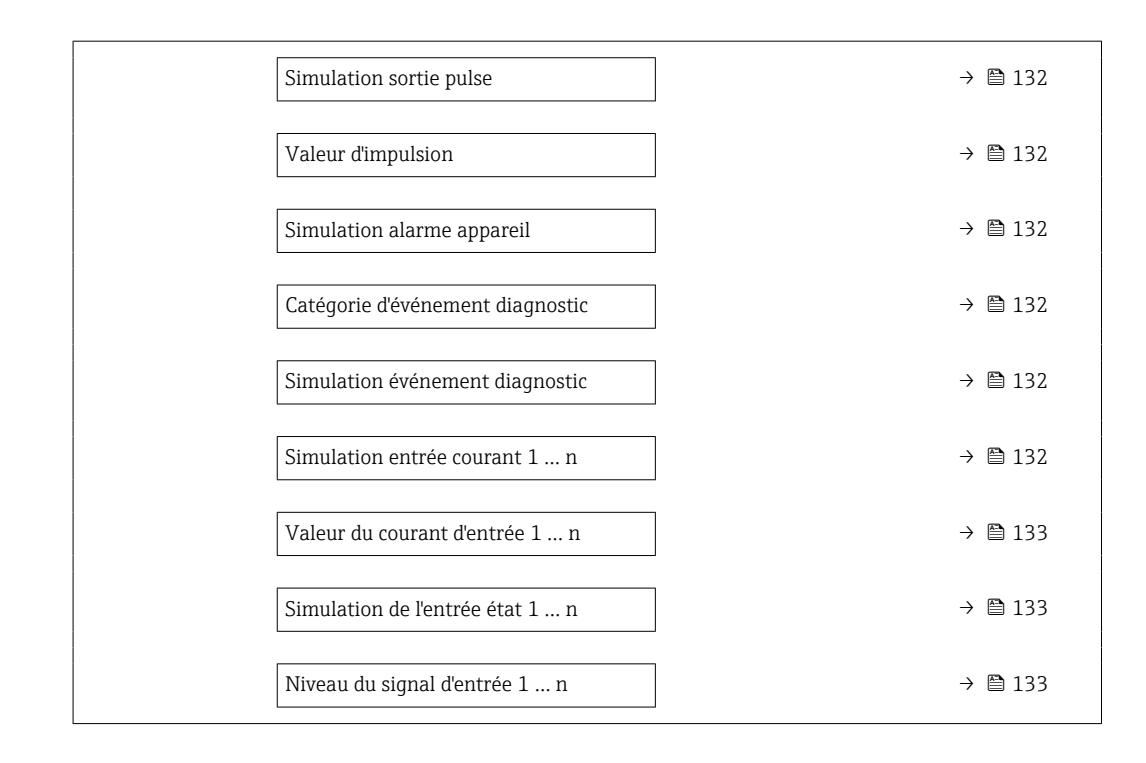

| Paramètre                            | Prérequis                                                                                                    | Description                                                                              | Sélection / Entrée                                                                                                    | Réglage usine |
|--------------------------------------|----------------------------------------------------------------------------------------------------|------------------------------------------------------------------------------------------|----------------------------------------------------------------------------------------------------|---------------|
| Affecter simulation variable process |                                                                                                    | Sélectionner une variable de<br>process pour le process de<br>simulation qui est activé. | <ul> <li>Arrêt</li> <li>Débit massique</li> <li>Débit volumique</li> <li>Débit volumique corrigé</li> <li>Débit massique cible</li> <li>Débit massique fluide porteur</li> <li>Débit volumique cible</li> <li>Débit volumique du fluide porteur</li> <li>Débit volumique corrigé cible</li> <li>Débit volumique corrigé fluide porteur</li> <li>Débit volumique corrigé fluide porteur</li> <li>Desité</li> <li>Densité</li> <li>Densité de référence</li> <li>Température</li> <li>Concentration</li> <li>Fréquence signal période de temps (TPS)</li> </ul> | Arrêt         |
| Valeur variable mesurée              | Une variable de process est<br>sélectionnée dans le paramètre<br>Affecter simulation variable<br>process (→ 🗎 131). | Entrez la valeur de simulation<br>pour le paramètre sélectionné.                         | Dépend de la variable<br>de process<br>sélectionnée                                                                                                    | 0             |
| Simulation sortie courant 1 n        | -                                                                                                    | Commuter en On/Off la<br>simulation de courant.                                          | <ul><li>Arrêt</li><li>Marche</li></ul>                                                                                                    | Arrêt         |
| Valeurs de la sortie courant         | Dans le Paramètre <b>Simulation</b><br><b>sortie courant 1 n</b> , l'option<br><b>Marche</b> est sélectionnée.      | Entrer valeur de courant pour simulation.                                                | 3,59 22,5 mA                                                                                                    | 3,59 mA       |

| Paramètre                            | Prérequis                                                                                                    | Description                                                                                                    | Sélection / Entrée                                                                                                    | Réglage usine |
|--------------------------------------|----------------------------------------------------------------------------------------------------|----------------------------------------------------------------------------------------------------|----------------------------------------------------------------------------------------------------|---------------|
| Simulation sortie fréquence 1 n      | Dans le paramètre <b>Mode de<br/>fonctionnement</b> , l'option <b>Fréquence</b> est sélectionnée.                                      | Activer/désactiver la<br>simulation de la sortie<br>fréquence.                                                                                                    | <ul><li>Arrêt</li><li>Marche</li></ul>                                                                                                    | Arrêt         |
| Valeur sortie fréquence 1 n          | Dans le Paramètre <b>Simulation</b><br><b>fréquence 1 n</b> , l'option<br><b>Marche</b> est sélectionnée.                              | Entrez la valeur de fréquence<br>pour la simulation.                                                                                                    | 0,0 12 500,0 Hz                                                                                                    | 0,0 Hz        |
| Simulation sortie pulse 1 n          | Dans le paramètre <b>Mode de<br/>fonctionnement</b> , l'option<br><b>Impulsion</b> est sélectionnée.                                   | Définir et arrêter la simulation<br>de la sortie impulsion.<br>Pour l'option Valeur<br>fixe : Le paramètre<br>Durée d'impulsion<br>(→ 🖺 93) définit la<br>durée d'impulsion de la<br>sortie impulsion. | <ul> <li>Arrêt</li> <li>Valeur fixe</li> <li>Valeur du compte<br/>à rebours</li> </ul>                                                            | Arrêt         |
| Valeur d'impulsion 1 n               | Dans le Paramètre <b>Simulation</b><br><b>sortie pulse 1 n</b> , l'option<br><b>Valeur du compte à rebours</b><br>est sélectionnée.    | Entrer le nombre d'impulsion<br>pour la simulation.                                                                                                    | 0 65 535                                                                                                    | 0             |
| Simulation sortie commutation<br>1 n | Dans le paramètre <b>Mode de</b><br><b>fonctionnement</b> , l'option <b>Etat</b><br>est sélectionnée.                                  | Commuter en On/Off la<br>simulation de contact.                                                                                                    | <ul><li>Arrêt</li><li>Marche</li></ul>                                                                                                    | Arrêt         |
| Changement d'état 1 n                | -                                                                                                    | Sélectionner le status de l'état<br>de la sortie de simulation.                                                                                                    | <ul><li>Ouvert</li><li>Fermé</li></ul>                                                                                                    | Ouvert        |
| Sortie relais 1 n simulation         | -                                                                                                    | Simulation de commutation de la sortie relais marche et arrêt.                                                                                                    | <ul><li>Arrêt</li><li>Marche</li></ul>                                                                                                    | Arrêt         |
| Changement d'état 1 n                | L'option <b>Marche</b> est<br>sélectionnée dans le paramètre<br>paramètre <b>Simulation sortie</b><br><b>commutation 1 n</b> .         | Sélectionnez l'état de la sortie<br>relais pour la simulation.                                                                                                    | <ul><li>Ouvert</li><li>Fermé</li></ul>                                                                                                    | Ouvert        |
| Simulation sortie pulse              | -                                                                                                    | Définir et arrêter la simulation<br>de la sortie impulsion.<br>Pour l'option Valeur<br>fixe : Le paramètre<br>Durée d'impulsion<br>définit la durée<br>d'impulsion de la sortie<br>impulsion.          | <ul> <li>Arrêt</li> <li>Valeur fixe</li> <li>Valeur du compte<br/>à rebours</li> </ul>                                                            | Arrêt         |
| Valeur d'impulsion                   | Dans le paramètre <b>Simulation</b><br><b>sortie pulse</b> , l'option <b>Valeur</b><br><b>du compte à rebours</b> est<br>sélectionnée. | Définir et arrêter la simulation<br>de la sortie impulsion.                                                                                                    | 0 65 535                                                                                                    | 0             |
| Simulation alarme appareil           | -                                                                                                    | Commuter en On/Off l'alarme<br>capteur.                                                                                                    | <ul><li>Arrêt</li><li>Marche</li></ul>                                                                                                    | Arrêt         |
| Catégorie d'événement diagnostic     | -                                                                                                    | Sélectionner une catégorie<br>d'événement de diagnostic.                                                                                                    | <ul><li>Capteur</li><li>Electronique</li><li>Configuration</li><li>Process</li></ul>                                                              | Process       |
| Simulation événement diagnostic      | -                                                                                                    | Sélectionner un évènement<br>diagnostic pour simuler cet<br>évènement.                                                                                                    | <ul> <li>Arrêt</li> <li>Liste de sélection<br/>des événéments de<br/>diagnostic (en<br/>fonction de la<br/>catégorie<br/>sélectionnée)</li> </ul> | Arrêt         |
| Simulation entrée courant 1 n        | -                                                                                                    | Activation et désactivation de<br>la simulation de l'entrée<br>courant.                                                                                                    | <ul><li>Arrêt</li><li>Marche</li></ul>                                                                                                    | Arrêt         |

| Paramètre                       | Prérequis                                                                                                    | Description                                                                   | Sélection / Entrée                     | Réglage usine |
|---------------------------------|----------------------------------------------------------------------------------------------------|-------------------------------------------------------------------------------|----------------------------------------|---------------|
| Valeur du courant d'entrée 1 n  | Dans le Paramètre <b>Simulation</b><br>entrée courant 1 n, l'option<br>Marche est sélectionnée.              | Entrer la valeur de courant pour la simulation.                               | 0 22,5 mA                              | 0 mA          |
| Simulation de l'entrée état 1 n | -                                                                                                    | Simulation de commutation de<br>l'entrée état marche et arrêt.                | <ul><li>Arrêt</li><li>Marche</li></ul> | Arrêt         |
| Niveau du signal d'entrée 1 n   | Dans le paramètre <b>Simulation</b><br><b>de l'entrée état</b> , l'option<br><b>Marche</b> est sélectionnée. | Sélectionner le niveau de<br>signal pour la simulation de<br>l'entrée d'état. | <ul><li>Haute</li><li>Bas</li></ul>    | Haute         |

\* Visualisation dépendant des options de commande ou de la configuration de l'appareil

## 10.7 Protection des réglages contre un accès non autorisé

Les options de protection en écriture suivantes sont disponibles pour protéger la configuration de l'appareil de mesure contre toute modification involontaire :

- Protéger l'accès aux paramètres via un code d'accès → 
  <sup>(1)</sup> 133
- Protéger l'accès à la configuration sur site via le verrouillage des touches  $\rightarrow \square 59$
- Protéger l'accès à l'appareil de mesure via le commutateur de protection en écriture
   → 
   <sup>(1)</sup>
   <sup>(2)</sup>
   <sup>(2)</sup>
   <sup>(2)</sup>
   <sup>(2)</sup>
   <sup>(2)</sup>
   <sup>(2)</sup>
   <sup>(2)</sup>
   <sup>(2)</sup>
   <sup>(2)</sup>
   <sup>(2)</sup>
   <sup>(2)</sup>
   <sup>(2)</sup>
   <sup>(2)</sup>
   <sup>(2)</sup>
   <sup>(2)</sup>
   <sup>(2)</sup>
   <sup>(2)</sup>
   <sup>(2)</sup>
   <sup>(2)</sup>
   <sup>(2)</sup>
   <sup>(2)</sup>
   <sup>(2)</sup>
   <sup>(2)</sup>
   <sup>(2)</sup>
   <sup>(2)</sup>
   <sup>(2)</sup>
   <sup>(2)</sup>
   <sup>(2)</sup>
   <sup>(2)</sup>
   <sup>(2)</sup>
   <sup>(2)</sup>
   <sup>(2)</sup>
   <sup>(2)</sup>
   <sup>(2)</sup>
   <sup>(2)</sup>
   <sup>(2)</sup>
   <sup>(2)</sup>
   <sup>(2)</sup>
   <sup>(2)</sup>
   <sup>(2)</sup>
   <sup>(2)</sup>
   <sup>(2)</sup>
   <sup>(2)</sup>
   <sup>(2)</sup>
   <sup>(2)</sup>
   <sup>(2)</sup>
   <sup>(2)</sup>
   <sup>(2)</sup>
   <sup>(2)</sup>
   <sup>(2)</sup>
   <sup>(2)</sup>
   <sup>(2)</sup>
   <sup>(2)</sup>
   <sup>(2)</sup>
   <sup>(2)</sup>
   <sup>(2)</sup>
   <sup>(2)</sup>
   <sup>(2)</sup>
   <sup>(2)</sup>
   <sup>(2)</sup>
   <sup>(2)</sup>
   <sup>(2)</sup>
   <sup>(2)</sup>
   <sup>(2)</sup>
   <sup>(2)</sup>
   <sup>(2)</sup>
   <sup>(2)</sup>
   <sup>(2)</sup>
   <sup>(2)</sup>
   <sup>(2)</sup>
   <sup>(2)</sup>
   <sup>(2)</sup>
   <sup>(2)</sup>
   <sup>(2)</sup>
   <sup>(2)</sup>
   <sup>(2)</sup>
   <sup>(2)</sup>
   <sup>(2)</sup>
   <sup>(2)</sup>
   <sup>(2)</sup>
   <sup>(2)</sup>
   <sup>(2)</sup>
   <sup>(2)</sup>
   <sup>(2)</sup>
   <sup>(2)</sup>
   <sup>(2)</sup>
   <sup>(2)</sup>
   <sup>(2)</sup>
   <sup>(2)</sup>
   <sup>(2)</sup>
   <sup>(2)</sup>
   <sup>(2)</sup>
   <sup>(2)</sup>
   <sup>(2)</sup>
   <sup>(2)</sup>
   <sup>(2)</sup>
   <sup>(2)</sup>
   <sup>(2)</sup>
   <sup>(2)</sup>
   <sup>(2)</sup>
   <sup>(2)</sup>
   <sup>(2)</sup>
   <sup>(2)</sup>
   <sup>(2)</sup>
   <sup>(2)</sup>
   <sup>(2)</sup>
   <sup>(2)</sup>
   <sup>(2)</sup>
   <sup>(2)</sup>
   <sup>(2)</sup>
   <sup>(2)</sup>
   <sup>(2)</sup>
   <sup>(2)</sup>
   <sup>(2)</sup>
   <sup>(2)</sup>
   <sup>(2)</sup>
   <sup>(2)</sup>
   <sup>(2)</sup>
   <sup>(2)</sup>
   <sup>(2)</sup>
   <sup>(2)</sup>
   <sup>(2)</sup>
   <sup>(2)</sup>
   <sup>(2)</sup>
   <sup>(2)</sup>
   <sup>(2)</sup>
   <sup>(2)</sup>
   <sup>(2)</sup>
   <sup>(2)</sup>
   <sup>(2)</sup>
   <sup>(2)</sup>
   <sup>(2)</sup>
   <sup>(2)</sup>
   <sup>(2)</sup>
   <sup>(2)</sup>
   <sup>(2)</sup>
   <sup>(2)</sup>

#### 10.7.1 Protection en écriture via code d'accès

Le code d'accès spécifique à l'utilisateur a les effets suivants :

- Via la configuration locale, les paramètres pour la configuration de l'appareil de mesure sont protégés en écriture et leurs valeurs ne sont plus modifiables.
- L'accès à l'appareil est protégé via le navigateur web, comme le sont les paramètres pour la configuration de l'appareil de mesure.
- L'accès à l'appareil est protégé via FieldCare ou DeviceCare (via interface service CDI-RJ45), comme le sont les paramètres pour la configuration de l'appareil de mesure.

#### Définition du code d'accès via l'afficheur local

- 1. Aller jusqu'au Paramètre **Définir code d'accès** (→ 🖺 129).
- 2. Définir une chaîne de max. 16 caractères comprenant des chiffres, des lettres et des caractères spéciaux comme code d'accès.
- Entrer le code d'accès une nouvelle fois dans le Paramètre Confirmer le code d'accès (→ 
   129) pour confirmer le code.
  - └ Le symbole ⓓ apparaît devant tous les paramètres protégés en écriture.

L'appareil reverrouille automatiquement les paramètres protégés en écriture si aucune touche n'est actionnée pendant 10 minutes dans la vue navigation et édition. L'appareil verrouille automatiquement les paramètres protégés en écriture après 60 s si l'utilisateur retourne au mode affichage opérationnel à partir de la vue navigation et édition.

- Si l'accès en écriture des paramètres est activé via un code d'accès, il ne peut être désactivé que par ce code d'accès → 
   58.

#### Paramètres toujours modifiables via l'afficheur local

Certains paramètres, qui n'affectent pas la mesure, sont exclus de la protection en écriture des paramètres via l'affichage local. Malgré le code d'accès défini par l'utilisateur, ces paramètres peuvent toujours être modifiés, même si les autres paramètres sont verrouillés.

|          | Paramètres pour la<br>configuration de l'afficheur<br>local | Paramètres pour la<br>configuration des<br>totalisateurs |
|----------|-------------------------------------------------------------|----------------------------------------------------------|
| Language | ↓<br>Format d'affichage                                     | ↓<br>Contrôle totalisateur                               |
|          | Affichage contraste                                         | Valeur de présélection                                   |
|          | Affichage intervalle                                        | RAZ tous les totalisateurs                               |

#### Définition du code d'accès via le navigateur web

- 1. Aller jusqu'au paramètre **Définir code d'accès** (→ 🖺 129).
- 2. Définir un code numérique de 16 chiffres max. comme code d'accès.
- Entrer le code d'accès une nouvelle fois dans le Paramètre Confirmer le code d'accès (→ 
   129) pour confirmer le code.
  - └ Le navigateur passe à la page d'accès.

Si pendant 10 minutes aucune action n'est effectuée, le navigateur revient automatiquement à la page d'accès.

- Si l'accès en écriture des paramètres est activé via un code d'accès, il ne peut être désactivé que par ce code d'accès → 

   58.
  - Le rôle utilisateur avec lequel l'utilisateur est actuellement connecté via le navigateur web est indiqué par le Paramètre Droits d'accès. Navigation : Fonctionnement → Droits d'accès

#### Réinitialisation du code d'accès

Si vous avez oublié votre code d'accès, il est possible de le réinitialiser aux réglages par défaut. Pour cela, il faut entrer un code de réinitialisation. Il est alors possible de redéfinir un code d'accès spécifique à l'utilisateur par la suite.

# Via navigateur web, FieldCare, DeviceCare (via interface service CDI-RJ45), bus de terrain

Un code de réinitialisation ne peut être obtenu qu'auprès du SAV local d'Endress+Hauser. Le code doit être calculé explicitement pour chaque appareil.

- 1. Noter le numéro de série de l'appareil.
- 2. Lire le paramètre **Temps de fonctionnement**.
- 3. Contacter le SAV local d'Endress+Hauser et lui indiquer le numéro de série et la durée de fonctionnement.
  - └ → Obtenir le code de réinitialisation calculé.
- 4. Entrer le code de réinitialisation dans le paramètre Réinitialiser code d'accès (→ 
   129).
  - Le code d'accès a été réinitialisé au réglage par défaut 0000. Il peut être redéfini
     → 
     → 133.
- Pour des raisons de sécurité informatique, le code de réinitialisation calculé n'est valable que pendant 96 heures à partir du temps de fonctionnement spécifié et pour le numéro de série spécifique. S'il n'est pas possible de retourner à l'appareil dans les 96 heures, il faut soit augmenter de quelques jours la durée d'utilisation indiquée, soit éteindre l'appareil.

#### 10.7.2 Protection en écriture via commutateur de verrouillage

Contrairement à la protection en écriture des paramètres via un code d'accès spécifique à l'utilisateur, cela permet de verrouiller l'accès en écriture à l'ensemble du menu de configuration – à l'exception du **paramètre "Affichage contraste"**.

Les valeurs des paramètres sont à présent en lecture seule et ne peuvent plus être modifiées (à l'exception du **paramètre "Affichage contraste"**) :

- Via afficheur local
- Via protocole Modbus RS485

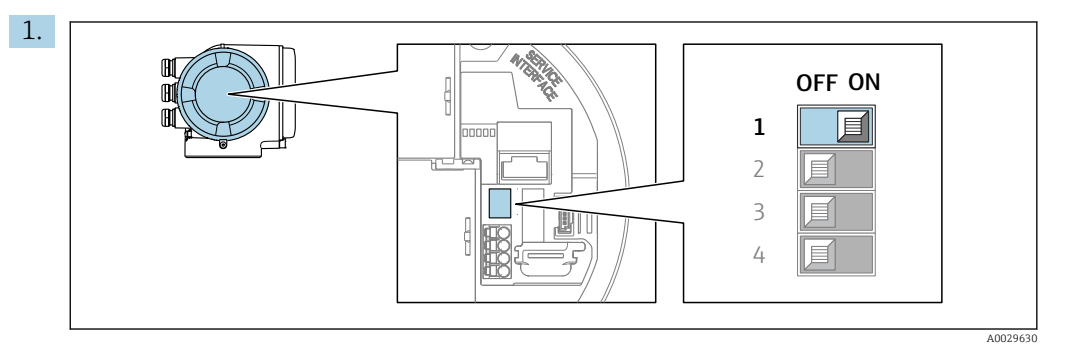

Mettre le commutateur de protection en écriture (WP) sur le module électronique principal sur **ON** permet d'activer la protection en écriture du hardware.

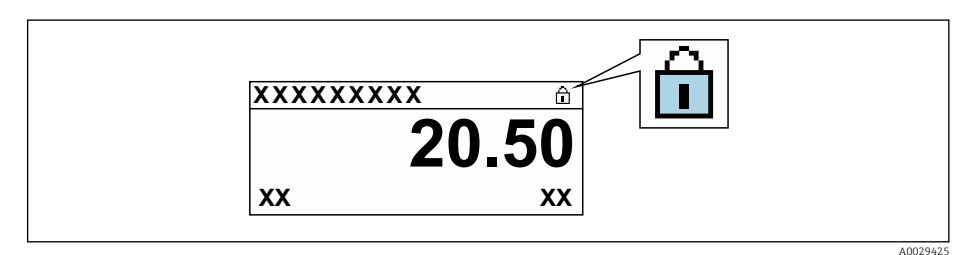

- 2. Mettre le commutateur de protection en écriture (WP) sur le module électronique principal sur **OFF** (réglage par défaut) permet de désactiver la protection en écriture du hardware.
  - → Aucune option n'est affichée dans le paramètre État verrouillage → 136. Sur l'afficheur local, le symbole la disparaît devant les paramètres dans l'en-tête de l'affichage de fonctionnement et dans la vue de navigation.

## 11 Configuration

## 11.1 Lecture de l'état de verrouillage de l'appareil

Protection en écriture active de l'appareil : paramètre État verrouillage

Fonctionnement  $\rightarrow$  État verrouillage

Étendue des fonctions du paramètre "État verrouillage"

| Options                            | Description                                                                                                    |
|------------------------------------|----------------------------------------------------------------------------------------------------|
| aucune                             | L'autorisation d'accès affichée dans le Paramètre <b>Droits d'accès</b> s'applique $\rightarrow \square 58$ .<br>Apparaît uniquement sur l'afficheur local.                                                                                     |
| Protection en écriture<br>hardware | Le commutateur DIP pour le verrouillage du hardware est activé sur la carte PCB.<br>Ceci verrouille l'accès en écriture aux paramètres (p. ex. via l'affichage local ou l'outil<br>de configuration) $\rightarrow \textcircled{B}$ 135.         |
| Temporairement<br>verrouillé       | En raison d'opérations internes dans l'appareil (p. ex. upload/download des<br>données, reset, etc.), l'accès en écriture aux paramètres est temporairement bloqué.<br>Dès la fin de ces opérations, les paramètres sont à nouveau modifiables. |

## 11.2 Définition de la langue de programmation

Informations détaillées :

- Pour configurer la langue de service  $\rightarrow$   $\cong$  77
- Pour plus d'informations sur les langues de service prises en charge par l'appareil  $\rightarrow \ \textcircled{}$  202

## 11.3 Configuration de l'afficheur

Informations détaillées :

- Sur les réglages de base pour l'afficheur local  $\rightarrow \implies 104$
- Sur les réglages avancés pour l'afficheur local  $\rightarrow \square 119$

## 11.4 Lecture des valeurs mesurées

Avec le sous-menu Valeur mesurée, il est possible de lire toutes les valeurs mesurées.

#### Navigation

Menu "Diagnostic" → Valeur mesurée

| ► Valeur mesurée     |           |
|----------------------|-----------|
| ► Variables mesurées | → 🗎 137   |
| ► Valeurs d'entrées  | ) → 🗎 140 |
| ► Valeur de sortie   | → 🗎 141   |
| ► Totalisateur       | → 🗎 139   |

## 11.4.1 Sous-menu "Variables mesurées"

Le Sous-menu **Variables mesurées** contient tous les paramètres nécessaires à l'affichage des valeurs mesurées actuelles de chaque variable de process.

#### Navigation

Menu "Diagnostic"  $\rightarrow$  Valeur mesurée  $\rightarrow$  Variables mesurées

| ► Variables mesurées                   |         |
|----------------------------------------|---------|
| Débit massique                         | → 🗎 137 |
| Débit volumique                        | → 🗎 137 |
| Débit volumique corrigé                | → 🗎 138 |
| Densité                                | → 🗎 138 |
| Densité de référence                   | → 🗎 138 |
| Température                            | → 🗎 138 |
| Pression                               | → 🗎 138 |
| Concentration                          | → 🗎 138 |
| Débit massique cible                   | → 🗎 138 |
| Débit massique fluide porteur          | → 🗎 138 |
| Débit volumique corrigé cible          | → 🗎 138 |
| Débit volumique corrigé fluide porteur | → 🗎 139 |
| Débit volumique cible                  | → 🗎 139 |
| Débit volumique du fluide porteur      | → 🗎 139 |

| Paramètre       | Prérequis | Description                                                                                                    | Affichage                                |
|-----------------|-----------|----------------------------------------------------------------------------------------------------|------------------------------------------|
| Débit massique  | -         | Indique le débit massique actuellement<br>mesuré.<br><i>Dépendance</i><br>L'unité est reprise du paramètre <b>Unité</b><br><b>de débit massique</b> (→ 🗎 80) | Nombre à virgule flottante<br>avec signe |
| Débit volumique | _         | Indique le débit volumique<br>actuellement calculé.<br><i>Dépendance</i><br>L'unité est tirée du paramètre <b>Unité de<br/>débit volumique</b> (→ 🖺 80).     | Nombre à virgule flottante<br>avec signe |

| Paramètre                                         | Prérequis                                                                                                    | Description                                                                                                    | Affichage                                |
|---------------------------------------------------|----------------------------------------------------------------------------------------------------|----------------------------------------------------------------------------------------------------|------------------------------------------|
| Débit volumique corrigé                           | -                                                                                                    | Indique le débit volumique corrigé<br>actuellement calculé.                                                              | Nombre à virgule flottante<br>avec signe |
|                                                   |                                                                                                    | Dépendance<br>L'unité est reprise du paramètre <b>Unité</b><br><b>du débit volumique corrigé</b> (→ 🗎 80)                |                                          |
| Densité                                           | -                                                                                                    | Affiche la densité mesurée<br>actuellement.                                                                              | Nombre à virgule flottante<br>avec signe |
|                                                   |                                                                                                    | Dépendance<br>L'unité est tirée du paramètre <b>Unité de</b><br><b>densité</b> (→ $\textcircled{B}$ 81).                 |                                          |
| Densité de référence                              | -                                                                                                    | Indique la masse volumique de référence actuellement calculée.                                                           | Nombre à virgule flottante<br>avec signe |
|                                                   |                                                                                                    | Dépendance<br>L'unité est reprise du paramètre <b>Unité</b><br><b>de densité de référence</b> $(\rightarrow \square 81)$ |                                          |
| Température                                       | -                                                                                                    | Affiche la température mesurée actuellement.                                                                             | Nombre à virgule flottante<br>avec signe |
|                                                   |                                                                                                    | Dépendance<br>L'unité est reprise du paramètre <b>Unité</b><br><b>de température</b> $(\rightarrow \textcircled{B} 81)$  |                                          |
| Pression                                          | -                                                                                                    | Indique soit la valeur de pression fixée<br>soit la valeur de pression externe.                                          | Nombre à virgule flottante<br>avec signe |
|                                                   |                                                                                                    | Dépendance<br>L'unité est reprise du paramètre <b>Unité</b><br><b>de pression</b> ( $\rightarrow$ 🖺 81).                 |                                          |
| Concentration                                     | Pour la caractéristique de commande suivante :                                                                                                    | Indique la concentration actuellement calculée.                                                                          | Nombre à virgule flottante<br>avec signe |
|                                                   | Caractéristique de commande "Pack<br>application", option <b>ED</b> "Concentration"                                                                               | <i>Dépendance</i><br>L'unité est reprise du paramètre <b>Unité</b>                                                       |                                          |
|                                                   | Les options logicielles<br>actuellement activées sont<br>affichées dans le paramètre<br>Aperçu des options logiciels.                                             | de concentration.                                                                                                    |                                          |
| Débit massique cible                              | Avec les conditions suivantes :<br>Caractéristique de commande "Pack<br>application" ontion <b>FD</b> "Concentration"                                             | Indique le débit massique actuellement<br>mesuré pour le produit cible.                                                  | Nombre à virgule flottante<br>avec signe |
|                                                   | Les options logicielles<br>actuellement activées sont                                                                                                    | Dépendance<br>L'unité est reprise du paramètre <b>Unité</b><br>de débit massique ( $\rightarrow \square 80$ )            |                                          |
|                                                   | affichées dans le paramètre<br>Aperçu des options logiciels.                                                                                                    |                                                                                                    |                                          |
| Débit massique fluide porteur                     | Avec les conditions suivantes :<br>Caractéristique de commande "Pack                                                                                              | Indique le débit massique du produit porteur qui est actuellement mesuré.                                                | Nombre à virgule flottante<br>avec signe |
|                                                   | application", option <b>ED</b> "Concentration"<br>Les options logicielles                                                                                         | Dépendance<br>L'unité est reprise du paramètre <b>Unité</b>                                                              |                                          |
|                                                   | actuellement activees sont<br>affichées dans le paramètre<br>Aperçu des options logiciels.                                                                        | de debit massique ( $\rightarrow \equiv 80$ )                                                                            |                                          |
| Débit volumique corrigé cible                     | Avec les conditions suivantes :<br>• Caractéristique de commande "Pack                                                                                            | Indique le débit volumique corrigé<br>actuellement mesuré pour le produit                                                | Nombre à virgule flottante<br>avec signe |
| application", option <b>ED</b><br>"Concentration" | application", option <b>ED</b><br>"Concentration"                                                                                                    | cible.<br>Dépendance                                                                                                    |                                          |
|                                                   | <ul> <li>L'option Ethanol in water ou l'option</li> <li>%Masse / %Volume est<br/>sélectionnée dans le paramètre</li> <li>Sélection du type de liquide.</li> </ul> | L'unité est reprise du paramètre <b>Unité</b><br><b>de débit volumique</b> ( $\rightarrow \square 80$ ).                 |                                          |
|                                                   | Les options logicielles<br>actuellement activées sont                                                                                                    |                                                                                                    |                                          |
|                                                   | affichées dans le paramètre<br>Aperçu des options logiciels.                                                                                                    |                                                                                                    |                                          |

| Paramètre                                 | Prérequis                                                                                                    | Description                                                                                                    | Affichage                                |
|-------------------------------------------|----------------------------------------------------------------------------------------------------|----------------------------------------------------------------------------------------------------|------------------------------------------|
| Débit volumique corrigé fluide<br>porteur | Avec les conditions suivantes :<br>• Variante de commande "Pack<br>application", option ED<br>"Concentration"<br>• Dans le paramètre Sélection du type<br>de liquide, l'option Ethanol in water<br>ou l'option %Masse / %Volume est<br>sélectionnée.<br>Les options logicielles<br>actuellement activées sont<br>affichées dans le paramètre<br>Aperçu des options logiciels.                                                                                      | Indique le débit volumique corrigé<br>actuellement mesuré pour le fluide<br>porteur.<br><i>Dépendance</i><br>L'unité est reprise du paramètre <b>Unité<br/>de débit volumique</b> (→ 🗎 80). | Nombre à virgule flottante<br>avec signe |
| Débit volumique cible                     | Avec les conditions suivantes :<br>• Variante de commande "Pack<br>application", option ED<br>"Concentration"<br>• L'option Ethanol in water ou l'option<br>%Masse / %Volume est<br>sélectionnée dans le paramètre<br>Sélection du type de liquide.<br>• L'option %vol est sélectionnée dans<br>le paramètre Unité de<br>concentration.<br>• Les options logicielles<br>actuellement activées sont<br>affichées dans le paramètre<br>Aperçu des options logiciels. | Indique le débit volumique<br>actuellement mesuré pour le fluide<br>cible.<br><i>Dépendance</i><br>L'unité est reprise du paramètre <b>Unité<br/>de débit volumique</b> (→ 🖺 80).           | Nombre à virgule flottante<br>avec signe |
| Débit volumique du fluide porteur         | Avec les conditions suivantes :<br>• Variante de commande "Pack<br>application", option ED<br>"Concentration"<br>• L'option Ethanol in water ou l'option<br>%Masse / %Volume est<br>sélectionnée dans le paramètre<br>Sélection du type de liquide.<br>• L'option %vol est sélectionnée dans<br>le paramètre Unité de<br>concentration.<br>• Les options logicielles<br>actuellement activées sont<br>affichées dans le paramètre<br>Aperçu des options logiciels. | Indique le débit volumique<br>actuellement mesuré pour le fluide<br>porteur.<br><i>Dépendance</i><br>L'unité est reprise du paramètre <b>Unité<br/>de débit volumique</b> (→ 🗎 80).         | Nombre à virgule flottante<br>avec signe |

## 11.4.2 Sous-menu "Totalisateur"

Le sous-menu **Totalisateur** comprend tous les paramètres permettant d'afficher les valeurs mesurées actuelles de chaque totalisateur.

#### Navigation

Menu "Diagnostic" → Valeur mesurée → Totalisateur

| ► Totalisateur               |           |
|------------------------------|-----------|
| Valeur totalisateur 1 n      | ] → 🗎 140 |
| Dépassement totalisateur 1 n | ) → 🗎 140 |

| Paramètre                    | Prérequis                                                                                                    | Description                                             | Affichage                                |
|------------------------------|----------------------------------------------------------------------------------------------------|---------------------------------------------------------|------------------------------------------|
| Valeur totalisateur 1 n      | Une variable de process est<br>sélectionnée dans le paramètre<br><b>Affecter variable process</b> (→ 🗎 118)<br>du sous-menu <b>Totalisateur 1 n</b> . | Affiche la valeur actuelle du compteur<br>totalisateur. | Nombre à virgule flottante<br>avec signe |
| Dépassement totalisateur 1 n | Une variable de process est<br>sélectionnée dans le paramètre<br><b>Affecter variable process</b> (→ 🗎 118)<br>du sous-menu <b>Totalisateur 1 n</b> . | Indique l'état actuel du totalisateur.                  | Nombre entier avec signe                 |

## 11.4.3 Sous-menu "Valeurs d'entrées"

Le sous-menu **Valeurs d'entrées** guide l'utilisateur systématiquement vers les différentes valeurs des entrées.

#### Navigation

Menu "Diagnostic" → Valeur mesurée → Valeurs d'entrées

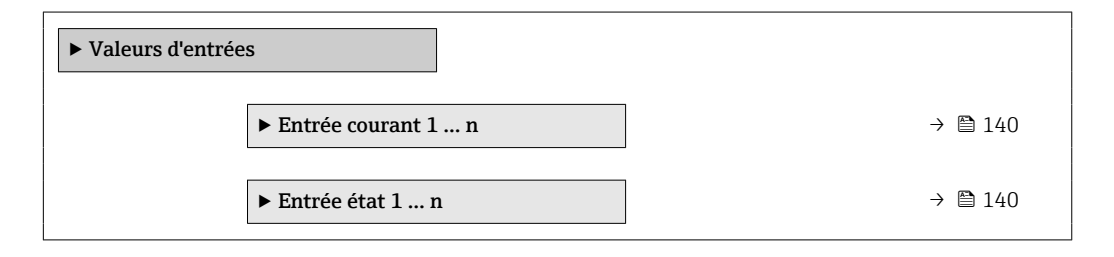

#### Valeurs d'entrée de l'entrée courant

Le sous-menu **Entrée courant 1 … n** contient tous les paramètres nécessaires à l'affichage des valeurs mesurées actuelles pour chaque entrée courant.

#### Navigation

Menu "Diagnostic"  $\rightarrow$  Valeur mesurée  $\rightarrow$  Valeurs d'entrées  $\rightarrow$  Entrée courant 1 ... n

| ► Entrée courant 1 n |           |
|----------------------|-----------|
| Valeur mesurée 1 n   | ] → 🗎 140 |
| Mesure courant 1 n   | ] → 🗎 140 |

#### Aperçu des paramètres avec description sommaire

| Paramètre          | Description                                     | Affichage                             |
|--------------------|-------------------------------------------------|---------------------------------------|
| Valeur mesurée 1 n | Indique la valeur d'entrée actuelle.            | Nombre à virgule flottante avec signe |
| Mesure courant 1 n | Indique la valeur actuelle de l'entrée courant. | 0 22,5 mA                             |

#### Valeurs d'entrée de l'entrée d'état

Le sous-menu **Entrée état 1 … n** contient tous les paramètres nécessaires à l'affichage des valeurs mesurées actuelles pour chaque entrée d'état.

#### Navigation

Menu "Diagnostic"  $\rightarrow$  Valeur mesurée  $\rightarrow$  Valeurs d'entrées  $\rightarrow$  Entrée état 1 ... n

| ► Entrée état 1 n      |         |
|------------------------|---------|
| Valeur de l'entrée éta | → 🗎 141 |

#### Aperçu des paramètres avec description sommaire

| Paramètre               | Description                                 | Affichage                           |
|-------------------------|---------------------------------------------|-------------------------------------|
| Valeur de l'entrée état | Indique le niveau de signal entrée courant. | <ul><li>Haute</li><li>Bas</li></ul> |

#### 11.4.4 Valeur de sortie

Le sous-menu **Valeur de sortie** comprend tous les paramètres permettant d'afficher les valeurs mesurées actuelles de chaque sortie.

#### Navigation

Menu "Diagnostic" → Valeur mesurée → Valeur de sortie

| ► Valeur de sortie                            |         |
|-----------------------------------------------|---------|
| ► Sortie courant 1 n                          | → 🗎 141 |
| ► Sortie Tout Ou Rien/Impulsion/<br>Fréq. 1 n | → 🗎 142 |
| ► Sortie relais 1 n                           | → 🗎 142 |
| ► Double sortie impulsion                     | → 🗎 143 |

#### Valeurs de sortie de la sortie courant

Le sous-menu **Valeur sortie courant** contient tous les paramètres nécessaires à l'affichage des valeurs mesurées actuelles pour chaque sortie courant.

#### Navigation

Menu "Diagnostic"  $\rightarrow$  Valeur mesurée  $\rightarrow$  Valeur de sortie  $\rightarrow$  Valeur sortie courant 1 ... n

| ► Sortie courant 1 n |  |         |
|----------------------|--|---------|
| Courant de sortie    |  | → 🗎 142 |
| Mesure courant       |  | → 🖺 142 |

| Paramètre         | Description                                               | Affichage    |
|-------------------|-----------------------------------------------------------|--------------|
| Courant de sortie | Indique la valeur actuelle calculée de la sortie courant. | 3,59 22,5 mA |
| Mesure courant    | Indique la valeur actuelle mesurée de la sortie courant.  | 0 30 mA      |

#### Valeurs de sortie de la sortie impulsion/fréquence/tout ou rien

Le sous-menu **Sortie Tout Ou Rien/Impulsion/Fréq. 1 … n** contient tous les paramètres nécessaires à l'affichage des valeurs mesurées actuelles pour chaque sortie impulsion/fréquence/tout ou rien.

#### Navigation

Menu "Diagnostic" → Valeur mesurée → Valeur de sortie → Sortie Tout Ou Rien/Impulsion/Fréq. 1 ... n

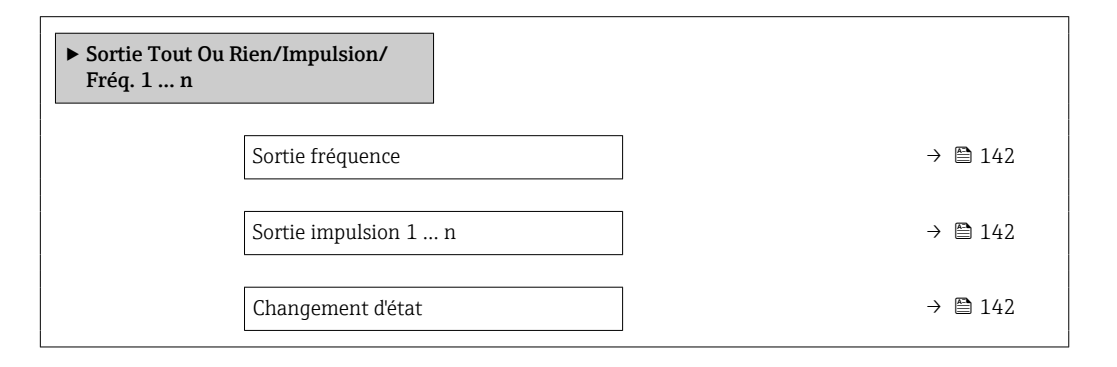

#### Aperçu des paramètres avec description sommaire

| Paramètre            | Prérequis                                                                                                  | Description                                                         | Affichage                              |
|----------------------|----------------------------------------------------------------------------------------------------|---------------------------------------------------------------------|----------------------------------------|
| Sortie fréquence     | Dans le paramètre <b>Mode de</b><br><b>fonctionnement</b> , l'option <b>Fréquence</b><br>est sélectionnée. | Indique la valeur actuellement mesurée<br>pour la sortie fréquence. | 0,0 12 500,0 Hz                        |
| Sortie impulsion 1 n | L'option <b>Impulsion</b> est sélectionnée<br>dans le paramètre <b>Mode de</b><br><b>fonctionnement</b> .  | Indique la fréquence d'impulsion<br>actuellement délivrée.          | Nombre à virgule flottante<br>positif  |
| Changement d'état    | L'option <b>Etat</b> est sélectionnée dans le paramètre <b>Mode de fonctionnement</b> .                    | Indique l'état actuel de la sortie tout ou rien.                    | <ul><li>Ouvert</li><li>Fermé</li></ul> |

#### Valeurs de sortie de la sortie relais

Le sous-menu **Sortie relais 1 … n** contient tous les paramètres nécessaires à l'affichage des valeurs mesurées actuelles de chaque sortie relais.

#### Navigation

Menu "Diagnostic"  $\rightarrow$  Valeur mesurée  $\rightarrow$  Valeur de sortie  $\rightarrow$  Sortie relais 1 ... n

| ► Sortie relais 1 n |       |         |
|---------------------|-------|---------|
| Changement d'état   | <br>] | → 🗎 143 |

| [ | Cycles de commutation                | → 🖺 143 |
|---|--------------------------------------|---------|
| [ | Nombre max. de cycles de commutation | → 🗎 143 |

| Paramètre                               | Description                                                  | Affichage                              |
|-----------------------------------------|--------------------------------------------------------------|----------------------------------------|
| Changement d'état                       | Affiche l'état actuel du relais.                             | <ul><li>Ouvert</li><li>Fermé</li></ul> |
| Cycles de commutation                   | Affiche le nombre de cycles de commutation effectuées.       | Nombre entier positif                  |
| Nombre max. de cycles de<br>commutation | Indique le nombre maximal de cycles de commutation garantis. | Nombre entier positif                  |

#### Valeurs de sortie de la double sortie impulsion

Le sous-menu **Double sortie impulsion** contient tous les paramètres nécessaires à l'affichage des valeurs mesurées actuelles pour chaque double sortie impulsion.

#### Navigation

Menu "Diagnostic"  $\rightarrow$  Valeur mesurée  $\rightarrow$  Valeur de sortie  $\rightarrow$  Double sortie impulsion

| ► Double sortie impulsion |     |
|---------------------------|-----|
| Sortie impulsion          | 143 |

#### Aperçu des paramètres avec description sommaire

| Paramètre        | Description                                     | Affichage                          |  |
|------------------|-------------------------------------------------|------------------------------------|--|
| Sortie impulsion | Affiche la sortie actuelle impulsion fréquence. | Nombre à virgule flottante positif |  |

## 11.5 Adaptation de l'appareil aux conditions de process

Pour ce faire, on dispose :

- des réglages de base à l'aide du menu Configuration (→ 
   <sup>™</sup> 77)
- des réglages étendus à l'aide du sous-menu **Configuration étendue** (→ 🖺 111)

## 11.6 Remise à zéro du totalisateur

Les totalisateurs sont réinitialisés dans le sous-menu Fonctionnement :

- Contrôle totalisateur
- RAZ tous les totalisateurs

#### Navigation

Menu "Fonctionnement"  $\rightarrow$  Totalisateur

| ► Totalisateur |                           |   |         |  |
|----------------|---------------------------|---|---------|--|
|                | Contrôle totalisateur 1 . | n | → 🗎 144 |  |

| Valeur de présélection 1 n | → 🗎 144 |
|----------------------------|---------|
| Valeur totalisateur 1 n    | → 🗎 144 |
| RAZ tous les totalisateurs | → 🗎 144 |
| L                          |         |

| Paramètre                  | Prérequis                                                                                                    | Description                                                                                                    | Sélection / Entrée /<br>Affichage                                                                                                    | Réglage usine                             |
|----------------------------|----------------------------------------------------------------------------------------------------|----------------------------------------------------------------------------------------------------|----------------------------------------------------------------------------------------------------|-------------------------------------------|
| Contrôle totalisateur 1 n  | Une variable de process est<br>sélectionnée dans le paramètre<br>Affecter variable process<br>(→ 聲 118) du sous-menu<br>Totalisateur 1 n. | Contrôler la valeur du<br>totalisateur.                                                                                                    | <ul> <li>Totalisation</li> <li>RAZ + maintien*</li> <li>Présélection + maintien*</li> <li>RAZ + totalisation</li> <li>Présélection + totalisation*</li> <li>Tenir*</li> </ul> | Totalisation                              |
| Valeur de présélection 1 n | Une variable de process est<br>sélectionnée dans le paramètre<br>Affecter variable process<br>(→ 🗎 118) du sous-menu<br>Totalisateur 1 n. | <ul> <li>Spécifier la valeur initiale du totalisateur.</li> <li>Dépendance</li> <li>L'unité de la variable de process sélectionnée est indiquée pour le totalisateur dans le paramètre Unité totalisateur (→ 🖺 118).</li> </ul> | Nombre à virgule<br>flottante avec signe                                                                                                    | En fonction du pays :<br>• 0 kg<br>• 0 lb |
| Valeur totalisateur 1 n    | Une variable de process est<br>sélectionnée dans le paramètre<br>Affecter variable process<br>(→ 🗎 118) du sous-menu<br>Totalisateur 1 n. | Affiche la valeur actuelle du compteur totalisateur.                                                                                                    | Nombre à virgule<br>flottante avec signe                                                                                                    | -                                         |
| RAZ tous les totalisateurs | -                                                                                                    | Remettre tous les totalisateurs<br>à 0 et démarrer.                                                                                                    | <ul><li>Annuler</li><li>RAZ + totalisation</li></ul>                                                                                                    | Annuler                                   |

\* Visualisation dépendant des options de commande ou de la configuration de l'appareil

## 11.6.1 Étendue des fonctions du paramètre "Contrôle totalisateur"

| Options                                      | Description                                                                                                    |
|----------------------------------------------|----------------------------------------------------------------------------------------------------|
| Totalisation                                 | Le totalisateur est démarré et continue de fonctionner.                                                                                                    |
| RAZ + maintien                               | La totalisation est arrêtée et le totalisateur remis à 0.                                                                                                  |
| Présélection + maintien <sup>1)</sup>        | Le processus de totalisation est arrêté et le totalisateur est réglé sur sa valeur de départ définie à partir du paramètre <b>Valeur de présélection</b> . |
| RAZ + totalisation                           | Le totalisateur est remis à 0 et la totalisation redémarrée.                                                                                               |
| Présélection +<br>totalisation <sup>1)</sup> | Le totalisateur est réglé sur la valeur de démarrage définie dans le paramètre <b>Valeur de présélection</b> et la totalisation redémarre.                 |
| Tenir                                        | La totalisation est arrêtée.                                                                                                    |

1) Visible selon les options de commande ou les réglages de l'appareil
# 11.6.2 Etendue des fonctions du paramètre "RAZ tous les totalisateurs"

| Options            | Description                                                                                                    |
|--------------------|----------------------------------------------------------------------------------------------------|
| Annuler            | Aucune action n'est exécutée et le paramètre est quitté.                                                                |
| RAZ + totalisation | Tous les totalisateurs sont remis à 0 et la totalisation redémarre. Tous les débits totalisés jusqu'alors sont effacés. |

## 11.7 Affichage de l'historique des valeurs mesurées

Le pack d'applications **HistoROM étendue** (option de commande) doit être activé dans l'appareil pour que le sous-menu **Enregistrement des valeurs mesurées** apparaisse. Celuici comprend tous les paramètres pour l'historique des valeurs mesurées.

L'enregistrement des données est également possible via :

- Outil d'Asset Management FieldCare  $\rightarrow \square 69$ .
- Navigateur Web

#### Étendue des fonctions

- Mémorisation possible d'un total de 1 000 valeurs mesurées
- 4 voies de mémorisation
- Intervalle d'enregistrement des valeurs mesurées réglable
- Tendance de la valeur mesurée pour chaque voie d'enregistrement, affichée sous la forme d'un diagramme

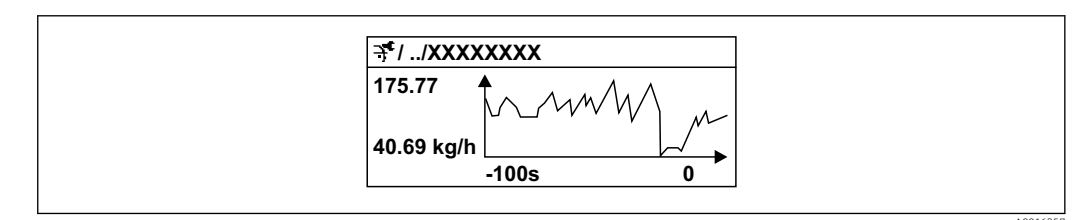

29 Diagramme de tendance de la valeur mesurée

- Axe x : selon le nombre de voies sélectionnées, affiche 250 à 1 000 valeurs mesurées d'une variable de process.
- Axe y : indique l'étendue approximative des valeurs mesurées et adapte celle-ci en continu à la mesure en cours.

Si la durée de l'intervalle d'enregistrement ou l'affectation des variables de process aux voies est modifiée, le contenu de la mémoire des valeurs mesurées est effacé.

#### Navigation

Menu "Diagnostic" → Enregistrement des valeurs mesurées

| ► Enregistrement des valeurs<br>mesurées |         |
|------------------------------------------|---------|
| Affecter voie 1                          | → 🗎 147 |
| Affecter voie 2                          | → 🗎 148 |
| Affecter voie 3                          | → 🗎 148 |
| Affecter voie 4                          | → 🗎 148 |

| Intervalle de mémorisation            | → 🗎 148         |
|---------------------------------------|-----------------|
|                                       |                 |
| Reset tous enregistrements            | → 🖺 148         |
|                                       |                 |
| Enregistrement de données             | → 🖺 148         |
|                                       |                 |
|                                       | \ <b>E\</b> 140 |
| Retard Logging                        | → 目 148         |
|                                       |                 |
| Contrôle de l'enregistrement des      | → 🖺 148         |
| données                               |                 |
| [                                     |                 |
| Statut d'enregistrement de données    | → 🖺 148         |
|                                       |                 |
| Durée complète d'enregistrement       | → 🖺 148         |
|                                       |                 |
| ► Affichage canal 1                   |                 |
| F Amenaye canar 1                     |                 |
|                                       |                 |
| Affichage canal 2                     |                 |
|                                       |                 |
| <ul> <li>Affichage canal 3</li> </ul> |                 |
|                                       |                 |
| Affichage canal 4                     |                 |
|                                       |                 |

| Paramètre                         | Prérequis                                                            | Description                                                             | Sélection / Entrée /<br>Affichage                                                                                                    | Réglage usine               |
|-----------------------------------|----------------------------------------------------------------------|-------------------------------------------------------------------------|----------------------------------------------------------------------------------------------------|-----------------------------|
| Paramètre         Affecter voie 1 | Prérequis<br>Le pack application HistoROM<br>étendue est disponible. | Description Affecter la variable de process à la voie d'enregistrement. | <ul> <li>Selection / Entrée /<br/>Affichage</li> <li>Arrêt</li> <li>Débit massique</li> <li>Débit volumique</li> <li>corrigé</li> <li>Densité</li> <li>Densité de<br/>référence*</li> <li>Température</li> <li>Pression</li> <li>Concentration*</li> <li>Débit massique<br/>cible*</li> <li>Débit volumique</li> <li>concentration</li> <li>Débit massique<br/>fluide porteur*</li> <li>Débit volumique<br/>cible*</li> <li>Débit volumique<br/>du fluide porteur</li> <li>Débit volumique<br/>corrigé cible*</li> <li>Débit volumique<br/>corrigé fluide<br/>porteur</li> <li>Sortie spécifique à<br/>l'application 0</li> <li>Sortie spécifique à<br/>l'application 1*</li> <li>Indice de milieu<br/>inhomogène</li> <li>Indice de bulles en<br/>suspension*</li> <li>HBSI*</li> <li>Valeur brut du<br/>débit massique</li> <li>Courant<br/>d'excitation 0</li> <li>Fluctuation<br/>amortissement de<br/>l'oscillation 0</li> <li>Fréquence<br/>d'oscillation 1*</li> <li>Amplitude de<br/>l'oscillation 1</li> <li>Amplitude de<br/>l'oscillation 1*</li> <li>Amplitude de<br/>l'oscillation 1</li> <li>Asymétrie signal</li> <li>Signal torsion<br/>asymétrie*</li> <li>Température<br/>enceinte de<br/>confinement*</li> <li>Température<br/>électronique</li> <li>Index d'asymetrie<br/>de la bobine</li> </ul> | Réglage usine         Arrêt |
|                                   |                                                                      |                                                                         | <ul> <li>Point d'essai 0</li> <li>Point d'essai 1</li> <li>Sortie courant 1</li> <li>Sortie courant 2*</li> </ul>                                                                                                    |                             |

## Aperçu des paramètres avec description sommaire

| Paramètre                                   | Prérequis                                                                                                    | Description                                                                                                    | Sélection / Entrée /<br>Affichage                                                              | Réglage usine |
|---------------------------------------------|----------------------------------------------------------------------------------------------------|----------------------------------------------------------------------------------------------------|------------------------------------------------------------------------------------------------|---------------|
|                                             |                                                                                                    |                                                                                                    | <ul> <li>Sortie courant 3<sup>*</sup></li> </ul>                                               |               |
| Affecter voie 2                             | Le pack application <b>HistoROM</b><br>étendue est disponible.<br>Les options logicielles<br>actuellement activées<br>sont affichées dans le<br>paramètre <b>Aperçu des</b><br>options logiciels. | Affecter une variable process à la voie d'enregistrement.                                                                                                    | Pour la liste de<br>sélection, voir le<br>paramètre <b>Affecter</b><br><b>voie 1</b> (→ 🗎 147) | Arrêt         |
| Affecter voie 3                             | Le pack application <b>HistoROM</b><br>étendue est disponible.<br>Les options logicielles<br>actuellement activées<br>sont affichées dans le<br>paramètre <b>Aperçu des</b><br>options logiciels. | Affecter une variable process à la voie d'enregistrement.                                                                                                    | Pour la liste de<br>sélection, voir le<br>paramètre <b>Affecter</b><br><b>voie 1</b> (→ 🗎 147) | Arrêt         |
| Affecter voie 4                             | Le pack application <b>HistoROM</b><br>étendue est disponible.<br>Les options logicielles<br>actuellement activées<br>sont affichées dans le<br>paramètre <b>Aperçu des</b><br>options logiciels. | Affecter une variable process à<br>la voie d'enregistrement.                                                                                                    | Pour la liste de<br>sélection, voir le<br>paramètre <b>Affecter</b><br><b>voie 1</b> (→ 🗎 147) | Arrêt         |
| Intervalle de mémorisation                  | Le pack application <b>HistoROM</b><br>étendue est disponible.                                                                                                    | Définir l'intervalle<br>d'enregistrement des données.<br>Cette valeur définit l'intervalle<br>de temps entre les différents<br>points de données dans la<br>mémoire. | 0,1 3 600,0 s                                                                                  | 1,0 s         |
| Reset tous enregistrements                  | Le pack application <b>HistoROM étendue</b> est disponible.                                                                                                    | Effacer toute la mémoire des données.                                                                                                    | <ul><li>Annuler</li><li>Effacer données</li></ul>                                              | Annuler       |
| Enregistrement de données                   | -                                                                                                    | Sélectionner le type<br>d'enregistrement des données.                                                                                                    | <ul><li>Ecrasement</li><li>Non écrasé</li></ul>                                                | Ecrasement    |
| Retard Logging                              | Dans le paramètre<br><b>Enregistrement de données</b> ,<br>l'option <b>Non écrasé</b> est<br>sélectionnée.                                                                                        | Entrer la temporisation pour<br>l'enregistrement des valeurs<br>mesurées.                                                                                            | 0 999 h                                                                                        | 0 h           |
| Contrôle de l'enregistrement des<br>données | Dans le paramètre<br><b>Enregistrement de données</b> ,<br>l'option <b>Non écrasé</b> est<br>sélectionnée.                                                                                        | Démarrer et arrêter<br>l'enregistrement des valeurs<br>mesurées.                                                                                                    | <ul> <li>Aucune</li> <li>Supprimer +<br/>redémarrer</li> <li>Arrêt</li> </ul>                  | Aucune        |
| Statut d'enregistrement de données          | Dans le paramètre<br><b>Enregistrement de données</b> ,<br>l'option <b>Non écrasé</b> est<br>sélectionnée.                                                                                        | Indique l'état de<br>l'enregistrement des valeurs<br>mesurées.                                                                                                    | <ul> <li>Fait</li> <li>Retard actif</li> <li>Active</li> <li>Arrêté</li> </ul>                 | Fait          |
| Durée complète d'enregistrement             | Dans le paramètre<br><b>Enregistrement de données</b> ,<br>l'option <b>Non écrasé</b> est<br>sélectionnée.                                                                                        | Indique la durée totale de<br>l'enregistrement.                                                                                                    | Nombre à virgule<br>flottante positif                                                          | 0 s           |

\* Visualisation dépendant des options de commande ou de la configuration de l'appareil

# 11.8 Gas Fraction Handler

Le Gas Fraction Handler améliore la stabilité et la répétabilité des mesures avec les produits à deux phases et fournit des informations de diagnostic précieuses pour le process.

La fonction recherche en permanence des bulles de gaz dans les liquides ou des gouttelettes dans les gaz, cette seconde phase ayant une influence sur les valeurs de débit et de masse volumique fournies.

Dans le cas des produits à deux phases, le Gas Fraction Handler stabilise les valeurs fournies et assure une meilleure lisibilité pour les opérateurs ainsi qu'une interprétation plus simple par le système de contrôle commande. Le niveau de lissage est ajusté en fonction de l'importance des perturbations entraînées par la seconde phase. Dans le cas des produits à une phase, le Gas Fraction Handler n'a aucune influence sur les valeurs fournies.

Options possibles pour le paramètre Gas Fraction Handler :

- Désactivé : le Gas Fraction Handler est désactivé. En présence d'une seconde phase, des fluctuations importantes surviennent dans les valeurs de débit et de densité fournies.
- Moyen : à utiliser pour les applications avec des niveaux de seconde phase faibles ou intermittents.
- Puissant :à utiliser pour les applications avec des niveaux de seconde phase très importants.

Si des constantes d'amortissement fixes appliquées au débit et à la masse volumique sont paramétrées ailleurs dans l'appareil, le Gas Fraction Handler s'y ajoute.

Pour une description plus précise du paramètre Gas Fraction Handler, voir la documentation spéciale de l'appareil  $\rightarrow \square 211$ 

#### 11.8.1 Sous-menu "Mode de mesure"

#### Navigation

Menu "Expert"  $\rightarrow$  Capteur  $\rightarrow$  Mode de mesure

| ► Mode de mesure    |           |         |
|---------------------|-----------|---------|
| Gas Fraction Handle | er (6377) | → 🗎 149 |

#### Aperçu des paramètres avec description sommaire

| Paramètre            | Description                                                                 | Sélection                                              | Réglage usine |
|----------------------|-----------------------------------------------------------------------------|--------------------------------------------------------|---------------|
| Gas Fraction Handler | Active la fonction gestion de la fraction de gaz pour les fluides biphasés. | <ul><li>Arrêt</li><li>Moyen</li><li>Puissant</li></ul> | Moyen         |

#### 11.8.2 Sous-menu "Indice moyen"

#### Navigation

Menu "Expert"  $\rightarrow$  Application  $\rightarrow$  Indice moyen

| ► Indice moyen                                   |          |
|--------------------------------------------------|----------|
| Indice de milieu inhomogène (6368)               | → 🗎 150  |
| Éliminer les gaz humides non<br>homogènes (6375) | →        |
| Éliminer les liquides non homogènes<br>(6374)    | →  ⇒ 150 |

| Indice de bulles en suspension (6376)       | ] | → 🗎 150 |
|---------------------------------------------|---|---------|
| Éliminer les bulles en suspension<br>(6370) |   | → 🖺 150 |

## Aperçu des paramètres avec description sommaire

| Paramètre                                 | Prérequis                                                                 | Description                                                                                                    | Affichage / Entrée                       | Réglage usine |
|-------------------------------------------|---------------------------------------------------------------------------|----------------------------------------------------------------------------------------------------|------------------------------------------|---------------|
| Indice de milieu inhomogène               | -                                                                         | Indique le degré<br>d'inhomogénéité du fluide.                                                                                                    | Nombre à virgule<br>flottante avec signe | -             |
| Éliminer les gaz humides non<br>homogènes | -                                                                         | Entrez la valeur de coupure<br>pour les applications de gaz<br>humide. En dessous de cette<br>valeur, le 'Indice de milieu<br>inhomogène' est mis à 0. | Nombre à virgule<br>flottante positif    | 0,25          |
| Éliminer les liquides non<br>homogènes    | -                                                                         | Entrez la valeur de coupure<br>pour les applications liquides.<br>En dessous de cette valeur, le<br>'Indice de milieu inhomogène'<br>est mis à 0.      | Nombre à virgule<br>flottante positif    | 0,05          |
| Indice de bulles en suspension            | L'indice de diagnostic est<br>disponible uniquement pour le<br>Promass Q. | Indique la quantité relative de<br>bulles en suspension dans le<br>fluide.                                                                             | Nombre à virgule<br>flottante avec signe | -             |
| Éliminer les bulles en suspension         | Le paramètre est disponible<br>uniquement pour le Promass<br>Q.           | Entrer la valeur de suppression<br>pour les bulles en suspension.<br>En dessous de cette valeur,<br>l'indice des bulles en<br>suspension est fixé à O. | Nombre à virgule<br>flottante positif    | 0,05          |

# 12 Diagnostic et suppression des défauts

# 12.1 Suppression générale des défauts

#### Pour l'afficheur local

| Erreur                                                                                        | Causes possibles                                                                                                    | Mesure corrective                                                                                                    |
|-----------------------------------------------------------------------------------------------|----------------------------------------------------------------------------------------------------|----------------------------------------------------------------------------------------------------|
| Affichage sombre et pas de signal<br>de sortie                                                | La tension d'alimentation ne<br>correspond pas aux indications sur<br>la plaque signalétique.                                                                                                    | Appliquer la tension d'alimentation correcte $\rightarrow \square$ 35.                                                                                                    |
| Affichage sombre et pas de signal de sortie                                                   | La polarité de la tension<br>d'alimentation est erronée.                                                                                                    | Inverser la polarité de la tension<br>d'alimentation.                                                                                                    |
| Affichage sombre et pas de signal<br>de sortie                                                | Les câbles de raccordement n'ont<br>aucun contact avec les bornes de<br>raccordement.                                                                                                    | Vérifier les contacts des câbles et corriger si nécessaire.                                                                                                    |
| Affichage sombre et pas de signal<br>de sortie                                                | Les bornes de raccordement ne sont<br>pas correctement enfichées sur le<br>module électronique E/S.<br>Les bornes de raccordement ne sont<br>pas correctement enfichées sur le<br>module électronique principal. | Vérifier les bornes de<br>raccordement.                                                                                                    |
| Affichage sombre et pas de signal<br>de sortie                                                | Le module électronique E/S est<br>défectueux.<br>Le module électronique principal<br>est défectueux.                                                                                                    | Commander la pièce de rechange<br>→ 🗎 177.                                                                                                    |
| Affichage local sombre, mais<br>émission du signal dans la gamme<br>de courant valable        | L'affichage est réglé trop sombre ou<br>trop clair.                                                                                                    | <ul> <li>Régler un affichage plus clair en appuyant simultanément sur les touches + E.</li> <li>Régler un affichage plus sombre en appuyant simultanément sur les touches - + E.</li> </ul> |
| Affichage local sombre, mais<br>émission du signal dans la gamme<br>de courant valable        | Le câble du module d'affichage n'est<br>pas correctement enfiché.                                                                                                    | Enficher correctement les<br>connecteurs sur le module<br>électronique principal et sur le<br>module d'affichage.                                                                           |
| Affichage local sombre, mais<br>émission du signal dans la gamme<br>de courant valable        | Le module d'affichage est<br>défectueux.                                                                                                    | Commander la pièce de rechange<br>→ 🗎 177.                                                                                                    |
| Rétroéclairage de l'afficheur local<br>rouge                                                  | Un événement de diagnostic avec<br>niveau diagnostic "Alarme" s'est<br>produit.                                                                                                    | Prendre des mesures correctives $\rightarrow \square 161$                                                                                                    |
| Le texte dans l'affichage local<br>apparaît dans une langue<br>étrangère, non compréhensible. | Une langue de programmation<br>incorrecte a été réglée.                                                                                                    | <ol> <li>Appuyer sur 2 s □ +  ("position<br/>Home").</li> <li>Appuyer sur E.</li> <li>Régler la langue souhaitée dans<br/>le paramètre <b>Display language</b><br/>(→  125).</li> </ol>     |
| Message sur l'afficheur local :<br>"Communication Error"<br>"Check Electronics"               | La communication entre le module<br>d'affichage et l'électronique est<br>interrompue.                                                                                                    | <ul> <li>Vérifier le câble et le connecteur<br/>entre le module électronique<br/>principal et le module d'affichage.</li> <li>Commander la pièce de rechange<br/>→</li></ul>                |

#### Pour les signaux de sortie

| Erreur                                                                                                    | Causes possibles                                                                    | Mesure corrective                                                                                                    |
|----------------------------------------------------------------------------------------------------|-------------------------------------------------------------------------------------|----------------------------------------------------------------------------------------------------|
| Sortie signal en dehors de la<br>gamme valable                                                                                    | Le module électronique principal est défectueux.                                    | Commander une pièce de rechange<br>→ 🗎 177.                                                                                                    |
| L'appareil affiche la bonne valeur,<br>mais le signal délivré est incorrect<br>bien qu'étant dans la gamme de<br>courant valable. | Erreur de paramétrage                                                               | Contrôler le paramétrage et le<br>corriger.                                                                                                    |
| L'appareil ne mesure pas<br>correctement.                                                                                         | Erreur de paramétrage ou appareil<br>utilisé en dehors du domaine<br>d'application. | <ol> <li>Vérifier le paramétrage et<br/>corriger.</li> <li>Respecter les seuils indiqués dans<br/>les "Caractéristiques techniques".</li> </ol> |

#### Pour l'accès

| Erreur                                                           | Causes possibles                                                   | Action corrective                                                                                                    |  |
|------------------------------------------------------------------|--------------------------------------------------------------------|----------------------------------------------------------------------------------------------------|--|
| Pas d'accès possible aux paramètres                              | Protection en écriture du hardware activée                         | Mettre le commutateur de verrouillage situé sur le module électronique principal sur la position <b>OFF</b> $\rightarrow$ 🗎 135.                                                                                                    |  |
| Pas d'accès possible aux paramètres                              | Le rôle utilisateur actuel a des droits d'accès<br>limités         | 1. Contrôler le rôle utilisateur $\rightarrow \bigoplus 58$ .<br>2. Entrer le code d'accès correct, spécifique au client $\rightarrow \bigoplus 58$ .                                                                                                    |  |
| Pas de connexion via Modbus RS485                                | Câble bus Modbus RS485 mal raccordé                                | Vérifier l'affectation des bornes $\rightarrow \square 34$ .                                                                                                    |  |
| Pas de connexion via Modbus RS485                                | Câble Modbus RS485 pas correctement terminé                        | Contrôler la résistance de fin de ligne $\rightarrow \square$ 43.                                                                                                    |  |
| Pas de connexion via Modbus RS485                                | Réglages de l'interface de communication pas corrects              | Contrôler la configuration Modbus RS485<br>→ 🗎 81.                                                                                                    |  |
| Pas de connexion au serveur web                                  | Serveur web désactivé                                              | À l'aide de l'outil de configuration "FieldCare" ou<br>"DeviceCare", vérifier que le serveur web de<br>l'appareil de mesure est activé, l'activer si<br>nécessaire→ 🗎 65.                                                                                      |  |
|                                                                  | Paramètres incorrects pour l'interface Ethernet<br>de l'ordinateur | <ol> <li>Contrôler les propriétés du protocole Internet<br/>(TCP/IP) →</li></ol>                                                                                                    |  |
| Pas de connexion au serveur web                                  | Adresse IP erronée                                                 | Contrôler l'adresse IP : 192.168.1.212<br>→ 🗎 61→ 🗎 61                                                                                                    |  |
| Pas de connexion au serveur web                                  | Données d'accès WLAN incorrectes                                   | <ul> <li>Vérifier l'état du réseau WLAN.</li> <li>Se connecter à nouveau à l'aide des données d'accès WLAN.</li> <li>Vérifier que la communication WLAN est activée sur l'appareil de mesure et l'outil de configuration →</li></ul>                           |  |
|                                                                  | Communication WLAN désactivée                                      | -                                                                                                    |  |
| Pas de connexion avec le serveur web, FieldCare<br>ou DeviceCare | Pas de réseau WLAN disponible                                      | <ul> <li>Vérifier si la réception WLAN est présente : la LED sur le module d'affichage est bleue</li> <li>Vérifier si la connexion WLAN est activée : la LED sur le module d'affichage clignote en bleu</li> <li>Activer la fonction de l'appareil.</li> </ul> |  |
| Connexion réseau absente ou instable                             | Réseau WLAN faible.                                                | <ul> <li>Le terminal de configuration est hors de<br/>portée de réception : Vérifier l'état du réseau<br/>sur le terminal de configuration.</li> <li>Pour améliorer les performances du réseau,<br/>utiliser une antenne WLAN externe.</li> </ul>              |  |
|                                                                  | Communication WLAN et Ethernet parallèle                           | <ul> <li>Vérifier les réglages du réseau.</li> <li>Activer temporairement uniquement le<br/>WLAN comme une interface.</li> </ul>                                                                                                    |  |
| Navigateur web bloqué et aucune configuration possible           | Transfert de données actif                                         | Attendre que le transfert de données ou l'action<br>en cours soit terminé.                                                                                                    |  |

| Erreur                                                                                                    | Causes possibles                                                           | Action corrective                                                                                                    |
|----------------------------------------------------------------------------------------------------|----------------------------------------------------------------------------|----------------------------------------------------------------------------------------------------|
|                                                                                                    | Connexion interrompue                                                      | <ol> <li>Vérifier le câble de raccordement et la tension<br/>d'alimentation.</li> <li>Rafraîchir le navigateur web et le cas échéant<br/>le redémarrer.</li> </ol>                         |
| Affichage des contenus dans le navigateur web<br>difficilement lisibles ou incomplets                                  | La version du serveur web utilisée n'est pas optimale.                     | <ol> <li>Utiliser la bonne version de navigateur web</li> <li>→               60.      </li> <li>Vider la mémoire cache du navigateur web et redémarrer le navigateur web.     </li> </ol> |
|                                                                                                    | Réglages de la vue inadaptés.                                              | Modifier le rapport taille des caractères/<br>affichage du navigateur web.                                                                                                    |
| Pas d'affichage ou affichage incomplet des contenus dans le navigateur web                                             | <ul><li> JavaScript non activé</li><li> JavaScript non activable</li></ul> | 1. Activer JavaScript.<br>2. Entrer http://XXX.XXX.X.X.XX/servlet/<br>basic.html comme adresse IP.                                                                                         |
| Configuration avec FieldCare ou DeviceCare<br>impossible via l'interface service CDI-RJ45 (port<br>8000)               | Le pare-feu de l'ordinateur ou du réseau<br>empêche la communication       | En fonction des réglages du pare-feu utilisé sur<br>l'ordinateur ou dans le réseau, celui-ci doit être<br>adapté ou désactivé pour permettre l'accès à<br>FieldCare/DeviceCare.            |
| Flashage du firmware avec FieldCare ou<br>DeviceCare via l'interface service CDI-RJ45 (via<br>port 8000 ou ports TFTP) | Le pare-feu de l'ordinateur ou du réseau<br>empêche la communication       | En fonction des réglages du pare-feu utilisé sur<br>l'ordinateur ou dans le réseau, celui-ci doit être<br>adapté ou désactivé pour permettre l'accès à<br>FieldCare/DeviceCare.            |

# 12.2 Informations de diagnostic via les LED

## 12.2.1 Transmetteur

Différentes LED dans le transmetteur donnent des informations sur l'état de l'appareil.

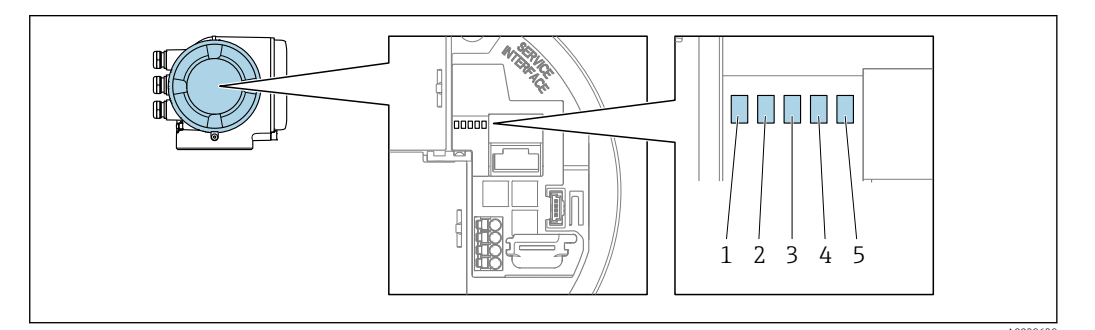

1 Tension d'alimentation

2 État de l'appareil

3 Libre

4 Communication

5 Interface service (CDI) active

| LED                                                |                            | Couleur           | Signification                                                                       |
|----------------------------------------------------|----------------------------|-------------------|-------------------------------------------------------------------------------------|
| 1                                                  | Tension d'alimentation     | Éteinte           | Tension d'alimentation désactivée ou trop faible.                                   |
|                                                    |                            | Verte             | Tension d'alimentation ok.                                                          |
| 2 État de l'appareil<br>(fonctionnement<br>normal) | État de l'appareil         | Éteinte           | Erreur de firmware                                                                  |
|                                                    | (fonctionnement<br>normal) | Verte             | État de l'appareil ok.                                                              |
|                                                    |                            | Vert clignotant   | Appareil non configuré.                                                             |
|                                                    |                            | Rouge             | Un événement de diagnostic avec niveau diagnostic<br>"Alarme" s'est produit.        |
|                                                    |                            | Clignote en rouge | Un événement de diagnostic avec niveau de diagnostic "Avertissement" s'est produit. |

| LED |                                               | Couleur                         | Signification                                                                |  |
|-----|-----------------------------------------------|---------------------------------|------------------------------------------------------------------------------|--|
|     |                                               | Rouge/vert clignotant           | L'appareil redémarre.                                                        |  |
| 2   | État de l'appareil (en<br>cours de démarrage) | Clignote lentement en<br>rouge  | Si > 30 secondes : problème avec le boot loader.                             |  |
|     |                                               | Clignote rapidement en<br>rouge | Si > 30 secondes : problème de compatibilité lors de la lecture du firmware. |  |
| 3   | Libre                                         | -                               | -                                                                            |  |
| 4   | Communication                                 | Éteinte                         | Communication inactive.                                                      |  |
|     |                                               | Blanc                           | Communication active.                                                        |  |
| 5   | 5 Interface service (CDI) Éteinte             |                                 | Non connectée ou pas de connexion établie.                                   |  |
|     |                                               | Jaune                           | Connectée et connexion établie.                                              |  |
|     |                                               | Jaune clignotant                | Interface service active.                                                    |  |

# 12.3 Information de diagnostic dans l'affichage local

## 12.3.1 Message de diagnostic

Les défauts détectés par le système d'autosurveillance de l'appareil sont affichés sous forme de messages de diagnostic en alternance avec l'affichage opérationnel.

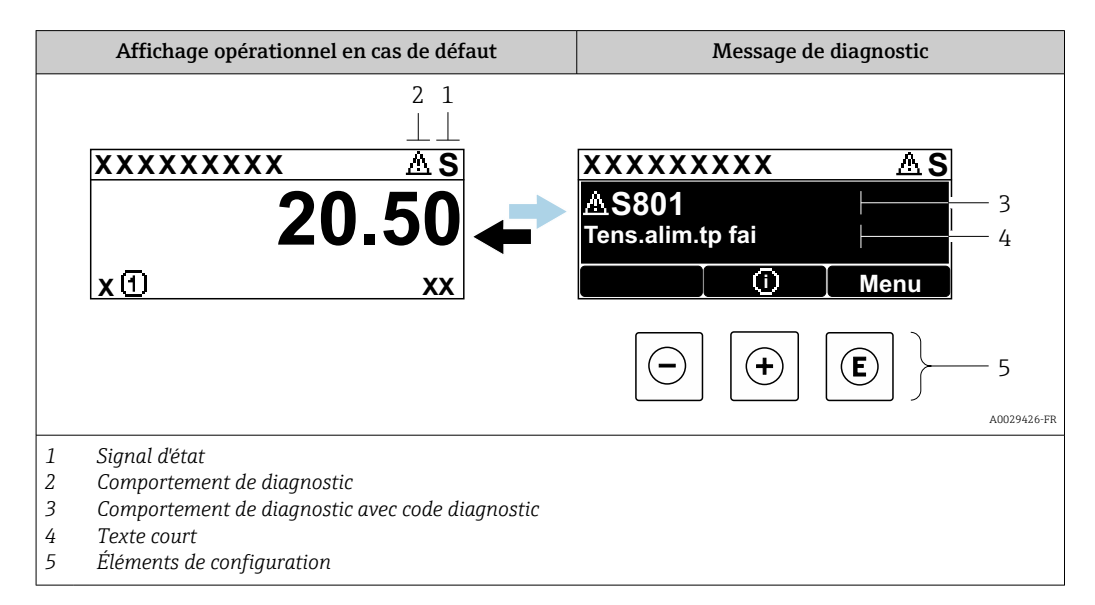

S'il y a plusieurs événements de diagnostic simultanément, seul le message de diagnostic de l'événement de diagnostic avec la plus haute priorité est affiché.

D'autres événements de diagnostic qui se sont produits peuvent être affichés dans le menu **Diagnostic** :

- Via le paramètre → 
   <sup>167</sup>
- Via les sous-menus  $\rightarrow \ \ 167$

#### Signaux d'état

Les signaux d'état fournissent des renseignements sur l'état et la fiabilité de l'appareil en catégorisant l'origine de l'information d'état (événement de diagnostic).

Les signaux d'état sont classés selon VDI/VDE 2650 et recommandation NE 107 : F = Failure, C = Function Check, S = Out of Specification, M = Maintenance Required

| Symbole | Signification                                                                                                    |
|---------|----------------------------------------------------------------------------------------------------|
| F       | <b>Défaut</b><br>Un défaut de l'appareil s'est produit. La valeur mesurée n'est plus valable.                                                                     |
| С       | <b>Contrôle du fonctionnement</b><br>L'appareil se trouve en mode service (p. ex. pendant une simulation).                                                        |
| S       | En dehors des spécifications<br>L'appareil fonctionne :<br>En dehors de ses spécifications techniques (p. ex. en dehors de la gamme de température<br>de process) |
| М       | Maintenance nécessaire<br>La maintenance de l'appareil est nécessaire. La valeur mesurée reste valable.                                                           |

#### Comportement de diagnostic

| Symbole Signification |                                                                                                    |
|-----------------------|----------------------------------------------------------------------------------------------------|
| ۲                     | Alarme<br>• La mesure est interrompue.<br>• Les sorties signal et les totalisateurs prennent l'état d'alarme défini.<br>• Un message de diagnostic est généré. |
| $\triangle$           | <b>Avertissement</b><br>La mesure est reprise. Les sorties signal et les totalisateurs ne sont pas affectés. Un<br>message de diagnostic est généré.           |

#### Informations de diagnostic

Le défaut peut être identifié à l'aide de l'information de diagnostic. Le texte court y contribue en fournissant une indication quant au défaut. Par ailleurs, le symbole correspondant au niveau diagnostic est placé avant l'information de diagnostic dans l'affichage local.

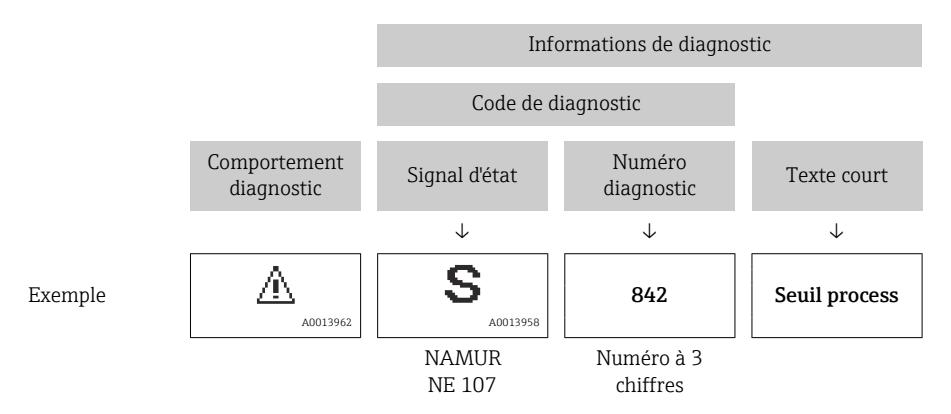

#### Eléments de configuration

| Touche | Signification                                                                                                |
|--------|----------------------------------------------------------------------------------------------------|
|        | Touche Plus                                                                                                  |
|        | <i>Dans un menu, sous-menu</i><br>Ouvre le message sur les informations de concernant une mesure corrective. |
|        | Touche Enter                                                                                                 |
| E      | Dans un menu, sous-menu<br>Ouvre le menu de configuration.                                                   |

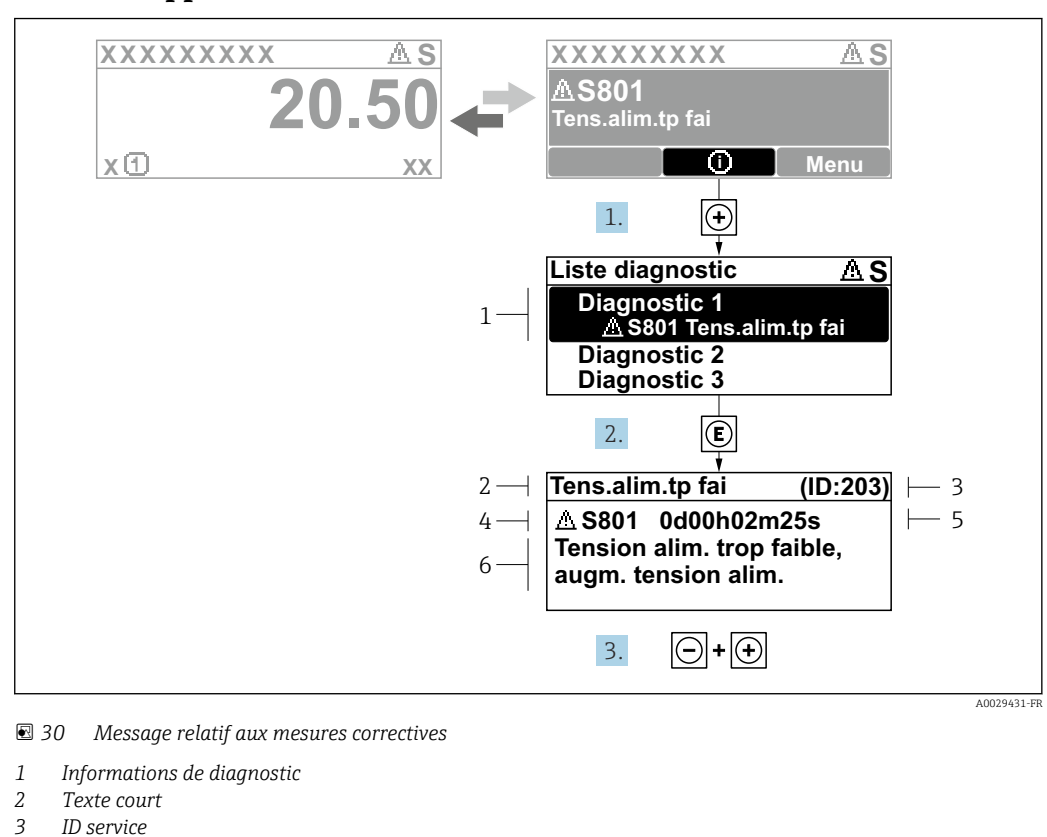

#### 12.3.2 Appel de mesures correctives

- ID service
   Comportement du diagnostic avec code de diagnostic
- 5 Temps de fonctionnement lorsque l'erreur s'est produite
- 6 Maguras correctivos
- 6 Mesures correctives
- 1. L'utilisateur se trouve dans le message de diagnostic.

Appuyer sur 
⊕ (symbole ①).

- └ Le sous-menu **Liste de diagnostic** s'ouvre.
- 3. Appuyer simultanément sur  $\Box$  +  $\pm$ .

└ Le message relatif aux mesures correctives se ferme.

L'utilisateur se trouve dans le menu **Diagnostic** dans une entrée d'événement diagnostic, par ex. dans le sous-menu **Liste de diagnostic** ou paramètre **Dernier diagnostic**.

1. Appuyer sur E.

- Le message relatif aux mesures correctives de l'événement diagnostic sélectionné s'ouvre.
- 2. Appuyer simultanément sur  $\Box$  +  $\pm$ .
  - └ Le message relatif aux mesures correctives se ferme.

## 12.4 Informations de diagnostic dans le navigateur web

#### 12.4.1 Options de diagnostic

Les défauts détectés par l'appareil de mesure sont affichés dans le navigateur web sur la page d'accueil lorsque l'utilisateur s'est connecté.

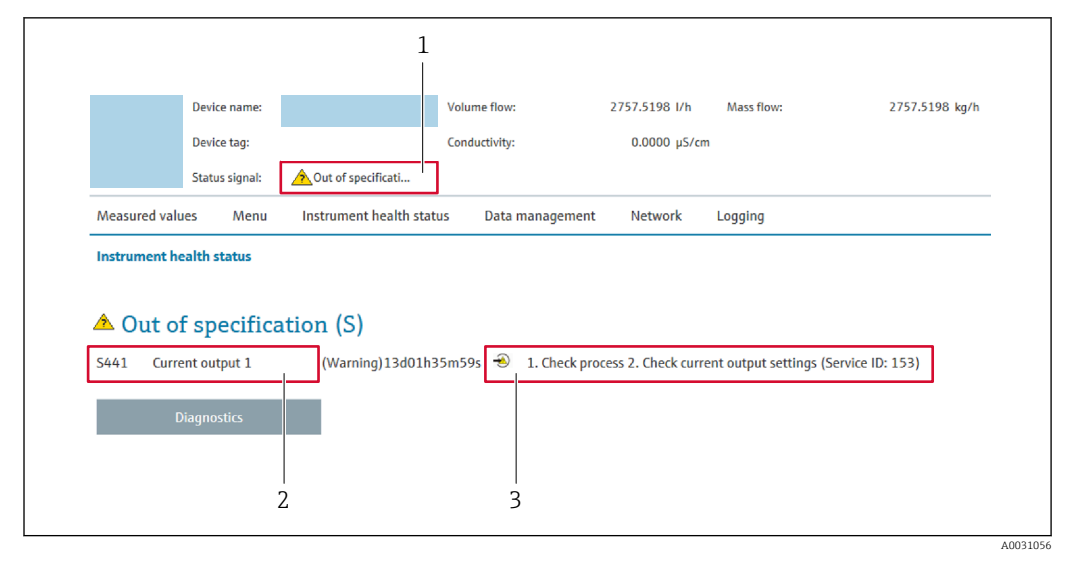

- 1 Zone d'état avec signal d'état
- 2 Informations de diagnostic
- 3 Mesures correctives avec ID service

Par ailleurs, les événements diagnostic qui se sont produits peuvent être visualisés dans le menu **Diagnostic** :

- Via le paramètre  $\rightarrow \square 167$
- Via les sous-menus  $\rightarrow \square 167$

#### Signaux d'état

Les signaux d'état fournissent des renseignements sur l'état et la fiabilité de l'appareil en catégorisant l'origine de l'information d'état (événement de diagnostic).

| Symbole   | Signification                                                                                                    |
|-----------|----------------------------------------------------------------------------------------------------|
| $\otimes$ | <b>Défaut</b><br>Un défaut de l'appareil s'est produit. La valeur mesurée n'est plus valide.                                                            |
| Ŵ         | <b>Contrôle de fonctionnement</b><br>L'appareil se trouve en mode maintenance (par exemple pendant une simulation).                                     |
| <u>^</u>  | Hors spécification<br>L'appareil fonctionne :<br>En dehors de ses spécifications techniques (p. ex. en dehors de la gamme de température<br>de process) |
|           | Maintenance requise<br>La maintenance de l'appareil est nécessaire. La valeur mesurée est toujours valide.                                              |

Les signaux d'état sont classés selon VDI/VDE 2650 et recommandation NAMUR NE 107.

## 12.4.2 Appeler les mesures correctives

Afin de pouvoir supprimer les défauts rapidement, chaque événement de diagnostic comporte des mesures de suppression. Celles-ci sont affichées à côté de l'événement de diagnostic avec l'information de diagnostic correspondante en couleur rouge.

# 12.5 Informations de diagnostic dans FieldCare ou DeviceCare

## 12.5.1 Options de diagnostic

Les défauts détectés par l'appareil de mesure sont affichés sur la page d'accueil de l'outil de configuration lorsque la connexion a été établie.

| Coxox/// Nom d'appareil: Désignation du point de me Etat du signal:                                                                                            | XXXXXXX<br>SUFE: XXXXXXX<br>Test fonction (C) | Débite massique:       I2.34       kg/h         Débite volumique:       I2.34       m³/h                                                                                                    |
|----------------------------------------------------------------------------------------------------|-----------------------------------------------|----------------------------------------------------------------------------------------------------|
| Xxxxxx<br>PD Diagnostic 1:<br>PD Droits d'accès via logiciel:<br>PD Proits d'accès via logiciel:<br>PD Configuration<br>Diagnostic<br>Diagnostic<br>Diagnostic | C485 Simu<br>Désactiver<br>Maintenance        | Instrument health status         Image: Default (F)         Test fonction (C)         Diagnostic 1:         Information de correction:         Information de correction:         Hors spéc. (S)         Image: Maintenance nécessaire (M) |

- 1 Zone d'état avec signal d'état  $\rightarrow \cong 155$
- 2 Informations de diagnostic  $\rightarrow \implies 156$
- 3 Mesures correctives avec ID service

Par ailleurs, les événements diagnostic qui se sont produits peuvent être visualisés dans le menu **Diagnostic** :

- Via le paramètre  $\rightarrow \square 167$
- Via les sous-menus  $\rightarrow \square 167$

#### Informations de diagnostic

Le défaut peut être identifié à l'aide de l'information de diagnostic. Le texte court y contribue en fournissant une indication quant au défaut. Par ailleurs, le symbole correspondant au niveau diagnostic est placé avant l'information de diagnostic dans l'affichage local.

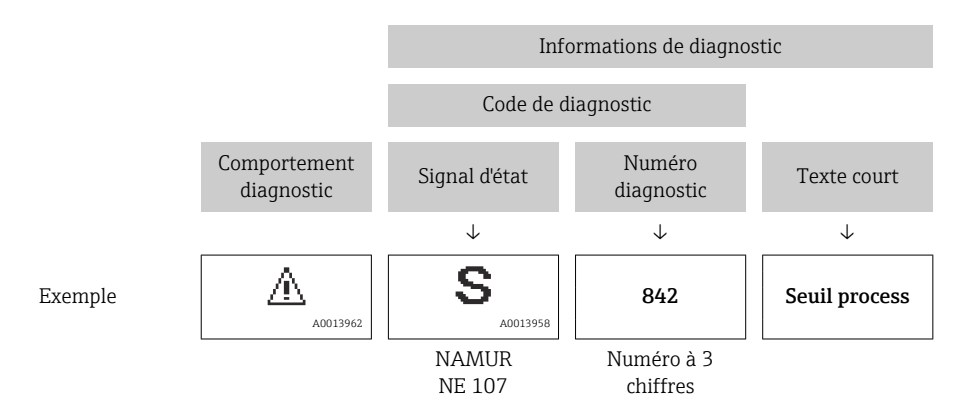

#### 12.5.2 Accès aux mesures correctives

Afin de pouvoir supprimer les défauts rapidement, chaque événement de diagnostic comporte des mesures correctives.

- Sur la page d'accueil Les mesures correctives sont indiquées sous l'information de diagnostic dans une zone séparée.
- Dans le menu Diagnostic

Les mesures correctives peuvent être interrogées dans la zone de travail de l'interface utilisateur.

L'utilisateur se trouve dans le menu **Diagnostic**.

1. Afficher le paramètre souhaité.

- 2. A droite dans la zone de travail, passer avec le curseur sur le paramètre.
  - └ Une infobulle avec mesure corrective pour l'événement diagnostic apparaît.

# 12.6 Information de diagnostic via l'interface de communication

#### 12.6.1 Lire l'information de diagnostic

L'information de diagnostic peut être lue via les adresses de registre RS485.

- Via adresse de registre **6821** (type de donnée = chaîne) : code de diagnostic par ex. F270
- Via adresse de registre 6859 (type de donné = nombre entier) : numéro de diagnostic, p. ex. 270

Pour l'aperçu des événements de diagnostic avec numéro et code de diagnostic → 

161

## 12.6.2 Configurer le mode défaut

Le mode défaut pour la communication Modbus RS485 peut être configuré dans le sousmenu **Communication** via 2 paramètres.

#### Chemin de navigation

 $Configuration \rightarrow Communication$ 

Aperçu des paramètres avec description sommaire

| Paramètres  | Description                                                                                                    | Description Sélection                                                                                           |            |
|-------------|----------------------------------------------------------------------------------------------------|----------------------------------------------------------------------------------------------------|------------|
| Mode défaut | Sélectionner le<br>comportement de la sortie<br>en cas d'émission d'un<br>message diagnostic via la<br>communication Modbus.<br>L'effet de ce<br>paramètre dépend<br>de l'option<br>sélectionnée dans le<br>paramètre Affecter<br>niveau diagnostic. | <ul> <li>Valeur NaN</li> <li>Dernière valeur valable</li> <li>NaN = not a number<br/>(pas un nombre)</li> </ul> | Valeur NaN |

# 12.7 Adaptation des informations de diagnostic

## 12.7.1 Adaptation du comportement de diagnostic

A chaque information de diagnostic est affecté au départ usine un certain comportement de diagnostic. L'utilisateur peut modifier cette affectation pour certaines informations de diagnostic dans le sous-menu **Comportement du diagnostic**.

 $\mathsf{Expert} \rightarrow \mathsf{Système} \rightarrow \mathsf{Traitement} \ \acute{\mathsf{even}} ent \rightarrow \mathsf{Comportement} \ \mathsf{du} \ \mathsf{diagnostic}$ 

Les options suivantes peuvent être affectées au numéro de diagnostic en tant que comportement de diagnostic :

| Options             | Description                                                                                                    |
|---------------------|----------------------------------------------------------------------------------------------------|
| Alarme              | L'appareil arrête la mesure. L'émission de la valeur mesurée via Modbus RS485 et les<br>totalisateurs prennent l'état d'alarme défini. Un message de diagnostic est généré.<br>Le rétroéclairage passe au rouge.                     |
| Avertissement       | L'appareil continue de mesurer. L'émission de la valeur mesurée via Modbus RS485 et les totalisateurs ne sont pas affectés. Un message de diagnostic est généré.                                                                     |
| Uniq.entrée journal | L'appareil continue de mesurer. Le message de diagnostic est affiché uniquement dans le sous-menu <b>Journal d'événements</b> (sous-menu <b>Liste événements</b> ) et n'est pas affiché en alternance avec l'affichage opérationnel. |
| Arrêt               | L'événement de diagnostic est ignoré et aucun message de diagnostic n'est généré ni consigné.                                                                                                    |

# 12.8 Aperçu des informations de diagnostic

Pour certaines informations de diagnostic, il est possible de modifier le comportement diagnostic. Adaptation des informations de diagnostic  $\rightarrow \cong 161$ 

| Numéro de<br>diagnostic | Texte court                          | Mesures correctives                                                                                                    | Signal<br>d'état<br>[au<br>départ<br>usine] | Comportement<br>du diagnostic<br>[au départ usine] |
|-------------------------|--------------------------------------|----------------------------------------------------------------------------------------------------|---------------------------------------------|----------------------------------------------------|
| Diagnostic du           | capteur                              |                                                                                                    |                                             |                                                    |
| 002                     | Capteur inconnu                      | <ol> <li>Vérifiez si le bon capteur est monté</li> <li>Vérifiez que le QR code du capteur<br/>n'est pas endommagé.</li> </ol>                                                                 | F                                           | Alarm                                              |
| 022                     | Capteur de température<br>défectueux | <ol> <li>Si dispo.: vérifier câble de<br/>connexion entre le capteur et le<br/>transmetteur</li> <li>Vérifier/remplacer module élect.<br/>capteur(ISEM)</li> <li>Remplacer capteur</li> </ol> | F                                           | Alarm                                              |
| 046                     | Limite du capteur<br>dépassée        | <ol> <li>Vérifier les conditions process</li> <li>Inspecter le capteur</li> </ol>                                                                                                    | S                                           | Warning <sup>1)</sup>                              |
| 062                     | Connexion capteur<br>défectueuse     | <ol> <li>Si dispo.: vérifier câble de<br/>connexion entre le capteur et le<br/>transmetteur</li> <li>Vérifier/remplacer module élect.<br/>capteur(ISEM)</li> <li>Remplacer capteur</li> </ol> | F                                           | Alarm                                              |
| 063                     | Courant d'excitation<br>défectueux   | <ol> <li>Si dispo.: vérifier câble de<br/>connexion entre le capteur et le<br/>transmetteur</li> <li>Vérifier/remplacer module élect.<br/>capteur(ISEM)</li> <li>Remplacer capteur</li> </ol> | F                                           | Alarm                                              |

| Numéro de<br>diagnostic | Texte court                             | Mesures correctives                                                                                                    | Signal<br>d'état<br>[au<br>départ<br>usine] | Comportement<br>du diagnostic<br>[au départ usine] |
|-------------------------|-----------------------------------------|----------------------------------------------------------------------------------------------------|---------------------------------------------|----------------------------------------------------|
| 082                     | Stockage données<br>incohérent          | Vérifier les connexions du module                                                                                                    | F                                           | Alarm                                              |
| 083                     | Contenu mémoire<br>inconsistant         | <ol> <li>Redémarrer l'appareil</li> <li>Restaurer les données S-DAT</li> <li>Remplacer la S-DAT</li> </ol>                                                                                    | F                                           | Alarm                                              |
| 119                     | Initialisation du capteur<br>en cours   | Initialisation du capteur en cours,<br>veuillez patienter                                                                                                    | С                                           | Warning                                            |
| 140                     | Signal de capteur<br>asymétrique        | <ol> <li>Si dispo.: vérifier câble de<br/>connexion entre le capteur et le<br/>transmetteur</li> <li>Vérifier/remplacer module élect.<br/>capteur(ISEM)</li> <li>Remplacer capteur</li> </ol> | S                                           | Alarm <sup>1)</sup>                                |
| 141                     | Le réglage du zéro a<br>échoué          | <ol> <li>Vérifier les conditions process</li> <li>Répétez la procédure de mise en<br/>service</li> <li>Vérifier le capteur</li> </ol>                                                         | F                                           | Alarm                                              |
| 142                     | Asymétrie bobine<br>capteur trop élevée | Vérifier le capteur                                                                                                    | S                                           | Warning <sup>1)</sup>                              |
| 144                     | Erreur de mesure trop<br>élevée         | <ol> <li>Contrôler les conditions process</li> <li>Contrôler ou changer capteur</li> </ol>                                                                                                    | F                                           | Alarm <sup>1)</sup>                                |
| Diagnostic de           | l'électronique                          |                                                                                                    |                                             |                                                    |
| 201                     | Electronique<br>défectueuse             | <ol> <li>Rédémarrer le capteur</li> <li>Remplacer l'électronique</li> </ol>                                                                                                    | F                                           | Alarm                                              |
| 242                     | Firmware incompatible                   | <ol> <li>Vérifier la version du firmware</li> <li>Flasher ou remplacer le module<br/>électronique</li> </ol>                                                                                  | F                                           | Alarm                                              |
| 252                     | Module incompatible                     | <ol> <li>Vérifier les modules électroniques</li> <li>Vérifier si des modules adaptés<br/>sont disponibles (par ex. NEx, Ex).</li> <li>Remplacer les modules<br/>électroniques</li> </ol>      | F                                           | Alarm                                              |
| 262                     | Liaison module<br>interrompue           | <ol> <li>Vérifier/remplacer câble connexion<br/>entre le module capteur élec.<br/>(ISEM) et élec.principale</li> <li>Vérifier ou remplacer ISEM ou<br/>électronique principale</li> </ol>     | F                                           | Alarm                                              |
| 270                     | Electronique principale<br>en panne     | <ol> <li>Redémarrer l'appareil</li> <li>Remplacer le module électronique<br/>principal</li> </ol>                                                                                             | F                                           | Alarm                                              |
| 271                     | Electronique principale<br>défectueuse  | <ol> <li>Redémarrer l'appareil</li> <li>Remplacer le module électronique<br/>principal</li> </ol>                                                                                             | F                                           | Alarm                                              |
| 272                     | Electronique principale<br>défectueuse  | Redémarrer l'appareil                                                                                                    | F                                           | Alarm                                              |
| 273                     | Electronique principale<br>en panne     | <ol> <li>Faites attention à l'opération<br/>d'urgence afficher</li> <li>Remplacer l'électronique principale</li> </ol>                                                                        | F                                           | Alarm                                              |
| 275                     | Module d'E/S<br>défectueux              | Changer module E/S                                                                                                    | F                                           | Alarm                                              |
| 276                     | Module E/S défectueux                   | <ol> <li>Redémarrer appareil</li> <li>Changer module E/S</li> </ol>                                                                                                    | F                                           | Alarm                                              |
| 283                     | Contenu mémoire<br>inconsistant         | Redémarrer l'appareil                                                                                                    | F                                           | Alarm                                              |

| Numéro de<br>diagnostic | Texte court                                | Mesures correctives                                                                                                    | Signal<br>d'état<br>[au<br>départ<br>usine] | Comportement<br>du diagnostic<br>[au départ usine] |
|-------------------------|--------------------------------------------|----------------------------------------------------------------------------------------------------|---------------------------------------------|----------------------------------------------------|
| 302                     | Vérification appareil<br>active            | Dispositif de vérification actif, s'il vous plaît attendre.                                                                                                    | С                                           | Warning <sup>1)</sup>                              |
| 303                     | E/S 1 n configuration<br>changée           | <ol> <li>Appliquer configuration module<br/>d'E/S(paramètre 'Appliquer<br/>configuration E/S')</li> <li>Recharger la description de<br/>l'appareil et vérifier le câblage</li> </ol>              | М                                           | Warning                                            |
| 304                     | Échec vérification<br>appareil             | <ol> <li>Vérifier le rapport de vérification</li> <li>Répéter la procédure de mise en<br/>service</li> <li>Vérifier le capteur</li> </ol>                                                         | F                                           | Alarm <sup>1)</sup>                                |
| 311                     | Electronique capteur<br>(ISEM) défectueuse | Maintenance nécessaire !<br>Ne pas réinitialiser l'appareil                                                                                                    | М                                           | Warning                                            |
| 330                     | Fichier Flash invalide                     | <ol> <li>Mise à jour du firmware de<br/>l'appareil</li> <li>Redémarrage appareil</li> </ol>                                                                                                    | М                                           | Warning                                            |
| 331                     | Mise à jour du firmware<br>a échoué        | <ol> <li>Mise à jour du firmware de<br/>l'appareil</li> <li>Redémarrage appareil</li> </ol>                                                                                                    | F                                           | Warning                                            |
| 332                     | Écriture sauvegarde<br>HistoROM a échoué   | <ol> <li>Remplacer la carte interface<br/>utilisateur</li> <li>Ex d/XP: remplacer le transmetteur</li> </ol>                                                                                      | F                                           | Alarm                                              |
| 361                     | Module E/S 1 n<br>défaillant               | <ol> <li>Redémarrer capteur</li> <li>Contrôler modules électroniq.</li> <li>Chang.mod.E/S ou électronique<br/>princ.</li> </ol>                                                                   | F                                           | Alarm                                              |
| 369                     | Lecteur de code barre<br>HS                | Remplacer le scanner de codes barre                                                                                                    | F                                           | Alarm                                              |
| 371                     | Capteur de température<br>défectueux       | Contacter le service                                                                                                    | М                                           | Warning                                            |
| 372                     | Electronique capteur<br>(ISEM) défectueuse | <ol> <li>Redémarrez appareil</li> <li>Vérifiez si défaut se reproduit</li> <li>Remplacer le module électronique<br/>du capteur (ISEM)</li> </ol>                                                  | F                                           | Alarm                                              |
| 373                     | Electronique capteur<br>(ISEM) défectueuse | Transférer des données ou réinitialiser<br>l'appareil                                                                                                    | F                                           | Alarm                                              |
| 374                     | Electronique capteur<br>(ISEM) défectueuse | <ol> <li>Redémarrez appareil</li> <li>Vérifiez si défaut se reproduit</li> <li>Remplacer le module électronique<br/>du capteur (ISEM)</li> </ol>                                                  | S                                           | Warning <sup>1)</sup>                              |
| 375                     | Erreur communication<br>module E/S- 1 n    | <ol> <li>Redémarrez appareil</li> <li>Vérifiez si défaut se reproduit</li> <li>Remplacez le module rack incluant<br/>les modules électroniques</li> </ol>                                         | F                                           | Alarm                                              |
| 378                     | Tension d'alimentation<br>ISEM défectueuse | <ol> <li>Si existant : Vérif câble de<br/>connexion entre capteur<br/>transmetteur</li> <li>Remp module électronique<br/>principal</li> <li>Remp module électronique<br/>capteur(ISEM)</li> </ol> | F                                           | Alarm                                              |
| 382                     | Mémoire de données                         | 1. Insérer T-DAT<br>2. Remplacer T-DAT                                                                                                    | F                                           | Alarm                                              |
| 383                     | Contenu mémoire                            | Réinitialiser l'appareil                                                                                                    | F                                           | Alarm                                              |

| Numéro de<br>diagnostic | Texte court                                | Mesures correctives                                                                                                    | Signal<br>d'état<br>[au<br>départ<br>usine] | Comportement<br>du diagnostic<br>[au départ usine] |
|-------------------------|--------------------------------------------|----------------------------------------------------------------------------------------------------|---------------------------------------------|----------------------------------------------------|
| 387                     | Données de l'HistoROM<br>erronées          | Contactez l'organisation Service                                                                                                    | F                                           | Alarm                                              |
| Diagnostic de           | la configuration                           |                                                                                                    |                                             |                                                    |
| 410                     | Echec transfert de données                 | 1. Réessayer le transfert<br>2. Vérifier liaison                                                                                                    | F                                           | Alarm                                              |
| 412                     | Traitement du<br>téléchargement            | Download en cours, veuillez patienter                                                                                                    | С                                           | Warning                                            |
| 431                     | Réglage 1 n requis                         | Carry out trim                                                                                                    | С                                           | Warning                                            |
| 437                     | Configuration incompatible                 | <ol> <li>Mettre à jour le micrologiciel</li> <li>Exécuter la réinitialisation d'usine</li> </ol>                                                                                    | F                                           | Alarm                                              |
| 438                     | Set données différent                      | <ol> <li>Vérifiez le fichier d'ensemble des<br/>données</li> <li>Vérifier le paramétrage du<br/>dispositif</li> <li>Télécharger le nouveau<br/>paramétrage de l'appareil</li> </ol> | М                                           | Warning                                            |
| 441                     | Sortie courant 1 n en<br>défaut            | <ol> <li>Vérifier process</li> <li>Vérifier réglages sortie courant</li> </ol>                                                                                                    | S                                           | Warning <sup>1)</sup>                              |
| 442                     | Sortie fréquence<br>défectueuse            | <ol> <li>Contrôler process</li> <li>Contrôler réglages sortie fréquence</li> </ol>                                                                                                  | S                                           | Warning <sup>1)</sup>                              |
| 443                     | Sortie impulsion 1 n<br>défectueuse        | <ol> <li>Contrôler process</li> <li>Contrôler réglages sortie impulsion</li> </ol>                                                                                                  | S                                           | Warning <sup>1)</sup>                              |
| 444                     | Entrée courant 1 n<br>défectueuse          | <ol> <li>Vérifiez le process</li> <li>Vérifiez le réglage des entrées<br/>courants</li> </ol>                                                                                       | S                                           | Warning <sup>1)</sup>                              |
| 453                     | Priorité de débit active                   | Désactiver le dépassement débit                                                                                                    | С                                           | Warning                                            |
| 484                     | Simulation mode défaut<br>actif            | Désactiver simulation                                                                                                    | С                                           | Alarm                                              |
| 485                     | Simulation variable process active         | Désactiver simulation                                                                                                    | С                                           | Warning                                            |
| 486                     | Simulation d'entrée de courant active      | Désactiver simulation                                                                                                    | С                                           | Warning                                            |
| 491                     | Simulation sortie<br>courant 1 n actif     | Désactiver simulation                                                                                                    | С                                           | Warning                                            |
| 492                     | Simulation sortie<br>fréquence active      | Désactiver simulation sortie fréquence                                                                                                    | С                                           | Warning                                            |
| 493                     | Sortie impulsion<br>simulation active      | Désactiver simulation sortie impulsion                                                                                                    | С                                           | Warning                                            |
| 494                     | Simu sortie TOR active                     | Désactiver simulation sortie tout ou rien                                                                                                    | С                                           | Warning                                            |
| 495                     | Simulation diagnostique<br>évènement actif | Désactiver simulation                                                                                                    | С                                           | Warning                                            |
| 496                     | Simulation de l'entrée<br>d'état active    | Désactiver la saisie de l'état de simulation                                                                                                    | С                                           | Warning                                            |
| 502                     | Echec activation/<br>désactivation TC      | Suivez la séquence d'activation/désact.<br>du mode TC: d'abord login utilisateur<br>autorisé, puis réglez le commutateur<br>DIP sur le module électron. princ.                      | С                                           | Warning                                            |

| Numéro de<br>diagnostic | Texte court                                 | Mesures correctives                                                                                                    | Signal<br>d'état<br>[au<br>départ<br>usine] | Comportement<br>du diagnostic<br>[au départ usine] |
|-------------------------|---------------------------------------------|----------------------------------------------------------------------------------------------------|---------------------------------------------|----------------------------------------------------|
| 520                     | E/S 1 n configuration<br>hardware invalide  | <ol> <li>Vérifiez configuration matérielle<br/>E/S</li> <li>Remplacez mauvais module E/S</li> <li>Connectez le module de sortie<br/>double impulsion sur le slot<br/>approprié</li> </ol>          | F                                           | Alarm                                              |
| 528                     | Calcul de concentration<br>impossible       | <ul> <li>Hors plage valide de l'algorithme de<br/>calcul</li> <li>1. Vérifier les réglages de<br/>concentration</li> <li>2. Vérifier les valeurs mesurées, par<br/>ex. densité ou temp°</li> </ul> | S                                           | Alarm                                              |
| 529                     | Calcul de concentration<br>n'est pas précis | <ul> <li>Hors plage valide de l'algorithme de calcul</li> <li>1. Vérifier les réglages de concentration</li> <li>2. Vérifier les valeurs mesurées, par ex. densité ou temp°</li> </ul>             | S                                           | Warning                                            |
| 537                     | Configuration                               | <ol> <li>Vérifier les adresses IP dans le<br/>réseau</li> <li>Changer l'adresse IP</li> </ol>                                                                                                    | F                                           | Warning                                            |
| 540                     | Mode transaction<br>commerciale a échoué    | <ol> <li>Eteindre et basculer DIP switch</li> <li>Désactiver transcation commercial</li> <li>Réactiver transcation commercial</li> <li>Vérifier composants électroniques</li> </ol>                | F                                           | Alarm                                              |
| 543                     | Double sortie impulsion                     | <ol> <li>Contrôler process</li> <li>Contrôler réglages sortie impulsion</li> </ol>                                                                                                    | S                                           | Warning <sup>1)</sup>                              |
| 593                     | Double sortie impulsion simulation          | Désactiver simulation sortie impulsion                                                                                                    | С                                           | Warning                                            |
| 594                     | Sortie relais simulation                    | Désactiver simulation sortie tout ou rien                                                                                                    | С                                           | Warning                                            |
| 599                     | Logbook transaction<br>commerciale plein    | <ol> <li>Désactiver mode transaction<br/>commerciale</li> <li>Effacer le logbook transaction<br/>commerciale (les 30 entrées)</li> <li>Activer mode transaction<br/>commerciale</li> </ol>         | F                                           | Warning <sup>1)</sup>                              |
| Diagnostic du           | process                                     | -                                                                                                    |                                             |                                                    |
| 803                     | Courant de boucle 1                         | <ol> <li>Contrôler câblage</li> <li>Changer module E/S</li> </ol>                                                                                                    | F                                           | Alarm                                              |
| 830                     | Température ambiante<br>trop élevée         | Réduire temp. ambiante autour du boîtier de capteur                                                                                                    | S                                           | Warning <sup>1)</sup>                              |
| 831                     | Température ambiante<br>trop faible         | Augmenter temp. ambiante autour du boîtier de capteur                                                                                                    | S                                           | Warning <sup>1)</sup>                              |
| 832                     | Température<br>électronique trop élevée     | Réduire température ambiante                                                                                                    | S                                           | Warning <sup>1)</sup>                              |
| 833                     | Température<br>électronique trop basse      | Augmenter température ambiante                                                                                                    | S                                           | Warning <sup>1)</sup>                              |
| 834                     | Température de process<br>trop élevée       | Réduire température process                                                                                                    | S                                           | Warning <sup>1)</sup>                              |
| 835                     | Température de process<br>trop faible       | Augmenter température process                                                                                                    | S                                           | Warning <sup>1)</sup>                              |

| Numéro de<br>diagnostic | Texte court                                     | Mesures correctives                                                                                                    | Signal<br>d'état<br>[au<br>départ<br>usine] | Comportement<br>du diagnostic<br>[au départ usine] |
|-------------------------|-------------------------------------------------|----------------------------------------------------------------------------------------------------|---------------------------------------------|----------------------------------------------------|
| 842                     | Valeur de process<br>inférieure à la limite     | <ol> <li>Diminuer la valeur de process</li> <li>Vérifier l'application</li> <li>Vérifier le capteur</li> </ol>                                                                           | S                                           | Warning <sup>1)</sup>                              |
| 862                     | Tube partiellement<br>rempli                    | <ol> <li>Contrôler la présence de gaz dans<br/>le process</li> <li>Ajuster les seuils de détection</li> </ol>                                                                            | S                                           | Warning <sup>1)</sup>                              |
| 882                     | Défaut du signal<br>d'entrée                    | <ol> <li>Vérifier le paramétrage du signal<br/>d'entrée</li> <li>Vérifier le dispositif externe</li> <li>Vérifier les conditions de process</li> </ol>                                   | F                                           | Alarm                                              |
| 910                     | Tubes non oscillants                            | <ol> <li>Si existant : Vérif câble de liaison<br/>capteur/transmetteur</li> <li>Vérifier ou remplacer le module<br/>électronique du capteur (ISEM).</li> <li>Vérifier capteur</li> </ol> | F                                           | Alarm                                              |
| 912                     | Fluide inhomogène                               | <ol> <li>Contrôler cond. process</li> <li>Augmenter pression système</li> </ol>                                                                                                    | S                                           | Warning <sup>1)</sup>                              |
| 913                     | Fluide inadapté                                 | <ol> <li>Contrôler les conditions de process</li> <li>Vérifier les modules électroniques<br/>ou le capteur</li> </ol>                                                                    | S                                           | Warning <sup>1)</sup>                              |
| 915                     | Viscosité hors<br>spécifications                | <ol> <li>Éviter fluide biphasique</li> <li>Augmenter la pression</li> <li>Vérifier que viscosité et densité<br/>sont dans la gamme</li> <li>Vérifier les conditions process</li> </ol>   | S                                           | Warning <sup>1)</sup>                              |
| 941                     | Température API/<br>ASTM hors<br>spécification. | <ol> <li>Vérifiez la température du process<br/>avec le groupe de produits API/<br/>ASTM sélectionné.</li> <li>Vérifier les paramètres liés à l'API/<br/>ASTM</li> </ol>                 | S                                           | Warning <sup>1)</sup>                              |
| 942                     | Densité API/ASTM hors<br>spécifications         | <ol> <li>Vérifiez la densité du process avec<br/>le groupe de produits API/ASTM<br/>sélectionné.</li> <li>Vérifier les paramètres liés à l'API/<br/>ASTM</li> </ol>                      | S                                           | Warning <sup>1)</sup>                              |
| 943                     | Pression API hors<br>spécification              | <ol> <li>Vérifier la pression de process avec<br/>le groupe de produits API<br/>sélectionné</li> <li>Vérifier les paramètres liés à l'API</li> </ol>                                     | S                                           | Warning <sup>1)</sup>                              |
| 944                     | Échec surveillance                              | Contrôler les conditions de process<br>pour surveillance Heartbeat                                                                                                    | S                                           | Warning <sup>1)</sup>                              |
| 948                     | Amortissement<br>d'oscillation trop élevé       | Vérifier conditions process                                                                                                    | S                                           | Warning <sup>1)</sup>                              |
| 984                     | Risque de condensation                          | <ol> <li>Diminuer la température ambiante</li> <li>Augmenter la température du<br/>fluide</li> </ol>                                                                                     | S                                           | Warning <sup>1)</sup>                              |

1) Le comportement de diagnostic peut être modifié.

## 12.9 Messages de diagnostic en cours

Le menu **Diagnostic** permet d'afficher séparément le dernier événement de diagnostic apparu et actuel.

Affichage des mesures de suppression d'un événement de diagnostic :

- Via l'afficheur local  $\rightarrow \square$  157
- Via le navigateur web  $\rightarrow \square 158$
- Via l'outil de configuration "DeviceCare"  $\rightarrow \square 160$

D'autres événements de diagnostic existants peuvent être affichés dans le sous-menu Liste de diagnostic  $\rightarrow \square$  167

#### Navigation

Menu "Diagnostic"

| 억 Diagnostic |                       |         |
|--------------|-----------------------|---------|
| Diagnostic   | actuel                | → 🗎 167 |
| Dernier dia  | gnostic               | → 🗎 167 |
| Temps de f   | ct depuis redémarrage | → 🗎 167 |
| Temps de f   | onctionnement         | → 🗎 167 |

Aperçu des paramètres avec description sommaire

| Paramètre                       | Prérequis                                               | Description                                                                                                    | Affichage                                                            |
|---------------------------------|---------------------------------------------------------|----------------------------------------------------------------------------------------------------|----------------------------------------------------------------------|
| Diagnostic actuel               | Un événement de diagnostic s'est<br>produit.            | Montre l'évènement diagnostic en cours<br>avec ses informations de diagnostique.                                        | Symbole pour niveau<br>diagnostic, code diagnostic<br>et texte court |
|                                 |                                                         | En présence de plusieurs<br>messages, c'est le message de<br>diagnostic avec la plus haute<br>priorité qui est affiché. |                                                                      |
| Dernier diagnostic              | Deux événements de diagnostic se sont<br>déjà produits. | Montre l'événement de diagnostic qui a<br>eu lieu avant l'événement de diagnostic<br>actuel.                            | Symbole pour niveau<br>diagnostic, code diagnostic<br>et texte court |
| Temps de fct depuis redémarrage | -                                                       | Montre le temps de fonctionnement de<br>l'appareil depuis le dernier<br>redémarrage.                                    | Jours (d), heures (h),<br>minutes (m) et secondes (s)                |
| Temps de fonctionnement         | -                                                       | Indique la durée de fonctionnement de l'appareil.                                                                       | Jours (d), heures (h),<br>minutes (m) et secondes (s)                |

## 12.10 Liste de diagnostic

Jusqu'à 5 événements de diagnoctic actuellement en cours peuvent être affichés dans le sous-menu **Liste de diagnostic** avec les informations de diagnostic correspondantes. S'il y a plus de 5 événements de diagnostic, ce sont les messages avec la plus haute priorité qui sont affichés.

#### Chemin de navigation

Diagnostic  $\rightarrow$  Liste de diagnostic

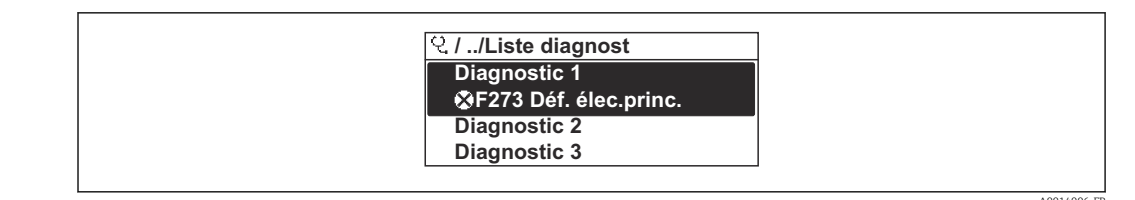

31 Exemple d'afficheur local

Affichage des mesures de suppression d'un événement de diagnostic :

- Via l'afficheur local  $\rightarrow \cong 157$
- Via le navigateur web  $\rightarrow \square$  158
- Via l'outil de configuration "FieldCare" → 
   <sup>1</sup> 160
- Via l'outil de configuration "DeviceCare"  $\rightarrow \blacksquare 160$

## 12.11 Journal des événements

## 12.11.1 Consulter le journal des événements

Le menu **Liste événements** donne un aperçu chronologique des messages d'événements apparus.

#### Chemin de navigation

Menu **Diagnostic** → sous-menu **Journal d'événements** → Liste événements

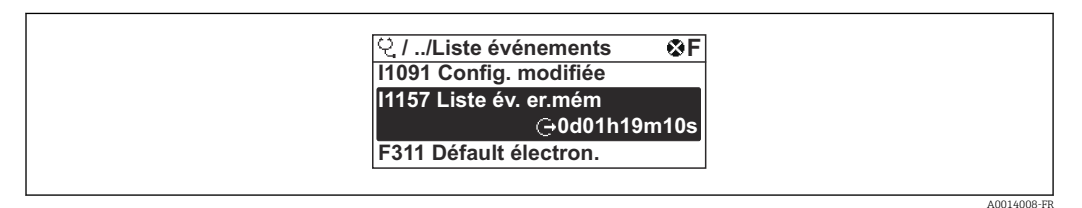

☑ 32 Exemple d'afficheur local

- Un maximum de 20 messages d'événement est affiché dans l'ordre chronologique.
- Si le pack application **HistoROM étendue** (option de commande) est activé dans l'appareil, la liste des événements peut contenir jusqu'à 100 entrées.

L'historique des événements comprend des entrées relatives à des :

- Événements de diagnostic  $\rightarrow \square 161$
- Événements d'information  $\rightarrow \square$  169

À chaque événement est affecté, non seulement le moment de son apparition, mais aussi un symbole indiquant si l'événement est apparu ou terminé :

- Événement de diagnostic
  - ${f egin{array}{ll} {f eta}}$  : Apparition de l'événement
  - 🕀 : Fin de l'événement
- Événement d'information

⊕ : Apparition de l'événement

Affichage des mesures de suppression d'un événement de diagnostic :

- Via l'afficheur local → 
   <sup>≜</sup> 157
- Via le navigateur web  $\rightarrow \square$  158
- Via l'outil de configuration "FieldCare"  $\rightarrow \square 160$
- Via l'outil de configuration "DeviceCare"  $\rightarrow \cong 160$

Pour le filtrage des messages événement affichés → 🖺 169

## 12.11.2 Filtrage du journal événements

A l'aide du paramètre **Options filtre**, vous pouvez définir la catégorie de messages d'événement à afficher dans le sous-menu **Liste événements**.

#### Chemin de navigation

Diagnostic  $\rightarrow$  Journal d'événements  $\rightarrow$  Options filtre

#### Catégories de filtrage

- Tous
- Défaut (F)
- Test fonction (C)
- En dehors de la spécification (S)
- Maintenance nécessaire (M)
- Information (I)

## 12.11.3 Aperçu des événements d'information

Contrairement aux événements de diagnostic, les événements d'information sont uniquement affichés dans le journal des événements et non dans la liste diagnostic.

| Evénement<br>d'information | Texte d'événement                        |
|----------------------------|------------------------------------------|
| I1000                      | (Appareil ok)                            |
| I1079                      | Capteur remplacé                         |
| I1089                      | Démarrage appareil                       |
| I1090                      | RAZ configuration                        |
| I1091                      | Configuration modifiée                   |
| 11092                      | Sauvegarde HistoROM supprimé             |
| I1111                      | Défaut d'ajustage densité                |
| I11280                     | Vérif et réglage du 0 recommandé         |
| I11281                     | Vérif/réglage du 0 non recommandé        |
| I1137                      | Electronique changée                     |
| I1151                      | Reset historiques                        |
| I1155                      | Réinitialisation température électron.   |
| I1156                      | Erreur mémoire tendance                  |
| I1157                      | Liste événements erreur mémoire          |
| I1209                      | Ajustage densité ok                      |
| I1221                      | Défaut d'ajustage du zéro                |
| I1222                      | Ajustage du zéro ok                      |
| I1256                      | Afficheur: droits d'accès modifié        |
| I1278                      | Redémarrage du module I/O                |
| I1335                      | Firmware changé                          |
| I1361                      | Echec connexion serveur Web              |
| I1397                      | Fieldbus: droits d'accès modifié         |
| I1398                      | CDI: droits d'accès modifié              |
| I1444                      | Vérification appareil réussi             |
| I1445                      | Échec vérification appareil              |
| I1447                      | Enregistrer données référence applicat.  |
| I1448                      | Données référence applicat. enregistrés  |
| I1449                      | Échec enregistrement données réf. appli. |

| Evénement<br>d'information | Texte d'événement                        |
|----------------------------|------------------------------------------|
| I1450                      | Arrêt surveillance                       |
| I1451                      | Marche surveillance                      |
| I1457                      | Échec: vérification erreur de mesure     |
| I1459                      | Échec: vérification du module E/S        |
| I1460                      | Vérification HBSI échoué                 |
| I1461                      | Échec: vérification capteur              |
| I1462                      | Échec:vérif. module électronique capteur |
| I1512                      | download démarré                         |
| I1513                      | Download fini                            |
| I1514                      | Upload démarré                           |
| I1515                      | Upload fini                              |
| I1517                      | Transaction commerciale actif            |
| I1518                      | Transaction commerciale inactive         |
| I1618                      | Module E/S 2 remplacé                    |
| I1619                      | Module E/S 3 remplacé                    |
| I1621                      | Module E/S 4 remplacé                    |
| I1622                      | Etalonnage changé                        |
| I1624                      | Tous les totalisateurs sont remis à zéro |
| I1625                      | Protection en écriture activée           |
| I1626                      | Protection en écriture désactivée        |
| I1627                      | Login serveur Web réussie                |
| I1628                      | Afficheur: login réussi                  |
| I1629                      | Succès du login via CDI                  |
| I1631                      | Accès serveur web modifié                |
| I1632                      | Afficheur: échec de login                |
| I1633                      | Échec du login via CDI                   |
| I1634                      | Réinitialisation des paramètres usine    |
| I1635                      | Retour aux paramètres livraison          |
| I1639                      | N° max. de cycles de commutation atteint |
| I1643                      | Logbook transaction commerciale effacé   |
| I1649                      | Protection Hardware activée              |
| I1650                      | Protection Hardware désactivée           |
| I1651                      | Paramètre transaction commerciale changé |
| I1712                      | Nouveau fichier flash reçu               |
| I1725                      | Module électronique capteur(ISEM) changé |
| I1726                      | Echec de la sauvegarde de configuration  |

# 12.12 Effectuer un reset de l'appareil de mesure

La configuration entière de l'appareil ou une partie de la configuration peut être réinitialisée à un état défini à l'aide du Paramètre **Reset appareil** ( $\rightarrow \triangleq 130$ ).

| Options                           | Description                                                                                                    |
|-----------------------------------|----------------------------------------------------------------------------------------------------|
| Annuler                           | Aucune action n'est exécutée et l'utilisateur quitte le paramètre.                                                                                                    |
| État au moment de la<br>livraison | Chaque paramètre, pour lequel un préréglage spécifique a été commandé par le<br>client, est ramené à la valeur spécifique au client. Tous les autres paramètres sont<br>ramenés à leurs valeurs par défaut.                                                                                    |
| Rédémarrer l'appareil             | Lors du redémarrage, tous les paramètres, dont les données sont enregistrées dans<br>la mémoire volatile (RAM), sont réinitialisés aux réglages par défaut (p. ex.<br>données des valeurs mesurées). La configuration de l'appareil est conservée.                                             |
| Restaurer la sauvegarde S-<br>DAT | Restaure les données qui sont sauvegardées sur la S-DAT. Informations<br>supplémentaires : Cette fonction peut être utilisée pour résoudre le problème de<br>mémoire "083 Contenu mémoire inconsistant" ou pour restaurer les données de la<br>S-DAT lorsqu'une nouvelle S-DAT a été installé. |
|                                   | Cette option est affichée uniquement en cas d'alarme.                                                                                                    |

## 12.12.1 Portée de la fonction du paramètre "Reset appareil"

# 12.13 Informations sur l'appareil

Le sous-menu **Information appareil** contient tous les paramètres affichant différentes informations pour identifier l'appareil.

#### Navigation

Menu "Diagnostic" → Information appareil

| ► Information appareil         |           |
|--------------------------------|-----------|
| Désignation du point de mesure | ) → 🗎 172 |
| Numéro de série                | ) → 🗎 172 |
| Version logiciel               | ) → 🗎 172 |
| Nom d'appareil                 | ) → 🗎 172 |
| Fabricant                      | ]         |
| Code commande                  | → 🗎 172   |
| Référence de commande 1        | ) → 🗎 172 |
| Référence de commande 2        | ) → 🗎 172 |
| Référence de commande 3        | ] → 🗎 172 |
| Version ENP                    | ] → 🗎 172 |

## Aperçu des paramètres avec description sommaire

| Paramètre                      | Description                                                                                                    | Affichage                                                                                                    | Réglage usine |
|--------------------------------|----------------------------------------------------------------------------------------------------|----------------------------------------------------------------------------------------------------|---------------|
| Désignation du point de mesure | Indique le nom du point de mesure.                                                                                                    | Max. 32 caractères tels que<br>lettres, chiffres ou caractères<br>spéciaux (p. ex. @, %, /).                    | Promass       |
| Numéro de série                | Montre le numéro de série de l'appareil.                                                                                                    | Chaîne de max. 11 caractères<br>alphanumériques.                                                                | -             |
| Version logiciel               | Montre la version de firmware d'appareil installé.                                                                                                    | Succession de caractères au<br>format xx.yy.zz                                                                  | -             |
| Nom d'appareil                 | Montre le nom du transmetteur.<br>Se trouve également sur la plaque<br>signalétique du transmetteur                                                                    | Cubemass 300/500                                                                                                | -             |
| Code commande                  | Montre la référence de commande de<br>l'appareil.<br>Se trouve sur la plaque signalétique du<br>capteur et du transmetteur, dans la<br>case "Order code".              | Chaîne de caractères composée<br>de lettres, de chiffres et de<br>certains signes de ponctuation<br>(p. ex. /). | -             |
| Référence de commande 1        | Montre la 1ère partie de la référence de<br>commande étendu.<br>Se trouve sur la plaque signalétique du<br>capteur et du transmetteur, dans la<br>case "Ext. ord. cd". | Chaîne de caractères                                                                                            | -             |
| Référence de commande 2        | Montre la 2nd partie de la référence de<br>commande étendu.<br>Se trouve sur la plaque signalétique du<br>capteur et du transmetteur, dans la<br>case "Ext. ord. cd".  | Chaîne de caractères                                                                                            | -             |
| Référence de commande 3        | Montre la 3ème partie de la référence de<br>commande étendu.<br>Se trouve sur la plaque signalétique du<br>capteur et du transmetteur, dans la<br>case "Ext. ord. cd". | Chaîne de caractères                                                                                            | -             |
| Version ENP                    | Montre la version de la plaque signalétique<br>électronique (ENP).                                                                                                    | Chaîne de caractères                                                                                            | 2.02.00       |

| Date de<br>sortie | Version de<br>firmware | Caractéristiqu<br>e de<br>commande<br>"Version de<br>firmware" | Modifications<br>du firmware                                                                                                    | Type de<br>documentation     | Documentation        |
|-------------------|------------------------|----------------------------------------------------------------|----------------------------------------------------------------------------------------------------|------------------------------|----------------------|
| 08.2022           | 01.06.zz               | Option 58                                                      | <ul> <li>Nouveau type<br/>de gaz :<br/>méthane avec<br/>hydrogène</li> <li>Huit valeurs<br/>d'affichage sur<br/>l'afficheur local</li> <li>Assistant<br/>Vérification du<br/>point zéro et<br/>ajustage du<br/>zéro</li> <li>Nouvelle unité<br/>de masse<br/>volumique :<br/>"API</li> <li>Nouveaux<br/>paramètres de<br/>diagnostic</li> <li>Langues<br/>supplémentaire<br/>s pour les<br/>rapports<br/>Heartbeat<br/>Technology</li> </ul> | Manuel de mise<br>en service | BA01494D/06/FR/05.22 |
| 09.2019           | 01.05.zz               | Option <b>64</b>                                               | <ul> <li>Gestionnaire de<br/>fraction de gaz</li> <li>Filtre adaptatif,<br/>indice<br/>d'entraînement<br/>de gaz</li> <li>Module d'entrée<br/>spécifique à<br/>l'application</li> <li>Mise à niveau<br/>du pack<br/>application<br/>Pétrole</li> </ul>                                                                                                    | Manuel de mise<br>en service | BA01494D/06/FR/03.19 |

# 12.14 Historique du firmware

| Date de<br>sortie | Version de<br>firmware | Caractéristiqu<br>e de<br>commande<br>"Version de<br>firmware" | Modifications<br>du firmware                                                                                                    | Type de<br>documentation     | Documentation        |
|-------------------|------------------------|----------------------------------------------------------------|----------------------------------------------------------------------------------------------------|------------------------------|----------------------|
| 10.2017           | 01.01.zz               | Option <b>70</b>                                               | <ul> <li>Pétrole -<br/>nouveau</li> <li>Concentration -<br/>mise à jour</li> <li>Afficheur local<br/>- performance<br/>accrue et entrée<br/>des données via<br/>l'éditeur de<br/>texte</li> <li>Verrouillage<br/>des touches<br/>optimisé pour<br/>l'afficheur local</li> <li>Améliorations<br/>et<br/>optimisations<br/>en ce qui<br/>concerne le<br/>mode<br/>transactions<br/>commerciales</li> <li>Mise à jour de<br/>la<br/>caractéristique<br/>serveur web</li> <li>Support pour<br/>la fonction<br/>de données<br/>de tendance</li> <li>Fonction<br/>Heartbeat<br/>améliorée<br/>pour inclure<br/>des résultats<br/>détaillés<br/>(page 3/4 du<br/>rapport)</li> <li>Configuratio<br/>n de<br/>l'appareil en<br/>format PDF<br/>(journal des<br/>paramètres,<br/>identique à<br/>l'impression<br/>FDT)</li> <li>Capacité réseau<br/>de l'interface<br/>Ethernet<br/>(service)</li> <li>Mise à jour<br/>complète de la<br/>caractéristique<br/>Heartbeat</li> <li>Afficheur local<br/>- support pour<br/>le mode<br/>infrastructure<br/>WLAN</li> <li>Implémentation<br/>du code de<br/>réinitialisation</li> </ul> | Manuel de mise<br>en service | BA01494D/06/FR/02.17 |

| Date de<br>sortie | Version de<br>firmware | Caractéristiqu<br>e de<br>commande<br>"Version de<br>firmware" | Modifications<br>du firmware | Type de<br>documentation     | Documentation        |
|-------------------|------------------------|----------------------------------------------------------------|------------------------------|------------------------------|----------------------|
| 08.2016           | 01.00.zz               | Option <b>76</b>                                               | Firmware<br>d'origine        | Manuel de mise<br>en service | BA01494D/06/FR/01.16 |

Il est possible de flasher le firmware sur la version actuelle ou la version précédente à l'aide de l'interface service. Pour la compatibilité de la version de firmware, voir la section "Historique et compatibilité des appareils" → 
175

Pour la compatibilité de la version de firmware avec la version précédente, les fichiers de description d'appareil installés et les outils de configuration, tenir compte des indications dans le document "Information du fabricant" relatif à l'appareil.

[] Les informations du fabricant sont disponibles :

 Dans la zone de téléchargement de la page Internet Endress+Hauser : www.fr.endress.com → Télécharger

- Indiquer les détails suivants :
  - Racine produit : p. ex. 8C3B
     La racine produit est la première partie de la référence de commande : voir la plaque signalétique sur l'appareil.
  - Recherche de texte : informations du fabricant
  - Type de média : Documentation Manuels et fiches techniques

## 12.15 Historique des appareils et compatibilité

Le modèle d'appareil est documenté dans la référence de commande figurant sur la plaque signalétique de l'appareil (p. ex. 8F3BXX-XXX....XXXA1-XXXXX).

# 13 Maintenance

## 13.1 Travaux de maintenance

En principe, aucune maintenance particulière n'est nécessaire.

## 13.1.1 Nettoyage extérieur

Lors du nettoyage extérieur des appareils de mesure, il faut veiller à ce que le produit de nettoyage employé n'attaque pas la surface du boîtier et les joints.

## 13.1.2 Nettoyage intérieur

Lors de nettoyages NEP et SEP, tenir compte des points suivants :

- Utiliser exclusivement des produits de nettoyage pour lesquels les matériaux en contact avec le process offrent une résistance suffisante.

## 13.2 Outils de mesure et de test

Endress+Hauser offre une multitude d'outils de mesure et de test comme W@M ou des tests d'appareils.

Des indications détaillées sur les prestations vous seront fournies par votre agence Endress+Hauser.

Liste de certains outils de mesure et de test :  $\rightarrow$   $\square$  179 $\rightarrow$   $\square$  180

## 13.3 Prestations Endress+Hauser

Endress+Hauser offre une multitude de prestations comme le réétalonnage, la maintenance ou les tests d'appareils.

Des indications détaillées sur les prestations vous seront fournies par votre agence Endress+Hauser.

# 14 Réparation

## 14.1 Généralités

## 14.1.1 Concept de réparation et de transformation

Le concept de réparation et de transformation Endress+Hauser prévoit ce qui suit :

- Les appareils sont de construction modulaire.
- Les pièces de rechange sont disponibles par kits avec les instructions de montage correspondantes.
- Les réparations sont effectuées par le service après-vente Endress+Hauser ou par des clients formés en conséquence.
- Seul le Service Endress+Hauser ou nos usines sont autorisées à réaliser la transformation d'un appareil certifié en une autre version certifiée.

## 14.1.2 Remarques relatives à la réparation et à la transformation

Lors de la réparation et de la transformation d'un appareil de mesure, tenir compte des conseils suivants :

- Utiliser exclusivement des pièces de rechange d'origine Endress+Hauser.
- Effectuer la réparation selon les instructions du manuel de mise en service.
- Tenir compte des normes, directives nationales, documentations Ex (XA) et certificats en vigueur.
- Documenter chaque réparation et chaque conversion et la saisir dans la base de données de gestion du cycle de vie W@M et dans Netilion Analytics.

# 14.2 Pièces de rechange

Device Viewer (www.endress.com/deviceviewer) :

Toutes les pièces de rechange pour l'appareil de mesure, accompagnées de la référence de commande, sont répertoriées ici et peuvent être commandées. Les utilisateurs peuvent également télécharger les Instructions de montage associées, si disponibles.

🖪 Numéro de série de l'appareil :

- Se trouve sur la plaque signalétique de l'appareil.
- Peut être lu via le paramètre Numéro de série (→ 
   <sup>™</sup> 172) dans le sous-menu Information appareil.

## 14.3 Services Endress+Hauser

Endress+Hauser propose un grand nombre de services.

Des indications détaillées sur les prestations vous seront fournies par votre agence Endress+Hauser.

# 14.4 Retour de matériel

Les exigences pour un retour sûr de l'appareil peuvent varier en fonction du type d'appareil et de la législation nationale.

- 1. Consulter la page web pour les informations : http://www.endress.com/support/return-material
  - 🛏 Sélectionner la région.
- 2. Retourner l'appareil s'il a besoin d'être réparé ou étalonné en usine, ou si le mauvais appareil a été commandé ou livré.

# 14.5 Mise au rebut

# X

Si la directive 2012/19/UE sur les déchets d'équipements électriques et électroniques (DEEE) l'exige, le produit porte le symbole représenté afin de réduire la mise au rebut des DEEE comme déchets municipaux non triés. Ne pas éliminer les produits portant ce marquage comme des déchets municipaux non triés. Les retourner au fabricant en vue de leur mise au rebut dans les conditions applicables.

## 14.5.1 Démontage de l'appareil de mesure

1. Mettre l'appareil sous tension.

#### **AVERTISSEMENT**

Mise en danger de personnes par les conditions du process !

- Tenir compte des conditions de process dangereuses comme la pression, les températures élevées ou les produits agressifs au niveau de l'appareil de mesure.
- 2. Effectuer dans l'ordre inverse les étapes de montage et de raccordement décrites aux chapitres "Montage de l'appareil de mesure" et "Raccordement de l'appareil de mesure". Respecter les consignes de sécurité.

## 14.5.2 Mise au rebut de l'appareil

#### AVERTISSEMENT

Mise en danger du personnel et de l'environnement par des produits à risque !

 S'assurer que l'appareil de mesure et toutes les cavités sont exempts de produits dangereux pour la santé et l'environnement, qui auraient pu pénétrer dans les interstices ou diffuser à travers les matières synthétiques.

Observer les consignes suivantes lors de la mise au rebut :

- Tenir compte des directives nationales en vigueur.
- ► Veiller à un tri et à une valorisation séparée des différents composants.

# 15 Accessoires

Différents accessoires sont disponibles pour l'appareil ; ceux-ci peuvent être commandés avec l'appareil ou ultérieurement auprès de Endress+Hauser. Des indications détaillées relatives à la référence de commande concernée sont disponibles auprès d'Endress+Hauser ou sur la page Produits du site Internet Endress+Hauser : www.endress.com.

# 15.1 Accessoires spécifiques à l'appareil

## **15.1.1** Pour le transmetteur

| Accessoires                                                | Description                                                                                                    |
|------------------------------------------------------------|----------------------------------------------------------------------------------------------------|
| Transmetteur Proline 300                                   | Transmetteur pour remplacement ou stockage. Utiliser la structure de commande<br>pour définir les spécification suivantes :<br>Agréments<br>Sortie<br>Entrée<br>Affichage/fonct.<br>Boîtier<br>Software<br>Référence : 8X3BXX<br>IN Instruction de montage EA01200D                                                                                                    |
| Module d'affichage et de<br>configuration séparé<br>DKX001 | <ul> <li>Si commandé directement avec l'appareil de mesure :<br/>Caractéristique de commande "Afficheur ; configuration", option O "Afficheur<br/>séparé 4 lignes, rétroéclairé ; câble 10 m (30 ft) ; éléments de commande<br/>tactiles"</li> <li>Si commandé séparément : <ul> <li>Appareil de mesure : caractéristique de commande "Affichage ; configuration",<br/>option M "Sans, préparé pour afficheur séparé"</li> <li>DKX001 : Via la structure de commande séparée DKX001</li> </ul> </li> <li>Si commandé diréctement :<br/>DKX001 : Via la structure de commande séparée DKX001</li> <li>Étrier de montage pour DKX001</li> <li>Si commandé directement : Caractéristique de commande "Accessoire fourni",<br/>option RA "Étrier de montage, tube 1/2"</li> <li>Si commandé ultérieurement : référence : 71340960</li> </ul> <li>Câble de raccordement (câble de remplacement)<br/>Via la structure de commande séparée : DKX002</li> <li>Pour plus d'informations sur le module d'affichage et de configuration<br/>DKX001 → 🗎 203.</li> <li>Documentation Spéciale SD01763D</li> |
| Antenne WLAN externe                                       | <ul> <li>Antenne WLAN externe avec 1,5 m (59,1 in) câble de raccordement et deux supports d'angle. Caractéristique de commande "Accessoire fourni", option P8 "Antenne sans fil longue portée".</li> <li>L'antenne WLAN externe n'est pas adaptée à une utilisation dans les applications hygiéniques.</li> <li>Informations complémentaires concernant l'interface WLAN → 🖹 67.</li> <li>Référence : 71351317</li> <li>Instruction de montage EA01238D</li> </ul>                                                                                                    |
| Capot de protection<br>climatique                          | Utilisé pour protéger l'appareil de mesure contre les effets climatiques : p ex. la pluie, un réchauffement excessif dû au rayonnement solaire.         Image: Référence : 71343505         Image: Instruction de montage EA01160D                                                                                                    |

| 15.2 | Accessoires spécifiques a | u service |
|------|---------------------------|-----------|
|------|---------------------------|-----------|

| Accessoires | Description                                                                                                    |
|-------------|----------------------------------------------------------------------------------------------------|
| Applicator  | <ul> <li>Logiciel pour la sélection et le dimensionnement d'appareils de mesure<br/>Endress+Hauser :</li> <li>Choix des appareils de mesure avec des exigences industrielles</li> <li>Calcul de toutes les données nécessaires à la détermination du débitmètre<br/>optimal : p. ex. diamètre nominal, perte de charge, vitesse d'écoulement et<br/>précision de mesure.</li> <li>Représentation graphique des résultats du calcul</li> <li>Détermination de la référence partielle, gestion, documentation et accès à<br/>tous les paramètres et données d'un projet sur l'ensemble de sa durée de vie.</li> </ul>                                                                                                    |
|             | <ul> <li>Applicator est disponible :</li> <li>Via Internet : https://portal.endress.com/webapp/applicator</li> <li>Sur DVD pour une installation PC en local.</li> </ul>                                                                                                    |
| W@M         | W@M Life Cycle Management<br>Productivité accrue avec informations à portée de main. Les données relatives<br>à une installation et à ses composants sont générées dès les premières étapes<br>de la planification et tout au long du cycle de vie des équipements.<br>W@M Life Cycle Management est une plateforme d'informations ouverte et<br>flexible avec des outils en ligne et sur site. L'accès immédiat du personnel à<br>des données détaillées réduit le temps d'ingénierie, accélère les processus<br>d'approvisionnement et augmente la disponibilité de l'installation.<br>Combiné aux services appropriés, W@M Life Cycle Management augmente la<br>productivité à chaque phase. Pour plus d'informations, voir :<br>www.endress.com/lifecyclemanagement |
| FieldCare   | Outil de gestion des équipements basé sur FDT d'Endress+Hauser.<br>Il est capable de configurer tous les équipements de terrain intelligents de<br>l'installation et facilite leur gestion. Grâce à l'utilisation d'informations d'état, il<br>constitue également un moyen simple, mais efficace, de contrôler leur état.<br>Manuel de mise en service BA00027S et BA00059S                                                                                                    |
| DeviceCare  | Outil pour connecter et configurer les appareils de terrain Endress+Hauser.<br>Brochure Innovation IN01047S                                                                                                    |

# 15.3 Composants système

| Accessoires                           | Description                                                                                                    |  |  |
|---------------------------------------|----------------------------------------------------------------------------------------------------|--|--|
| Enregistreur graphique<br>Memograph M | L'enregistreur graphique Memograph M fournit des informations sur toutes les variables mesurées importantes. Les valeurs mesurées sont enregistrées de façon sûre, les seuils sont surveillés et les points de mesure sont analysés. La sauvegarde des données est réalisée dans une mémoire interne de 256 Mo et également sur une carte SD ou une clé USB. |  |  |
|                                       | <ul><li>Information technique TI00133R</li><li>Manuel de mise en service BA00247R</li></ul>                                                                                                    |  |  |
| Cerabar M                             | Transmetteur pour la mesure de pression absolue et relative de gaz, vapeurs et liquides. Il peut être utilisé pour la mémorisation de la valeur de pression de service.                                                                                                    |  |  |
|                                       | <ul> <li>Information technique TI00426P et TI00436P</li> <li>Manuel de mise en service BA00200P et BA00382P</li> </ul>                                                                                                    |  |  |
| Accessoires | Description                                                                                                    |  |
|-------------|----------------------------------------------------------------------------------------------------|--|
| Cerabar S   | Transmetteur pour la mesure de pression absolue et relative de gaz, vapeurs et liquides. Il peut être utilisé pour la mémorisation de la valeur de pression de service.                           |  |
|             | <ul> <li>Information technique TI00383P</li> <li>Manuel de mise en service BA00271P</li> </ul>                                                                                                    |  |
| ITEMP       | Les transmetteurs de température sont utilisables de manière universelle pour la mesure de gaz, vapeurs et liquides. Ils peuvent être utilisés pour la mémorisation de la température du produit. |  |
|             | Brochure "Fields of Activity" FA00006T                                                                                                    |  |

# 16 Caractéristiques techniques

# 16.1 Domaine d'application

L'appareil de mesure est exclusivement destiné à la mesure du débit de liquides et de gaz.

Selon la version commandée, l'appareil est également capable de mesurer des produits explosibles, inflammables, toxiques et comburants.

Afin de garantir un état parfait de l'appareil pendant la durée de fonctionnement, il convient de l'utiliser uniquement dans les produits pour lesquels les matériaux en contact avec le process possèdent une résistance suffisante.

# 16.2 Principe de fonctionnement et construction du système

| Principe de mesure | Mesure du débit massique d'après le principe Coriolis                                                         |
|--------------------|----------------------------------------------------------------------------------------------------|
| Ensemble de mesure | L'appareil se compose d'un transmetteur et d'un capteur.                                                      |
|                    | L'appareil est disponible en version compacte :<br>Le transmetteur et le capteur forment une unité mécanique. |
|                    | Informations sur la structure de l'appareil $ ightarrow 	extsf{B}$ 14                                         |

# 16.3 Entrée

| Grandeur mesurée | Grandeurs mesurées directes                                                                                |  |
|------------------|----------------------------------------------------------------------------------------------------|--|
|                  | <ul> <li>Débit massique</li> <li>Masse volumique</li> <li>Température</li> </ul>                           |  |
|                  | Grandeurs mesurées calculées                                                                               |  |
|                  | <ul> <li>Débit volumique</li> <li>Débit volumique corrigé</li> <li>Masse volumique de référence</li> </ul> |  |

#### Gamme de mesure

#### Gamme de mesure pour les liquides

| DN   |      | Valeurs de fin d'échelle de la gamme de mesure $\dot{m}_{min(F)}\dot{m}_{max(F)}$ |          |
|------|------|-----------------------------------------------------------------------------------|----------|
| [mm] | [in] | [kg/h]                                                                            | [lb/min] |
| 1    | 1/24 | 0 20                                                                              | 0 0,735  |
| 2    | 1/12 | 0 100                                                                             | 0 3,675  |
| 4    | 1/8  | 0 450                                                                             | 0 16,54  |
| 6    | 1/4  | 0 1 000                                                                           | 0 36,75  |

#### Gamme de mesure pour les gaz

La fin d'échelle dépend de la masse volumique et de la vitesse du son du gaz utilisé. La fin d'échelle peut être calculée à l'aide des formules suivantes :

 $\dot{m}_{max(G)} = minimum de$ 

$$\begin{split} (\dot{m}_{\max(F)}\cdot\rho_G:x\;)\; et \\ (\rho_G\cdot(c_G/2)\cdot d_i^{\,2}\cdot(\pi/4)\cdot 3600\cdot n) \end{split}$$

| m <sub>max(G)</sub>                     | Valeur de fin d'échelle maximale pour gaz [kg/h]                      |  |
|-----------------------------------------|-----------------------------------------------------------------------|--|
| ḿ <sub>max(F)</sub>                     | Valeur de fin d'échelle maximale pour liquide [kg/h]                  |  |
| $\dot{m}_{\max(G)} < \dot{m}_{\max(F)}$ | $\dot{m}_{max(G)}$ ne peut jamais être supérieur à $\dot{m}_{max(F)}$ |  |
| ρ <sub>G</sub>                          | Masse volumique du gaz en [kg/m³] sous conditions de process          |  |
| х                                       | Constante de limitation du débit maximal de gaz [kg/m³]               |  |
| c <sub>G</sub>                          | Vitesse du son (gaz) [m/s]                                            |  |
| d <sub>i</sub>                          | Diamètre intérieur du tube de mesure [m]                              |  |
| π                                       | Pi                                                                    |  |
| n = 1                                   | Nombre de tubes de mesure                                             |  |

| DN   |                              | x                    |
|------|------------------------------|----------------------|
| [mm] | [in]                         | [kg/m <sup>3</sup> ] |
| 1    | 1/24                         | 20                   |
| 2    | <sup>1</sup> / <sub>12</sub> | 20                   |
| 4    | 1/8                          | 20                   |
| 6    | 1/4                          | 20                   |

|                     | En cas de calcul de la                                                                                                    | fin d'échelle en utilisant les deux formules :                                                                                          |  |  |
|---------------------|----------------------------------------------------------------------------------------------------|----------------------------------------------------------------------------------------------------|--|--|
|                     | 1. Calculer la fin d'échelle avec les deux formules.                                                                                                    |                                                                                                    |  |  |
|                     | 2. La plus petite va                                                                                                    | leur est celle qui doit être utilisée.                                                                                                  |  |  |
|                     | Gamme de mesure re                                                                                                    | ecommandée                                                                                                    |  |  |
|                     | Limite de débit →                                                                                                    | ▶ 🗎 199                                                                                                    |  |  |
| Dynamique de mesure | Supérieure à 1000 : 1                                                                                                    |                                                                                                    |  |  |
|                     | Les débits supérieurs<br>bien que le débit total                                                                                                    | à la valeur de fin d'échelle réglée ne surchargent pas l'électronique, si<br>isé est mesuré correctement.                               |  |  |
| Signal d'entrée     | Valeurs mesurées ex                                                                                                    | ternes                                                                                                    |  |  |
|                     | <ul> <li>Pour améliorer la précision de certaines variables mesurées ou pour pouvoir calculer le débit volumique corrigé de gaz, le système d'automatisation peut enregistrer différentes valeurs mesurées en continu dans l'appareil :</li> <li>Pression de service permettant d'augmenter la précision (Endress+Hauser recommande d'utiliser un transmetteur de pression absolue, p. ex. Cerabar M ou Cerabar S)</li> <li>Température du produit permettant d'augmenter la précision (p. ex. iTEMP)</li> <li>Densité de référence pour le calcul du débit volumique corrigé pour les gaz</li> </ul> |                                                                                                    |  |  |
|                     | Différents appare<br>commandés chez                                                                                                    | Différents appareils de mesure de pression et de température peuvent être commandés chez Endress+Hauser : voir chapitre "Accessoires" → |  |  |
|                     | La mémorisation de valeurs mesurées externes est recommandée pour le calcul du débit<br>volumique corrigé.                                                                                                    |                                                                                                    |  |  |
|                     | Entrée courant                                                                                                    |                                                                                                    |  |  |
|                     | L'écriture des valeurs mesurées depuis le système d'automatisation dans l'appareil de<br>mesure se fait via l'entrée courant → 🗎 184.                                                                                                    |                                                                                                    |  |  |
|                     | Communication numé                                                                                                    | Communication numérique                                                                                                    |  |  |
|                     | Les valeurs mesurées                                                                                                    | Les valeurs mesurées sont écrites par le système d'automatisation via Modbus RS485.                                                     |  |  |
|                     | Entrée courant 0/420 mA                                                                                                    |                                                                                                    |  |  |
|                     | Entrée courant                                                                                                    | 0/420 mA (active/passive)                                                                                                    |  |  |
|                     | Étendue de mesure<br>courant                                                                                                    | <ul><li> 420 mA (active)</li><li> 0/420 mA (passive)</li></ul>                                                                          |  |  |
|                     | Résolution                                                                                                    | 1 μΑ                                                                                                    |  |  |
|                     | Perte de charge                                                                                                    | Typique : 0,6 2 V pour 3,6 22 mA (passive)                                                                                              |  |  |
|                     | Tension d'entrée<br>maximale                                                                                                    | ≤ 30 V (passive)                                                                                                    |  |  |
|                     | Tension de rupture de<br>ligne                                                                                                    | ≤ 28,8 V (active)                                                                                                    |  |  |
|                     | Variables d'entrée<br>possibles                                                                                                    | <ul><li>Pression</li><li>Température</li><li>Masse volumique</li></ul>                                                                  |  |  |

#### Entrée d'état

| Valeurs d'entrée<br>maximales       | • DC-3 30 V<br>• Si l'entrée d'état est active (ON) : $R_i > 3 k\Omega$                                                                     |
|-------------------------------------|----------------------------------------------------------------------------------------------------|
| Temps de réponse                    | Configurable : 5 200 ms                                                                                                    |
| Niveau du signal d'entrée           | <ul> <li>Low Signal (bas) : DC -3 +5 V</li> <li>High Signal (haut) : DC 12 30 V</li> </ul>                                                  |
| Fonctions pouvant être<br>affectées | <ul> <li>Désactiver</li> <li>Reset des totalisateurs séparément</li> <li>Reset tous les totalisateurs</li> <li>Dépassement débit</li> </ul> |

# 16.4 Sortie

### Signal de sortie

#### Modbus RS485

| Interface physique        | RS485 selon standard EIA/TIA-485                     |
|---------------------------|------------------------------------------------------|
| Résistance de terminaison | Intégrée, peut être activée via des commutateurs DIP |

#### Sortie courant 4...20 mA

| Mode de signal                               | Peut être réglé sur :<br>• Actif<br>• Passif                                                                                                    |
|----------------------------------------------|----------------------------------------------------------------------------------------------------|
| Étendue de mesure<br>courant                 | Peut être réglé sur :<br>• 420 mA NAMUR<br>• 420 mA US<br>• 420 mA<br>• 020 mA (uniquement si le mode de signal est actif)<br>• Valeur de courant fixe                                                                                                    |
| Valeurs de sortie<br>maximales               | 22,5 mA                                                                                                    |
| Tension de rupture de<br>ligne               | DC 28,8 V (active)                                                                                                    |
| Tension d'entrée<br>maximale                 | DC 30 V (passive)                                                                                                    |
| Charge                                       | 0700 Ω                                                                                                    |
| Résolution                                   | 0,38 μΑ                                                                                                    |
| Amortissement                                | Configurable : 0 999,9 s                                                                                                    |
| Variables mesurées<br>pouvant être affectées | <ul> <li>Débit massique</li> <li>Débit volumique</li> <li>Débit volumique corrigé</li> <li>Masse volumique de référence</li> <li>Masse volumique de référence</li> <li>Température</li> <li>Température électronique</li> <li>Fréquence d'oscillation 0</li> <li>Amortissement de l'oscillation 0</li> <li>Asymétrie du signal</li> <li>Courant d'excitation 0</li> <li>Ia sélection est d'autant plus grande que l'appareil dispose de un ou plusieurs packs d'applications.</li> </ul> |

### Sortie impulsion/fréquence/tor

| Fonction                      | Peut être configurée comme sortie impulsion, fréquence ou tout ou rien     |
|-------------------------------|----------------------------------------------------------------------------|
| Version                       | Collecteur ouvert                                                          |
|                               | Réglable sur :<br>• Active<br>• Passive<br>• NAMUR passif<br>Ex-i, passive |
| Valeurs d'entrée<br>maximales | DC 30 V, 250 mA (passive)                                                  |
| Tension de circuit ouvert     | DC 28,8 V (active)                                                         |
| Chute de tension              | Pour 22,5 mA : ≤ DC 2 V                                                    |

| Sortie impulsion                              |                                                                                                    |  |
|-----------------------------------------------|----------------------------------------------------------------------------------------------------|--|
| Valeurs d'entrée<br>maximales                 | DC 30 V, 250 mA (passive)                                                                                                    |  |
| Courant de sortie maximal                     | 22,5 mA (active)                                                                                                    |  |
| Tension de circuit ouvert                     | DC 28,8 V (active)                                                                                                    |  |
| Largeur d'impulsion                           | Configurable : 0,05 2 000 ms                                                                                                    |  |
| Fréquence d'impulsions<br>max.                | 10000 Impulse/s                                                                                                    |  |
| Valeur d'impulsion                            | Configurable                                                                                                    |  |
| Variables mesurées<br>pouvant être attribuées | <ul><li>Débit massique</li><li>Débit volumique</li><li>Débit volumique corrigé</li></ul>                                                                                                    |  |
| Sortie fréquence                              |                                                                                                    |  |
| Valeurs d'entrée<br>maximales                 | DC 30 V, 250 mA (passive)                                                                                                    |  |
| Courant de sortie maximal                     | 22,5 mA (active)                                                                                                    |  |
| Tension de circuit ouvert                     | DC 28,8 V (active)                                                                                                    |  |
| Fréquence de sortie                           | Configurable : fréquence finale 2 10000 Hz(f $_{max}$ = 12500 Hz)                                                                                                    |  |
| Amortissement                                 | Configurable : 0 999,9 s                                                                                                    |  |
| Rapport impulsion/pause                       | 1:1                                                                                                    |  |
| Variables mesurées<br>pouvant être attribuées | <ul> <li>Débit massique</li> <li>Débit volumique</li> <li>Débit volumique corrigé</li> <li>Masse volumique</li> <li>Masse volumique de référence</li> <li>Température</li> <li>Température de l'électronique</li> <li>Fréquence d'oscillation 0</li> <li>Amortissement de l'oscillation 0</li> <li>Asymétrie du signal</li> <li>Courant d'excitation 0</li> <li>La sélection est d'autant plus grande que l'appareil dispose de un ou plusieurs packs d'applications.</li> </ul> |  |
| Sortie tout ou rien                           |                                                                                                    |  |
| Valeurs d'entrée<br>maximales                 | DC 30 V, 250 mA (passive)                                                                                                    |  |
| Tension de circuit ouvert                     | DC 28,8 V (active)                                                                                                    |  |
| Comportement de commutation                   | Binaire, conducteur ou non conducteur                                                                                                    |  |
| Temporisation à la commutation                | Configurable : 0 100 s                                                                                                    |  |

| Nombre de cycles de<br>commutation | Illimité                                                                                                    |
|------------------------------------|----------------------------------------------------------------------------------------------------|
| Fonctions attribuables             | <ul> <li>Off</li> <li>On</li> <li>Comportement du diagnostic</li> <li>Valeur limite <ul> <li>Débit massique</li> <li>Débit volumique</li> <li>Débit volumique corrigé</li> <li>Masse volumique de référence</li> <li>Température</li> <li>Totalisateur 1-3</li> </ul> </li> <li>Surveillance du sens d'écoulement</li> <li>État <ul> <li>Détection de tube partiellement rempli</li> <li>Suppression des débits de fuite</li> </ul> </li> <li>In sélection est d'autant plus grande que l'appareil dispose de un ou plusieurs packs d'applications.</li> </ul> |

### Double sortie impulsion

| Fonction                           | Impulsion double                                                                                                    |
|------------------------------------|----------------------------------------------------------------------------------------------------|
| Version                            | Collecteur ouvert                                                                                                    |
|                                    | Peut être réglé sur :<br>• Actif<br>• Passif<br>• NAMUR passif                                                                                                    |
| Valeurs d'entrée<br>maximales      | DC 30 V, 250 mA (passif)                                                                                                    |
| Tension de rupture de<br>ligne     | DC 28,8 V (actif)                                                                                                    |
| Chute de tension                   | Pour 22,5 mA : ≤ DC 2 V                                                                                                    |
| Fréquence de sortie                | Configurable : 0 1 000 Hz                                                                                                    |
| Amortissement                      | Configurable : 0 999 s                                                                                                    |
| Rapport impulsion/pause            | 1:1                                                                                                    |
| Variables mesurées<br>attribuables | <ul> <li>Débit massique</li> <li>Débit volumique</li> <li>Débit volumique corrigé</li> <li>Densité</li> <li>Densité de référence</li> <li>Température</li> <li>La sélection est d'autant plus grande que l'appareil dispose de un ou plusieurs packs d'applications.</li> </ul> |

### Sortie relais

| Fonction                    | Sortie tout ou rien                                                                         |
|-----------------------------|---------------------------------------------------------------------------------------------|
| Version                     | Sortie relais, à isolation galvanique                                                       |
| Comportement de commutation | Réglable sur :<br>• NO (normalement ouvert), réglage par défaut<br>• NC (normalement fermé) |

| Pouvoir de coupure<br>maximum (passif) | <ul> <li>DC 30 V, 0,1 A</li> <li>AC 30 V, 0,5 A</li> </ul>                                                                                                    |
|----------------------------------------|----------------------------------------------------------------------------------------------------|
| Fonctions attribuables                 | <ul> <li>Off</li> <li>On</li> <li>Comportement du diagnostic</li> <li>Valeur limite <ul> <li>Débit massique</li> <li>Débit volumique</li> <li>Débit volumique corrigé</li> <li>Masse volumique de référence</li> <li>Température</li> <li>Totalisateur 1-3</li> </ul> </li> <li>Surveillance du sens d'écoulement</li> <li>État <ul> <li>Détection de tube partiellement rempli</li> <li>Suppression des débits de fuite</li> </ul> </li> <li>La sélection est d'autant plus grande que l'appareil dispose de un ou plusieurs packs d'applications.</li> </ul> |

#### Entrée/sortie configurable par l'utilisateur

**Une** entrée ou sortie spécifique est affectée à une entrée/sortie configurable par l'utilisateur (E/S configurable) pendant la mise en service de l'appareil.

Les entrées et sorties suivantes peuvent être assignées :

- Choix de la sortie courant : 4...20 mA (active), 0/4...20 mA (passive)
- Sortie impulsion/fréquence/tor
- Choix de l'entrée courant : 4...20 mA (active), 0/4...20 mA (passive)
- Entrée d'état

Signal de défaut

Les informations de panne sont représentées comme suit en fonction de l'interface :

#### Modbus RS485

| Mode défaut | Au choix :<br>• Valeur NaN à la place de la valeur actuelle<br>• Dernière valeur valable |
|-------------|------------------------------------------------------------------------------------------|
|             |                                                                                          |

#### Sortie courant 0/4 à 20 mA

#### 4...20 mA

| Mode défaut | Au choix :<br>• 4 20 mA conformément à la recommandation NAMUR NE 43   |
|-------------|------------------------------------------------------------------------|
|             | <ul> <li>4 20 mA conformément à US</li> </ul>                          |
|             | <ul> <li>Valeur min. : 3,59 mA</li> </ul>                              |
|             | <ul> <li>Valeur max. : 22,5 mA</li> </ul>                              |
|             | <ul> <li>Valeur librement définissable entre : 3,59 22,5 mA</li> </ul> |
|             | <ul> <li>Valeur actuelle</li> </ul>                                    |
|             | Dernière valeur valable                                                |

#### 0...20 mA

| Mode défaut | Au choix :                                                                                           |
|-------------|----------------------------------------------------------------------------------------------------|
|             | <ul> <li>Alarme maximale : 22 mA</li> <li>Valeur librement définissable entre : 0 20,5 mA</li> </ul> |

#### Sortie Impulsion/fréquence/TOR

| Sortie impulsion    |                                                                                              |
|---------------------|----------------------------------------------------------------------------------------------|
| Mode défaut         | Au choix :<br>• Valeur actuelle<br>• Pas d'impulsion                                         |
| Sortie fréquence    |                                                                                              |
| Mode défaut         | Au choix :<br>• Valeur actuelle<br>• 0 Hz<br>• Valeur définie (f <sub>max</sub> 2 12 500 Hz) |
| Sortie tout ou rien |                                                                                              |
| Mode défaut         | Au choix :<br>• Etat actuel<br>• Ouvert<br>• Fermé                                           |

#### Sortie relais

| Mode défaut | Au choix :                             |
|-------------|----------------------------------------|
|             | <ul><li>Ouvert</li><li>Fermé</li></ul> |

#### Afficheur local

| Affichage en texte clair | Avec indication sur l'origine et mesures correctives  |
|--------------------------|-------------------------------------------------------|
| Rétroéclairage           | Un rétroéclairage rouge signale un défaut d'appareil. |

😭 Signal d'état selon recommandation NAMUR NE 107

#### Interface/protocole

- Via communication numérique : Modbus RS485
- Via interface de service
  - Interface service CDI-RJ45
  - Interface WLAN

| Affichage en texte clair | Avec des informations sur la cause et les mesures correctives |
|--------------------------|---------------------------------------------------------------|
|                          |                                                               |

#### Navigateur web

| Affichage en texte clair | Avec indication sur l'origine et mesures correctives |
|--------------------------|------------------------------------------------------|
|--------------------------|------------------------------------------------------|

#### Diodes (LED)

| Informations d'état | État indiqué par différentes LED                                                                                                    |
|---------------------|----------------------------------------------------------------------------------------------------|
|                     | Les informations suivantes sont affichées selon la version d'appareil :<br>• Tension d'alimentation active<br>• Transmission de données active<br>• Présence d'une alarme/d'un défaut d'appareil |
|                     | Information de diagnostic par LED $\rightarrow \square$ 153                                                                                                    |

| Débit de fuite         | Les points de commutation pour la suppression des débits de fuite sont librement réglables.                                                                                               |                                                                                                    |  |
|------------------------|----------------------------------------------------------------------------------------------------|----------------------------------------------------------------------------------------------------|--|
| Séparation galvanique  | Les sorties sont galvaniquement isolées :<br>• par rapport à l'alimentation électrique<br>• les unes par rapport aux autres<br>• par rapport à la borne de compensation de potentiel (PE) |                                                                                                    |  |
| Données spécifiques au | Protocole                                                                                                    | Modbus Applications Protocol Specification V1.1                                                                                                    |  |
| protocole              | Temps de réponse                                                                                                    | <ul> <li>Accès direct aux données : typiquement 25 50 ms</li> <li>Tampon d'autobalayage (gamme de données) : typiquement 3 5 ms</li> </ul>                                                                                                    |  |
|                        | Type d'appareil                                                                                                    | Esclave                                                                                                    |  |
|                        | Gamme d'adresses Slave                                                                                                    | 1247                                                                                                    |  |
|                        | Gamme d'adresses Broadcast                                                                                                    | 0                                                                                                    |  |
|                        | Codes de fonction                                                                                                    | <ul> <li>03: Read holding register</li> <li>04: Read input register</li> <li>06: Write single registers</li> <li>08: Diagnostics</li> <li>16: Write multiple registers</li> <li>23: Read/write multiple registers</li> </ul>                                                                                   |  |
|                        | Broadcast messages                                                                                                    | Supportés par les codes de fonction suivants :<br>• 06: Write single registers<br>• 16: Write multiple registers<br>• 23: Read/write multiple registers                                                                                                    |  |
|                        | Vitesse de transmission                                                                                                    | <ul> <li>1 200 BAUD</li> <li>2 400 BAUD</li> <li>4 800 BAUD</li> <li>9 600 BAUD</li> <li>19 200 BAUD</li> <li>38 400 BAUD</li> <li>57 600 BAUD</li> <li>115 200 BAUD</li> </ul>                                                                                                    |  |
|                        | Mode transmission de données                                                                                                    | ASCII     RTU                                                                                                    |  |
|                        | Accès aux données                                                                                                    | Il est possible d'accéder à chaque paramètre d'appareil via Modbus RS485.<br>Pour information sur les registres Modbus                                                                                                    |  |
|                        | Compatibilité avec le modèle précédent                                                                                                    | En cas de remplacement de l'appareil, le Promass 300 permet la compatibilité<br>des registres Modbus pour les variables de process et les informations de<br>diagnostic avec le modèle précédent Promass 83. Il n'est pas nécessaire de<br>changer les paramètres techniques dans le système d'automatisation. |  |
|                        | Intégration système                                                                                                    | <ul> <li>Informations sur l'intégration système →  <sup>(1)</sup> 72.</li> <li>Information Modbus RS485</li> <li>Codes de fonction</li> <li>Informations de registre</li> <li>Temps de réponse</li> </ul>                                                                                                    |  |

# 16.5 Alimentation électrique

Modbus data map

Affectation des bornes

→ 🗎 34

| Tension d'alimentation    | Caractéristique de commande<br>"Alimentation"                                                                                                    |                    | Tension aux bornes        |                                                        | ies                     | Gamme de fréquence              |
|---------------------------|----------------------------------------------------------------------------------------------------|--------------------|---------------------------|--------------------------------------------------------|-------------------------|---------------------------------|
|                           | Option <b>D</b>                                                                                                    |                    | DC24 V                    |                                                        | ±20 %                   | -                               |
|                           | Option <b>E</b>                                                                                                    |                    | AC 100 24                 | 0 V                                                    | -15 à +10%              | 50/60 Hz                        |
|                           | Ontion I                                                                                                    |                    | DC24 V                    |                                                        | ±20 %                   | -                               |
|                           |                                                                                                    |                    | AC 100 24                 | 0 V                                                    | -15 à +10%              | 50/60 Hz                        |
|                           |                                                                                                    |                    |                           |                                                        |                         |                                 |
| Consommation électrique   | Transmetteur                                                                                                    |                    |                           |                                                        |                         |                                 |
|                           | Max. 10 W (puissance a                                                                                                    | active)            |                           |                                                        |                         |                                 |
|                           | Courant de mise sous tension                                                                                                    | Max. 3             | 36 A (<5 ms) s            | elon                                                   | recommandation N        | IAMUR NE 21                     |
| Consommation de courant   | Transmetteur                                                                                                    |                    |                           |                                                        |                         |                                 |
| consommation de courant   | <ul> <li>Max 400 mA (24 V)</li> </ul>                                                                                                    |                    |                           |                                                        |                         |                                 |
|                           | <ul> <li>Max. 200 mA (110 V</li> </ul>                                                                                                    | 7, 50/6            | 0 Hz ; 230 V              | <i>I</i> , 50                                          | 0/60 Hz)                |                                 |
| Coupure de l'alimentation | ■ I es totalisateurs reste                                                                                                    | ont sur            | la dernière               | vale                                                   | ur déterminée           |                                 |
|                           | <ul> <li>Selon la version de l'aj</li> </ul>                                                                                                    | pparei             | l, la configu             | ratio                                                  | on est conservé         | e dans la mémoire de l'appareil |
|                           | ou dans la mémoire des données enfichable (HistoROM DAT).<br>Les messages d'erreur et le nombre d'heures de fonctionnement sont conservés dar<br>mémoire.                                                                                                    |                    |                           | AT).<br>ment sont conservés dans la                    |                         |                                 |
| Élément de protection     | L'appareil doit être utilis                                                                                                    | sé avec            | c un disjonct             | eur                                                    | dédié, celui-ci i       | ne disposant pas d'un           |
| contre les surintensites  | <ul> <li>Interrupteur ON/OFF pi</li> <li>Le disioncteur doit êti</li> </ul>                                                                                                    | ropre.<br>re facil | ement acces               | ssibl                                                  | le et repéré de f       | acon appropriée.                |
|                           | <ul> <li>Courant nominal autorisé du disjoncteur : 2 A jusqu'à max. 10 A.</li> </ul>                                                                                                    |                    |                           | 10 A.                                                  |                         |                                 |
| Raccordement électrique   | → 🗎 35                                                                                                    |                    |                           |                                                        |                         |                                 |
| Compensation de potentiel | → 🗎 38                                                                                                    |                    |                           |                                                        |                         |                                 |
| Bornes                    | Bornes à ressort : Adap<br>Section de câble 0,2 2                                                                                                    | tées au<br>2,5 mn  | 1x torons et<br>n² (24 12 | toro<br>AW                                             | ons avec extrém<br>/G). | ités préconfectionnées.         |
| <br>Entrées de câble      | <ul> <li>Presse-étoupe : M20</li> </ul>                                                                                                    | × 1.5 a            | avec câble Ø              | 6                                                      | . 12 mm (0.24           | 0.47 in)                        |
|                           | <ul> <li>Filetage pour entrée de la contraction de la contraction de la contract</li></ul> | de câbl            | e :                       |                                                        | <b>,</b> , ,            |                                 |
|                           | ■ NPT ½"<br>■ G ½"                                                                                                    |                    |                           |                                                        |                         |                                 |
| ■ M20                     |                                                                                                    |                    |                           |                                                        |                         |                                 |
| Spécification de câble    | → 🗎 31                                                                                                    |                    |                           |                                                        |                         |                                 |
| -                         |                                                                                                    |                    |                           |                                                        |                         |                                 |
| Parafoudre                | Variations de la tension se                                                                                                    | cteur              |                           | $\rightarrow$                                          | <b>1</b> 92             |                                 |
|                           | Catégorie de surtension                                                                                                    |                    |                           | Cate                                                   | égorie de surtensio     | n II                            |
|                           | Surtension temporaire sur le court t                                                                                                    |                    |                           | Jusqu'à 1 200 V entre câble et terre, pendant max. 5 s |                         |                                 |

Surtension temporaire sur le long terme

Jusqu'à 500 V entre câble et terre

|                         | 16.6 Performance                                                                                                    | 28                                                         |                                                                      |  |  |
|-------------------------|----------------------------------------------------------------------------------------------------|------------------------------------------------------------|----------------------------------------------------------------------|--|--|
| Conditions de référence | <ul> <li>s de référence</li> <li>Tolérances selon ISO/DIS 11631</li> <li>Eau à +15 +45 °C (+59 +113 °F) et à 2 6 bar (29 87 psi)</li> <li>Indications selon protocole d'étalonnage</li> <li>La précision de mesure est basée sur des bancs d'étalonnage accrédités, qui sont rattachés à la norme ISO 17025.</li> </ul> |                                                            |                                                                      |  |  |
|                         | Pour obtenir les écarts de                                                                                                    | e mesure, utiliser l'outil de sélec                        | tion Applicator $\rightarrow \square$ 180                            |  |  |
| Écart de mesure maximal | de m. = de la valeur mesurée                                                                                                    | ; 1 g/cm <sup>3</sup> = 1 kg/l ; T = tempéra               | ture du produit mesuré                                               |  |  |
|                         | Précision de base                                                                                                    |                                                            |                                                                      |  |  |
|                         | Bases de calcul $\rightarrow \cong 196$                                                                                                    |                                                            |                                                                      |  |  |
|                         | Débit massique et débit volumique (liquides)                                                                                                    |                                                            |                                                                      |  |  |
|                         | ±0,10 % de m.                                                                                                    |                                                            |                                                                      |  |  |
|                         | Débit massique (gaz)                                                                                                    |                                                            |                                                                      |  |  |
|                         | ±0,50 % de m.                                                                                                    |                                                            |                                                                      |  |  |
|                         | Masse volumique (liquides)                                                                                                    |                                                            |                                                                      |  |  |
|                         | Dans les conditions de référence                                                                                                    | Étalonnage standard de la masse<br>volumique <sup>1)</sup> | Gamme large<br>Spécifications de masse<br>volumique <sup>2) 3)</sup> |  |  |
|                         | [g/cm³]                                                                                                    | [g/cm <sup>3</sup> ]                                       | [g/cm <sup>3</sup> ]                                                 |  |  |
|                         | ±0,0005                                                                                                    | ±0,0005 ±0,02 ±0,002                                       |                                                                      |  |  |
|                         | <ol> <li>Valable sur l'ensemble de la gamme de température et de masse volumique</li> <li>Gamme valide pour l'étalonnage spécial de la masse volumique : 0 2 g/cm<sup>3</sup>, +5 +80 °C (+41 +176 °F)</li> <li>Caractéristique de commande "Pack application", option EE "Masse volumique spéciale"</li> </ol>         |                                                            |                                                                      |  |  |
|                         | Température                                                                                                    |                                                            |                                                                      |  |  |

 $\pm 0,5\ ^\circ C \pm 0,005 \cdot T\ ^\circ C \ (\pm 0,9\ ^\circ F \pm 0,003 \cdot (T-32)\ ^\circ F)$ 

#### Stabilité du zéro

| DN   |      | Stabilité du zéro |          |  |
|------|------|-------------------|----------|--|
| [mm] | [in] | [kg/h]            | [lb/min] |  |
| 1    | 1/24 | 0,0008            | 0,00003  |  |
| 2    | 1/12 | 0,002             | 0,00007  |  |
| 4    | 1/8  | 0,014             | 0,0005   |  |
| 6    | 1/4  | 0,02              | 0,0007   |  |

### Valeurs de débit

Valeurs de débit comme paramètres de rangeabilité en fonction du diamètre nominal.

#### Unités SI

| DN   | 1:1    | 1:10   | 1:20   | 1:50   | 1:100  | 1:500  |
|------|--------|--------|--------|--------|--------|--------|
| [mm] | [kg/h] | [kg/h] | [kg/h] | [kg/h] | [kg/h] | [kg/h] |
| 1    | 20     | 2      | 1      | 0,4    | 0,2    | 0,04   |
| 2    | 100    | 10     | 5      | 2      | 1      | 0,2    |
| 4    | 450    | 45     | 22,5   | 9      | 4,5    | 0,9    |
| 6    | 1000   | 100    | 50     | 20     | 10     | 2      |

#### Unités US

| DN     | 1:1      | 1:10     | 1:20     | 1:50     | 1:100    | 1:500    |
|--------|----------|----------|----------|----------|----------|----------|
| [inch] | [lb/min] | [lb/min] | [lb/min] | [lb/min] | [lb/min] | [lb/min] |
| 1/24   | 0,735    | 0,074    | 0,037    | 0,015    | 0,007    | 0,001    |
| 1/12   | 3,675    | 0,368    | 0,184    | 0,074    | 0,037    | 0,007    |
| 1⁄8    | 16,54    | 1,654    | 0,827    | 0,331    | 0,165    | 0,033    |
| 1/4    | 36,75    | 3,675    | 1,838    | 0,735    | 0,368    | 0,074    |

#### Précision des sorties

Les sorties possèdent la précision de base suivante.

Sortie courant

| Précision | ±5 μA |
|-----------|-------|

Sortie impulsion/fréquence

de m. = de la mesure

Reproductibilité

de m. = de la valeur mesurée ; 1 g/cm<sup>3</sup> = 1 kg/l ; T = température du produit mesuré

#### Répétabilité de base

**[**] Bases de calcul →  $\blacksquare$  196

Débit massique et débit volumique (liquides) ±0,05 % de m.

Débit massique (gaz) ±0,25 % de m.

Masse volumique (liquides)

±0,00025 g/cm<sup>3</sup> Température

±0,25 °C ± 0,0025 · T °C (±0,45 °F ± 0,0015 · (T-32) °F)

Temps de réponse

Le temps de réponse dépend du paramétrage (amortissement).

| Influence de la température<br>ambiante | re Sortie courant                                                                                                    |                                                                                                    |
|-----------------------------------------|----------------------------------------------------------------------------------------------------|----------------------------------------------------------------------------------------------------|
|                                         | Coefficient de température                                                                                                    | Max. 1 µA/°C                                                                                                    |
|                                         | Sortie impulsion/fréqu                                                                                                    | ience                                                                                                    |
|                                         | Coefficient de température                                                                                                    | Pas d'effet additionnel. Inclus dans la précision de mesure.                                                                                                    |
| Effet de la température du              | Débit massique et débi                                                                                                    | it volumique                                                                                                    |
| produit                                 | de P.E. = de la pleine éc.                                                                                                    | helle                                                                                                    |
|                                         | En cas de différence ent<br>process, l'écart de mesur<br>±0,0002 %P.E./°C (±0,0                                                                                                 | rre la température pendant l'ajustage du zéro et la température de<br>re supplémentaire des capteurs est généralement de<br>)001 % de P.E./°F).                                             |
|                                         | L'effet est réduit lorsque                                                                                                    | e l'ajustage du zéro est réalisé à la température de process.                                                                                                    |
|                                         | Masse volumique<br>En cas de différence ent<br>température de process<br>±0,00005 g/cm <sup>3</sup> /°C (±0<br>possible.                                                        | rre la température de l'étalonnage de la masse volumique et la<br>, l'écart de mesure des capteurs est généralement de<br>),000025 g/cm³/°F). L'ajustage sur site de la masse volumique est |
|                                         | <b>Spécifications de mass</b><br><b>volumique)</b><br>Si la température de pro<br>mesure est ±0,00005 g.                                                                        | e volumique Wide Range (étalonnage spécial de la masse<br>ocess est en dehors de la gamme valide (→ 🗎 193), l'erreur de<br>/cm³ /°C (±0,000025 g/cm³ /°F)                                   |
|                                         | $[kg/m^3]$ $10$ $8$ $6$ $4$ $2$ $0$ $-50$ $-80$ $1$ Ajustage sur site de la m<br>2 Étalonnage spécial de la<br><b>Température</b><br>$\pm 0,005 \cdot T °C (\pm 0,005 \cdot 1)$ | $(T - 32) ^{r}F)$                                                                                                    |
| Effet de la pression du<br>produit      | Les tableaux ci-dessous<br>pression de process sur<br>volumique.                                                                                                    | représentent l'effet d'une différence entre pression d'étalonnage et<br>la précision dans le cas du débit massique et de la masse                                                           |

de m. = de la mesure

Il est possible de compenser cet effet en :

- Enregistrant la valeur de pression actuellement mesurée via l'entrée courant ou une entrée numérique.
- Indiquant une valeur fixe pour la pression dans les paramètres de l'appareil.

Manuel de mise en service .

| DN   |      | [% de m./bar] | [% de m./psi] |
|------|------|---------------|---------------|
| [mm] | [in] |               |               |
| 1    | 1/24 | -0,001        | -0,00007      |
| 2    | 1/12 | 0             | 0             |
| 4    | 1⁄8  | -0,005        | -0,0004       |
| 6    | 1/4  | -0,003        | -0,0002       |

Bases de calcul

#### de m. = de la mesure ; F.E. = de la fin d'échelle

BaseAccu = précision de base en % de m., BaseRepeat = répétabilité de base en % de m.

MeasValue = valeur mesurée ; ZeroPoint = stabilité du zéro

#### Calcul de l'écart de mesure maximal en fonction du débit

| Débit                                                     | Ecart de mesure maximal en % de m.                        |
|-----------------------------------------------------------|-----------------------------------------------------------|
| $\geq \frac{\text{ZeroPoint}}{\text{BaseAccu}} \cdot 100$ | ± BaseAccu                                                |
| A0021332                                                  |                                                           |
| < ZeroPoint<br>BaseAccu · 100                             | $\pm \frac{\text{ZeroPoint}}{\text{MeasValue}} \cdot 100$ |
| A0021333                                                  | A0021334                                                  |

#### Calcul de la répétabilité maximale en fonction du débit

| Débit                                                                         | Répétabilité maximale en % de m.                                            |
|-------------------------------------------------------------------------------|-----------------------------------------------------------------------------|
| $\geq \frac{\frac{1}{2} \cdot \text{ZeroPoint}}{\text{BaseRepeat}} \cdot 100$ | ± BaseRepeat                                                                |
| A0021335                                                                      | A0021340                                                                    |
| $< \frac{\frac{1}{2} \cdot \text{ZeroPoint}}{\text{BaseRepeat}} \cdot 100$    | $\pm \frac{1}{2} \cdot \frac{\text{ZeroPoint}}{\text{MeasValue}} \cdot 100$ |
| A0021336                                                                      | A0021337                                                                    |

#### Exemple d'écart de mesure maximal

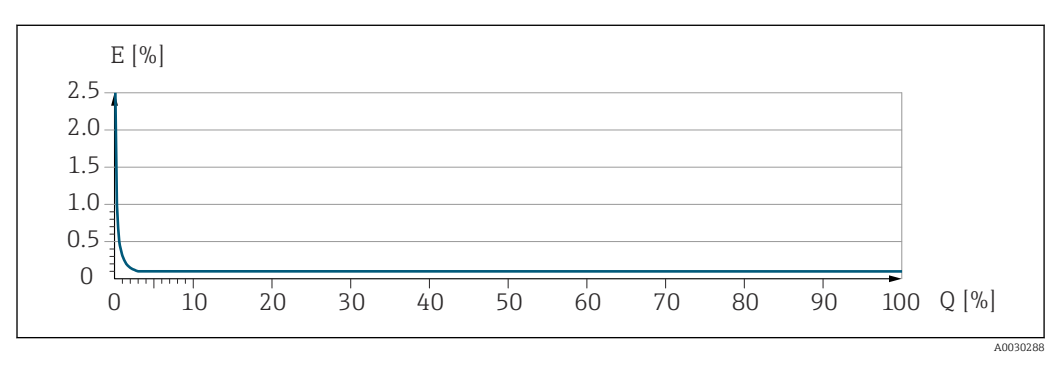

*E* Écart de mesure max. en % de m. (exemple)

*Q* Débit en % de la valeur de fin d'échelle maximale

|                                  | 16.7                                                                                                    | Montage                                                                                                    |  |  |  |  |
|----------------------------------|----------------------------------------------------------------------------------------------------|----------------------------------------------------------------------------------------------------|--|--|--|--|
| Conditions de montage            | → 🖹 22                                                                                                    |                                                                                                    |  |  |  |  |
|                                  | 16.8                                                                                                    | Environnement                                                                                                    |  |  |  |  |
| Gamme de température<br>ambiante | → 🖹 24                                                                                                    |                                                                                                    |  |  |  |  |
|                                  | Tableaux                                                                                                    | des températures                                                                                                    |  |  |  |  |
|                                  | Pour<br>ambi                                                                                                    | l'utilisation en zone explosible, tenir compte de la relation entre température<br>ante admissible et température du produit.                                                                      |  |  |  |  |
|                                  | Pour<br>sépai                                                                                                    | plus d'informations sur les tableaux de températures, voir la documentation<br>rée "Conseils de sécurité" (XA) pour l'appareil.                                                                    |  |  |  |  |
| Température de stockage          | -50 +8                                                                                                    | 0 ℃ (−58 +176 ℉)                                                                                                    |  |  |  |  |
| Classe climatique                | DIN EN 6                                                                                                    | 0068-2-38 (contrôle Z/AD)                                                                                                    |  |  |  |  |
| Humidité relative                | L'appareil est adapté à une utilisation en extérieur et en intérieur avec une humidité relative de 4 95 %.                                                                                    |                                                                                                    |  |  |  |  |
| Altitude limite                  | <ul> <li>Selon EN 61010-1</li> <li>≤ 2 000 m (6 562 ft)</li> <li>&gt; 2 000 m (6 562 ft) avec protection supplémentaire contre les surtensions (p. ex. série HAW d'Endress+Hauser)</li> </ul> |                                                                                                    |  |  |  |  |
| Indice de protection             | Transme                                                                                                    | tteur                                                                                                    |  |  |  |  |
|                                  | <ul> <li>IP66/6'</li> <li>Lorsque</li> <li>Module</li> </ul>                                                                                                    | 7, boîtier type 4X, pour degré de pollution 4<br>e le boîtier est ouvert : IP20, boîtier type 1, adapté au degré de pollution 2<br>e d'affichage : IP20, boîtier type 1, pour degré de pollution 2 |  |  |  |  |
|                                  | En optior                                                                                                    | 1                                                                                                    |  |  |  |  |
|                                  | Antenne                                                                                                    | WLAN externe                                                                                                    |  |  |  |  |
|                                  | IP67                                                                                                    |                                                                                                    |  |  |  |  |
| Résistance aux vibrations et     | Vibration sinusoïdale, selon IEC 60068-2-6                                                                                                    |                                                                                                    |  |  |  |  |
| aux chocs                        | <ul> <li>2 8,4 Hz, pic 3,5 mm</li> <li>8,4 2 000 Hz, pic 1 g</li> </ul>                                                                                                    |                                                                                                    |  |  |  |  |
|                                  | Vibrations aléatoires à large bande, selon IEC 60068-2-64                                                                                                    |                                                                                                    |  |  |  |  |
|                                  | ■ 10 20<br>■ 200 2                                                                                                    | 00 Hz, 0,003 g²/Hz<br>2 000 Hz, 0,001 g²/Hz                                                                                                    |  |  |  |  |
|                                  | <ul> <li>Total : 1</li> </ul>                                                                                                    | 1,54 g rms                                                                                                    |  |  |  |  |
|                                  | Chocs, de                                                                                                    | emi-sinusoïdal, selon IEC 60068-2-27                                                                                                    |  |  |  |  |
|                                  | 6 ms 30 g                                                                                                    |                                                                                                    |  |  |  |  |

| Nettoyage intérieur                      | <ul><li>Nettoyage NEP</li><li>Nettoyage SEP</li></ul>                                                                                                    |  |  |  |  |
|------------------------------------------|----------------------------------------------------------------------------------------------------|--|--|--|--|
|                                          | <b>Options</b><br>Version sans huile ni graisse pour parties en contact avec le produit, sans déclaration<br>Variante de commande "Service", option HA                                                                                                    |  |  |  |  |
| Charge mécanique                         | <ul> <li>Boîtier du transmetteur :</li> <li>Protège contre les effets mécaniques, tels que chocs ou impacts</li> <li>Ne pas se servir comme marchepied</li> </ul>                                                                                                    |  |  |  |  |
| Compatibilité<br>électromagnétique (CEM) | <ul> <li>Selon IEC/EN 61326 et Recommandation NAMUR 21 (NE 21)</li> <li>Pour plus de détails, voir la déclaration de conformité.</li> <li>Cet appareil n'est pas conçu pour l'utilisation dans des environnements résidentiels et ne peut pas y garantir une protection appropriée de la réception radio.</li> </ul> |  |  |  |  |

#### Chocs dus à la manipulation selon IEC 60068-2-31

### 16.9 Process

| Gamme de température du | −50 +205 °C (−58 +401 °F) |  |
|-------------------------|---------------------------|--|
| produit                 |                           |  |

#### Dépendance entre la température ambiante et la température du produit

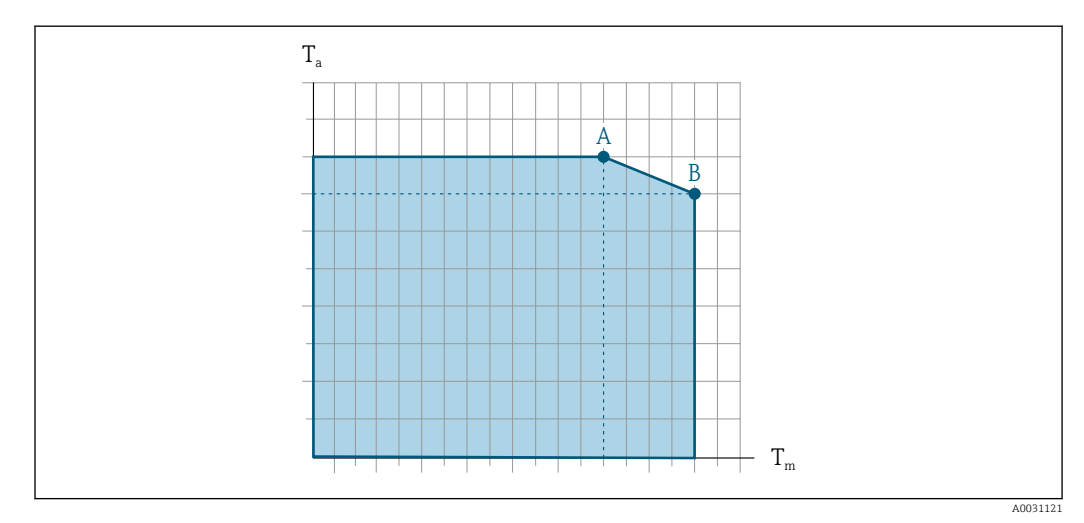

33 Exemple, valeurs dans le tableau ci-dessous.

- *T<sub>a</sub> Température ambiante*
- *T<sub>m</sub> Température du produit*
- A Température de produit maximale admissible  $T_m$  à  $T_{a max} = 60 \degree C$  (140 °F); des températures de produit  $T_m$  plus élevées requièrent une réduction de la température ambiante  $T_a$
- B Température ambiante maximale admissible  $T_a$  pour la température de produit maximale  $T_m$  spécifiée pour le capteur

Valeurs pour les appareils utilisés en zone explosible : Documentation Ex (XA) séparée pour l'appareil  $\rightarrow \cong 210$ .

| Non isolé                          |                                                                                                    |                                                                                                    |                          | Isolé                                    |                                          |                                                            |                                 |
|------------------------------------|----------------------------------------------------------------------------------------------------|----------------------------------------------------------------------------------------------------|--------------------------|------------------------------------------|------------------------------------------|------------------------------------------------------------|---------------------------------|
| А                                  |                                                                                                    | В                                                                                                    |                          | A                                        |                                          | В                                                          |                                 |
| T <sub>a</sub>                     | T <sub>m</sub>                                                                                                    | Ta                                                                                                    | T <sub>m</sub>           | T <sub>a</sub>                           | T <sub>m</sub>                           | T <sub>a</sub>                                             | T <sub>m</sub>                  |
| 60 °C (140 °F)                     | 205 °C (401 °F)                                                                                                    | -                                                                                                    | -                        | 60 °C (140 °F)                           | 120 °C (248 °F)                          | 55 ℃ (131 °F)                                              | 205 °C (401 °F)                 |
|                                    | Joints<br>Pour les kits de montage avec raccords vissés :<br>■ Viton : -15 +200 °C (-5 +392 °F)<br>■ EPDM : -40 +160 °C (-40 +320 °F)<br>■ Silicone : -60 +200 °C (-76 +392 °F)<br>■ Kalrez : -20 +275 °C (-4 +527 °F)                                                                                                    |                                                                                                    |                          |                                          |                                          |                                                            |                                 |
| Masse volumique                    | 0 50                                                                                                    | 000 ł                                                                                                    | kg/m                     | <sup>3</sup> (0 312 lb/cf)               |                                          |                                                            |                                 |
| Diagramme de pre<br>de température | ession et 👔 Pe<br>pr                                                                                                    | our u<br>coces                                                                                                    | n ape<br>s, voi          | erçu du diagramme<br>r l'Information tec | e de pression et de t<br>hnique          | empérature pour l                                          | es raccords                     |
| Boîtier du capteur                 | Le boî<br>et méc                                                                                                    | Le boîtier du capteur est rempli d'azote gazeux sec et protège les composants électroniques et mécaniques internes.                                                                                                    |                          |                                          |                                          |                                                            |                                 |
| Disque de rupture                  | Pour g<br>ruptur<br>la vers                                                                                                    | Pour garantir la sécurité de l'appareil de mesure, la version de l'appareil avec disque de rupture présentant une pression de déclenchement de 10 15 bar (145 217,5 psi) est la version standard utilisée. Instructions de montage spéciales $\rightarrow \square 25$ . |                          |                                          |                                          |                                                            |                                 |
| Limite de débit                    | Le dia<br>charge                                                                                                    | Le diamètre nominal approprié est déterminé par une optimisation entre débit et perte de charge admissible.                                                                                                    |                          |                                          |                                          |                                                            |                                 |
|                                    |                                                                                                    | Pour un aperçu des fins d'échelle de la gamme de mesure, voir le chapitre "Gamme de mesure" → 🗎 183                                                                                                    |                          |                                          |                                          | apitre "Gamme de                                           |                                 |
|                                    | <ul> <li>La valeur de fin d'échelle minimum recommandée est d'env. 1/20 de la valeur de fin d'échelle maximale</li> <li>Dans la plupart des applications, on peut considérer que 20 50 % de la fin d'échelle maximale est une valeur idéale</li> <li>Il faut sélectionner une fin d'échelle basse pour les produits abrasifs (comme les liquid avec solides entraînés) : vitesse d'écoulement &lt; 1 m/s (&lt; 3 ft/s).</li> </ul> |                                                                                                    |                          |                                          |                                          | a valeur de fin<br>e la fin d'échelle<br>omme les liquides |                                 |
|                                    | ■ La<br>la                                                                                                    | vites<br>vites<br>débi                                                                                                    | se d'e<br>se du<br>t mas | écoulement dans le<br>son (0,5 Mach).    | es tubes de mesure<br>lépend de la masse | ne devrait pas dép<br>volumique du gaz                     | asser la moitié de<br>: formule |
|                                    | Pour calculer la limite de débit, utiliser l'outil de dimensionnement Applicator $\rightarrow \cong 180$                                                                                                    |                                                                                                    |                          |                                          |                                          | Applicator                                                 |                                 |
| Perte de charge                    | i Po                                                                                                    | our c                                                                                                    | alcule                   | er la perte de charg                     | ge, utiliser l'outil de                  | sélection Applicat                                         | or → 🗎 180                      |
| Pression du systèr                 | ne → 🖹 :                                                                                                    | 24                                                                                                    |                          |                                          |                                          |                                                            |                                 |

# 16.10 Construction mécanique

| Construction, dimensions | Pour les dimensions et les longueurs montées de l'appareil, voir le document<br>"Information technique", section "Construction mécanique"                                                                                                    |             |  |  |
|--------------------------|----------------------------------------------------------------------------------------------------|-------------|--|--|
| Poids                    | Toutes les valeurs (poids hors matériau d'emballage) se rapportent à des appareils raccords VCO. Spécifications du poids y compris transmetteur selon caractéristique commande "Boîtier", option A "Aluminium, revêtu".                                    |             |  |  |
|                          | Différentes valeurs en raison de différentes versions de transmetteur :<br>Version de transmetteur pour zone explosible<br>(Caractéristique de commande "Boîtier", option A "Aluminium, revêtu" ; Ex d) :<br>+2 kg (+4,4 lbs)<br><b>Poids en unités SI</b> |             |  |  |
|                          | DN<br>[mm]                                                                                                    | Poids [kg]  |  |  |
|                          | 1 à 6                                                                                                    | 5,3         |  |  |
|                          | Poids en unités US                                                                                                    |             |  |  |
|                          | DN<br>[in]                                                                                                    | Poids [lbs] |  |  |
|                          | <sup>1</sup> / <sub>24</sub> à <sup>1</sup> / <sub>4</sub>                                                                                                    | 12          |  |  |

Matériaux

#### Boîtier du transmetteur

Caractéristique de commande "Boîtier" : Option **A** "Aluminium, revêtu" : aluminium, AlSi10Mg, revêtu

Matériau de la fenêtre

Caractéristique de commande "Boîtier" : Option **A** "Aluminium, revêtu" : verre

#### Entrées de câble/presse-étoupe

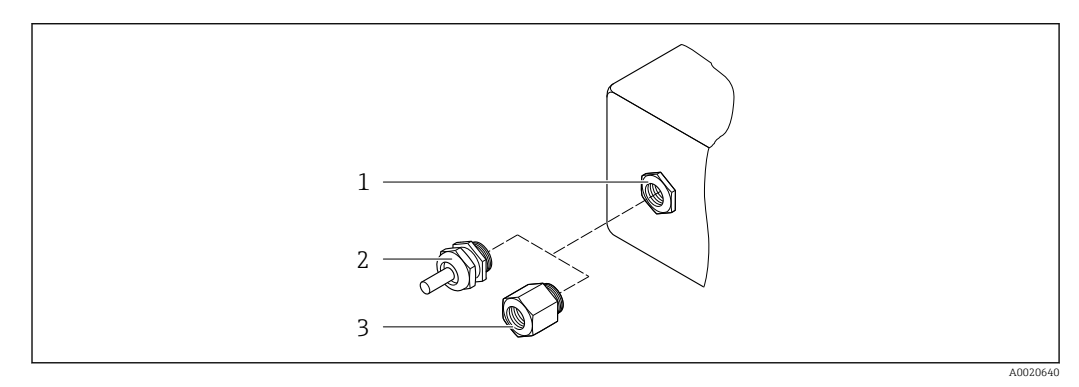

34 Entrées de câble/presse-étoupe possibles

- 1 Taraudage M20 × 1,5
- 2 Presse-étoupe M20 × 1,5
- 3 Adaptateur pour entrée de câble avec taraudage G ½" ou NPT ½"

Caractéristique de commande "Boîtier", option A "Aluminium, revêtu"

Les différentes entrées de câble sont adaptées aux zones explosibles et non explosibles.

| Entrée de câble / presse-étoupe                       | Matériau                                |
|-------------------------------------------------------|-----------------------------------------|
| Paccord à compression M20 x 1 5                       | Non Ex : plastique                      |
|                                                       | Z2, D2, Ex d/de : laiton avec plastique |
| Adaptateur pour entrée de câble avec taraudage G ½"   | Laiton nickelé                          |
| Adaptateur pour entrée de câble avec taraudage NPT ½" |                                         |

#### Boîtier de capteur

- Surface externe résistant aux acides et bases
- Inox 1.4301 (304)

#### Tubes de mesure

Inox 1.4539 (904L)

#### **Raccords process**

Raccord VCO : Raccord VCO : inox, 1.4539 (904L)

Adaptateur pour bride DN 15 selon EN 1092-1 (DIN2501) / selon ASME B 16.5 / selon JIS B2220 : Inox 1.4539 (904L)

Adaptateur NPTF : Inox 1.4539 (904L)

Paccords process disponibles → 
202

#### Joints

Raccords process soudés sans joints internes

#### Joints pour set de montage

- Viton
- EPDM
- Silicone
- Kalrez

#### Accessoires

*Couvercle de protection* 

Inox 1.4404 (316L)

#### Antenne WLAN externe

- Antenne : Plastique ASA (ester-styrène-acrylonitrile acrylique) et laiton nickelé
- Adaptateur : Inox et laiton nickelé
- Câble : Polyéthylène
- Connecteur : Laiton nickelé
- Equerre de montage : Inox

| Raccords process    | <ul> <li>Raccords à bride fixe :</li> <li>Bride EN 1092-1 (DIN 2512N)</li> <li>Bride ASME B16.5</li> <li>Bride JIS B2220</li> <li>Raccords VCO :</li> <li>4-VCO-4</li> <li>8-VCO-4</li> <li>Adaptateur pour raccords VCO :</li> <li>Bride EN 1092-1 (DIN 2501)</li> <li>Bride ASME B16.5</li> <li>Bride JIS B2220</li> <li>NPT</li> <li>Matériaux des raccords process →  201</li> </ul> |
|---------------------|----------------------------------------------------------------------------------------------------|
| Rugosité de surface | Toutes les données se rapportent aux pièces en contact avec le produit.Les catégories de<br>rugosité de surface suivantes peuvent être commandées.<br>Non poli                                                                                                    |

# 16.11 Configuration

| Langues                | <ul> <li>Peut être utilisé dans les langues suivantes :</li> <li>Via configuration sur site<br/>anglais, allemand, français, espagnol, italien, néerlandais, portugais, polonais, russe,<br/>turc, chinois, japonais, coréen, vietnamien, tchèque, suédois</li> <li>Via navigateur web<br/>anglais, allemand, français, espagnol, italien, néerlandais, portugais, polonais, russe,<br/>turc, chinois, japonais, vietnamien, tchèque, suédois</li> <li>Via l'outil de configuration "FieldCare", "DeviceCare" : anglais, allemand, français,<br/>espagnol, italien, chinois, japonais</li> </ul> |
|------------------------|----------------------------------------------------------------------------------------------------|
| Configuration sur site | <ul> <li>Via module d'affichage</li> <li>Équipements : <ul> <li>Caractéristique de commande "Affichage ; configuration", option F "Affichage 4 lignes, rétroéclairé ; éléments de commande tactiles"</li> <li>Caractéristique de commande "Affichage ; configuration", option G "Affichage 4 lignes, rétroéclairé ; éléments de commande tactiles + WLAN"</li> <li>Informations concernant l'interface WLAN → 🖺 67</li> </ul> </li> </ul>                                                                                                    |
|                        |                                                                                                    |

35 Configuration avec éléments de commande tactiles

A0026785

#### Eléments d'affichage

- Afficheur 4 lignes, rétroéclairé
- Rétroéclairage blanc, rouge en cas de défaut d'appareil
- Affichage des grandeurs mesurées et des grandeurs d'état, configurable
- Température ambiante admissible pour l'affichage : -20 ... +60 °C (-4 ... +140 °F) La lisibilité de l'afficheur local peut être compromise en dehors de la gamme de température.

#### Eléments de configuration

- Configuration de l'extérieur via 3 touches optiques sans ouverture du boîtier : 🕀, 🗉, 🗉
- Eléments de configuration également accessibles dans les différentes zones Ex

#### Via module d'affichage et de configuration séparé DKX001

Le module d'affichage et de configuration séparé DKX001 est disponible en option  $\rightarrow \cong 179$ .

- L'appareil de mesure est toujours fourni avec un cache lorsque le module d'affichage et de configuration séparé DKX001 est commandé directement avec l'appareil de mesure. Dans ce cas, l'affichage ou la configuration sur le transmetteur n'est pas possible.
- S'il est commandé ultérieurement, le module d'affichage et de configuration séparé DKX001 ne peut pas être raccordé en même temps que le module d'affichage existant de l'appareil. Il n'est possible de raccorder qu'une seule unité d'affichage et de configuration à la fois au transmetteur.

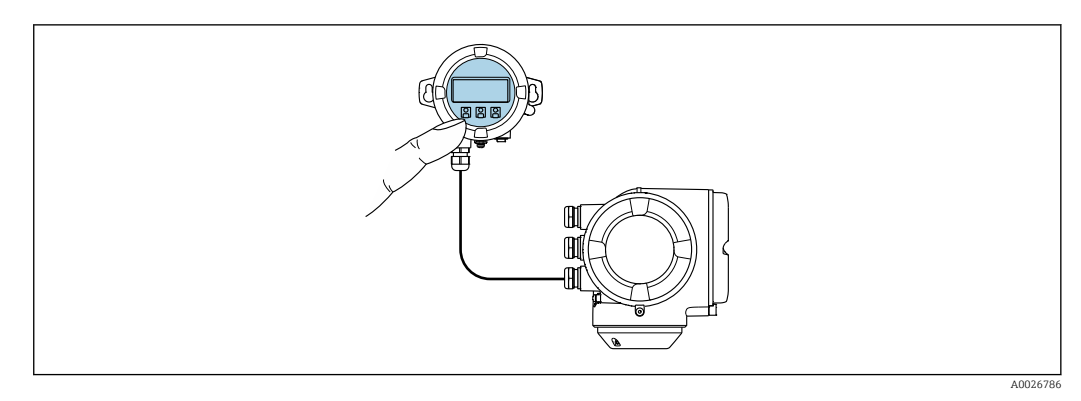

36 Configuration via le module d'affichage et de configuration séparé DKX001

#### Eléments d'affichage et de configuration

Les éléments d'affichage et de configuration correspondent à ceux du module d'affichage  $\rightarrow \cong 202$ .

#### Matériau du boîtier

Le matériau du boîtier du module d'affichage et de configuration DKX001 dépend du choix du matériau du boîtier du transmetteur.

| Boîtier du transmetteur                           | Module d'affichage et de configuration séparé |                  |
|---------------------------------------------------|-----------------------------------------------|------------------|
| Caractéristique de commande Matériau<br>"Boîtier" |                                               | Matériau         |
| Option <b>A</b> "Aluminium, revêtu"               | AlSi10Mg, revêtu                              | AlSi10Mg, revêtu |

Entrée de câble

Correspond au choix du boîtier du transmetteur, caractéristique de commande "Raccordement électrique".

|                                           | Câble de raccordemer<br>→ 🗎 32                                                                                                    | nt.                                                                      |                                                                                                    |                                                                                                    |  |
|-------------------------------------------|----------------------------------------------------------------------------------------------------|--------------------------------------------------------------------------|----------------------------------------------------------------------------------------------------|----------------------------------------------------------------------------------------------------|--|
|                                           | Dimensions Informations sur les dimensions : Chapitre "Construction mécanique" du document "Information technique".                                                                                                    |                                                                          |                                                                                                    |                                                                                                    |  |
| Configuration à distance                  | → 🗎 66                                                                                                    |                                                                          |                                                                                                    |                                                                                                    |  |
| Interface service                         | → 🖺 66                                                                                                    |                                                                          |                                                                                                    |                                                                                                    |  |
| Outils de configuration pris<br>en charge | Dutils de configuration pris<br>n charge II est possible d'utiliser différents outils de configuration pour accéder en local ou à<br>avec différentes unités d'exploitation et par l'intermédiaire d'un grand nombre d'inte |                                                                          |                                                                                                    |                                                                                                    |  |
|                                           | Outils de configuration pris en charge                                                                                                    | Unité d'exploitation                                                     | Interface                                                                                                    | Informations<br>complémentaires                                                                                                    |  |
|                                           | Navigateur web                                                                                                    | Ordinateur portable, PC<br>ou tablette avec<br>navigateur web            | <ul> <li>Interface service CDI-<br/>RJ45</li> <li>Interface WLAN</li> </ul>                                                                       | Documentation spéciale pour<br>l'appareil → 🗎 211                                                                                                  |  |
|                                           | DeviceCare SFE100                                                                                                    | Ordinateur portable, PC<br>ou tablette avec système<br>Microsoft Windows | <ul> <li>Interface service CDI-<br/>RJ45</li> <li>Interface WLAN</li> <li>Protocole de bus de<br/>terrain</li> </ul>                              | → 🗎 180                                                                                                    |  |
|                                           | FieldCare SFE500                                                                                                    | Ordinateur portable, PC<br>ou tablette avec système<br>Microsoft Windows | <ul> <li>Interface service CDI-<br/>RJ45</li> <li>Interface WLAN</li> <li>Protocole de bus de<br/>terrain</li> </ul>                              | → 🗎 180                                                                                                    |  |
|                                           | Field Xpert                                                                                                    | SMT70/77/50                                                              | <ul> <li>Tous les protocoles de<br/>bus de terrain</li> <li>Interface WLAN</li> <li>Bluetooth</li> <li>Interface service CDI-<br/>RJ45</li> </ul> | Manuel de mise en service<br>BA01202S<br>Fichiers de description de<br>l'appareil :<br>Utiliser la fonction de mise à<br>jour du terminal portable |  |
|                                           | App SmartBlue                                                                                                    | Smartphone ou tablette                                                   | WLAN                                                                                                    | → 🖺 180                                                                                                    |  |

Il est possible d'utiliser d'autres outils de configuration basés sur la technologie FDT avec un driver d'appareil comme DTM/iDTM ou DD/EDD pour la configuration de l'appareil. Ces outils de configuration sont disponibles auprès de leurs fabricants. L'intégration dans les outils de configuration suivants, entre autres, est prise en charge :

- Field Device Manager (FDM) de Honeywell → www.process.honeywell.com
- FieldMate de Yokogawa  $\rightarrow$  www.yokogawa.com

avec iOs ou Android

■ PACTWare → www.pactware.com

Les fichiers de description d'appareil associés sont disponibles sous : www.endress.com  $\rightarrow$  Télécharger

#### Serveur web

Grâce au serveur web intégré, l'appareil peut être commandé et configuré via un navigateur web et via l'interface service (CDI-RJ45) ou via l'interface WLAN. La structure du menu de configuration est la même que pour l'afficheur local. Outre les valeurs mesurées, l'écran

affiche également des informations sur l'état de l'appareil et permet ainsi aux utilisateurs de surveiller l'état de l'appareil. Par ailleurs, il est possible de gérer les données de l'appareil et de régler les paramètres de réseau.

Pour la connexion WLAN, un appareil doté d'une interface WLAN (à commander en option) est nécessaire : caractéristique de commande "Afficheur ; configuration", option G "4 lignes, rétroéclairé ; éléments de commande tactiles + WLAN". L'appareil agit comme un Access Point et permet la communication par ordinateur ou par un terminal portable mobile.

*Fonctions prises en charge* 

Échange de données entre l'unité de configuration (telle gu'un ordinateur portable, par exemple) et l'appareil de mesure :

- Chargement (upload) de la configuration à partir de l'appareil de mesure (format XML, sauvegarde de la configuration)
- Sauvegarde de la configuration dans l'appareil de mesure (format XML, restauration de la configuration)
- Exporter la liste d'événements (fichier .csv)
- Exportation des paramétrages (fichier .csv ou fichier PDF, documentation de la configuration du point de mesure)
- Exportation du protocole Heartbeat Verification (fichier PDF, disponible uniquement avec le pack application "Heartbeat Verification")
- Version firmware Flash pour la mise à niveau du firmware de l'appareil, par exemple
- Téléchargement du pilote pour l'intégration système
- Visualisation de jusqu'à 1000 valeurs mesurées sauvegardées (disponibles uniquement avec le pack application **HistoROM étendu**  $\rightarrow \cong 208$ )

Documentation spéciale pour le serveur web  $\rightarrow \cong 211$ **i** 

Gestion des données par L'appareil de mesure permet la gestion des données par HistoROM. La gestion des données **HistoROM** par HistoROM comprend la sauvegarde et l'importation/exportation des données clés de l'appareil et du process, ce qui rend la configuration et la maintenance beaucoup plus fiables, sûres et efficaces.

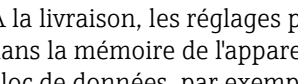

A la livraison, les réglages par défaut des données de configuration sont sauveqardées dans la mémoire de l'appareil. Cette mémoire peut être écrasée par la mise à jour d'un bloc de données, par exemple après la mise en service.

#### Plus d'informations sur le concept de sauvegarde des données

Il y a plusieurs types d'unités de sauvegarde des données dans lesquelles les données de l'appareil sont stockées et utilisées par l'appareil :

|                           | Sauvegarde HistoROM                                                                                                    | T-DAT                                                                                                    | S-DAT                                                                                                    |
|---------------------------|----------------------------------------------------------------------------------------------------|----------------------------------------------------------------------------------------------------|----------------------------------------------------------------------------------------------------|
| Données disponibles       | <ul> <li>Journal des événements<br/>comme des événements de<br/>diagnostic par exemple</li> <li>Sauvegarde des bloc de<br/>données des paramètres</li> <li>Pack firmware de l'appareil</li> </ul> | <ul> <li>Enregistrement des valeurs mesurées<br/>(option "HistoROM étendu")</li> <li>Bloc de données des paramètres actuels<br/>(utilisé par le firmware lors de<br/>l'exécution)</li> <li>Index de maximum (valeurs min/max)</li> <li>Valeurs du totalisateur</li> </ul> | <ul> <li>Données du capteur : diamètre<br/>nominal etc.</li> <li>Numéro de série</li> <li>Données d'étalonnage</li> <li>Configuration de l'appareil (p. ex.<br/>options SW, E/S fixe ou E/S<br/>multiple)</li> </ul> |
| Emplacement de sauvegarde | Fixé sur la carte d'interface<br>utilisateur dans le compartiment<br>de raccordement                                                                                                    | Fixé sur la carte d'interface utilisateur<br>dans le compartiment de raccordement                                                                                                    | Dans le connecteur du capteur dans le<br>col du transmetteur                                                                                                    |

#### Sauvegarde des données

#### Automatique

- Les principales données d'appareil (capteur et transmetteur) sont sauvegardées automatiquement dans les modules DAT
- En cas de remplacement du transmetteur ou de l'appareil de mesure : une fois que le T-DAT contenant les données d'appareil précédentes a été remplacé, le nouvel appareil est immédiatement opérationnel sans erreur
- En cas de remplacement du capteur : une fois que le capteur a été remplacé, les nouvelles données du capteur sont transférées du S-DAT dans l'appareil de mesure, et l'appareil de mesure est immédiatement opérationnel sans erreur
- En cas de remplacement du module électronique (par ex. module électronique E/S) : Une fois le module électronique remplacé, le logiciel du module est comparé au firmware actuel de l'appareil. Le logiciel du module est mis à niveau ou rétrogradé si nécessaire. Le module électronique est disponible à l'utilisation immédiatement après et aucun problème de compatibilité ne se présente.

#### Manuel

Bloc de données de paramètres supplémentaires (paramétrage complet) dans la mémoire d'appareil intégrée HistoROM pour :

- Fonction de sauvegarde des données Sauvegarde et restauration ultérieure d'une configuration d'appareil dans la mémoire d'appareil HistoROM
- Fonction de comparaison des données Comparaison de la configuration actuelle de l'appareil avec la configuration sauvegardée dans la mémoire d'appareil HistoROM

#### Transmission de données

#### Manuel

Transfert d'une configuration d'appareil à un autre appareil à l'aide de la fonction export de l'outil de configuration utilisé, p. ex. avec FieldCare, DeviceCare ou serveur web : pour dupliquer la configuration ou pour l'enregistrer dans une archive (p. ex. à des fins de sauvegarde)

#### Liste des événements

#### Automatique

- Affichage chronologique de 20 messages d'événement dans la liste des événements
- Si le pack d'applications HistoROM étendu (option de commande) est activé : jusqu'à 100 messages d'événements sont affichés dans la liste des événements avec horodatage, description en texte clair et mesures correctives
- La liste des événements peut être exportée et affichée via un grand nombre d'interfaces et d'outils de configuration, par ex. DeviceCare, FieldCare ou serveur web

#### Enregistrement des données

#### Manuel

Si le pack d'applications HistoROM étendu (option de commande) est activé :

- Enregistrement de 1000 valeurs mesurées via 1 à 4 voies
- Intervalle d'enregistrement réglable par l'utilisateur
- Enregistrement de 250 valeurs mesurées via chacune des 4 voies de mémoire
- Exportation du journal des valeurs mesurées via un grand nombre d'interfaces et d'outils de configuration, par ex. FieldCare, DeviceCare ou serveur web

### 16.12 Certificats et agréments

Les certificats et agréments actuels disponibles pour le produit peuvent être sélectionnés via le configurateur de produit à l'adresse www.endress.com :

1. Sélectionner le produit à l'aide des filtres et du champ de recherche.

|                             | 2. Ouvrir la page produit.                                                                                                    |  |
|-----------------------------|----------------------------------------------------------------------------------------------------|--|
|                             | 3. Sélectionner <b>Configuration</b> .                                                                                                    |  |
| Marquage CE                 | L'appareil satisfait aux exigences légales des Directives UE en vigueur. Celles-ci sont listées dans la déclaration de conformité UE, ainsi que les normes appliquées.                                                                                                    |  |
|                             | Endress+Hauser confirme que l'appareil a réussi les tests en apposant le marquage CE.                                                                                                    |  |
| Marquage UKCA               | L'appareil est conforme aux exigences légales de la réglementation du RU. applicable<br>(Statutory Instruments). Elles sont énumérées dans la déclaration de conformité de<br>l'UKCA, avec les normes désignées. En sélectionnant l'option de commande pour le<br>marquage UKCA, Endress+Hauser confirme la réussite de l'évaluation et des tests de<br>l'appareil en apposant la marque UKCA.                                                                                                    |  |
|                             | Adresse de contact Endress+Hauser UK :<br>Endress+Hauser Ltd.<br>Floats Road<br>Manchester M23 9NF<br>United Kingdom<br>www.uk.endress.com                                                                                                    |  |
| Marquage RCM                | Le système de mesure est conforme aux exigences CEM de l'autorité "Australian<br>Communications and Media Authority (ACMA)".                                                                                                    |  |
| Agrément Ex                 | Les appareils sont certifiés pour l'utilisation en zone explosible et les consignes de sécurit<br>à respecter sont jointes dans la documentation "Conseils de sécurité" (XA) séparée. Sa<br>référence est indiquée sur la plaque signalétique.                                                                                                    |  |
| Agrément radiotechnique     | L'appareil de mesure possède l'homologation radiotechnique.                                                                                                    |  |
|                             | Pour les informations détaillées sur l'agrément radiotechnique, voir la documentation spéciale $\rightarrow \square 211$                                                                                                    |  |
| Certification               | Agrément CRN                                                                                                    |  |
| supplémentaire              | Certaines versions d'appareil ont un agrément CRN. Pour un appareil agréé CRN, il faut<br>commander un raccord process agréé CRN avec un agrément CSA.                                                                                                    |  |
|                             | Tests et certificats                                                                                                    |  |
|                             | <ul> <li>Certificat matière EN10204-3.1, pièces en contact avec le produit et boîtier du capteur</li> <li>Test en pression, procédure interne, certificat d'inspection</li> <li>Test PMI (XRF), procédure interne, pièces en contact avec le produit, rapport de test</li> </ul>                                                                                                    |  |
| Autres normes et directives | <ul> <li>EN 60529<br/>Indices de protection fournis par les boîtiers (code IP)</li> <li>IEC/EN 60068-2-6<br/>Influences de l'environnement : procédure de test - test Fc : vibrations (sinusoïdales).</li> <li>IEC/EN 60068-2-31<br/>Influences de l'environnement : procédure de test - test Ec : chocs dus à la manipulation, notamment au niveau des appareils.</li> <li>EN 61010-1<br/>Exigences de sécurité pour les appareils électriques de mesure, de commande, de régulation et de laboratoire – exigences générales</li> </ul> |  |

- IEC/EN 61326-2-3
   Émission conforme aux exigences de la classe A. Compatibilité électromagnétique (exigences CEM).
- NAMUR NE 21

Compatibilité électromagnétique (CEM) de matériels électriques destinés aux process et aux laboratoires

- NAMUR NE 32 Sauvegarde des informations en cas de coupure d'alimentation dans le cas d'appareils de terrain et de contrôle commande dotés de microprocesseurs
- NAMUR NE 43
   Normalisation du niveau de signal pour les informations de défaut des transmetteurs numériques avec signal de sortie analogique.
- NAMUR NE 53
   Logiciel d'appareils de terrain et d'appareils de traitement de signaux avec électronique numérique
- NAMUR NE 105
   Exigences imposées à l'intégration d'appareils de bus de terrain dans les outils d'ingénierie pour appareils de terrain
- NAMUR NE 107
   Autosurveillance et diagnostic d'appareils de terrain
- NAMUR NE 131
- Exigences imposées aux appareils de terrain pour les applications standard
- NAMUR NE 132
   Débitmètre massique Coriolis
- ETSI EN 300 328

Directives pour les composants radio 2,4 GHz.

■ EN 301489

Compatibilité électromagnétique et spectre radioélectrique (ERM).

## 16.13 Packs application

Afin d'étendre les fonctionnalités de l'appareil selon les besoins, différents packs d'applications sont disponibles par ex. pour des aspects de sécurité ou des exigences spécifiques.

Les packs d'applications peuvent être commandés avec l'appareil ou ultérieurement auprès d'Endress+Hauser. Des indications détaillées relatives à la référence de commande concernée sont disponibles auprès d'Endress+Hauser ou sur la page Produits du site Internet Endress+Hauser : www.endress.com.

Informations détaillées sur les packs application : Documentation spéciale relative à l'appareil  $\rightarrow \cong 210$ 

| Fonctionnalité de | Caractéristique de commande "Pack application", option EA "HistoROM étendu"                                                                                                    |
|-------------------|----------------------------------------------------------------------------------------------------|
| diagnostic        | Extensions concernant le journal des événements et le déblocage de la mémoire de valeurs<br>mesurées.                                                                                                    |
|                   | Journal des événements :<br>Le volume mémoire est étendu de 20 (version de standard) à 100 entrées de message.                                                                                                    |
|                   | <ul> <li>Mémoire de valeurs mesurées (enregistreur à tracé continu) :</li> <li>Le volume mémoire est activé pour 1 000 valeurs mesurées.</li> <li>Il est possible de délivrer 250 valeurs mesurées sur chacun des 4 canaux mémoire.<br/>L'intervalle d'enregistrement est librement configurable.</li> <li>Les enregistrements des valeurs mesurées sont accessibles via l'afficheur local ou l'outil de configuration, p. ex. FieldCare, DeviceCare ou serveur web.</li> </ul> |
|                   | Pour des informations détaillées, voir le manuel de mise en service relatif à l'appareil.                                                                                                    |

| Heartbeat Technology    | Caractéristique de commande "Pack application", option EB "Heartbeat Verification +<br>Monitoring"                                                                                                    |  |  |  |  |
|-------------------------|----------------------------------------------------------------------------------------------------|--|--|--|--|
|                         | <ul> <li>Heartbeat Verification</li> <li>Satisfait aux exigences de traçabilité de la vérification selon DIN ISO 9001:2008<br/>chapitre 7.6 a) "Maîtrise des dispositifs de surveillance et de mesure".</li> <li>Test de fonctionnement dans l'état installé sans interruption du process.</li> <li>Résultats de la vérification traçables sur demande, avec un rapport.</li> <li>Procédure de test simple via la configuration sur site ou d'autres interfaces de<br/>commande.</li> <li>Évaluation claire du point de mesure (succès/échec) avec une couverture de test élevée<br/>dans le cadre des spécifications du fabricant.</li> <li>Extension des intervalles d'étalonnage selon l'évaluation des risques de l'opérateur.</li> </ul> |  |  |  |  |
|                         | <ul> <li>Heartbeat Monitoring</li> <li>Délivre en continu des données de surveillance, qui sont caractéristiques du principe de mesure, à un système de contrôle de fonctionnement externe à des fins de maintenance préventive ou d'analyse du process. Ces données permettent à l'opérateur de :</li> <li>Tirer des conclusions – à l'aide de ces données et d'autres informations – sur l'impact que peuvent avoir avec le temps les influences du process (p. ex. corrosion, abrasion, formation de dépôts, etc.) sur les performances de mesure.</li> <li>Planifier les interventions de maintenance en temps voulu.</li> <li>Surveiller la qualité du process ou du produit, p. ex. poches de gaz.</li> </ul>                           |  |  |  |  |
|                         | Pour des informations détaillées, voir la documentation spéciale relative à l'appareil.                                                                                                    |  |  |  |  |
| Mesure de concentration | Caractéristique de commande "Pack application", option ED "Concentration"                                                                                                    |  |  |  |  |
|                         | <ul> <li>La masse volumique mesurée est convertie en concentration d'une substance d'un mélange binaire à l'aide du pack application "Concentration" :</li> <li>Choix des fluides prédéfinis (p. ex. différents sirops de sucre, acides, bases, sels, éthanol, etc.).</li> <li>Unités usuelles et définies par l'utilisateur (°Brix, °Plato, % masse, % volume, mol/l, etc.) pour des applications standard.</li> <li>Calcul de la concentration à partir de tableaux définis par l'utilisateur.</li> </ul>                                                                                                    |  |  |  |  |
|                         | Pour des informations détaillées, voir la documentation spéciale relative à l'appareil.                                                                                                    |  |  |  |  |
| Densité spéciale        | Caractéristique de commande "Pack application", option EE "Densité spéciale"                                                                                                    |  |  |  |  |
|                         | Dans de nombreuses applications, la masse volumique est utilisée comme valeur mesurée<br>clé pour la surveillance de qualité ou la commande de process. L'appareil mesure en<br>standard la masse volumique du fluide et met cette valeur à la disposition du système de<br>contrôle commande.                                                                                                    |  |  |  |  |
|                         | Notamment pour les applications avec conditions de process fluctuantes, le pack "Masse<br>volumique spéciale" propose une mesure de masse volumique extrêmement précise sur une<br>large gamme de masse volumique et de température.                                                                                                    |  |  |  |  |
|                         | Pour des informations détaillées, voir le manuel de mise en service relatif à l'appareil.                                                                                                    |  |  |  |  |
|                         | 16.14 Accessoires                                                                                                    |  |  |  |  |
|                         | 頂 Aperçu des accessoires pouvant être commandés → 🗎 179                                                                                                    |  |  |  |  |

### 16.15 Documentation complémentaire

Pour une vue d'ensemble du champ d'application de la documentation technique associée, voir ci-dessous :

- *Device Viewer* (www.endress.com/deviceviewer) : entrer le numéro de série figurant sur la plaque signalétique.
- *Endress+Hauser Operations App* : entrer le numéro de série figurant sur la plaque signalétique ou scanner le code matriciel figurant sur la plaque signalétique.

Documentation standard Instructions condensées

*Instructions condensées pour le capteur* 

| Appareil de mesure | Référence de la documentation |
|--------------------|-------------------------------|
| Proline Cubemass C | KA01217D                      |

#### Instructions condensées pour le transmetteur

| Appareil de mesure | Référence de la documentation |
|--------------------|-------------------------------|
| Proline 300        | KA01311D                      |

#### Information technique

| Appareil de mesure | Référence de la documentation |
|--------------------|-------------------------------|
| Cubemass C 300     | TI01271D                      |

#### Description des paramètres de l'appareil

|                    | Référence de la documentation |                         |                |                |                 |             |          |                                      |
|--------------------|-------------------------------|-------------------------|----------------|----------------|-----------------|-------------|----------|--------------------------------------|
| Appareil de mesure | HART                          | FOUNDATIO<br>N Fieldbus | PROFIBUS<br>PA | PROFIBUS<br>DP | Modbus<br>RS485 | EtherNet/IP | PROFINET | PROFINET<br>avec<br>Ethernet-<br>APL |
| Cubemass 300       | GP01086D                      | GP01095D                | GP01087D       | GP01138D       | GP01088D        | GP01116D    | GP01117D | GP01171D                             |

| Documentation                             | Conseils de sécurité                                                       |
|-------------------------------------------|----------------------------------------------------------------------------|
| supplémentaire dépendant<br>de l'appareil | Consignes de sécurité pour les équipements électriques en zone explosible. |
|                                           |                                                                            |

| Contenu               | Référence de la documentation |
|-----------------------|-------------------------------|
| ATEX/IECEx Ex d/Ex de | XA01480D                      |
| ATEX/IECEx Ex ec      | XA01481D                      |
| cCSAus XP             | XA01482D                      |
| cCSAus Ex d/ Ex de    | XA01506D                      |
| cCSAus Ex nA          | XA01508D                      |
| INMETRO Ex d/Ex de    | XA01483D                      |
| INMETRO Ex ec         | XA01484D                      |
| NEPSI Ex d/Ex de      | XA01485D                      |
| NEPSI Ex nA           | XA01486D                      |
| JPN Ex d              | XA01777D                      |

### Module d'affichage et de configuration séparé DKX001

| Contenu          | Référence de la documentation |
|------------------|-------------------------------|
| ATEX/IECEx Ex i  | XA01494D                      |
| ATEX/IECEx Ex ec | XA01498D                      |
| cCSAus IS        | XA01499D                      |
| cCSAus Ex nA     | XA01513D                      |
| INMETRO Ex i     | XA01500D                      |
| INMETRO Ex ec    | XA01501D                      |
| NEPSI Ex i       | XA01502D                      |
| NEPSI Ex nA      | XA01503D                      |

#### Documentation spéciale

| Contenu                                                                                  | Référence de la documentation |
|------------------------------------------------------------------------------------------|-------------------------------|
| Indications relatives à la directive des équipements sous pression                       | SD01614D                      |
| Module d'affichage et de configuration séparé DKX001                                     | SD01763D                      |
| Homologations radiotechniques pour l'interface WLAN pour le module d'affichage A309/A310 | SD01793D                      |
| Serveur web                                                                              | SD01671D                      |
| Heartbeat Technology                                                                     | SD01693D                      |
| Mesure de concentration                                                                  | SD01715D                      |

#### Instructions de montage

| Contenu                                                                | Commentaire                                                                                                    |
|------------------------------------------------------------------------|----------------------------------------------------------------------------------------------------|
| Instructions de montage pour kits de pièces de rechange et accessoires | <ul> <li>Accès à l'aperçu de tous les kits de pièces de rechange disponibles via <i>Device Viewer</i> →  <sup>1</sup> 177</li> <li>Accessoires pouvant être commandés avec Instructions de montage →  <sup>1</sup> 179</li> </ul> |

# Index

### Α

| Accès direct                                   | . 56        |
|------------------------------------------------|-------------|
| Acces en ecriture                              | . 58        |
| Accès en lecture                               | 58          |
| Activation de la protection en écriture        | 133         |
| Activer/désactiver le verrouillage des touches | . 59        |
| Adaptation du comportement de diagnostic       | 161         |
| Affectation des bornes                         | . 34        |
| Affichage de fonctionnement                    | . 48        |
| Affichage de l'historique des valeurs mesurées | 145         |
| Afficheur                                      |             |
| voir Afficheur local                           |             |
| Afficheur local                                | 202         |
| Éditeur de texte                               | . 52        |
| Editeur numérique                              | . 52        |
| voir Affichage de fonctionnement               |             |
| voir En état d'alarme                          |             |
| voir Message de diagnostic                     |             |
| Vue navigation                                 | 50          |
| $\Delta aráment Fv$                            | 207         |
| Agrément radiotochnique                        | 207         |
|                                                | 207         |
| Agrements                                      | 107         |
|                                                | 197         |
| Appareil de mésure                             |             |
|                                                | . //        |
|                                                | 14          |
| Démontage                                      | 178         |
| Mise au rebut                                  | 178         |
| Mise sous tension                              | . 77        |
| Montage du capteur                             | . 28        |
| Préparatifs de montage                         | 28          |
| Préparation pour le raccordement électrique    | . 34        |
| Réparation                                     | 177         |
| Transformation                                 | 177         |
| Applicator                                     | 183         |
| Assistant                                      |             |
| Affichage                                      | 104         |
| Ajustage du zéro                               | 115         |
| Définir code d'accès                           | 129         |
| Détection tube partiellement rempli            | 110         |
| Double sortie impulsion                        | 103         |
| Entrée courant                                 | . 86        |
| Entrée état 1 n                                | . 87        |
| Paramètres WLAN                                | 126         |
| Selectionnez fluide                            | 83          |
| Sortie courant                                 | 88          |
| Sortie relais 1 n                              | 100         |
| Sortie Tout Ou Rien/Impulsion/Frég 02 0/       | 100<br>1 98 |
| Suppression déhit de fuite                     | 109         |
| Várification záro                              | 11/         |
| $\Delta uto scan huffer$                       | 114         |
| voir Modhus RS/185 Modhus data man             |             |
| YOU MUUUUUUUUUUUUUUUUUUUUUUUUUUUUUUUUUUU       |             |

| C                                        |
|------------------------------------------|
|                                          |
|                                          |
| Montage 28                               |
| Caractóristiques techniques aporque      |
| Caracteristiques techniques, aperçu      |
| Contification supplementane              |
| Charge mécanique 198                     |
| Chauffage du canteur 25                  |
| Chemin de navigation (vue navigation) 50 |
| Classe climatique 197                    |
| Code d'accès 58                          |
| Entrée erronée 58                        |
| Code d'accès direct 50                   |
| Codes de fonction 72                     |
| Commutateur de verrouillage 135          |
| Commutateur DIP                          |
| voir Commutateur de verrouillage         |
| Compatibilité 175                        |
| Compatibilité électromagnétique          |
| Compensation de potentiel                |
| Comportement de diagnostic               |
| Explication                              |
| Symboles                                 |
| Composants d'appareil                    |
| Concept de sauvegarde 205                |
| Conditions ambiantes                     |
| Altitude limite                          |
| Charge mécanique                         |
| Humidité relative                        |
| Conditions de montage                    |
| Chauffage du capteur                     |
| Dimensions                               |
| Disque de rupture                        |
| Ecoulement gravitaire                    |
| Emplacement de montage                   |
| Isolation thermique                      |
| Longueurs droites dentree et de sortie   |
| Position de montage                      |
| Vibrations                               |
| Conditions do référence                  |
| Conditions de stockage                   |
| Configuration 136                        |
| Configuration à distance                 |
| Configurer le mode défaut Modbus RS485   |
| Consommation de courant                  |
| Consommation électrique                  |
| Construction                             |
| Appareil de mesure                       |
| Construction du système                  |

Reproductibilité196Boîtier du capteur199

#### **B** Ba

| ases de calcul          |     |
|-------------------------|-----|
| Écart de mesure maximal | 196 |

voir Construction de l'appareil de mesure

| ton denberdenen de rapparen de medure        |    |
|----------------------------------------------|----|
| Contrôle                                     |    |
| Marchandises livrées                         | 15 |
| Montage                                      | 30 |
| Raccordement                                 | 44 |
| Contrôle de fonctionnement                   | 77 |
| Contrôle du montage                          | 77 |
| Contrôle du montage (liste de contrôle)      | 30 |
| Contrôle du raccordement (liste de contrôle) | 44 |
| Coupure de l'alimentation 1                  | 92 |
|                                              |    |

### D

| Date de fabrication                             |
|-------------------------------------------------|
| Débit de fuite                                  |
| Déclaration de conformité                       |
| Définition du code d'accès                      |
| Désactivation de la protection en écriture      |
| Device Viewer                                   |
| DeviceCare                                      |
| Fichier de description d'appareil 71            |
| Diagnostic                                      |
| Symboles                                        |
| Diagramme de pression et de température 199     |
| Dimensions                                      |
| Dimensions de montage                           |
| voir Dimensions                                 |
| Disque de rupture                               |
| Consignes de sécurité                           |
| Pression de déclenchement                       |
| Document                                        |
| Fonction                                        |
| Symboles                                        |
| Domaine d'application                           |
| Risques résiduels                               |
| Données relatives aux versions de l'appareil 71 |
| Droits d'accès aux paramètres                   |
| Accès en écriture                               |
| Accès en lecture                                |
| Dynamique de mesure                             |

### Ĕ

| Écart de mesure maximal      |
|------------------------------|
| Editeur numérique            |
| Effet                        |
| Pression du produit          |
| Température du produit       |
| Eléments de configuration    |
| Éléments de configuration    |
| Emplacement de montage       |
| Enregistreur à tracé continu |
| Ensemble de mesure           |
| Entrée                       |
| Entrée de câble              |
| Indice de protection         |
| Entrées de câble             |
| Caractéristiques techniques  |

| Env | iror | ner | nent |
|-----|------|-----|------|

| Liiviioiiileiileile                    |     |
|----------------------------------------|-----|
| Résistance aux vibrations et aux chocs | 197 |
| Température de stockage                | 197 |
| Exigences imposées au personnel        | 9   |
|                                        |     |

### F

### G

| 0                                              |              |
|------------------------------------------------|--------------|
| Gamme de mesure                                |              |
| Pour les gaz                                   | 183          |
| Pour les liquides                              | 183          |
| Gamme de mesure, recommandée 1                 | 199          |
| Gamme de température                           |              |
| Gamme de température ambiante pour l'afficheur |              |
|                                                | 202          |
| Température de stockage                        | 20           |
| Température du produit 1                       | 198          |
| Gamme de température ambiante 1                | L97          |
| Gamme de température de stockage 1             | 197          |
| Gas Fraction Handler                           | 48           |
| Gestion de la configuration d'appareil 1       | 27           |
| Grandeurs de process                           |              |
| calculées                                      | 183          |
| mesurées                                       | 183          |
| ч                                              |              |
| Π<br>Historique des ennereile                  | 175          |
| Historique des appareils                       | L/フ<br>L 7 つ |
| Historique du Irrinware                        | L/う<br>L つ フ |
|                                                | LZ/          |
| I                                              |              |
| ID fabricant                                   | 71           |
| ID type d'appareil                             | 71           |
| Identification de l'appareil de mesure         | 16           |
| Indice de protection                           | 197          |
| Influence                                      |              |
| Température ambiante 1                         | 195          |
| Infobulle                                      |              |
| voir Texte d'aide                              |              |
| Informations de diagnostic                     |              |
| Afficheur local                                | 155          |
| Aperçu                                         | 161          |
| Construction, explication                      | 159          |
| DeviceCare                                     | 159          |
|                                                | 159          |
| Interface de communication                     | 100          |
|                                                |              |

| LED                                    |
|----------------------------------------|
| Mesures correctives                    |
| Navigateur web                         |
| Informations relatives au document 6   |
| Instructions de montage spéciales      |
| Compatibilité alimentaire              |
| Instructions de raccordement spéciales |
| Intégration système                    |
| Interface utilisateur                  |
| Dernier diagnostic                     |
| Diagnostic actuel                      |
| Isolation thermique                    |
|                                        |

#### **J** Ioints

| Joints                          |     |
|---------------------------------|-----|
| Gamme de température du liquide | 199 |
| Journal des événements          | 168 |

### L

| Langues, possibilités de configuration 202         |
|----------------------------------------------------|
| Lecture des valeurs mesurées                       |
| Limite de débit                                    |
| Lire l'information de diagnostic, Modbus RS485 160 |
| Liste de contrôle                                  |
| Contrôle du montage                                |
| Contrôle du raccordement                           |
| Liste de diagnostic                                |
| Liste des événements                               |
| Longueurs droite d'entrée 23                       |
| Longueurs droite de sortie                         |

### М

214

| Marquage CE         11, 207           Marguage RCM         207 |
|----------------------------------------------------------------|
| Marguage UKCA 207                                              |
| Marques déposées 8                                             |
| Masse volumique                                                |
| Matériaux                                                      |
| Menu                                                           |
| Configuration                                                  |
| Diagnostic                                                     |
| Menu contextuel                                                |
| Appeler                                                        |
| Explication                                                    |
| Fermer                                                         |
| Menu de configuration                                          |
| Menus, sous-menus                                              |
| Sous-menus et rôles utilisateur                                |
| Structure                                                      |
| Menus                                                          |
| Pour la configuration de l'appareil de mesure 77               |
| Pour les réglages spécifiques                                  |
| Message de diagnostic                                          |
| Messages d'erreur                                              |
| voir Messages de diagnostic                                    |
| Mesures correctives                                            |
| Appeler                                                        |
| Fermer                                                         |
| Mise au rebut                                                  |

| Mise au rebut de l'emballage       21         Mise en service       77         Configuration de l'appareil de mesure       77         Réglages avancés       111 |
|----------------------------------------------------------------------------------------------------|
| Modbus RS485                                                                                                    |
| Accès en écriture                                                                                                    |
| Accès en lecture                                                                                                    |
| Adresses de registre                                                                                                    |
| Codes de fonction                                                                                                    |
| Configurer le mode défaut                                                                                                    |
| Informations de diagnostic                                                                                                    |
| Informations de registre                                                                                                    |
| Lire les données                                                                                                    |
| Modbus data map                                                                                                    |
| Scan list                                                                                                    |
| Temps de réponse         73                                                                                                    |
| Module d'affichage et de configuration DKX001 203                                                                                                    |
| Module électronique                                                                                                    |
| Module électronique principal                                                                                                    |
| Montage                                                                                                    |

### Ν

| Nettoyage                    |   |
|------------------------------|---|
| Nettoyage en place (NEP)     | 5 |
| Nettoyage extérieur          | 5 |
| Nettoyage intérieur          | 5 |
| Stérilisation en place (SEP) | 5 |
| Nettoyage extérieur          | 5 |
| Nettoyage intérieur 176, 198 | 3 |
| Nettoyage NEP                | 3 |
| Nettoyage SEP                | 3 |
| Nom de l'appareil            |   |
| Capteur                      | 3 |
| Transmetteur                 | 7 |
| Normes et directives         | 7 |
| Numéro de série              | 3 |

### 0

| 0                              |
|--------------------------------|
| Options de configuration 45    |
| Outil                          |
| Pour le montage                |
| Transport                      |
| Outil de montage               |
| Outils                         |
| Raccordement électrique        |
| Outils de mesure et de test    |
| Outils de raccordement         |
| Р                              |
| Packs application              |
| Paramètre                      |
| Entrer des valeurs ou du texte |
| Modification                   |
| Performances                   |
| Perte de charge                |
| Philosophie de configuration   |
| Pièce de rechange              |
| Pièces de rechange             |
| -                              |

| Plaque signalétique                             |
|-------------------------------------------------|
| Capteur                                         |
| Transmetteur                                    |
| Poids                                           |
| Transport (consignes)                           |
| Unités SI                                       |
| Unités US                                       |
| Position de montage (verticale, horizontale) 23 |
| Précision                                       |
| Préparatifs de montage                          |
| Préparation du raccordement                     |
| Pression du produit                             |
| Effet                                           |
| Pression du système                             |
| Prestations Endress+Hauser                      |
| Maintenance                                     |
| Principe de mesure                              |
| Protection des réglages des paramètres          |
| Protection en écriture                          |
| Via code d'accès 133                            |
| Via commutateur de verrouillage 135             |
| Protection en écriture du hardware 135          |
|                                                 |

### R

| Raccordement<br>voir Raccordement électrique       |     |
|----------------------------------------------------|-----|
| Raccordement de l'appareil de mesure               | 35  |
| Raccordement des câbles d'alimentation             | 35  |
| Raccordement des câbles de signal                  | 35  |
| Raccordement électrique                            |     |
| Appareil de mesure                                 | 31  |
| Indice de protection                               | 43  |
| Interface WLAN                                     | 67  |
| Ordinateur avec navigateur web (p. ex. Internet    | •   |
| Explorer)                                          | 66  |
| Outil de configuration (p. ex. FieldCare.          |     |
| DeviceCare, AMS Device Manager, SIMATIC PDM)       | 66  |
| Outils de configuration                            |     |
| Via interface WLAN                                 | 67  |
| Via l'interface service (CDI-RJ45)                 | 66  |
| Via protocole Modbus RS485                         | 66  |
| Serveur web                                        | 66  |
| Raccords process                                   | 202 |
| Réception des marchandises                         | 15  |
| Réétalonnage                                       | .76 |
| Référence de commande 17,                          | 18  |
| Référence de commande étendue                      |     |
| Capteur                                            | 18  |
| Transmetteur                                       | 17  |
| Réglage de la langue de programmation              | 77  |
| Réglages                                           |     |
| Adaptation de l'appareil aux conditions de process |     |
|                                                    | .43 |
| Administration                                     | .28 |
| Afficheur local                                    | .04 |
| Ajustage du capteur                                | .13 |
| Configuration E/S                                  | 85  |
| Configurations étendues de l'affichage 1           | .19 |
| Désignation du point de mesure                     | 79  |

| Double sortie impulsion                         | 103       |
|-------------------------------------------------|-----------|
| Entrée courant                                  | 86        |
| Entrée état                                     | 87        |
| Gestion de la configuration d'appareil          | 127       |
| Interface de communication                      | 81        |
| Langue de programmation                         | 77        |
| Produit                                         | 83        |
| Réinitialisation de l'appareil                  | 170       |
| Remise à zéro du totalisateur                   | 143       |
| Simulation                                      | 130       |
| Sortie courant                                  | 88        |
| Sortie impulsion                                | 92        |
| Sortie impulsion/fréquence/tor                  | 92,94     |
| Sortie relais                                   | 100       |
| Sortie tout ou rien                             | 98        |
| Suppression des débits de fuite                 | 109       |
| Surveillance de tube partiellement rempli       | 110       |
| Totalisateur                                    | 117       |
| Unités système                                  | 79        |
| WLAN                                            | 126       |
| Reglages des parametres                         | 120       |
| Auffinitistration (Sous-menu)                   | 104       |
| Affichage (Sous-monu)                           | 104       |
| Americage $(5005\text{-menu})$                  | 113       |
| Ajustage du zéro (Assistant)                    | 115       |
| Calcul du débit volumique corrigé (Sous-menu)   | 112       |
| Communication (Sous-menu)                       | 81        |
| Configuration (Menu)                            |           |
| Configuration E/S                               | 85        |
| Configuration E/S (Sous-menu)                   | 85        |
| Configuration étendue (Sous-menu)               | 112       |
| Définir code d'accès (Assistant)                | 129       |
| Détection tube partiellement rempli (Assistant) | 110       |
| Diagnostic (Menu)                               | 167       |
| Double sortie impulsion                         | 103       |
| Double sortie impulsion (Assistant)             | 103       |
| Double sortie impulsion (Sous-menu)             | 143       |
| Enregistrement des valeurs mesurées (Sous-      | 1/5       |
| menu)                                           | 145       |
| Entree courant                                  | 80        |
| Entrée courant (Assistant)                      | 00<br>140 |
| Entrée état                                     | 140       |
| Entrée état 1 n (Assistant)                     | 07        |
| Fntrée état 1 n (Sous-menu)                     | 140       |
| Indice moven (Sous-menu)                        | 149       |
| Information appareil (Sous-menu)                | 171       |
| Mode de mesure (Sous-menu)                      | . 149     |
| Paramètres WLAN (Assistant)                     | 126       |
| Réinitialiser code d'accès (Sous-menu)          | 129       |
| Sauvegarde de la configuration (Sous-menu)      | 127       |
| Selectionnez fluide (Assistant)                 | 83        |
| Serveur Web (Sous-menu)                         | 65        |
| Simulation (Sous-menu)                          | 130       |
| Sortie courant                                  | 88        |
| Sortie courant (Assistant)                      | 88        |
| Sortie impulsion/fréquence/tor                  | 92        |
| Sortie relais                                   | 100       |

| Sortie relais 1 n (Assistant) 100<br>Sortie relais 1 n (Sous-menu) |
|--------------------------------------------------------------------|
|                                                                    |
| Sortie Tout Ou Rien/Impulsion/Freq. 1 n (Sous-                     |
| menu)                                                              |
| Suppression debit de fuite (Assistant) 109                         |
| Totalisateur (Sous-menu)                                           |
| Totalisateur 1 n (Sous-menu)                                       |
| Unités système (Sous-menu)                                         |
| Valeur sortie courant 1 n (Sous-menu) 141                          |
| Variables mesurées (Sous-menu)                                     |
| Vérification zéro (Assistant)                                      |
| Réglages WLAN                                                      |
| Remplacement                                                       |
| Composants d'appareil                                              |
| Réparation                                                         |
| Remarques                                                          |
| Réparation d'appareil                                              |
| Réparation d'un appareil                                           |
| Reproductibilité                                                   |
| Résistance aux vibrations et aux chocs                             |
| Retour de matériel                                                 |
| Révision appareil                                                  |
| Rôles utilisateur                                                  |
| Rotation du boîtier de l'électronique                              |
| voir Rotation du boîtier de transmetteur                           |
| Detetion de heîtien de trevene etteren 20                          |

| Rotation du boitier de transmetteur | 29  |
|-------------------------------------|-----|
| Rotation du module d'affichage      | 29  |
| Rugosité de surface                 | 202 |

# S

| Sécurité                                |
|-----------------------------------------|
| Sécurité au travail                     |
| Sécurité de fonctionnement              |
| Sécurité du produit                     |
| Sens d'écoulement                       |
| Séparation galvanique                   |
| Services Endress+Hauser                 |
| Réparation                              |
| Signal de défaut                        |
| Signal de sortie                        |
| Signaux d'état                          |
| Sortie tout ou rien                     |
| Sous-menu                               |
| Administration                          |
| Affichage                               |
| Ajustage capteur                        |
| Aperçu                                  |
| Calcul du débit volumique corrigé       |
| Communication                           |
| Configuration E/S                       |
| Configuration étendue                   |
| Double sortie impulsion                 |
| Enregistrement des valeurs mesurées 145 |
| Entrée courant 1 n                      |
| Entrée état 1 n                         |
| Indice moyen                            |
| Information appareil 171                |

| Liste des événements                     | 168  |
|------------------------------------------|------|
| Mode de mesure                           | 149  |
| Réinitialiser code d'accès               | 129  |
| Sauvegarde de la configuration           | 127  |
| Serveur Web                              | 65   |
| Simulation                               | 130  |
| Sortie relais 1 n                        | 142  |
| Sortie Tout Ou Rien/Impulsion/Frég. 1 n  | 142  |
| Totalisateur                             | 143  |
| Totalisateur 1 n                         | 117  |
| Unités système                           | . 79 |
| Valeur de sortie                         | 141  |
| Valeur mesurée                           | 136  |
| Valeur sortie courant 1 n                | 141  |
| Valeurs calculées                        | 112  |
| Valeurs d'entrées                        | 140  |
| Variables de process                     | 112  |
| Variables mesurées                       | 137  |
| Structure                                |      |
| Menu de configuration                    | . 46 |
| Suppression des défauts                  |      |
| Générale                                 | 151  |
| Symboles                                 |      |
| Contrôle de l'entrée des données         | . 53 |
| Dans la zone d'état de l'afficheur local | 48   |
| Éléments de configuration                | 52   |
| Masque de saisie                         | 53   |
| Pour l'assistant                         | . 51 |
| Pour la communication                    | . 48 |
| Pour le niveau diagnostic                | 48   |
| Pour le numéro de voie de mesure         | . 49 |
| Pour le paramètre                        | 51   |
| Pour le signal d'état                    | 48   |
| Pour le sous-menu                        | . 51 |
| Pour le verrouillage                     | 48   |
| Pour les menus                           | . 51 |
| Pour variable mesurée                    | 49   |

### Т

| Température ambiante                 |
|--------------------------------------|
| Influence                            |
| Température de stockage              |
| Température du produit               |
| Effet                                |
| Temps de réponse                     |
| Tension d'alimentation 192           |
| Tests et certificats                 |
| Texte d'aide                         |
| Explication                          |
| Fermeture                            |
| Ouverture                            |
| Totalisateur                         |
| Configuration                        |
| Touches de configuration             |
| voir Éléments de configuration       |
| Transmetteur                         |
| Rotation du boîtier                  |
| Rotation du module d'affichage       |
| Transport de l'appareil de mesure 20 |
|                                      |
voir Grandeurs de process

Vue navigation

Zone d'affichage

Zone d'état

W

Ζ

| Travaux de maintenance              |
|-------------------------------------|
| U                                   |
| Utilisation conforme                |
| Utilisation de l'appareil de mesure |
| Cas limites                         |
| Mauvaise utilisation                |
| voir Utilisation conforme           |
| V                                   |
| Valeurs affichées                   |
| Pour l'état de verrouillage         |
| Valeurs mesurées                    |

A l'aide des éléments de configuration . . . . . . . 52, 53 

W@M ..... 176, 177 W@M Device Viewer ..... 16

| d | ex |
|---|----|
|   |    |
|   | d  |

217

## 

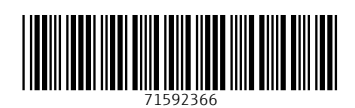

www.addresses.endress.com

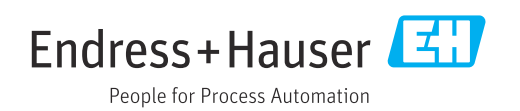